# USER MANUAL MANUAL DE INSTRUCCIONES /MANUALE D'USO

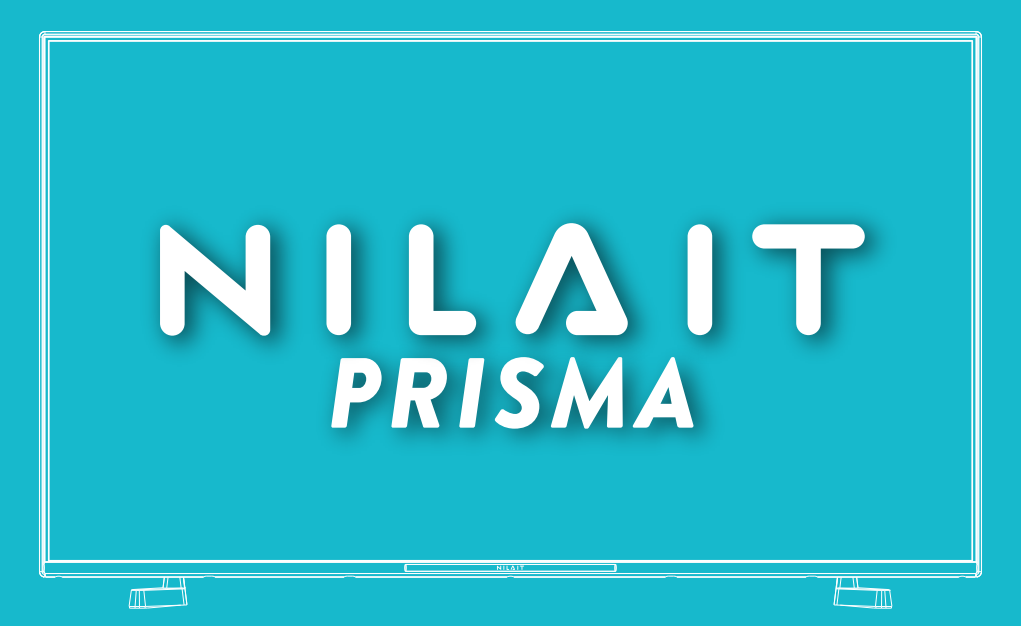

# **NI-40FC7002SW**

Nilait Prisma 40" LED full HD Smart TV White

NILAIT TELEVISION/ TELEVISIÓN NILAIT / TELEVISIONE NILAIT

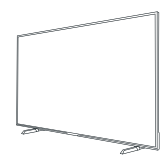

# **Table of Contents**

| Safety Information2                   |  |  |  |  |  |
|---------------------------------------|--|--|--|--|--|
| Accessories Included4                 |  |  |  |  |  |
| Features4                             |  |  |  |  |  |
| Stand Installation & Wall Mounting5   |  |  |  |  |  |
| Antenna Connection5                   |  |  |  |  |  |
| Turning On/Off the TV7                |  |  |  |  |  |
| TV Control & Operation7               |  |  |  |  |  |
| Remote Control                        |  |  |  |  |  |
| Initial Setup Wizard9                 |  |  |  |  |  |
| Home Screen 11                        |  |  |  |  |  |
| Live TV Mode Menu Content 11          |  |  |  |  |  |
| Channels11                            |  |  |  |  |  |
| TV Options                            |  |  |  |  |  |
| Record                                |  |  |  |  |  |
| Settings                              |  |  |  |  |  |
| Network and Internet                  |  |  |  |  |  |
| Channel IS<br>Accounts & Sign In 15   |  |  |  |  |  |
| Apps                                  |  |  |  |  |  |
| Device Preferences15                  |  |  |  |  |  |
| Remotes and Accessories19             |  |  |  |  |  |
| Channel List                          |  |  |  |  |  |
| Programme Guide20                     |  |  |  |  |  |
| Connecting to the Internet21          |  |  |  |  |  |
| Multi Media Player22                  |  |  |  |  |  |
| From USB Connection24                 |  |  |  |  |  |
| USB Auto Play Feature24               |  |  |  |  |  |
| USB Recording                         |  |  |  |  |  |
| Instant Recording                     |  |  |  |  |  |
| Viatching Recorded Programmes         |  |  |  |  |  |
| Disk Format 25                        |  |  |  |  |  |
| Schedule List                         |  |  |  |  |  |
| CEC25                                 |  |  |  |  |  |
| Google Cast                           |  |  |  |  |  |
| HBBTV System                          |  |  |  |  |  |
| Quick Standby Search                  |  |  |  |  |  |
| Software Update                       |  |  |  |  |  |
| Troubleshooting & Tips27              |  |  |  |  |  |
| AV and HDMI Signal Compatibility27    |  |  |  |  |  |
| Supported File Formats for USB Mode28 |  |  |  |  |  |
| Video Decoder28                       |  |  |  |  |  |
| Video Encoder 29                      |  |  |  |  |  |
| 1000 21000001                         |  |  |  |  |  |

| Picture                   | 31 |
|---------------------------|----|
| Subtitle                  | 31 |
| Supported DVI Resolutions | 32 |
| Specification             | 33 |
| Licences                  | 34 |
| Disposal Information      | 34 |

# Safety Information

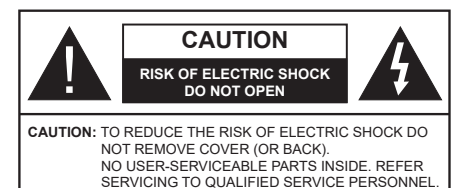

In extreme weather (storms, lightning) and long inactivity periods (going on holiday) disconnect the TV set from the mains.

The mains plug is used to disconnect TV set from the mains and therefore it must remain readily operable. If the TV set is not disconnected electrically from the mains, the device will still draw power for all situations even if the TV is in standby mode or switched off.

**Note:** Follow the on screen instructions for operating the related features.

# IMPORTANT - Please read these instructions fully before installing or operating

WARNING: This device is intended to be used by persons (including children) who are capable / experienced of operating such a device unsupervised, unless they have been given supervision or instruction concerning the use of the device by a person responsible for their safety.

- Use this TV set at an altitude of less than 5000 metres above the sea level, in dry locations and in regions with moderate or tropical climates.
- The TV set is intended for household and similar indoor use but may also be used in public places.
- For ventilation purposes, leave at least 5cm of free space around the TV.
- The ventilation should not be impeded by covering or blocking the ventilation openings with items, such as newspapers, table-cloths, curtains, etc.
- The power cord/plug should be easily accessible. Do not place the TV, furniture, etc. on the power cord. A damaged power cord/plug can cause fire or give you an electric shock. Handle the power cord by the plug, do not unplug the TV by pulling the power cord. Never touch the power cord/plug with wet hands as this could cause a short circuit or electric shock. Never make a knot in the power cord or tie it with other cords. When damaged it must be replaced, this should only be done by qualified personnel.
- Do not expose the TV to dripping or splashing of liquids and do not place objects filled with liquids, such as vases, cups, etc. on or over the TV (e.g. on shelves above the TV).

- Do not expose the TV to direct sunlight or do not place open flames such as lit candles on the top of or near the TV.
- Do not place any heat sources such as electric heaters, radiators, etc. near the TV set.
- · Do not place the TV on the floor or inclined surfaces.
- To avoid danger of suffocation, keep plastic bags out of the reach of babies, children and domestic animals.
- Carefully attach the stand to the TV. If the stand is provided with screws, tighten the screws firmly to prevent the TV from tilting. Do not over-tighten the screws and mount the stand rubbers properly.
- Do not dispose of the batteries in fire or with hazardous or flammable materials.

#### WARNING

- Batteries must not be exposed to excessive heat such as sunshine, fire or the like.
- Excessive sound pressure from earphones or headphones can cause hearing loss.

ABOVE ALL - NEVER let anyone, especially children, push or hit the screen, push anything into holes, slots or any other openings in the TV.

| Caution                | Serious injury or death risk       |
|------------------------|------------------------------------|
| Risk of electric shock | Dangerous voltage risk             |
| A Maintenance          | Important maintenance<br>component |

#### Markings on the Product

The following symbols are used on the product as a marker for restrictions and precautions and safety instructions. Each explanation shall be considered where the product bears related marking only. Note such information for security reasons.

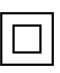

**Class II Equipment:** This appliance is designed in such a way that it does not require a safety connection to electrical earth.

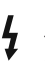

**Hazardous Live Terminal:** The marked terminal(s) is/are hazardous live under normal operating conditions.

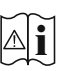

**Caution, See Operating Instructions:** The marked area(s) contain(s) user replaceable coin or button cell batteries.

CLASS 1 LASER PRODUCT **Class 1 Laser Product:** This product contains Class 1 laser source that is safe under reasonably foreseeable conditions of operation.

### WARNING

Do not ingest the battery, Chemical Burn Hazard This product or the accessories supplied with the product may contain a coin/button cell battery. If the coin/button cell battery is swallowed, it can cause severe internal burns in just 2 hours and can lead to death.

Keep new and used batteries away from children.

If the battery compartment does not close securely, stop using the product and keep it away from children.

If you think batteries might have been swallowed or placed inside any part of the body, seek immediate medical attention.

#### -----

A television may fall, causing serious personal injury or death. Many injuries, particularly to children, can be avoided by taking simple precautions such as:

- ALWAYS use cabinets or stands or mounting methods recommended by the manufacturer of the television set.
- ALWAYS use furniture that can safely support the television set.
- ALWAYS ensure the television set is not overhanging the edge of the supporting furniture.
- ALWAYS educate children about the dangers of climbing on furniture to reach the television set or its controls.
- ALWAYS route cords and cables connected to your television so they cannot be tripped over, pulled or grabbed.
- NEVER place a television set in an unstable location.
- NEVER place the television set on tall furniture (for example, cupboards or bookcases) without anchoring both the furniture and the television set to a suitable support.
- NEVER place the television set on cloth or other materials that may be located between the television set and supporting furniture.
- NEVER place items that might tempt children to climb, such as toys and remote controls, on the top of the television or furniture on which the television is placed.
- The equipment is only suitable for mounting at heights ≤2 m.

If the existing television set is going to be retained and relocated, the same considerations as above should be applied.

Apparatus connected to the protective earthing of the building installation through the MAINS connection or through other apparatus with a connection to protective earthing – and to a television distribution system using coaxial cable, may in some circumstances create a fire hazard. Connection to a television distribution system has therefore to be provided through a device providing electrical isolation below a certain frequency range (galvanic isolator).

# WALL MOUNTING WARNINGS

- Read the instructions before mounting your TV on the wall.
- The wall mount kit is optional. You can obtain from your local dealer, if not supplied with your TV.
- Do not install the TV on a ceiling or on an inclined wall.
- Use the specified wall mounting screws and other accessories.
- Tighten the wall mounting screws firmly to prevent the TV from falling. Do not over-tighten the screws.

Figures and illustrations in these operating instructions are provided for reference only and may differ from the actual product appearance. Product design and specifications may be changed without notice.

# Introduction

Thank you for choosing our product. You'll soon be enjoying your new TV. Please read these instructions carefully. They contain important information which will help you get the best from your TV and ensure safe and correct installation and operation.

## **Accessories Included**

- Remote Control
- · Batteries not included
- Operating Instructions
- Power Cord

### Features

- Remote controlled colour TV
- Android<sup>™</sup> operating system
- Google Cast
- · Voice Search (optional)
- Fully integrated digital terrestrial/cable TV (DVB-T-T2/C  $\,$
- HDMI inputs to connect other devices with HDMI sockets
- USB input
- Side AV input for external devices (such as DVD Players, PVR, video games, etc.)
- · Stereo sound system
- Teletext
- · Headphone connection
- Automatic programming system
- Manual tuning
- Sleep timer
- On/Off timer
- · Switch off timer
- Picture off function
- · No signal auto power off function
- · Ethernet (LAN) for Internet connectivity and service
- 802.11 a/b/g/n/ac built in WLAN Support
- HbbTV

### High Dynamic Range (HDR) / Hybrid Log-Gamma (HLG)

Using this feature the TV can reproduce greater dynamic range of luminosity by capturing and then combining several different exposures. HDR/HLG promises better picture quality thanks to brighter, more realistic highlights, more realistic colour and other improvements. It delivers the look that filmmakers intended to achieve, showing the hidden areas of dark shadows and sunlight with full clarity, colour and detail. HDR/HLG content is supported via native and market applications. HDMI, USB inputs and over DVB-S broadcasts. When the input source is set to the related HDMI input press the Menu button and set the HDMI EDID Version option in the TV **Options>Settings>Device** Preferences>Inputs menu as EDID 2.1 or Auto EDID in order to watch HDR/HLG content, if the HDR/HLG content is received through an HDMI input. The source device should also be at least HDMI 2.0a compatible in this case.

### High Dynamic Range (HDR) / Hybrid Log-Gamma (HLG)

Using this feature the TV can reproduce greater dynamic range of luminosity by capturing and then combining several different exposures. HDR/HLG promises better picture quality thanks to brighter, more realistic highlights, more realistic colour and other improvements. It delivers the look that filmmakers intended to achieve, showing the hidden areas of dark shadows and sunlight with full clarity, colour and detail. HDR/HLG content is supported via native and market applications, HDMI, USB inputs and over DVB-S broadcasts. When the input source is set to the related HDMI input press the Menu button and set the HDMI EDID Version option in the TV **Options>Settings>Device** Preferences>Inputs menu as EDID 2.1 or Auto EDID in order to watch HDR/HLG content, if the HDR/HLG content is received through an HDMI input. The source device should also be at least HDMI 2.0a compatible in this case.

# Stand Installation & Wall Mounting

#### Assembling / Removing the pedestal

#### Preparations

Take out the pedestal(s) and the TV from the packing case and put the TV onto a work table with the screen panel down on a clean and soft cloth (blanket, etc.).

- Use a flat and firm table bigger than the TV.
- · Do not hold the screen panel part.
- · Make sure not to scratch or break the TV.

#### Assembling the pedestal

- 1. Place the pedestal(s) on the mounting pattern(s) on the rear side of the TV.
- 2. Insert the screws provided and tighten them gently until the pedestal(s) is/are properly fitted.

#### Removing the pedestal from the TV

Be sure to remove the pedestal in the following way when using the wall mount bracket or repacking the TV.

- Put the TV onto a work table with the screen panel down on a clean and soft cloth. Leave the pedestal(s) protruding over the edge of the surface.
- Unscrew the screws that fix the pedestal(s).
- · Remove the pedestal(s).

#### When using the wall mount bracket

Your TV is also prepared for a VESA-compliant wall mount bracket. If it is not supplied with your TV, contact your local dealer to purchase the recommended wall mount bracket.

Holes and measurements for the wall mount bracket installation;

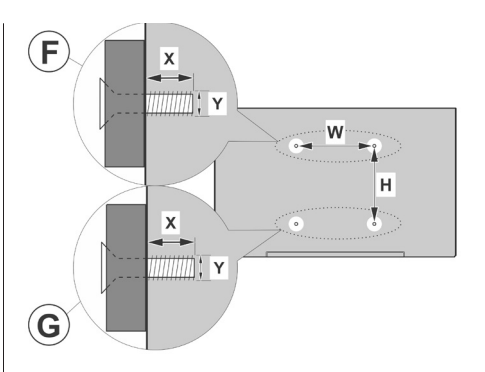

| Α | VESA WALL MOUNT MEASUREMENTS |           |    |    |  |
|---|------------------------------|-----------|----|----|--|
|   | Hole Pattern                 | w         | ŀ  | 4  |  |
| в | Sizes (mm)                   | 100       | 10 | 00 |  |
| С | Screw Sizes                  |           |    |    |  |
|   |                              |           | F  | G  |  |
| 6 | Length (X)                   | min. (mm) | 7  | 5  |  |
|   |                              | max. (mm) | 10 | 6  |  |
| Е | Thread (Y)                   | M4        |    |    |  |

# Antenna Connection

Connect the aerial or cable TV plug to the aerial input (ANT) socket located on the rear side of the TV.

#### Rear side of the TV

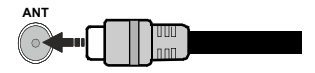

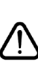

If you want to connect a device to the TV, make sure that both the TV and the device are turned off before making any connection. After the connection is done, you can turn on the units and use them.

# **Other Connections**

If you want to connect a device to the TV, make sure that both the TV and the device are turned off before making any connection. After the connection is done, you can turn on the units and use them.

| Connector | Туре                                                 | Cables                               | Device        |
|-----------|------------------------------------------------------|--------------------------------------|---------------|
|           | HDMI<br>Connection<br>(back&side)                    |                                      |               |
| SPDIF     | SPDIF<br>(Coaxial Out)<br>Connection<br>(side)       | ⊂€ <b>[]]</b> 00                     | <b></b> 0     |
| Side AV   | Side AV<br>(Audio/<br>Video)<br>Connection<br>(side) | Side Audio/Video<br>Connection Cable |               |
| HEADPHONE | Headphone<br>Connection<br>(side)                    | «D                                   |               |
|           | USB<br>Connection<br>(side)                          |                                      |               |
|           | CI<br>Connection<br>(side)                           |                                      | CAM<br>module |
|           | Ethernet<br>Connection<br>(back)                     | LAN / Ethernet Cable                 |               |

When using the wall mounting kit (contact your dealer to purchase one, if not supplied), we recommend that you plug all your cables into the back of the TV before mounting on the wall. Insert or remove the CI module only when the TV is SWITCHED OFF. You should refer to the module instruction manual for details of the settings. The USB inputs on the TV support devices up to 500mA. Connecting devices that have current value above 500mA may damage vour TV. When connecting equipment using a HDMI cable to your TV, to guarantee sufficient immunity against parasitic frequency radiation and trouble-free transmission of high definition signals, you have to use a high speed shielded (high grade) HDMI cable with ferrites.

# Turning On/Off the TV

#### **Connect power**

# IMPORTANT: The TV set is designed to operate on 220-240V AC, 50 Hz socket.

After unpacking, allow the TV set to reach the ambient room temperature before you connect the set to the mains.

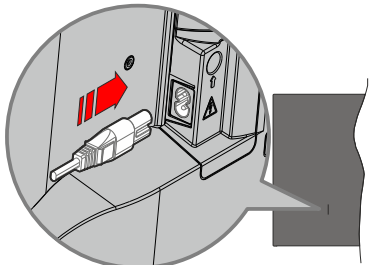

Plug one end (the two-hole plug) of the supplied detachable power cord into the power cord inlet on the rear side of the TV as shown above. Then plug the other end of the power cord into the mains socket outlet. The TV will switch on automatically.

**Note:** The position of the power cord inlet may differ depending on the model.

#### To switch on the TV from standby

If the TV is in standby mode the standby LED lights up. To switch on the TV from standby mode either:

- Press the Standby button on the remote control.
- · Press the control button on the TV.

The TV will then switch on.

#### To switch the TV into standby

The TV cannot be switched into standby mode via control button. Press and hold the **Standby** button on the remote control. **Power off** dialogue will appear on the screen. Highlight **OK** and press the **OK** button. The TV will switch into standby mode.

#### To switch off the TV

To power down the TV completely, unplug the power cord from the mains socket.

#### Quick Standby Mode

In order to switch the TV into quick standby mode either;

• Press the Standby button on the remote.

Press again to go back to operating mode.

• Press the control button on the TV.

Press the control button again to go back to operating mode.

Your TV continues to operate in the quick standby mode state, as it regularly checks for updates. This is not a malfunction, it meets the requirements for energy consumption. In order to minimise energy consumption switch your TV into standby mode as explained above.

# **TV Control & Operation**

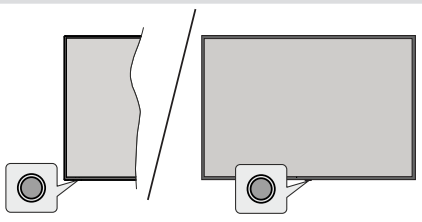

The control button allows you to control the Quick Standby-On function of the TV.

**Note:** The position of the control button may differ depending on the model.

To turn the TV off (Quick Standby): Press the control button to turn the TV into quick standby mode.

To turn the TV off (Standby): The TV cannot be switched into standby mode via control button.

To turn on the TV: Press the control button, the TV will turn on.

**Note:** Live TV settings menu OSD in Live TV mode cannot be displayed via the control button.

### **Operation with the Remote Control**

Press the **Menu** button on your remote control to display Live TV settings menu when in Live TV mode. Press the **Home** button to display or return to the Home Screen of the Android TV. Use the directional buttons to move the focus, proceed, adjust some settings and press **OK** to make selections in order to make changes, set your preferences, enter a sub-menu, launch an application, etc. Press **Back/Return** to return to the previous menu screen.

#### Input Selection

Once you have connected external systems to your TV, you can switch to different input sources. Press the **Source** button on your remote control consecutively or use the directional buttons and then press the **OK** button to switch to different sources. Or enter the **Inputs** menu on the Home Screen, select the desired source from the list and press **OK**.

#### **Changing Channels and Volume**

You can adjust the volume by using the **Volume** +/- buttons and change the channel in Live TV mode by using the **Programme** +/- buttons on the remote.

# **Remote Control**

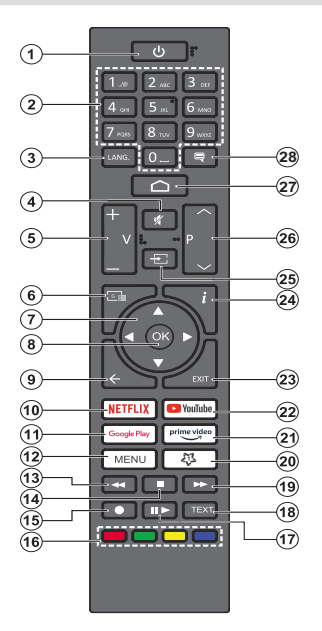

#### Inserting the Batteries into the Remote

The remote may have a screw that secures the battery compartment cover onto the remote control (or this may be in a separate bag). Remove the screw, if the cover is screwed on previously. Then remove the battery compartment cover to reveal the battery compartment cover to reveal the battery compartment (15V - size **AAA** batteries. Make sure the (+) and (-) signs match (observing correct polarity). Do not mix old and new batteries. Replace only with same or equivalent type. Place the cover back on. Secure the cover again with the screw, if any.

#### Standby Button

Press and hold the **Standby** button on the remote control. **Power off** dialogue will appear on the screen. Highlight **OK** and press the **OK** button. The TV will switch into standby mode. Press briefly and release to switch the TV into quick standby mode or to switch on the TV when in quick standby or standby mode.

- 1. Standby: Quick Standby / Standby / On
- 2. Numeric buttons: Switches the channel in Live TV mode, enters a number in the text box on the screen
- Language: Switches among sound modes (analogue TV), displays and changes audio language (digital TV, where available)
- 4. Mute: Completely turns off the volume of the TV
- 5. Volume +/-: Increases/decreases the volume level
- 6. Guide: Displays the electronic programme guide for Live TV channels
- Directional buttons: Navigates menus, setting options, moves the focus or cursor, etc. and displays the subpages in Live TV-Teletext mode when pressed Right or Left. Follow the on-screen instructions
- 8. OK: Confirms selections, enters sub-menus, views channel list (in Live TV mode)
- Back/Return: Returns to previous menu screen, goes one step back, closes open windows, closes teletext (in Live TV-Teletext mode)
- 10. Netflix: Launches the Netflix application
- **11. Google Play:** Launches the Google Play Store application
- Menu: Displays the main settings menu (on other sources than Android TV Home), displays available setting options such as sound and picture
- **13. Rewind:** Moves frames backwards in media such as movies
- 14. Stop: Stops the media being played
- 15. Record: Records programmes in Live TV mode
- 16. Coloured Buttons: Follow the on-screen instructions for coloured button functions
- **17. Pause:** Pauses the media being played, starts timeshift recording in Live TV mode

Play: Resumes playing the paused media

- 18. Text: Opens and closes teletext (where available in Live TV mode)
- 19. Fast forward: Moves frames forward in media such as movies
- 20. MyButton1: Opens the picture mode setting menu on available sources
- 21. Prime Video: Launches the Amazon Prime Video application
- 22. YouTube: Launches the YouTube application
- 23. Exit: Closes and exits from the main settings menus (on other sources than Android TV Home), closes the Home Screen and switches to last set source, exits from any running application or menu or OSD banner
- 24. Info: Displays information about on-screen content
- Source: Shows all available broadcast and content sources, is also used in pairing process of the remote.
- 26. Programme +/-: Increases/decreases channel number in Live TV mode
- 27. Home: Opens the Home Screen
- 28. Subtitles: Turns subtitles on and off, opens the subtitle settings menu (where available)

# **Initial Setup Wizard**

**Note:** Follow the on-screen instructions to complete the initial setup process. Use the directional buttons and the **OK** button on the remote to select, set, confirm and proceed.

When turned on for the first time, a welcome screen will be displayed. Select your language and press **OK**. Follow the on-screen instructions to setup your TV and install channels. The installation wizard will guide you through the setup process. You can perform initial setup anytime using the **Factory reset** option in the **Settings>Device Preferences>About** menu. You can access the **Settings** menu from the Home screen or from the **TV options** menu in Live TV mode.

#### 1. Welcome Message and Language Selection

A "**Welcome**" message will be displayed along with the language selection options listed on the screen. Select the desired language from the list and press **OK** to continue.

#### 2. Region/Country

In the next step select your region or country from the list and press **OK** to continue.

Depending on the selected option here, the order of the following steps may be changed and/or some of the steps may be skipped.

#### 3. Initial Setup

After the region/country selection you can start the initial setup wizard. Highlight **Continue** and press **OK** to proceed. You will not be able to go back and change the language and region/country once you proceed. If you need to change your language or region/country selection after this step, you will have to switch the TV into standby mode so the setup process starts from the beginning when you next switch on the TV. To do this, press and hold the **Standby** button. A dialogue will be displayed. Highlight **OK** and press **OK**.

#### 4. Search for accessories

A search for accessories will be performed after the initial setup has started. Follow the on-screen instructions to pair your remote control (depending on the model of the remote control) and other wireless accessories with your TV. Press the **Back/Return** button to end adding accessories and proceed.

#### 5. Quick Setup

If you didn't priorly connect your TV to the Internet via Ethernet a screen will be displayed where you can transfer your Android phone's WLAN network and Google Account to your TV. Highlight **Continue** and press **OK** to proceed. Follow the on-screen instructions on your TV and your phone to complete the process. You can also skip this step by selecting the **Skip** option. Some steps may be skipped depending on the settings made in this step.

If you did priorly connect your TV to the Internet via Ethernet a message will be displayed stating that you are connected. You can choose to continue with wired connection or change the network. Highlight **Change network** and press **OK** if you want to use wireless connection instead of wired connection.

#### 6. Network Connection

You will be directed to the next step automatically, if you connect your TV to the Internet via Ethernet at this point. If not, available wireless networks will be searched and listed on the next screen. Select your WLAN network from the list and press **OK** to connect. Enter the password using the virtual keyboard if the network is password protected. Select the **Other network** option from the list, if the network that you want to connect to has a hidden SSID(network name).

If you prefer not to connect to the Internet at this point you can skip this step by selecting the **Skip** option. You can connect to the Internet later using the **Network and Internet** menu options in the **Settings** menu from the Home Screen or the **TV options** menu in Live TV mode.

This step will be skipped if an internet connection has been established in the previous step.

#### 7. Sign in to your Google account

If the connection succeeds, you can sign in to your Google account on the next screen. You need to be signed in to a Google account to use Google services. This step will be skipped if no internet connection has been established in the previous step or if you already signed in to your Google account in the Quick Setup step.

By signing in, you will be able to discover new apps for videos, music, and games on Google Play; get personalised recommendations from apps like YouTube; buy or rent the newest movies and shows on Google Play Movies & TV; access your entertainment and control your media. Highlight **Sign In** and press **OK** to proceed. You can sign in to your Google account by entering your e-mail address or phone number and your password, or create a new account.

If you prefer not to sign in to your Google account at this point you can skip this step by selecting the **Skip** option.

#### 8. Terms of Service

Terms of Service screen will be displayed next. By continuing, you will agree to the Google Terms of Service, the Google Privacy Policy, and the Google Play Terms of Service. Highlight **Accept** and press **OK** on the remote to confirm and proceed. You can also view **Terms of Service**, **Privacy Policy**, and **Play Terms of Service** on this screen. To display the content an internet connection is needed. A message will be displayed mentioning thewebsite address on

which this information can also be viewed, in case internet access is not available.

#### 9. Google Services

Select each to learn more about each service, such as how to turn it on or off later. Data will be used according to Google's Privacy Policy. Highlight **Accept** and press **OK** to confirm your selection of these Google services settings.

#### Use location

You can allow or disallow Google and third party apps to use your TV's location information. Highlight **Use location** and press **OK** to view detailed information and turn this feature on or off. You can change this setting later using the **Location status** option in the **Settings>Device Preferences>Location** menu.

#### Help improve Android

Automatically send diagnostic information to Google, like crash reports and usage data from your device and apps. Highlight **Help improve Android** and press **OK** to view detailed information and turn this feature on or off. You can change this setting later using the **Settings>Device Preferences>Usage & Diagnostics** menu.

#### Services and your privacy

Google Assistant sends services you talk to a unique code. That way, services can remember things like your preferences during conversations. You can view, manage and reset the data sent to services on each service's page in the Explore section of the Assistant mobile app. Learn more at g.co/assistant/idreset.

#### 10. Google Assistant

If you have signed in to your Google account in the previous steps, you can also allow sharing your requests with your TV's apps and turn on personal results for Assistant by choosing the related options when prompted. Press **OK** consecutively to proceed.

Information on Google services and some features of your TV will be displayed next.

#### 11. Password

Depending on the country selection you made in the earlier steps, you may be asked to define a 4-digit password (PIN) at this point. Press **OK** to proceed. The selected PIN cannot be '0000'. This PIN will be required in order to access some menus, content or to release locked channels, sources, etc. You will have to enter it if you are asked to enter a PIN for any menu operation later.

#### 12. Select TV Mode

In the following step of the initial setup, you can set the TV's operation mode either as **Home** or as **Store**. The **Store** option will configure your TV's settings for store environment. This option is intended only for store use. It is recommended to select **Home** for home use.

#### 13. Chromecast built-in always available

Select your chromecast availability preference. If set as **On** your TV will be detected as a Google Cast device and allow Google Assistant and other services to wake your TV up to respond to Cast commands, even when on standby mode and the screen is off.

#### 14. Tuner Mode

The next step is the selection of the tuner mode. Select your tuner preference to install channels for Live TV function. **Aerial** and **Cable** options are available. Highlight the option that corresponds to your environment and press **OK** or **Right** directional button to proceed. If you don't want to perform a tuner scan highlight **Next** and press **OK**.

When the channel scan with the selected tuner is completed, the installation wizard will bring you back to this step. In case you want to continue scanning channels with another tuner, you can proceed as explained below. If you don't want to continue and finish the setup highlight **Next** and press **OK**.

#### Aerial

If the **Aerial** option is selected, you can choose to search for digital terrestrial and analogue broadcasts. On the next screen highlight the option you prefer and press **OK** to start the search or select **Skip Scan** to continue without performing a search.

**Note:** If the country selected does not have analogue broadcasts, analogue channels may not be searched.

#### Cable

If the Cable option is selected, you can choose to search for digital cable and analogue broadcasts. If any, available operator options will be listed on the Select Operator screen. Otherwise this step will be skipped. You can select only one operator from the list. Highlight the desired operator and press OK or the Right directional button to proceed. On the next screen highlight the option you prefer and press OK to start the search or select Skip Scan to continue without performing a search. If one of the digital channel search options is selected a configuration screen will be displayed next. Scan Mode, Frequency (KHz), Modulation, Symbol Rate (Ksym/s), Network ID options may need to be set. To perform a full scan set the Scan Mode as Advanced, Quick or Full if available. Depending on the selected operator and/ or Scan Mode some options may not be available to be set

**Note:** If the country selected does not have analogue broadcasts, analogue channels may not be searched.

Once you are done with setting available options, press the **Right** directional button to proceed. The TV will start to search available broadcasts.

When the initial setup is completed a message will be displayed. Press **OK** to finish the setup.

You will be asked to give your consent to the collection of your data. Read the text on the screen for detailed information. Highlight **Accept** and press **OK** to give your consent and proceed. To skip without giving your consent, select **Next**. You can change this setting later using the **Settings>Device Preferences>Manufacturer Usage & Diagnostics** menu.

Home Screen will be displayed. You can press the **Exit** button on the remote to switch to Live TV mode and watch TV channels.

# **Home Screen**

To enjoy the benefits of your Android TV, your TV must be connected to the Internet. Connect the TV to a home network with a high-speed Internet connection. You can connect your TV wirelessly or wired to your modem/router. Refer to the **Network and Internet** and **Connecting to the Internet** sections for further information on how to connect your TV to the Internet.

The Home menu is the centre of your TV. From the Home menu, you can start any application, switch to a TV channel, watch a movie, or switch to a connected device. Press the **Home** button to display Home Screen. You can also select the **Android TV Home** option from the **Inputs** menu to switch to Home Screen. To open the **Inputs** menu, press the **Source** button on the remote or press the **Menu** button on the remote when the TV is in Live TV mode, highlight the **Source** option in the **TV options** menu, and press **OK**. Depending on your TV setup and your country selection in the initial setup, the Home menu may contain different items.

The available options of the Home Screen are positioned in rows. To navigate through the Home Screen options use the directional buttons on the remote. Apps, YouTube, Google Play Movies & TV, Google Play Music and Google Play related rows and rows of the applications you have installed might be available. Select a row then move the focus to the desired item in the row. Press **OK** button to make a selection or to enter a sub-menu.

On the upper left of the screen, search tools will be located. You can choose either to type a word to start a search via the virtual keyboard or try voice search option if your remote has a built-in microphone. Move the focus to the desired option and press **OK** to proceed.

On the upper right of the screen, Notifications, Inputs, Network and Internet (will be named as Connected or Disconnected according to the current connection status), Settings and the current time will be displayed. You can configure your date and time preferences using the Date & Time menu options from the Settings>Device Preferences menu. First row will be the Apps row. Live TV and Multi Media Player apps will be available alongside with other favourite apps. If not, highlight Add app to favourites option (plus sign) on the Apps row and press OK. Then select the app you want to add and press **OK**. Repeat this procedure for each app. Highlight Live TV and press OK or press the Exit button on the remote to switch to Live TV mode. If the source was set to an option other than Antenna, Cable. Satellite or ATV previously, press the Source button and set one of these options to watch live TV channels, Highlight Multi Media Player and press OK to browse the connected USB devices and play/display the installed media content on the TV. The audio can be played through the speakers of the TV or through the speaker systems connected to the TV. To browse the Internet, you will need an internet browser application. Make a search or launch the Google Play Store app, find a browser and download it.

For some countries, the Home Screen will be organised into several tabs. **Home, Discover** and **Apps** tabs will be available. You can scroll through the tabs using the directional buttons. Each tab will have a featured content row at the top. In the **Home** tab, there will be rows for favourite apps, recent Live TV programmes and recommendations from streaming apps. In the **Discover** tab recommendations from streaming services will be displayed. In the **Apps** tab, all the apps installed on your TV will be displayed and you can install more from Play Store using the related option. Depending on your TV setup and your country selection in the initial setup, the tabs on the Home Screen may contain different items.

# Live TV Mode Menu Content

Switch the TV to Live TV mode first and then press the **Menu** button on the remote to see Live TV menu options. To switch to Live TV mode you can either press the **Exit** button or highlight the **Live TV** app from the **Apps** row on the Home Screen and press **OK**. For some countries, the **Live TV** app will be situated in the **Home** tab on the Home Screen and the row with this app will be named as **Favourite Apps**.

### Channels

**Programme Guide:** Open the electronic programme guide. Refer to the **Programme Guide** section for detailed information.

**Channel:** Open the **Channel** menu. You can use the **Channels** menu options to search for broadcast channels. Refer to the **Channel** section for more information.

### **TV Options**

**Source:** Display the list of input sources. Select the desired one and press **OK** to switch to that source.

**Picture:** Open the **Picture** menu. Refer to **Device Preferences** section for detailed information.

**Sound:** Open the **Sound** menu. Refer to **Device Preferences** section for detailed information.

#### Power

**Sleep Timer:** Define a time after which you want your TV to enter sleep mode automatically. Set as **Off** to disable.

**Picture off:** Select this option and press **OK** to turn the screen off. Press a button on the remote or on the TV to turn the screen on again. Note that you can not turn the screen on via the **Volume +/-**, **Mute** and **Standby** buttons. These buttons will function normally.

No Signal Auto Power Off: Set the behaviour of the TV, when no signal is detected from the currently set input source. Define a time after which you want your TV to turn itself off or set as Off to disable.

Auto Sleep: Define an idle time after which you want your TV to enter sleep mode automatically. 4 Hours, 6 Hours and 8 Hours options are available. Set as Never to disable.

**CI Card:** Display available menu options of the CI card in use. This item may not be available depending on the input source setting.

#### **Advanced Options**

The options of this menu may change and/or appear as greyed out depending on the selected input source.

Audio Language: Set your language preference for audio. This item may not be available depending on the input source setting.

Second Audio Language: Set one of the listed language options as second audio language preference.

**Sound Tracks:** Set your sound track preference, if any available.

**Blue Mute:** Turn this function on/off according to your preference. When turned on, blue background will be displayed on the screen when no signal is available.

Default Channel: Set your default startup channel preference. When the Select Mode is set as User Select, the Show Channels option will become available. Highlight and press OK to see channel list. Highlight a channel and press OK to make a selection. Selected channel will be displayed, every time the TV is turned back on from any standby mode. If the Select Mode is set as Last Status, the last watched channel will be displayed.

**Interaction Channel:** Turn the Interaction Channel function on or off. This feature is useful in the UK and Ireland only.

**MHEG PIN Protection:** Turn the MHEG PIN protection function on or off. This setting enables or disables access some of the MHEG applications. Disabled applications can be released by entering the right PIN. This feature is useful in the UK and Ireland only.

#### **HBBTV Settings**

**HBBTV Support:** Turn the HBBTV function on or off.

**Do Not Track:** Set your preference regarding the tracking behaviour for HBBTV services.

**Cookie Settings:** Set your cookie setting preference for HBBTV services.

**Persistent Storage:** Turn the Persistent Storage function on or off. If set as **On** cookies will be stored with an expiry date in the persistent memory of the TV.

**Block Tracking Sites:** Turn the Block Tracking Sites function on or off.

Device ID: Turn the Device ID function on or off.

**Reset Device ID:** Reset the device ID for HBBTV services. Confirmation dialogue will be displayed. Press **OK** to proceed, **Back** to cancel.

#### Subtitle

Analogue Subtitle: Set this option as Off, On or Mute. If the Mute option is selected, the analogue subtitle will be displayed on the screen but the speakers will be muted simultaneously.

Digital Subtitle: Set this option as Off or On.

**Subtitle Tracks:** Set your subtitle track preference, if any available.

**Digital Subtitle Language:** Set one of the listed language options as first digital subtitle language preference.

Second Digital Subtitle Language: Set one of the listed language options as second digital subtitle language preference. If the selected language in the Digital Subtitle Language option is not available, the subtitles will be displayed in this language.

**Subtitle Type:** Set this option as **Normal** or **Hearing Impaired**. If the **Hearing Impaired** option is selected, it provides subtitle services to deaf and hard of hearing viewers with additional descriptions.

#### Teletext

**Digital Teletext Language:** Set the teletext language for digital broadcasts.

**Decoding Page Language:** Set the decoding page language for teletext display.

System Information: Display detailed system information on the current channel such as Signal Level, Signal Quality, Frequency, etc.

### Record

**Record List:** The recordings will be displayed if any available. Highlight a recording of your choice and press the **Yellow** button to delete it or press the **Blue** button to view detailed information. You can use **Red** and **Green** buttons to scroll the page up and down.

**Device Info:** Connected USB storage devices will be displayed. Highlight the device of your choice and press **OK** to see available options.

**Set TimeShift:** Tag the selected USB storage device or a partition on it for time shift recording.

**Set PVR:** Tag the selected USB storage device or a partition on it for PVR.

Format: Format the selected USB storage device. Refer to the USB Recording section for more information

**Speed Test:** Start a speed test for the selected USB storage device. The test result will be displayed when completed.

Schedule List: Add reminders or record timers using the Schedule List menu. Refer to the USB Recording section for more information.

Time Shift Mode: Enable or disable timeshift recording feature. Refer to USB the Recording section for more information.

# Settings

You can access the **Settings** menu from the Home Screen or from the **TV options** menu in Live TV mode.

### **Network and Internet**

You can configure your TV's network settings using the options of this menu. You can also highlight the Connected/Disconnected icon on the Home screen and press **OK** to access this menu.

**Wi-Fi:** Turn the wireless LAN (WLAN) function on and off.

#### Available networks

When the WLAN function is turned on, available wireless networks will be listed. Highlight **See all** and press **OK** to see all networks. Select one and press **OK** to connect. You may be asked to enter a password to connect to the selected network, in case the network is password protected.

#### Other options

Add new network: Add networks with hidden SSID's (network name).

Scanning always available: You can let the location service and other apps scan for networks, even when the WLAN function is turned off. Press **OK** to turn it on and off.

Wow: Turn this function on and off. This function allows you to turn on or awaken your TV via wireless network.

**Wol:** Turn this function on and off. This function allows you to turn on or awaken your TV via network.

#### Ethernet

**Connected/Not connected:** Displays the status of the internet connection via Ethernet, IP and MAC addresses.

**Proxy settings:** Set a HTTP proxy for browser manually. This proxy may not be used by other apps.

IP settings: Configure your TV's IP settings.

#### Channel

The content of this menu may change depending on the selected input source and whether the channel installation is completed.

#### Channels

Options of this menu may change or become inactive depending on the input source and on the **Channel Installation Mode** selection.

#### Input Source - Antenna

**Channel Scan:** Start a scan for digital terrestrial channels. You can press the **Back/Return** button to cancel the scan. The channels that have already been found will be stored in the channel list.

**Update Scan:** Search for updates. Previously added channels will not be deleted, but any newly found channels will be stored in the channel list.

**Single RF Scan:** Select the **RF Channel** by using the Right/Left directional buttons. **Signal Level** and **Signal Quality** of the selected channel will be shown. Press **OK** to start scan on the selected RF channel. The found channels will be stored in the channel list.

Manual Service Update: Start a service update manually.

**LCN:** Set your preference for LCN. LCN is the Logical Channel Number system that organises available broadcasts in accordance with a recognisable channel number sequence (if available).

Channel Scan Type: Set your scan type preference.

Channel Store Type: Set your store type preference.

**Favourite Network Select:** Select your favourite network. This menu option will be active, if more than one network is available.

Channel Skip: Set channels to be skipped when switching the channels via Programme +/- buttons

on the remote. Highlight the desired channel/s on the list and press **OK** to select/unselect.

**Channel Swap:** To sort channels on Android TV, follow these steps:

1. Go to Settings in the main menu.

2. Select Channel and then Channels.

**3.** Choose the Channel Order or Swap Channels option, depending on the version of Android TV you are using.

**4**. In the channel list, select the channel you want to move and press OK on your remote control.

**5.** Then, use the arrow keys on the remote control to move the channel up or down to the desired position.

**6.** Press OK again to confirm the selection and the selected channel will occupy the selected position. The channel that previously occupied that position will move to the position of the other channel that has been replaced.

Channel Edit: Edit channels in the channel list. Edit the name and channel number (\*) of the selected channel and display Network Name, Channel Type and Frequency information related to that channel if available. Depending on the channel other options may also be editable. Press OK or the Yellow button to edit the highlighted channel. You can press the Blue button to delete the highlighted channel.

(\*) The selected channel number should not be used for another channel in the channel list. You may need to set the LCN option to Off in order to change the channel number.

**Channel Delete:** Highlight the desired channel/s on the list and press **OK** or the **Yellow** button to select/ unselect. Then press the **Blue** button to delete the selected channel/s. When the confirmation dialogue appears, highlight **YES** and press **OK** to proceed.

**Clear Channel List:** Delete all channels stored in the channel list. A dialogue will be displayed for confirmation. Highlight **OK** and press **OK** to proceed. Highlight **Cancel** and press **OK** to cancel.

#### Input Source - Cable

Channel Scan: Start a scan for digital cable channels. If available, operator options will be listed. Select the desired one and press OK. Scan Mode, Frequency and Network ID options may be available. The options may vary depending on the operator and the Scan Mode selections. Set the Scan Mode as Full if you don't know how to set up other options. Highlight Scan and press OK or the Right directional button to start the scan. You can press the Back/Return button to cancel the scan. The channels that have already been found will be stored in the channel list.

Single RF Scan: Enter the Frequency value. Signal Level and Signal Quality of the selected Frequency will be shown. Highlight the Scan option and press OK

or the **Right** directional button to start scan. The found channels will be stored in the channel list.

**LCN:** Set your preference for LCN. LCN is the Logical Channel Number system that organises available broadcasts in accordance with a recognisable channel number sequence (if available).

Channel Scan Type: Set your scan type preference.

Channel Store Type: Set your store type preference.

**Favourite Network Select:** Select your favourite network. This menu option will be active, if more than one network is available. This option may not be available depending on the selected country during the initial setup process.

**Channel Skip:** Set channels to be skipped when switching the channels via **Programme +/-** buttons on the remote. Highlight the desired channel/s on the list and press **OK** to select/unselect.

**Channel Swap:** To sort channels on Android TV, follow these steps:

**1.** Go to Settings in the main menu.

2. Select Channel and then Channels.

**3**. Choose the Channel Order or Swap Channels option, depending on the version of Android TV you are using.

**4.** In the channel list, select the channel you want to move and press OK on your remote control.

**5.** Then, use the arrow keys on the remote control to move the channel up or down to the desired position.

**6.** Press OK again to confirm the selection and the selected channel will occupy the selected position. The channel that previously occupied that position will move to the position of the other channel that has been replaced.

Channel Edit: Edit channels in the channel list. Edit the name and channel number (\*) of the selected channel and display Network Name, Channel Type, Frequency, Modulation and Symbol Rate information related to that channel. Depending on the channel other options may also be editable. Press OK or the Yellow button to edit the highlighted channel. You can press the Blue button to delete the highlighted channel.

(\*) The selected channel number should not be used for another channel in the channel list. You may need to set the LCN option to Off in order to change the channel number.

**Channel Delete:** Highlight the desired channel/s on the list and press **OK** or the **Yellow** button to select/ unselect. Then press the **Blue** button to delete the selected channel/s. When the confirmation dialogue appears, highlight **YES** and press **OK** to proceed.

**Clear Channel List:** Delete all channels stored in the channel list. A dialogue will be displayed for confirmation. Highlight **OK** and press **OK** to proceed. Highlight **Cancel** and press **OK** to cancel.

**Note:** Some options may not be available and appear as greyed out depending on the operator selection and operator related settings.

#### Auto Channel Update

Turn the auto channel update function on or off.

#### **Channel Update Message**

Turn the channel update message function on or off.

#### **Parental Controls**

(\*) To enter this menu PIN should be entered first. Use the PIN that you have defined during the initial setup process. If you have changed the PIN after the initial setup, you can use the default PIN. The default PIN is **1234**. Some options may not be available or vary depending on the country selection during the initial setup. The related options of this menu may not be available or appear greyed out if the channel installation is not completed and no channels are installed.

**Channels Blocked:** Select channel/s to be blocked from the channel list. Highlight a channel and press **OK** to select/unselect. To watch a blocked channel PIN should be entered first.

**Programme Restrictions:** Block programmes according to the age rating information that is being broadcasted with them. You can turn on or off restrictions, set rating systems, age limits, and block unrated programmes using the options of this menu.

**Inputs Blocked:** Prevent access to the selected input source content. Highlight the desired input option and press **OK** to select/unselect. To switch to a blocked input source PIN should be entered first.

**Change PIN:** Change the PIN you defined during the initial setup. Highlight this option and press **OK**. You will need to enter the current PIN first. Then new PIN entry screen will be displayed. Enter the new PIN twice for confirmation.

#### **Open Source Licences**

Display Open Source Software licence information.

#### Accounts & Sign In

Highlight this option and press **OK** to sign into your Google account. Following options will be available if you have signed into your Google account.

**Google:** You can configure your data syncing preferences or remove your registered account on the TV. Highlight a service listed in the **Choose synced apps** section and press **OK** to enable/disable data sync. Highlight **Sync now** and press **OK** to sync all enabled services at once.

Add account: Add a new one to available accounts by signing in to it.

### Apps

Using the options of this menu, you can manage the apps on your TV.

#### Recently opened apps

You can display recently opened apps. Highlight **See all apps** and press **OK** to see all the apps installed on your TV. The amount of storage space that they needed will also be displayed. You can see the version of the app, open or force to stop the running of the app, uninstall a downloaded app, see the permissions and turn them on/off, turn on/off the notifications, clear the data and cache, etc. Highlight an app and press **OK** to see available options.

Changing the storage location of an app

If you did priorly format your USB storage device as device storage to extend the storage capacity of your TV, you can move the app to that device. For more information refer to the **Storage** section in the **Settings>Device Preferences** menu.

Highlight the app you want to move and press **OK** to see available options. Then highlight the **Storage used** option and press **OK**. If the selected app is convenient you will see your USB storage device as an option for this app to be stored. Highlight that option and press **OK** to move the app.

Note that the apps that moved to a connected USB storage device will not be available if that device is disconnected. And if you format the device with the TV as removable storage, don't forget to back up the apps using the related option. Otherwise, the apps stored on that device will not be available after formatting. For more information refer to the **Storage** section in the **Settings>Device Preferences** menu.

#### Permissions

Manage the permissions and some other features of the apps.

**App permissions:** The apps will be sorted by permission type categories. You can enable disable permissions for the apps from within these categories.

**Special app access:** Configure some app features and special permissions.

Security & restrictions: You can allow or restrict installation of apps from sources other than the Google Play Store.

### **Device Preferences**

About: Check for system updates, change the device name, reset the TV to the factory defaults and display system information such as network addresses, serial numbers, versions, etc. You can also display legal information, manage advertisings, display your advertising ID, reset it and turn on/off the personalised advertisings based on your interests.

Factory reset: Reset all TV settings to the factory defaults. Highlight Factory reset and press OK. Information on this operation will be displayed, select Factory reset to proceed with resetting. Further information will be displayed, select Delete everything to factory reset the TV. The TV will switch off/on first and the initial setup will start. Select Cancel to exit.

Note: You may be asked to enter a PIN to proceed with the reset operation. Enter the PIN you have defined during the initial setup. If you didn't set a PIN during the initial setup, you can use the default PIN. The default PIN is **1234**.

**Netflix ESN:** Displays your ESN number. ESN number is an unique ID number for Netflix, created especially to identify your TV.

**TV Life Time:** Your TV's lifetime information is displayed.

**Date & Time:** Set the date and time options of your TV. You can set your TV to automatically update the time and date data over the network or over the broadcasts. Set corresponding to your environment and preference. Disable by setting as **Off** if you want to manually change the date or time. Then set date, time, time zone and hour format options.

#### Timer

**Power On Time Type:** Set your TV to turn on by itself. Set this option as **On** or **Once** to enable a power on timer to be set, set as **Off** to disable. If set as **Once** the TV will turn on only once at the defined time in **Auto Power On Time** option below.

Auto Power On Time: Available if the Power On Time Type is enabled. Set the desired time for your TV to come on from standby using the directional buttons and press OK to save the new set time.

**Power Off Time Type:** Set your TV to turn off by itself. Set this option as **On** or **Once** to enable a power off timer to be set, set as **Off** to disable. If set as **Once** the TV will turn off only once at the defined time in **Auto Power Off Time** option below.

Auto Power Off Time: Available if the Power Off Time Type is enabled. Set the desired time for your TV to go to standby using the directional buttons and press OK to save the new set time.

Language: Set your language preference.

**Keyboard:** Select your keyboard type and manage keyboard settings.

**Inputs:** Show or hide an input terminal, change the name of an input terminal, and configure the options for HDMI CEC (Consumer Electronic Control) function and display the CEC device list.

#### Power

**Sleep Timer:** Define a time after which you want your TV to enter sleep mode automatically. Set as **Off** to disable.

**Picture Off:** Select this option and press **OK** to turn the screen off. Press a button on the remote or on the TV to turn the screen on again. Note that you can not turn the screen on via the **Volume +/-**, **Mute** and **Standby** buttons. These buttons will function normally.

**No Signal Auto Power Off:** Set the behaviour of the TV, when no signal is detected from the currently set input source. Define a time after which you want your TV to turn itself off or set as **Off** to disable.

Auto Sleep: Define an idle time after which you want your TV to enter sleep mode automatically. 4 Hours, 6 Hours and 8 Hours options are available. Set as Never to disable.

#### Picture

The changes made in this menu will be applied to the current picture mode. You can use the **Reset to Default option** to reset all options to their factory default settings.

**Picture Mode:** Set the picture mode to suit your preference or requirements. Picture mode can be set to one of these options: **Standard**, **Vivid**, **Sport**, **Movie** and **Game**.

Some of the picture settings will be adjusted according to the selected picture mode.

Auto Backlight: Set your auto backlight preference. Off, Low, Middle and Eco options will be available. Set as Off to disable.

**Backlight:** Adjust the backlight level of the screen manually. This item will not be available if the **Auto Backlight** is not set as **Off**.

**Brightness:** Adjust the brightness value of the screen.

**Contrast:** Adjust the contrast value of the screen.

**Colour:** Adjust the colour saturation value of the screen.

HUE: Adjust the hue value of the screen.

**Sharpness:** Adjust the sharpness value for the objects displayed on the screen.

Gamma: Set your gamma preference. Dark, Middle and Bright options will be available.

Colour Temperature: Set your colour temperature preference. User, Cool, Standard and Warm options will be available. You can adjust red, green and blue gain values manually. If one of these values is changed manually, Colour Temperature option will be changed to User, if not already set as User. **Display Mode:** Set the aspect ratio of the screen. Select one of the predefined options according to your preference.

#### Advanced Video

DNR: Dynamic Noise Reduction (DNR) is the process of removing noise from digital or analogue signals. Set your DNR preference as Low, Medium, Strong, Auto or turn it off by setting as Off.

MPEG NR: MPEG Noise Reduction cleans up block noise around outlines and noise on the background. Set your MPEG NR preference as Low, Medium, Strong or turn it off by setting as Off.

**Max Vivid:** Manipulates contrast and colour perception, basically converts Standard Dynamic Range picture to High Dynamic Range picture. Set as **On** to enable.

Adaptive Luma Control: Adaptive Luma control adjusts contrast settings globally according to content histogram in order to provide deeper black and brighter white perception. Set your Adaptive Luma Control preference as Low, Medium, Strong or turn it off by setting as Off.

Local Contrast Control: Local contrast control divides each frame to defined small regions and provides ability to apply independent contrast setting for each region. This algorithm improves fine details and provides better contrast perception. It makes higher depth impression by enhancing dark and bright areas without any detail loss. Set your Local Contrast Control preference as Low, Medium, High or turn it off by setting as Off.

Flesh Tone: Adjusts the skin tone brightness. Set your preference as Low, Medium, or High to enable. Set as Off to disable.

**DI Film Mode:** It is the function for 3:2 or 2:2 cadence detection for 24 fps film content and improves the side effects (like interlacing effect or judder) which are caused by these pull down methods. Set your DI Film Mode preference as **Auto** or turn it off by setting as **Off**. This item will not be available if Game Mode or PC Mode is turned on.

**Blue Stretch:** Human eye perceives cooler whites as brighter white, Blue Stretch feature changes White balance of mid-high grey levels to cooler colour temperature. Turn the Blue Stretch function on or off.

**Game Mode:** Game mode is the mode which cuts down some of the picture processing algorithms to keep up with video games that have fast frame rates. Turn the Game Mode function on or off.

**ALLM:** ALLM (Auto Low Latency Mode) function allows the TV to activate or deactivate low latency settings depending on playback content. Highlight

this option and press  $\ensuremath{\text{OK}}$  to turn the ALLM function on or off.

HDMI RGB Range: This setting should be adjusted according to input RGB signal range on HDMI source. It can be limited range (16-235) or full range (0-255). Set your HDMI RGB range preference. **Auto, Full** and **Limit** options will be available. This item will not be available, if the input source is not set as HDMI.

Low Blue Light: Electronic device screens emit blue light that can cause eye strain and may lead to eye problems over time. To reduce the effect of blue light set your preference as Low, Middle, or High. Set as Off to disable.

**Colour Space:** You can use this option to set the range of colours displayed on your TV screen. When set as **On**, colours are set according to the source signal. When set as **Auto**, the TV decides to set this function as on or off dynamically, according to source signal type. When set as **Off**, the TV's maximum colour capacity is used by default.

**Colour Tuner:** Colour saturation, hue, brightness can be adjustable for red, green, blue, cyan, magenta, yellow and flesh tone (skin tone) for having more vivid or more natural image. Set the **HUE**, **Colour, Brightness, Offset** and **Gain** values manually. Highlight **Enable** and press **OK** to turn this function on.

11 Point White Balance Correction: White balance feature calibrates TV's colour temperature in detailed grey levels. By visually or measurement, grey scale uniformity can be improved. Adjust the strength of the **Red**, **Green**, **Blue** colours and **Gain** value manually. Highlight **Enable** and press **OK** to turn this function on.

**Reset to Default:** Reset the video settings to factory default settings.

**Note:** Depending on the currently set input source some menu options may not be available.

#### Sound

**System Sounds:** System sound is the sound played when navigating or selecting an item on the TV screen. Highlight this option and press **OK** to turn this function on or off.

Sound Style: For easy sound adjustment, you can select a preset setting. User, Standard, Vivid, Sport, Movie, Music, and News options will be available. Sound settings will be adjusted according to the selected sound style. Some other sound options may become unavailable depending on the selection.

**Balance:** Adjust the left and right volume balance for speakers and headphones.

**Sound Surround:** Turn the surround sound feature on or off.

**Equalizer Detail:** Adjust the equalizer values according to your preferences.

Speakers Delay: Adjust the delay value for speakers.

**Digital Output:** Set the digital sound output preference. **Auto**, **Bypass**, **PCM**, **Dolby Digital Plus** and **Dolby Digital** options will be available. Highlight the option you prefer and press **OK** to set.

**Digital Output Delay:** Adjust the digital output delay value.

Auto Volume Control: With Auto Volume Control, you can set the TV to automatically level out sudden volume differences. Typically at the beginning of adverts or when you are switching channels. Turn this option on/off by pressing **OK**.

**Downmix Mode:** Set your preference to convert multi-channel audio signals to two-channel audio signals. Press **OK** to see the options and set. **Stereo** and **Surround** options will be available. Highlight the option you prefer and press **OK** to set.

**Dolby Audio Processing:** With Dolby Audio Processing, you can improve the sound quality of your TV. Press **OK** to see the options and set. Some other sound options may become unavailable and appear as greyed out depending on the settings made here. Turn the **Dolby Audio Processing** option off if you would like to change these settings.

**Dolby Audio Processing:** Highlight this option and press **OK** to turn this function on/off. Some options may not be available if this option is not turned on.

Sound Mode: If the Dolby Audio Processing option is turned on Sound Mode option will be available to set. Highlight the Sound Mode option and press OK to see the preset sound modes. Game, Movie, Music, News, Stadium, Smart and User options will be available. Highlight the option you prefer and press OK to set. Some options may not be available if this option is not set to User.

**Volume Leveller:** Allows you to balance the sound levels. In this way, you are minimally affected by abnormal sound rises and falls. Turn this feature on/off by pressing **OK**.

Dialogue Enhancer: This feature provides sound postprocessing options for speech-gated dialogue enhancement. Off, Low, Medium and High options will be available. Set according your preference.

**Note:** This feature has an effect only if input audio format is AC-4 or dolby audio processing is enabled. This effect only applies to TV loudspeaker output. **Reset to Default:** Resets the sound settings to factory defaults.

**Storage:** View the total storage space status of the TV and connected devices if available. To see detailed information on the usage details highlight and press **OK**. There will also be options for ejecting and setting up the connected USB storage devices as device storage.

**Eject:** To keep your content safe, eject your USB storage device before you unplug it from your TV.

Delete and format as device storage: You can use the connected USB storage device to extend the storage capacity of your TV. After doing this, that device will only be usable with the TV. Follow the on-screen instructions and read the information displayed on the screen before proceeding.

**Note:** Formatting the connected storage device will erase all data installed on it. Back up the files that you want to keep before you proceed with formatting the device.

Delete and format as removable storage: If you did priorly format your USB storage device as device storage, it will only be usable with your TV. You can use this option to format it again in order to use it with other devices. Before proceeding with the formatting, you may consider backing up the data on your device to your TV's internal storage or to another USB storage device using the **Back up apps** option. Otherwise, some apps may not work properly after formatting. Follow the on-screen instructions and read the information displayed on the screen before proceeding.

**Note:** Formatting the connected storage device will erase all data installed on it. Back up the files that you want to keep before you proceed with formatting the device.

You can also go to the **Notifications** section on the Home Screen after connecting your USB device to your TV to see the available options. Highlight the notification related to your connected USB device and press **OK**.

Browse: Opens the Storage menu.

Set up as device storage: Has the same functionality as the Delete and format as device storage option described above.

Eject: Same as described above.

Home Screen: Customise your Home Screen. Select channels which will be displayed on the Home Screen, enable/disable video and audio previews. Organise apps and games, change their order or get more of them. Display open source licences.

For some countries, the Home Screen will be organised into several tabs and this menu will contain additional options to customise the content of these tabs. Highlight **Set up** and press **OK** to sign in to a Google account, so you can browse personalised recommendations for that account in the **Discover** tab on the Home Screen. After signing in, using the related options in this menu, you can view your account activity controls and permissions, customise services and define content preferences to get better recommendations.

Store Mode: Highlight Store mode and press OK. A dialogue will be displayed asking for your confirmation. Read the description, highlight Continue and press OK if you want to proceed. Then highlight On to activate or Off to deactivate and press OK. In store mode your TV's settings will be configured for store environment and the supported features will be displayed on the screen. Once activated, the Store Messaging setting will become available. Set according to your preferences. It is recommended not to activate store mode for home use.

**Google Assistant:** Highlight **On** and press **OK** to turn this feature on or off. Select your active account, view permissions, select which apps to include in search results, activate safe search filter, and view open source licences.

Chromecast Built-in: Set your remote control notification preference. Highlight Let others control your cast media and press OK. Always, While Casting and Never options will be available. You can display open source licences and view version number and serial number under the About section.

**Screen Saver:** Set the screensaver options for your TV. You can choose a screensaver, set wait time for the screensaver or start the screensaver mode.

**Energy Saver:** Define a time after which you want your TV to turn itself off for energy saving. Set as **Never** to disable.

**Location:** You can allow the use of the wireless connection to estimate the location, see the recent location requests and allow or restrict the listed apps to use your location information.

**Usage & Diagnostics:** Automatically send usage data and diagnostic information to Google. Set according to your preference.

Manufacturer Usage & Diagnostics: If you accept, your TV will send personal data (such as MAC address, country, language, software and firmware versions, bootloader version, the source and brand of the TV, and connection type) from your device to a server located in Ireland. This data is collected and stored to ensure your device operates properly.

Accessibility: Configure Audio Type, Visually Impaired, Captions, Text to Speech settings and/or turn High-contrast Text on/off. Some of the caption settings may not be applied.

Visually Impaired: Set the Audio Type as Audio Description to enable this option. Digital TV channels can broadcast special audio commentary describing on-screen action, body language, expressions and movements for people with visual disabilities.

**Speaker:** Turn this option on if you want to hear the audio commentary through the TV speakers.

**Headphone:** Turn this option on if you want to route the sound of the audio commentary to the TV's headphone output.

**Volume:** Adjust the volume level of the audio commentary.

Pane and Fade: Turn this option on if you want to hear the audio commentary more clearly, when it is available through broadcast.

Audio for the Visually Impaired: Set the audio type for visually impaired. Options will be available depending on the selected broadcast.

Fader Control: Adjust the volume balance between the main TV audio (Main) and audio commentary (AD).

**Restart:** A confirmation message will be displayed, select **Restart** to proceed with restarting. The TV will switch off/on first. Select **Cancel** to exit.

#### **Remotes and Accessories**

You can use wireless accessories, such as your remote control (depends on the model of the remote control), headphones, keyboards or game controllers with your Android TV. Add devices to use them with your TV. Select this option and press **OK** to start searching available devices in order to pair them with your TV. If available highlight **Add accessory** option and press **OK** to start the search. Set your device to pairing mode. Available devices will be recognised and listed or pairing request will be displayed. To start pairing, select your device from the list and press **OK**, or highlight **OK** and press **OK** when the pairing request appears.

Connected devices will also be listed here. Highlight the device and press **OK** to see available options. To unpair a device, highlight the **Unpair** option and press **OK**. Then select **OK** and press **OK** again to unpair the device from the TV. You can also change the name of a connected device. Highlight **Change name** and press **OK** again. Press **OK** again and use the virtual keyboard to change the name of the device. If the device supports it, the device's current battery life remaining information will be displayed here as well.

# **Channel List**

The TV sorts all stored channels in the **Channel List**. Press the **OK** button to open the **Channel List** in Live TV mode. You can press the left directional button to scroll up the list page by page, or press the right directional button to scroll down.

To sort the channel or find a channel in the channel list, press the **Green** button to display the **Channel**  Operation options. Available options are Sort and Find. Sort option may not be available depending on the selected country during the initial setup process. To sort the channels highlight Sort and press the OK button. Select one of the available options and press OK again. The channels will be sorted according to your selection. To find a channel highlight Find and press the OK button. Virtual keyboard will be displayed. Enter all or a portion of the name or number of the channel you want to find, highlight the check mark symbol on the keyboard and press OK. Matching results will be listed.

To filter the channels press **Yellow** button. The **Select Type** options will be displayed. You can select among **Categories**, **Digital**, **Radio**, **Free**, **Encrypted** and **Favourites** options to filter the channel list or select the **All channels** option to see all installed channels in the channel list. Available options may differ depending on the operator selection.

Note: If any option except All channels is selected in the Select Type menu, you can only scroll through the channels that are currently listed in the channel list using the Programme +/- buttons on the remote.

#### Editing the Channels and the Channel List

You can edit the channels and the channel list using the Channel Skip, Channel Swap, Channel Move, Channel Edit and Channel Delete options under the Settings>Channel>Channels menu. You can access the Settings menu from the Home Screen or from the TV options menu in Live TV mode.

Note: The options Channel Swap, Channel Move, Channel Edit and Channel Delete may not be available and/or appear as greyed out depending on the operator selection and operator related settings. You can turn off the LCN setting in the Settings>Channel >Channels menu, as it prevents channel editing. This option might be set to On by default depending on the selected country during the initial setup process.

#### **Managing Favourite Channel Lists**

You can create four different lists of your favourite channels. These lists include only the channels that are specified by you. Press the **OK** button to display the channel list.

To add a channel to one of the favourite lists, highlight that channel in the channel list and press the **Blue** button. Favourite list selection menu will be displayed. Highlight the list/s you want the channel to be added and press **OK**. The channel will be added to the selected favourite list/s.

To remove a channel from a favourite list highlight that channel in the channel list and press the **Blue** button. Favourite list selection menu will be displayed. Highlight the list/s you want the channel to be removed and press **OK**. The channel will be removed from the selected favourite list/s.

To set one of your favourite channel lists as the main channel list, press the  $\ensuremath{\textbf{Yellow}}$  button and set the

Select Type option to Favourites. Then highlight the desired favourite list and press OK. In order to change the position of a channel in the favourite list press the Green button, then highlight the Move option and press OK. Then use the Up and Down directional buttons to move the channel to the desired position and press OK. In order to delete a channel from the favourite list press the Green button, then highlight the Delete option and press OK.

To learn how to arrange the channels in the desired order, please review the steps in the channel section of this manual.

## **Programme Guide**

By means of Electronic Programme Guide (EPG) function of your TV, you can browse the event schedule of the currently installed channels on your channel list. It depends on the related broadcast whether this feature is supported or not.

Electronic Programme Guide is available in Live TV mode. To switch to Live TV mode you can either press the **Exit** button or highlight the **Live TV** app from the **Apps** row on the Home Screen and press **OK**. For some countries, the **Live TV** app will be situated in the **Home** tab on the Home Screen and the row with this app will be named as **Favourite Apps**. In order to access the Electronic Programme Guide press the **Guide** button on the remote.

Use the directional buttons to navigate through the programme guide. You can use the Up/Down directional buttons or **Programme +/**- buttons to switch to previous/next channel on the list and Right/ Left directional buttons to select a desired event of the currently highlighted channel. If available, the full name, start-end time and date, genre of the highlighted event and a brief information about it will be displayed on the screen.

Press the **Blue** button to filter the events. Due to the large variety of filter options you can find events of the desired type quicker. Press the **Yellow** button to see detailed information on the highlighted event. You can also use the **Red** and **Green** buttons to see events of previous day and next day. The functions will be assigned to the coloured buttons on the remote when they are available. Follow the on-screen information for accurate button functions.

Press the **Record** button to add a timer for the highlighted event in the guide. You can define the type of the timer by setting the **Schedule type** option as **Reminder** or **Record**. When other parameters are set press the **Green** button. The timer will be added to the schedule list. You can access the schedule list from the **Record** menu in Live TV mode.

# **Connecting to the Internet**

You can access the Internet via your TV, by connecting it to a broadband system. It is necessary to configure the network settings in order to enjoy a variety of streaming content and internet applications. These settings can be configured from **Settings>Network and Internet** menu. You can also highlight the Connected/Disconnected icon on the Home screen and press **OK** to access this menu. For further information refer to **Network and Internet** section under the title of **Settings**.

#### Wired Connection

Connect your TV to your modem/router via an Ethernet cable. There is a LAN port on the rear side of your TV.

The status of the connection under the **Ethernet** section in the **Network and Internet** menu will change from **Not connected** to **Connected**.

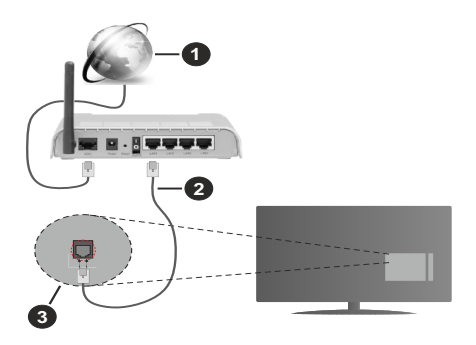

- 1. Broadband ISP connection
- 2. LAN (Ethernet) cable
- 3. LAN input on the rear side of the TV

You might be able to connect your TV to a network wall socket depending on your network's configuration. In that case, you can connect your TV directly to the network using an Ethernet cable.

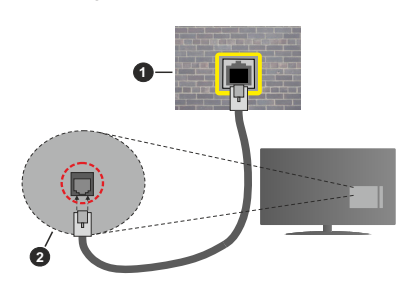

- 1. Network wall socket
- 2. LAN input on the rear side of the TV

### Wireless Connection

A wireless LAN modem/router is required to connect the TV to the Internet via wireless LAN.

Highlight the **Wi-Fi** option in the **Network and Internet** menu and press **OK** to enable wireless connection. Available networks will be listed. Select one and press **OK** to connect. For more information refer to **Network and Internet** section under the title of **Settings**.

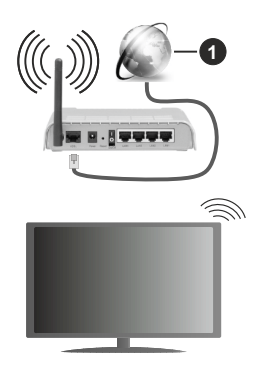

1. Broadband ISP connection

A network with hidden SSID (network name) can not be detected by other devices. If you want to connect to a network with hidden SSID, highlight the **Add new network** option in the **Network and Internet** menu and press **OK**. Add the network by entering its name and selecting the security type manually.

Some networks may have an authorisation system that requires a second login as such in a work environment. In this case, after connecting to the wireless network you want to connect to, highlight **Notifications** situated on the upper right of the **Home Screen** and press **OK**. Then highlight the **Sign in to Wi-Fi network** notification and press **OK**. Enter your credentials to log in.

A Wireless-N router (IEEE 802.11a/b/g/n/ac) with simultaneous 2.4 and 5 GHz bands is designed to increase bandwidth. These are optimised for smoother and faster HD video streaming, file transfers and wireless gaming.

Use a LAN connection for quicker data transfer between other devices like computers.

The transmission speed differs depending on the distance and number of obstructions between the transmission products, the configuration of these products, the radio wave conditions, the line traffic and the products that you use. The transmission may also be cut off or may get disconnected depending on the radio wave conditions, DECT phones or any other WLAN 11b appliances. The standard values of the transmission speed are the theoretical maximum

values for the wireless standards. They are not the actual speeds of data transmission.

The location where the transmission is most effective differs depending on the usage environment.

The Wireless feature of the TV supports 802.11 a,b,g,n & ac type modems. It is highly recommended that you should use the IEEE 802.11n communication protocol in order to avoid any possible problems while watching videos.

You must change your modem's SSID when there are any other modems around with the same SSID. You can encounter connection problems otherwise. Use a wired connection if you experience problems with a wireless connection.

A stable connection speed is required to play back streaming content. Use an Ethernet connection if the wireless LAN speed is unstable.

# **Multi Media Player**

On the Home Screen scroll to **Apps** row, select **Multi Media Player (MMP)** and press the **OK** button to launch. If this app is not available, highlight **Add app to favourites** option (plus sign) on the **Apps** row and press **OK**. Then select the **Multi Media Player (MMP)** app and press **OK** to add. For some countries, the **Multi Media Player** app will be situated in the **Home** tab on the Home Screen and the row with this app will be named as **Favourite Apps**.

Select the media type on the main media player screen. On the next screen, you can press the Menu button to access a list of menu options while the focus is on a folder or a media file. Using the options of this menu you can change the media type, sort the files, change the thumbnail size and turn your TV into a digital photo frame. You will also be able to copy, paste and delete the media files using the related options of this menu, if a FAT32 formatted USB storage device is connected to the TV. Additionally you can switch the viewing style by selecting either Normal Parser or Recursive Parser. In Normal Parser mode the files will be displayed with folders if any available. So only the selected type of media files in the root folder or in the selected folder will be displayed. If there isn't any media files of the selected type, the folder will be assumed as empty. In Recursive Parser mode the source will be searched for all available media files of the selected type and the found files will be listed. Press the Back/Return button to close this menu.

In order to activate photo frame feature select **Photo** as the media type. Then press the **Menu** button, highlight **Photo Frame** and press **OK**. If you select **One Photo mode** option and press **OK** the image that you set as photo frame image earlier will be displayed when photo frame feature is activated. If you select the USB storage device option the first file (in **Recursive Parser** mode) will be displayed. To set the photo frame image press the **Menu** button while the photo file of your choice is displayed, highlight **Photo Frame Image** and press **OK**.

Additionally, you can toggle between browsing modes by pressing the **Blue** button. List View and Grid View modes are available. While browsing for the video, photo and text files a preview of the highlighted file will be displayed in a small window on the left side of the screen if the browse mode is set to List View. You can also use **Programme +/-** buttons to jump directly to the first and last folder or file if the view style is set to Grid View.

You can also enable or disable the USB Auto Play feature by pressing the **Yellow** button. Using this feature you can set your TV to start playing the media content installed on a connected USB storage device automatically. Refer to the **USB Auto Play Feature** section for more information.

#### Video Files

Press OK to play back the highlighted video file.

**Info:** Display the info bar. Press twice to display the extended information and the next file.

Pause/Play: Pause and resume the playback.

**Rewind:** Start reverse playback. Press consecutively to set the rewind speed.

Fast Forward: Start fast forward playback. Press consecutively to set the forward playback speed.

Stop: Stop the playback.

Programme +: Switch to next file.

Programme -: Switch to previous file.

Back/Return: Return to the media player screen.

Music Files

Press **OK** to play back the highlighted music/audio file. **Info:** Display the extended information and the next file.

Pause/Play: Pause and resume the playback.

Rewind: Press and hold to rewind.

Fast Forward: Press and hold to fast forward.

Stop: Stop the playback.

Programme +: Switch to next file.

Programme -: Switch to previous file.

Back/Return: Return to the media player screen.

If you press **Back/Return** button without stopping the playback first the playback will continue while you are browsing in the multimedia player. You can use the media player buttons to control the playback. The playback will stop if you exit the media player or switch the media type to **Video**.

#### Photo Files

Press **OK** to display the highlighted photo file. When you press the **OK** button as a second time slide show

will also start and all photo files in the current folder or in the storage device, depending on the viewing style, will be displayed in order. If the **Repeat** option is set to **None** only the files between the highlighted one and the last listed one will be displayed. Press the **OK** or **Pause/Play** button to pause or resume the slide show. The slide show will stop after the last listed file is displayed and media player screen will be displayed.

**Info:** Display the info bar. Press twice to display the extended information and the next file.

OK or Pause/Play: Pause and resume the slide show.

**Green button (Rotate/Duration):** Rotate the image / Set the interval between the slides.

Yellow button (Zoom/Effect): Zoom in on the image / Apply various effects to the slide show.

Programme +: Switch to next file.

Programme -: Switch to previous file.

Back/Return: Return to the media player screen.

#### Text Files

When you press the **OK** button slide show will start and all text files in the current folder or in the storage device, depending on the viewing style, will be displayed in order. If the **Repeat** option is set to **None** only the files between the highlighted one and the last listed one will be displayed. Press the **OK** or **Pause/Play** button to pause or resume the slide show. The slide show will stop after the last listed file is displayed and media player screen will be displayed.

**Info:** Display the info bar. Press twice to display the extended information and the next file.

OK or Pause/Play: Pause and resume the slide show.

Programme +: Switch to next file.

Programme -: Switch to previous file.

**Directional buttons (Down or Right / Up or Left):** Switch to next page / Switch to previous page.

**Back/Return:** Stop the slide show and return to the media player screen.

#### Menu Options

Press the **Menu** button to see available options while playing back or displaying media files. The content of this menu differs depending on the media file type.

**Pause/Play:** Pause and resume the playback or the slide show.

**Repeat:** Set the repeat option. Highlight an option and press **OK** to change the setting. If the **Repeat One** option is selected the current media file will be repeatedly played back or displayed. If the **Repeat AII** option is selected all media files of the same type in the current folder or in the storage device, depending on the viewing style, will be repeatedly played back or displayed.  $\label{eq:shuffle on/off: Turn the shuffle option on or off. Press \\ \textbf{OK} to change the setting.$ 

**Duration:** Set the interval between the slides. Highlight an option and press **OK** to change the setting. You can also press the **Green** button to set. This option will not be available if the slide show is paused.

**Rotate:** Rotate the image. The image will be rotated 90 degrees clockwise each time you press **OK**. You can also press the **Green** button to rotate. This option will not be available if the slide show is not paused.

**Effect:** Apply various effects to the slide show. Highlight an option and press **OK** to change the setting. You can also press the **Yellow** button to set. This option will not be available if the slide show is paused.

**Zoom:** Zoom in on the image that is currently being displayed. Highlight an option and press **OK** to change the setting. You can also press the **Yellow** button to zoom in. This option will not be available if the slide show is not paused.

**Font:** Set the font options. Size, style and colour can be set according to your preferences.

Show Info: Display the extended information.

**Photo Frame Image:** Set the currently displayed image as photo frame image. This image will be displayed if the **One Photo mode** option is selected instead of the connected storage device while activating the photo frame feature. Otherwise all files will be played back as a slide show when photo frame feature is activated.

**Hide/Show Spectrum:** Hide or show the spectrum if available.

Lyric Options: Display lyric options if available.

**Picture Off:** Open the power menu of your TV. You can use the **Picture off** option here to turn the screen off. Press a button on the remote or on the TV to turn the screen on again.

Screen Mode: Set the aspect ratio option.

Picture Settings: Display the picture settings menu.

Sound Settings: Display the sound settings menu.

**Sound Tracks:** Set the soundtrack option if more then one available.

Last Memory: Set to Time if you want to resume the playback from the position where it was stopped next time you open the same video file. If set to Off the playback will start from the beginning. Highlight an option and press OK to change the setting.

**Seek:** Jump to a specific time of the video file. Use the numeric and directional buttons to enter the time and press **OK**.

**Subtitle Encoding:** Display subtitle encoding options if available.

## From USB Connection

**IMPORTANT!** Back up the files on your USB storage devices before connecting them to the TV. Manufacturer will not be responsible for any file damage or data loss. Certain types of USB devices (e.g. MP3 Players) or USB hard disk drives/ memory sticks may not be compatible with this TV. The TV supports FAT32 disk formatting, NTFS is not supported. FAT32 formatted devices with a storage capacity larger than 2TB are not supported. Files larger than 4 GB are not supported.

You can view your photos, text documents or play your music and video files installed on a connected USB storage device on the TV. Plug in the USB storage device to one of the USB inputs on the TV.

On the main media player screen select the desired media type. On the next screen, highlight a file name from the list of available media files and press the **OK** button. Follow the on-screen instructions for more information on other available button functions.

Note: Wait a little while before each plugging and unplugging as the player may still be reading files. Failure to do so may cause physical damage to the USB player and the USB device itself. Do not pull out your drive while playing a file.

### **USB Auto Play Feature**

This feature is used to start playing the media content installed on a removable device automatically. It uses the Multi Media Player application. The media content types have different priorities in order to be played. The reducing priority order is as Photo, Video and Audio. That means, if there is Photo content in content in the root directory of the removable device, the Multi Media Player will play the Photos in a sequence (in file name order) instead of Video or Audio files. If not, it will be checked for Video content and as last Audio.

You can enable the USB Auto Play feature from within the Multi Media Player app. Launch the application on the Home Screen and press the **Yellow** button on the remote to enable or disable this feature. If the feature is enabled while the USB device is already connected, unplug the device and then plug it back in to activate the feature.

This feature will only work if all of the following circumstances occur:

- · The USB Auto Play feature is enabled
- · The USB device is plugged in
- · Playable content is installed on the USB device

If more than one USB device is connected to the TV, the last one plugged in will be used as content source.

# **USB Recording**

To record a programme, you should first connect a USB storage device to your TV while the TV is switched off. You should then switch on the TV to enable the recording feature.

To record long duration programmes such as movies, it is recommended to use USB Hard disk drives (HDD's). Recorded programmes are saved onto the connected USB storage device. If desired, you can store/copy recordings onto a computer; however, these files will not be available to be played on a computer. You can play the recordings only via your TV.

Lip Sync delay may occur during the timeshifting. Radio record is supported.

If the writing speed of the connected USB storage device is not sufficient, the recording may fail and the timeshifting feature may not be available.

It is recommended to use USB hard disk drives for recording HD programmes.

Do not pull out the USB/HDD during a recording. This may harm the connected USB/HDD.

Some stream packets may not be recorded because of signal problems, as a result sometimes videos may freeze during playback.

If a recording starts from timer when teletext is on, a dialogue will be displayed. If you highlight **Yes** and press **OK** teletext will be turned off and recording will start.

NOTE 1: The USB or hard disk must be in FAT32 format to be able to record.

NOTE 2: Only TV channels can be recorded.

NOTE 3: To playback the recorded content you must use the MMP application installed on your  ${\rm TV}$ 

### Instant Recording

Press the **Record** button to start recording an event instantly while watching a programme. Press **Stop** button to stop and save the instant recording.

You can not switch broadcasts during the recording mode.

### Watching Recorded Programmes

Select **Record List** from the **Record** menu in Live TV mode and press **OK**. Select a recorded item from the list (if previously recorded). Press the **OK** button to watch.

Press the **Stop** or **Back/Return** button to stop a playback.

The recordings will be named in the following format: Channel Name\_Date(Year/Month/Day)\_Programme Name.

### **Timeshift Recording**

In order to use timeshift recording feature the **Time Shift Mode** option in the **Record>Time Shift Mode** menu should be enabled first.

In timeshifting mode, the programme is paused and simultaneously recorded to the connected USB storage device. Press the **Pause/Play** button while watching a broadcast to activate timeshifting mode. Press the **Pause/Play** button again to resume the paused programme from where you stopped. Press the **Stop** button to stop timeshift recording and return to the live broadcast.

When this feature is used for the first time **Disk Setup** wizard will be displayed when the **Pause/Play** button is pressed. You can either choose **Auto** or **Manual** setup mode. In **Manual** mode, if you prefer, you can format your USB storage device and specify the storage space that will be used for timeshift function. When the setup is complete, the Disk Setup Result will be displayed. Press the **OK** button to exit.

Timeshift function will not be available for radio broadcasts.

### **Disk Format**

When using a new USB storage device, it is recommended that you first format it using the **Format** option in the **Record>Device Info** menu in Live TV mode. Highlight the connected device on the **Device Info** screen and press **OK** or Right directional button to see the list of available options. Then highlight **Format** and press **OK** to proceed. A confirmation dialogue will be displayed. Highlight **Yes** and press **OK** to start formatting.

**IMPORTANT:** Formatting your USB storage device will erase ALL the data on it and its file system will be converted to FAT32. In most cases operation errors will be fixed after a format but you will lose ALL your data.

### **Schedule List**

You can add reminders or record timers using the **Schedule List** menu. You can access the **Schedule List** from the **Record** menu in Live TV mode. Highlight **Schedule List** and press **OK**. Previously set timers will be listed if any available.

Press the **Yellow** button to add a timer while the **Schedule List** menu is displayed on the screen. You can define the type of the timer by setting the **Schedule Type** option as **Reminder** or **Record**. When other parameters are set press the **Green** button. The timer will be added to the list.

If any available, you can also edit or delete the timers on this list. Highlight the timer of your choice and press the **Red** button to edit. After you edited the timer press the **Green** button to save changes. Highlight the timer of your choice and press the **Blue** button to delete. When you choose to delete a timer a confirmation dialogue will be displayed on the screen. Highlight **Yes** and press **OK** to delete the selected timer.

A dialogue will be displayed if the time intervals of two timers overlap. You can not set more than one timer for the same time interval. To replace the old timer with the new one, highlight **Yes** and press **OK**.

Press **EXIT** button to close the Schedule List.

## CEC

With CEC function of your TV you can operate a connected device with the TV remote control. This function uses HDMI CEC (Consumer Electronics Control) to communicate with the connected devices. Devices must support HDMI CEC and must be connected with an HDMI connection.

In order to make use of the CEC functionality the related option in the menu should be switched on. To check, switch on or off the CEC function, do the following:

- Enter the Settings>Device Preferences>Inputs menu on the Home Screen or TV options>Settings>Device Preferences>Inputs menu in Live TV mode.
- Scroll down to **Consumer Electronic Control** (CEC) section. Check if the **HDMI control** option is switched on.
- Highlight the **HDMI control** option and press **OK** to switch on or off.

Make sure that all CEC settings are properly set up on the connected CEC device. The CEC functionality has different names on different brands. CEC function might not work with all devices. If you connect a device with HDMI CEC support to your TV, the related HDMI input source will be renamed with the connected device's name.

To operate the connected CEC device, select the related HDMI input source from the **Inputs** menu on the Home Screen. Or press the **Source** button and select the related HDMI input source from the list. To terminate this operation and control the TV via the remote again, press the **Source** button, which will still be functional, on the remote and switch to another source.

The TV remote is automatically able to control the device once the connected HDMI source has been selected. However not all buttons will be forwarded to the device. Only devices that support CEC Remote Control function will respond to the TV remote control.

The TV supports also ARC (Audio Return Channel) feature. This feature is an audio link meant to replace other cables between the TV and the audio system (A/V receiver or speaker system). Connect the audio system to the HDMI2 input on the TV to enable ARC feature.

When ARC is active, TV will mute its other audio outputs automatically. So you will hear audio from the connected audio device only. The volume control buttons of the remote will be directed to the connected audio device and you will be able to control the volume of the connected device with your TV remote. Note: ARC is supported only via the HDMI2 input.

# **Google Cast**

With the built-in Google Cast technology you can cast the content from your mobile device straight to your TV. If your mobile device has Google Cast feature, you can mirror your device's screen to your TV wirelessly. Select Cast screen option on your android device. Available devices will be detected and listed. Select your TV from the list and tap on it to start casting. You can get the network name of your TV from the **Settings>Device Preferences>About** menu on the Home screen. **Device name** will be one of the shown options. You can also change the name of your TV. Highlight **Device name** and press **OK**. Then highlight **Change** and press **OK** again. You can either select one of the predefined names or enter a custom name.

#### To cast your device's screen to the TV screen...

- 1. On your android device, go to 'Settings' from the notification panel or home screen
- 2. Tap on 'Device Connectivity'
- 3. Tap on the 'Easy projection' and enable 'Wireless projection'. Available devices will be listed
- 4. Select the TV you would like to cast to

or

- 1. Slide down the notification panel
- 2. Tap on 'Wireless projection'
- 3. Select the TV you would like to cast to

If the mobile app is Cast-enabled, such as YouTube, Dailymotion, Netflix, you can cast your app to your TV. On the mobile app, look for the Google Cast icon and tap on it. Available devices will be detected and listed. Select your TV from the list and tap on it to start casting.

#### To cast an app to the TV screen...

- 1. On your smartphone or tablet, open an app that supports Google Cast
- 2. Tap the Google Cast icon
- 3. Select the TV you would like to cast to
- 4. The app you selected should start playing on TV

Notes:

Google Cast works on Android and iOS. Make sure that your mobile device is connected to the same network as your TV.

The menu options and namings for Google Cast function on your Android device can differ from brand to brand and can change with time. Refer to your device's manual for latest information on Google Cast function.

# **HBBTV System**

HbbTV (Hybrid Broadcast Broadband TV) is a standard that seamlessly combines TV services delivered via broadcast with services delivered via broadband and also enables access to the Internet only services for

consumers using connected TVs and set-top boxes. Services delivered through HbbTV include traditional broadcast TV channels, catch-up services, video on demand, electronic programme guide, interactive advertising, personalisation, voting, games, social networking and other multimedia applications.

HbbTV applications are available on channels where they are signalled by the broadcaster.

The HbbTV applications are generally launched with the press of a coloured button on the remote. Generally a small red button icon will appear on the screen in order to notify the user that there is an HbbTV application on that channel. Press the button indicated on the screen to launch the application.

HbbTV applications use the buttons on the remote control to interact with the user. When an HbbTV application is launched, the control of some buttons are owned by the application. For example, numeric channel selection may not work on a teletext application where the numbers indicate teletext pages.

HbbTV requires AV streaming capability for the platform. There are numerous applications providing VOD (video on demand) and catch-up TV services. The **OK** (play&pause), **Stop**, **Fast forward**, and **Rewind** buttons on the remote control can be used to interact with the AV content.

Note: You can enable or disable this feature from the TV Options>Advanced Options>HBBTV Settings menu in Live TV mode.

# **Quick Standby Search**

If earlier an automatic search is performed, your TV will search for new or missing digital channels at 05:00 am every morning while in quick standby mode.

And if the Auto Channel Update option in the Settings>Channel menu is enabled the TV will wake up within 5 minutes after it is switched into quick standby mode and search for channels. Standby LED will blink during this process. Once the standby LED stops blinking the search process is completed. Any new found channels will be added to the channel list. If the channel list is updated, you will be informed on the changes at the next power on.

# Software Update

Your TV is capable of finding and updating the software automatically via Internet.

To experience the best use of your TV and benefit from the latest improvements make sure your system is always up to date.

#### Software update via internet

On the Home Screen enter the Settings>Device Preferences>About menu in order to update your Android system version. Move the focus to the System update option and press OK. You will be informed about the system status and the time at which the device was last checked for an update will be displayed. The **Check for update** option will be highlighted, press **OK** if you want to check for an available update.

**Note:** Do not unplug the power cord during the reboot process. If the TV fails to come on after the upgrade, unplug, wait for two minutes then plug it back in.

# **Troubleshooting & Tips**

### TV does not switch on

- Make sure the power cord is plugged in securely to the power outlet.
- Disconnect the power cord from the power outlet. Wait for one minute then reconnect it.
- Press the Standby/On button on the TV.

### TV does not respond to the remote control

- The TV requires some time to start up. During this time, the TV does not respond to the remote control or TV controls. This is normal behaviour.
- Check if the remote control is working by means of a mobile phone camera. Put the phone in camera mode and point the remote control to the camera lens. If you press any key on the remote control and you notice the infra red LED flicker through the camera, the remote control is working. The TV needs to be checked.

If you do not notice the flickering, the batteries may be exhausted. Replace the batteries. If the remote is still not working, the remote control might be broken and needs to be checked.

This method of checking the remote control is not possible with remote controls which are wirelessly paired with the TV.

### No Channels

- Make sure that all cables are properly connected and that the correct network is selected.
- Make sure that the correct channel list is selected.
- Make sure that you have entered the correct channel frequency if you have done manual tuning.

### No picture / distorted picture

- Make sure that the antenna is properly connected to the TV.
- Make sure that the antenna cable is not damaged.
- Make sure that the correct device is selected as the input source.
- Make sure that the external device or source is properly connected.
- Make sure that the picture settings are set correctly.
- Loud speakers, unearthed audio devices, neon lights, high buildings and other large objects can influence reception quality. If possible, try to improve

the reception quality by changing the antenna direction or moving devices away from the TV.

- Change to a different picture format, if the picture does not fit the screen
- Make sure that your PC uses the supported resolution and refresh rate.

### No sound / poor sound

- Make sure that the sound settings are correctly set.
- Make sure that all cables are properly connected.
- Make sure that the volume is not muted or set to zero, increase the volume to check.
- Make sure that the TV audio output is connected to the audio input on the external sound system.
- Sound may be coming from only one speaker. Check the balance settings from **Sound** menu.

### Input sources - can not be selected

- Make sure that the device is connected to the TV.
- Make sure that all cables are properly connected.
- Make sure that you select the right input source which is dedicated to the connected device.
- Make sure that the right input source is not hidden from the **Inputs** menu.

# AV and HDMI Signal Compatibility

| Source  | Supported Signals |                                 |  |  |  |
|---------|-------------------|---------------------------------|--|--|--|
|         | PAL               |                                 |  |  |  |
| Side AV | SECAM             |                                 |  |  |  |
| Side AV | NTSC4.43          |                                 |  |  |  |
|         | NTSC3.58          |                                 |  |  |  |
|         | 480i              | 60Hz                            |  |  |  |
|         | 480p              | 60Hz                            |  |  |  |
|         | 576i, 576p        | 50Hz                            |  |  |  |
|         | 720p              | 50Hz,60Hz                       |  |  |  |
| HDMI    | 1080i             | 50Hz,60Hz                       |  |  |  |
|         | 1080p             | 24Hz, 25Hz, 30Hz,<br>50Hz, 60Hz |  |  |  |

In some cases a signal on the TV may not be displayed properly. The problem may be an inconsistency with standards from the source equipment (DVD, Set-top box, etc. ). If you do experience such a problem please contact your dealer and also the manufacturer of the source equipment.

# Supported File Formats for USB Mode

# Video Decoder

| Video Codec    | Resolution      | Bit Rate | Profile                                                                                                    | Container                                                                                                    |
|----------------|-----------------|----------|----------------------------------------------------------------------------------------------------|----------------------------------------------------------------------------------------------------|
| VP9            | 4096x2176@60fps | 100Mbps  | Profile 0 (420 8-bit)<br>Profile 2, (420, 10-bit)                                                              | MKV (.mkv), WebM (.webm)                                                                                                    |
| HEVC/H.265     | 4096x2176@60fps | 100Mbps  | Main (8-bit)/Main10<br>(10-bit)<br>Profile, High Tier @<br>Level 5.1                                           | MP4 (.mp4, .mov), 3GPP (.3gpp, .3gp),<br>MPEG transport stream (.ts, .trp, .tp),<br>MKV (.mkv), FLV (.flv), AVI (.avi), H265<br>(.265)                                                                                           |
| MPEG1/2        | 1920x1080@60fps | 80Mbps   | MP@HL                                                                                                    | MPEG program stream (.DAT, .VOB,<br>.MPG, .MPEG), MPEG transport stream<br>(.ts, .trp, .tp), MP4 (.mp4, .mov), 3GPP<br>(.3gpp, .3gp), AVI (.avi), MKV (.mkv),<br>ASF (.asf), WMV (.wmv), OGM (.ogm)                              |
| MPEG4          | 1920x1080@60fps | 40Mbps   | <ul> <li>Simple Profile</li> <li>Advanced Simple<br/>Profile @Level 5</li> <li>GMC is not supported</li> </ul> | MP4 (.mp4, .mov), 3GPP (.3gpp, .3gp),<br>AVI (.avi), MKV (.mkv), ASF (.asf), WMV<br>(.wmv), FLV (.ftv), OGM (.ogm), MPEG<br>transport stream (.ts, .trp, .tp), MPEG<br>program stream (.DAT, .VOB, .MPG,<br>.MPEG)               |
| Sorenson H.263 | 1920x1080@60fps | 40Mbps   |                                                                                                    | FLV (.flv), AVI (.avi)                                                                                                    |
| H.263          | 1920x1080@60fps | 40Mbps   | Baseline Profile Only                                                                                          | FLV (.flv), MP4 (.mp4, .mov), 3GPP<br>(.3gpp, .3gp), AVI (.avi), ASF (.asf),<br>WMV (.wmv)                                                                                                    |
| H.264          | 4096x2304@60fps | 135Mbps  | Main and high profile<br>up to level 5.2                                                                       | FLV (.flv), MP4 (.mp4, .mov), 3GPP<br>(.3gpp, .3gp), MPEG transport stream<br>(.ts, .trp, .tp), ASF (.asf), WMV (.wmv),<br>AVI (.avi), MKV (.mkv), OGM (.ogm),<br>MPEG program stream (.DAT, .VOB,<br>.MPEG, .MPEG), H264 (.264) |
| AVS            | 1920x1080@60fps | 50Mbps   | Jizhun profile @ Level<br>6.0                                                                                  | MPEG transport stream (.ts, .trp, .tp),<br>MP4 (.mp4, .mov), AVS (.avs)                                                                                                    |
| AVS+           | 1920x1080@60fps | 50Mbps   | Broadcasting Profile @<br>Level 6.0.1.08.60                                                                    | MPEG transport stream (.ts, .trp, .tp),<br>AVS (.avs)                                                                                                    |
| AVS2           | 4096x2176@60fps | 100Mbps  | Main (8-bit)/Main10<br>(10-bit)<br>Profile @Level 8.0.60                                                       | MPEG transport stream (.ts, .trp, .tp),<br>AVS2 (.avs2)                                                                                                    |
| WMV3           | 1920x1080@60fps | 40Mbps   |                                                                                                    | ASF (.asf), AVI (.avi), MKV (.mkv), WMV<br>(.wmv), 3GPP (.3gpp, .3gp), MP4 (.mp4,<br>.mov), OGM (.ogm)                                                                                                    |
| VC1            | 1920x1080@60fps | 40Mbps   | <ul> <li>Advanced Profile @<br/>Level 3</li> <li>Simple Profile</li> <li>Main Profile</li> </ul>               | MPEG transport stream (.ts, .trp, .tp),<br>ASF (.asf), WMV (.wmv), AVI (.avi),<br>MKV (.mkv), 3GPP (.3gpp, .3gp), MP4<br>(.mp4, .mov), VC1 (.vc1)                                                                                |
| Motion JPEG    | 1920x1080@30fps | 40Mbps   |                                                                                                    | AVI (.avi), 3GPP (.3gpp, .3gp), MP4<br>(.mp4, .mov), MKV (.mkv), FLV (.flv),<br>OGM (.ogm)                                                                                                    |
| VP8            | 1920x1080@60fps | 50Mbps   |                                                                                                    | MKV (.mkv), WebM (.webm), FLV (.flv),<br>3GPP (.3gpp, .3gp), MP4 (.mp4, .mov),<br>AVI (.avi), OGM (.ogm)                                                                                                    |
| RV30/RV40      | 1920x1080@60fps | 40Mbps   |                                                                                                    | RM (.rm, .rmvb), MKV (.mkv)                                                                                                    |
| AV1            | 4096x2176@60fps | 100Mbps  | Main Profile @Level<br>5.1                                                                                     | MP4 (.mp4, .mov), 3GPP (.3gpp, .3gp),<br>MKV (.mkv), WebM (.webm)                                                                                                    |

# Video Encoder

| Video Codec | Max Resolution  | Max Bit<br>Rate | Profile                 | Note                   |
|-------------|-----------------|-----------------|-------------------------|------------------------|
| H.264       | 1920x1080@30fps | 12Mbps          | Main profile, level 4.1 | Hardware video encoder |

## Audio

| Audio Codec           | Sample rate              | Channel   | Bit Rate                                                                         | Container                                                                                                    | Note                            |
|-----------------------|--------------------------|-----------|----------------------------------------------------------------------------------|----------------------------------------------------------------------------------------------------|---------------------------------|
| MPEG1/2 Layer1        | 16KHz ~ 48KHz            | Up to 2   | 32Kbps ~<br>448Kbps                                                              | MP3 (.mp3), AVI (.avi), ASF (.asf),<br>WMV (.wmv), MKV (.mkv, .mka),<br>3GPP (.3gpp, .3gp), MP4 (.mp4,<br>.mov, m4a), MPEG transport stream<br>(.ts, .trp, .tp), MPEG program stream<br>(.DAT, .VOB, .MPEG, .MPEG), FLV<br>(.flv), WAV (.wav), OGM (.ogm)                         |                                 |
| MPEG1/2 Layer2        | 16KHz ~ 48KHz            | Up to 2   | 8Kbps ~<br>384Kbps                                                               | MP3 (.mp3), AVI (.avi), ASF (.asf),<br>WMV (.wmv), MKV (.mkv, .mka),<br>3GPP (.3gpp, .3gp), MP4 (.mp4,<br>.mov, m4a), MPEG transport stream<br>(.ts, .trp, .tp), MPEG program stream<br>(.DAT, .VOB, .MPG, .MPEG), FLV<br>(.flv), WAV (.wav), OGM (.ogm)                          |                                 |
| MPEG1/2/2.5<br>Layer3 | 8KHz ~ 48KHz             | Up to 2   | 8Kbps ~<br>320Kbps                                                               | MP3 (.mp3), AVI (.avi), ASF (.asf),<br>WMV (.wmv), MKV (.mkv, .mka),<br>3GPP (.3gpp, .3gp), MP4 (.mp4,<br>.mov, m4a), MPEG transport stream<br>(ts, .trp, .tp), MPEG program stream<br>(.DAT, .VOB, .MPG, .MPEG), FLV<br>(.flv), WAV (.wav), OGM (.ogm)                           |                                 |
| AC3(DD)               | 32KHz, 44.1KHz,<br>48KHz | Up to 5.1 | 32Kbps ~<br>640Kbps                                                              | AC3 (.ac3), AVI (.avi), MKV (.mkv,<br>.mka), 3GPP (.3gpp, .3gp), MP4<br>(.mp4, .mov, m4a), MPEG transport<br>stream (.ts, .trp, .tp), MPEG program<br>stream (.DAT, .VOB, .MPG, .MPEG),<br>WMV (.wmv), ASF (.asf), OGM<br>(.ogm)                                                  |                                 |
| EAC3(DDP)             | 32KHz, 44.1KHz,<br>48KHz | Up to 5.1 | 32Kbps ~<br>6Mbps                                                                | EAC3 (.ec3), AVI (.avi), MKV (.mkv,<br>.mka), 3GPP (.3gpp, .3gp), MP4<br>(.mp4, .mov, m4a), MPEG transport<br>stream (.ts, .trp, .tp), MPEG program<br>stream (.DAT, .VOB, .MPG, .MPEG),<br>WMV (.wmv), ASF (.asf), OGM<br>(.ogm)                                                 |                                 |
| AAC-LC, HEAAC         | 8KHz ~ 48KHz             | Up to 5.1 | AAC-LC:<br>12Kbps~<br>576Kbps<br>V1 6Kbps<br>~ 288Kbps<br>V2: 3Kbps ~<br>144Kbps | AAC (.aac), AVI (.avi), MKV (.mkv,<br>.mka), 3GPP (.3gpp, .3gp), MP4<br>(.mp4, .mov, m4a), MPEG transport<br>stream (.ts, .trp, .tp), MPEG program<br>stream (.DAT, .VOB, .MPG, .MPEG),<br>FLV (.flv), RM (.rm, .rmvb, .ra), WAV<br>(.wav), WMV (.wmv), ASF (.asf),<br>OGM (.ogm) |                                 |
| WMA                   | 8KHz ~ 48KHz             | Up to 2   | 128Kbps ~<br>320Kbps                                                             | ASF (.asf), WMV (.wma, .wmv),<br>AVI (.avi), MKV (.mkv, .mka), 3GPP<br>(.3gpp, .3gp), MP4 (.mp4, .mov)                                                                                                    | WMA 7, WMA 8,<br>WMA 9 Standard |
| WMA 10 Pro M0         | 8KHz ~ 48KHz             | Up to 2   | < 192Kbps                                                                        | ASF (.asf), WMV (.wma, .wmv),<br>AVI (.avi), 3GPP (.3gpp, .3gp), MP4<br>(.mp4, .mov)                                                                                                    |                                 |

| Audio Codec                             | Sample rate                               | Channel                                                         | Bit Rate                                 | Container                                                                                                    | Note                          |
|-----------------------------------------|-------------------------------------------|-----------------------------------------------------------------|------------------------------------------|----------------------------------------------------------------------------------------------------|-------------------------------|
| WMA 10 Pro M1                           | 8KHz ~ 48KHz                              | Up to 5.1                                                       | < 384Kbps                                | ASF (.asf), WMV (.wma, .wmv),<br>AVI (.avi), 3GPP (.3gpp, .3gp), MP4<br>(.mp4, .mov)                                                                                                    |                               |
| WMA 10 Pro M2                           | 8KHz ~ 96KHz                              | Up to 5.1                                                       | < 768Kbps                                | ASF (.asf), WMV (.wma, .wmv),<br>AVI (.avi), 3GPP (.3gpp, .3gp), MP4<br>(.mp4, .mov)                                                                                                    |                               |
| VORBIS                                  | Up to 48KHz                               | Up to 2                                                         |                                          | MKV (.mkv, .mka), WebM (.webm),<br>3GPP (.3gpp, .3gp), MP4 (.mp4,<br>.mov, m4a), Ogg (.ogg), WMV<br>(.wmv), ASF (.asf), AVI (.avi)                                                                                                    | Supports stereo decoding only |
| DTS                                     | Up to 48KHz                               | Up to 5.1                                                       | < 1.5Mbps<br>(Pure DTS<br>core)          | MPEG transport stream (.ts, .trp,<br>.tp), MPEG program stream (.DAT,<br>.VOB, .MPG, .MPEG), WAV (.wav),<br>MKV (.mkv, .mka), 3GPP (.3gpp,<br>.3gp), MP4 (.mp4, .mov, m4a), AVI<br>(.avi), OGM (.ogm), DTS (.dts)                            |                               |
| DTS LBR                                 | 12KHz, 22KHz,<br>24KHz, 44.1KHz,<br>48KHz | Up to 5.1                                                       | Up to 2Mbps                              | MP4 (.mp4, .mov), 3GPP (.3gpp,<br>.3gp), MPEG transport stream (.ts,<br>.trp, .tp)                                                                                                    |                               |
| DTS XLL                                 | Up to 96KHz                               | Up to 6                                                         | Up to<br>6.123Mbps                       | MPEG transport stream (.ts, .trp,<br>.tp), MP4 (.mp4, .mov), 3GPP<br>(.3gpp, .3gp)                                                                                                    |                               |
| DTS Master Audio                        | Up to 48KHz                               | Up to 6                                                         | Up to<br>24.537Mbps                      | MPEG transport stream (.ts, .trp,<br>.tp), MP4 (.mp4, .mov), 3GPP<br>(.3gpp, .3gp)                                                                                                    | only decode DTS core          |
| LPCM                                    | 8KHz ~ 48KHz                              | Mono,<br>Stereo,<br>5.1                                         | 64Kbps ~<br>1.5Mbps                      | WAV (.wav), AVI (.avi), MKV (.mkv,<br>.mka), 3GPP (.3gpp, .3gp), MP4<br>(.mp4, .mov, m4a), MPEG transport<br>stream (.ts, .trp, .tp), MPEG program<br>stream (.DAT, .VOB, .MPG, .MPEG),<br>WMV (.wmv), ASF (.asf), FLV (.flv),<br>OGM (.ogm) |                               |
| IMA-ADPCM MS-<br>ADPCM                  | 8KHz ~ 48KHz                              | Up to 2                                                         | 32Kbps~<br>384Kbps                       | WAV (.wav), AVI (.avi), MKV (.mkv,<br>.mka), OGM (.ogm)                                                                                                    |                               |
| G711 A/mu-law                           | 8KHz                                      | 1                                                               | 64Kbps                                   | WAV (.wav), AVI (.avi), MKV (.mkv,<br>.mka), FLV (.flv)                                                                                                    |                               |
| LBR (cook)                              | 8KHz, 11.025KHz,<br>22.05KHz,<br>44.1KHz  | Up to 5.1                                                       | 6Kbps ~<br>128Kbps                       | RM (.rm, .rmvb, .ra)                                                                                                    |                               |
| FLAC                                    | 8KHz~96KHz                                | Up to 7.1                                                       | < 1.6Mbps                                | MKV (.mkv, .mka), FLAC (.flac)                                                                                                    |                               |
| OPUS                                    | 8KHz ~ 48KHz                              | Up to 6                                                         | 6Kbps ~<br>510Kbps                       | MKV (.mkv, .mka), WebM (.webm)                                                                                                    |                               |
| AC4                                     | 44.1KHz, 48KHz                            | Up to 5.1<br>(MS12<br>v1.x)<br>Up to 7.1<br>(MS12<br>v2.x)      | Up to<br>1521Kbps<br>Per<br>Presentation | MPEG transport stream (.ts, .trp,<br>.tp), 3GPP (.3gpp, .3gp), MP4<br>(.mp4, .mov, m4a), AC4 (.ac4)                                                                                                    |                               |
| Fraunhofer<br>MPEG-H TV<br>Audio System | 32KHz, 44.1KHz,<br>48KHz                  | Up to<br>16 core<br>channels<br>Up to 5.1<br>Channels<br>Output | ~1.2 Mbps                                | 3GPP (.3gpp, .3gp), MP4 (.mp4,<br>.mov, m4a)                                                                                                    |                               |
| AMR-NB                                  | 8KHz                                      | 1                                                               | 4.75~<br>12.2Kbps                        | 3GPP (.3gpp, .3gp), MP4 (.mp4,<br>.mov, m4a)                                                                                                    |                               |
| AMR-WB                                  | 16KHz                                     | 1                                                               | 6.6 ~<br>23.85Kbps                       | 3GPP (.3gpp, .3gp), MP4 (.mp4,<br>.mov, m4a)                                                                                                    |                               |

### Picture

| Image | Photo       | Resolution<br>(width x height) |
|-------|-------------|--------------------------------|
| IDEC  | Base-line   | 15360 x 8640                   |
| JFEG  | Progressive | 1024 x 768                     |
| PNG   |             | 9600 x 6400                    |
| BMP   |             | 9600 x 6400                    |
| GIF   |             | 6400 x 4800                    |
| WebP  |             | 3840 x 2160                    |
| HEIF  |             | 4000 x 3000                    |

# Subtitle

### Internal

| File Extension | Container | Subtitle Codec                                |
|----------------|-----------|-----------------------------------------------|
| ts, trp, tp    | TS        | DVB Subtitle<br>Teletext<br>CC(EIA608)<br>PGS |
| mp4            | MP4       | VobSub<br>PGS<br>TX3G                         |
| mkv            | MKV       | ASS<br>SSA<br>SRT<br>VobSub<br>PGS            |

#### External

| File Extension | Subtitle Parser                               | Remark |
|----------------|-----------------------------------------------|--------|
| .srt           | SubRip                                        |        |
| .ssa/.ass      | SubStation Alpha<br>Advanced SubStation Alpha |        |
| .smi           | SAMI                                          |        |
| .sub           | MicroDVD<br>Subldx (VobSub)                   |        |
| .txt           | TMPlayer                                      |        |

# **Supported DVI Resolutions**

When connecting devices to your TV's connectors by using a DVI converter cable (DVI to HDMI cable - not supplied), you can refer to the following resolution information.

|           | 56Hz | 60Hz | 66Hz | 70Hz | 72Hz | 75Hz |
|-----------|------|------|------|------|------|------|
| 640x480   |      | x    |      |      |      | x    |
| 800x600   | x    | x    |      |      |      | x    |
| 1024x768  |      | х    |      | х    |      | х    |
| 1280x768  |      | х    |      |      |      | х    |
| 1280x960  |      | х    |      |      |      |      |
| 1360x768  |      | x    |      |      |      |      |
| 1366x768  |      | x    |      |      |      |      |
| 1280x1024 |      | x    |      | х    |      | x    |
| 1400x1050 |      | x    |      |      |      |      |
| 1600x900  |      | х    |      |      |      |      |

# Specification

| TV Broadcasting                                 | PAL BG/I/DK<br>SECAM BG/DK                                                          |  |
|-------------------------------------------------|-------------------------------------------------------------------------------------|--|
| Receiving Channels                              | VHF (BAND I/III) - UHF<br>(BAND U) - HYPERBAND                                      |  |
| Digital Reception                               | Fully integrated digital<br>terrestrial-cable TV<br>(DVB-T-C)<br>(DVB-T2 compliant) |  |
| Number of Preset<br>Channels                    | 2 200                                                                               |  |
| Channel Indicator                               | On Screen Display                                                                   |  |
| RF Aerial Input                                 | 75 Ohm (unbalanced)                                                                 |  |
| Operating Voltage                               | 220-240V AC, 50Hz.                                                                  |  |
| Audio                                           | German+Nicam Stereo                                                                 |  |
| Audio Output Power<br>(WRMS.) (10% THD)         | 2x8                                                                                 |  |
| Power Consumption (W)                           | 75W                                                                                 |  |
| Networked Standby<br>Power Consumption (W)      | < 2                                                                                 |  |
| TV Dimensions DxLxH<br>(with foot) (mm)         | 167 x 902 x 567                                                                     |  |
| TV Dimensions DxLxH<br>(without foot) (mm)      | 87 x 902 x 517                                                                      |  |
| Display                                         | 40"                                                                                 |  |
| Operation temperature<br>and operation humidity | 0°C up to 40°C, 85%<br>humidity max                                                 |  |

### Wireless LAN Transmitter Specifications

| Frequency Ranges                | Max Output<br>Power |
|---------------------------------|---------------------|
| 2400 - 2483,5 MHz (CH1 - CH13)  | < 100 mW            |
| 5150 - 5250 MHz (CH36 - CH48)   | < 200 mW            |
| 5250 - 5350 MHz (CH52 - CH64)   | < 200 mW            |
| 5470 - 5725 MHz (CH100 - CH140) | < 200 mW            |

#### Country Restrictions

The Wireless LAN equipment is intended for home and office use in all EU countries, the UK and Northern Ireland (and other countries following the relevant EU and/or UK directive). The 5.15 - 5.35 GHz band is restricted to indoor operations only in the EU countries, in the UK and Northern Ireland (and other countries following the relevant EU and/or UK directive). Public use is subject to general authorisation by the respective service provider.

| Country            | Restriction     |
|--------------------|-----------------|
| Russian Federation | Indoor use only |

The requirements for any country may change at any time. It's recommended that user checks with local authorities for the current status of their national regulations for both 2.4 GHz and 5 GHz wireless LAN's.

# Licences

The terms HDMI, HDMI High-Definition Multimedia Interface, HDMI trade dress and the HDMI Logos are trademarks or registered trademarks of HDMI Licensing Administrator, Inc.

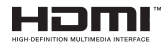

Manufactured under licence from Dolby Laboratories. Dolby, Dolby Audio, and the double-D symbol are trademarks of Dolby Laboratories Licensing Corporation.

Google, Android, Android TV, Chromecast, Google Play and YouTube are trademarks of Google LLC.

This product contains technology subject to certain intellectual property rights of Microsoft. Use or distribution of this technology outside of this product is prohibited without the appropriate licence(s) from Microsoft.

Content owners use Microsoft PlayReady<sup>™</sup> content access technology to protect their intellectual property, including copyrighted content. This device uses PlayReady technology to access PlayReady-protected content and/or WMDRM-protected content. If the device fails to properly enforce restrictions on content usage, content owners may require Microsoft to revoke the device's ability to consume PlayReady-protected content. Revocation should not affect unprotected content or content protected by other content access technologies. Content owners may require you to upgrade PlayReady to access their content. If you decline an upgrade, you will not be able to access content that requires the upgrade.

The "CI Plus" Logo is a trademark of CI Plus LLP.

This product is protected by certain intellectual property rights of Microsoft Corporation. Use or distribution of such technology outside of this product is prohibited without a licence from Microsoft or an authorised Microsoft subsidiary.

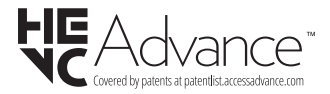

# **Disposal Information**

#### [European Union]

These symbols indicate that the electrical and electronic equipment and the battery with this symbol should not be disposed of as general household waste at its end-of-life. Instead, the products should be handed over to the applicable collection points for the recycling of electrical and electronic equipment as well as batteries for proper treatment, recovery and recycling in accordance with your national legislation and the Directive 2012/19/EU and 2013/56/EU.

By disposing of these products correctly, you will help to conserve natural resources and will help to prevent potential negative effects on the environment and human health which could otherwise be caused by inappropriate waste handling of these products.

For more information about collection points and recycling of these products, please contact your local municipal office, your household waste disposal service or the shop where you purchased the product.

Penalties may be applicable for incorrect disposal of this waste, in accordance with national legislation.

#### [Business users]

If you wish to dispose of this product, please contact your supplier and check the terms and conditions of the purchase contract.

#### [Other Countries outside the European Union]

These symbols are only valid in the European Union.

Contact your local authority to learn about disposal and recycling.

The product and packaging should be taken to your local collection point for recycling.

Some collection points accept products free of charge.

**Note**: The sign Pb below the symbol for batteries indicates that this battery contains lead.

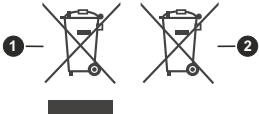

- 1. Products
- 2. Battery
### Tabla de contenido

| Información De Seguridad                   | 2   |
|--------------------------------------------|-----|
| Introducción                               | 4   |
| Accesorios Incluidos                       | 4   |
| Funciones                                  | 4   |
| Instalación de Stand y Montaje en Pared    | 4   |
| Conexión de la Antena                      | . 5 |
| Encender/Apagar TV                         | . 7 |
| Control y funcionamiento del televisor     | . 7 |
| Mando a Distancia                          | . 8 |
| Asistente de Configuración Inicial         | . 9 |
| Pantalla de inicio                         | 11  |
| Contenido de Menú de Modo Live TV          | 12  |
| Guía de Canales                            | 12  |
| Opciones de TV                             | 12  |
| Grabación                                  | 13  |
| "Redes e Internet"                         | 14  |
| Edicion de Canales                         | 14  |
| Cuenta & Iniciar Sesion                    | 16  |
| Apps<br>Preferencias de Dispositivo        | 10  |
| Mandos v accesorios                        | 21  |
| Lista de canales                           | 21  |
| Guía de Programación                       | 22  |
| Conectar a Internet                        | 23  |
| Reproductor de Multimedia                  | 24  |
| Desde Conexión de USB                      | 26  |
| Función de reproducción automática USB: US | В   |
| Auto Play                                  | 26  |
| Grabación por USB                          | 27  |
| Grabación instantánea                      | 27  |
| Ver los Programas Grabados                 | 27  |
| Grabacion diferida                         | 27  |
| Lista de Horarios                          | 21  |
| CEC.                                       | 28  |
| Google Cast                                | 28  |
| Sistema de TV Híbrida HBBTV                | 29  |
| Actualización de Software                  | 29  |
| Solución de problemas y conseios           | 30  |
| Compatibilidad con señales AV v HDMI       | 31  |
| Formatos admitidos para el modo USB        | 32  |
| Descodificador de Vídeo                    | 32  |
| Codificador de Vídeo                       | 33  |
| Audio                                      | 33  |
| Imagen                                     | 35  |

| Subtítulo                    | 35 |
|------------------------------|----|
| Especificación               |    |
| Licencias                    |    |
| Información sobre su desecho |    |

### Información De Seguridad

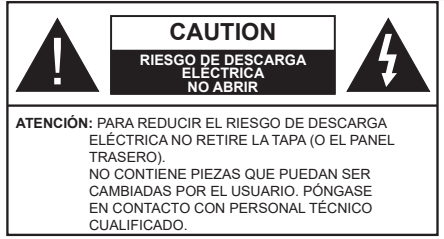

En climas extremos (tormentas, relámpagos) y largos periodos de inactividad (irse de vacaciones) desconecte el televisor de la red eléctrica.

El enchufe de corriente sirve para desconectar el televisor de la electricidad y, por lo tanto, siempre debe estar accesible. Si el televisor no se desconecta de la red eléctrica, el dispositivo aún consumirá energía para todas las situaciones, incluso si el televisor está en modo de espera o apagado.

**Nota:** Siga las instrucciones en pantalla para la operación de las funciones relacionadas.

# IMPORTANTE - Por favor, lea estas instrucciones detenidamente antes de instalar o encender el televisor.

ADVERTENCIA: Este dispositivo está diseñado para ser utilizado por personas (incluidos los niños) con capacidad / experiencia en el funcionamiento de un dispositivo de este tipo sin supervisión, a menos que hayan recibido supervisión o instrucciones relativas al uso del aparato por una persona responsable de su seguridad.

- Utilice este aparato de TV a una altura de menos de 5000 metros sobre el nivel del mar, en lugares secos y en regiones con climas templados o tropicales.
- El televisor está diseñado para uso doméstico y uso interior similar, pero también puede ser utilizado en lugares públicos.
- Para facilitar la ventilación, deje al menos 5 cm de espacio libre alrededor de la TV.
- La ventilación no debe impedirse al cubrir o bloquear las aberturas de ventilación con objetos como periódicos, manteles, cortinas, etc.
- Se debe poder acceder fácilmente al cable de corriente. No coloque el televisor, ni ningún mueble, etc., sobre el cable de corriente, ni lo pise. Un cable deteriorado puede causar un incendio o provocarle una descarga eléctrica. Agarre el cable de corriente por la clavija de enchufe; no desenchufe el televisor tirando del cable de corriente. No toque nunca el cable con las manos mojadas, pues podría causar un cortocircuito o sufrir una descarga eléctrica. No haga nunca un nudo en el cable ni lo empalme con otros cables. Deberá sustituirlo cuando esté

dañado, siendo únicamente un profesional quien puede hacerlo.

- No exponga el televisor a goteos y salpicaduras de líquidos y no coloque objetos que contengan líquidos, como floreros, tazas, etc., o más sobre el televisor (por ej., en los estantes por encima de TV).
- No exponga el televisor a la luz solar directa ni llamas abiertas, tales como velas encendidas en la parte superior o cerca del televisor.
- No coloque ninguna fuente de calor como calentadores eléctricos, radiadores, etc. cerca del televisor.
- No coloque el televisor en el piso ni en las superficies inclinadas.
- Para evitar el peligro de asfixia, mantenga las bolsas de plástico fuera del alcance de los bebés, los niños y los animales domésticos.
- Ponga cuidadosamente el soporte al televisor. Si el soporte está provisto de tornillos, apriete los tornillos firmemente para evitar que el televisor se incline. No apriete demasiado los tornillos y monte los cauchos del soporte adecuadamente.
- No deseche las pilas en el fuego o con materiales peligrosos o inflamables.

#### ADVERTENCIA

- Nunca exponga las pilas a una fuente de calor excesiva como por ejemplo la luz solar, el fuego o similares.
- Un volumen excesivo en los auriculares podrían provocar problemas de pérdida de audición.

MUY IMPORTANTE: NO DEBE dejar que nadie, especialmente los niños, introduzcan ningún objeto por los agujeros, las ranuras o por cualquier apertura de TV.

| A Precaución                 | Riesgo de lesiones<br>graves o muerte     |
|------------------------------|-------------------------------------------|
| Riesgo de descarga eléctrica | Riesgo de tensión<br>peligrosa            |
| A Mantenimiento              | Importante componente<br>de mantenimiento |

#### Marcas en el producto

Los siguientes símbolos se utilizan como marcadores sobre las restricciones, precauciones e instrucciones de seguridad del producto. Cada explicación se deberá tomar en cuenta dependiendo de la ubicación de tales marcas. Tenga en cuenta dicha información por motivos de seguridad.

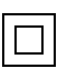

**Equipo de Clase II:** Este aparato está diseñado de una manera tal que no requiere una conexión de seguridad a tierra eléctrica.

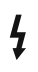

**Terminal Viva Peligrosa:** La(s) terminal(es) marcada(s) live (viva) es/son peligrosa(s) bajo condiciones normales de operación.

Precaución, consulte las instrucciones de funcionamiento: El área marcada contiene baterías de celda de moneda o de botón reemplazable por el usuario.

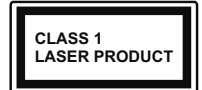

Producto Láser Clase 1 Este producto contiene una fuente láser Clase 1 que es segura en condiciones razonablemente previsibles de funcio-

namiento.

#### **ADVERTENCIA**

No ingiera pilas, hay riesgo de quemaduras químicas. Este producto o los accesorios suministrados con el producto pueden contener una pila tipo moneda / botón. Si la pila de botón es ingerida, puede causar quemaduras internas graves en solo 2 horas y puede llevar a la muerte.

Mantenga las pilas nuevas y viejas lejos de los niños. Si el compartimiento de las pilas no se cierra de forma segura, deje de usar el producto y manténgalo alejado de los niños.

Si usted piensa que las pilas podrían haber sido ingeridas o estar dentro de cualquier parte del cuerpo, busque atención médica inmediata.

\_\_\_\_\_

Un televisor puede caerse y causar lesiones personales graves o la muerte. Podrá evitar lesiones o heridas, especialmente a los niños, tomando precauciones tan sencillas como:

- SIEMPRE utilice soportes o métodos recomendados de instalación por el fabricante del televisor.
- SIEMPRE utilice mobiliario que pueda soportar segura y suficientemente el peso del televisor.
- SIEMPRE asegurarse de que el televisor no sobresalga del borde del mueble.
- SIEMPRE enseñe a los niños los peligros de subirse al mueble para tocar el televisor y sus controles.
- SIEMPRE pase los cables conectados a su televisor de manera que no se puedan tropezar, tirar o agarrarlos.
- NUNCA coloque un aparato de televisión en un lugar inestable.
- NUNCA coloque el televisor en un mueble alto (por ej., armarios y estanterías) sin fijar tanto el mueble como el televisor a un soporte adecuado.
- NUNCA coloque el conjunto de televisión sobre tela u otros materiales que estén colocados entre el conjunto de televisión y muebles de apoyo.
- NUNCA ponga artículos que puedan tentar a los niños a trepar en la parte superior del televisor o los muebles en los que se coloca el televisor, tales como juguetes y controles remotos.

• El equipo es solo apto para el montaje en alturas ≤2 m.

Si el televisor existente está siendo retenido y trasladado, se deben aplicar las mismas consideraciones mencionadas aquí arriba.

·----

El aparato conectado a la tierra de protección de la instalación del edificio a través de la conexión a la red o a través de otros aparatos con una conexión a tierra de protección, y a un sistema de distribución de televisión mediante un cable coaxial, en algunas circunstancias puede crear un peligro de incendio. La conexión a un sistema de distribución de televisión por lo tanto, ha de ser proporcionado a través de un dispositivo que proporciona aislamiento eléctrico por debajo de un determinado rango de frecuencias (aislador galvanizado)

#### ADVERTENCIAS DE MONTAJE EN PARED

- Lea las instrucciones antes de montar el televisor en la pared.
- El kit de montaje de pared es opcional. Usted lo puede obtener de su distribuidor local, si no se suministra con el televisor.
- No instale el televisor en un techo o en una pared inclinada.
- Utilice los tornillos de montaje en la pared especificada y otros accesorios.
- Apriete los tornillos de montaje de pared con firmeza para evitar que el televisor caiga. No apriete demasiado los tornillos.

Las figuras y las ilustraciones de estas instrucciones de operación se proporcionan solo para referencia y pueden diferir del aspecto real del producto. Las características del equipo pueden ser modificadas sin previo aviso.

### Introducción

Gracias por haber elegido nuestro producto. Pronto disfrutará de su nuevo TV. Por favor, lea detenidamente estas instrucciones Las instrucciones contienen información importante que le ayudará a obtener lo mejor de su TV y garantizar una instalación y operación correcta y segura.

### **Accesorios Incluidos**

- · Mando a Distancia
- · Pilas no incluidas
- · Manual de instrucciones
- Cable de Alimentación

### **Funciones**

- Televisor a color con mando a distancia
- Sistema operativo de Android<sup>™</sup>
- · Google Cast
- Búsqueda en Sonido (opcional)
- TV de cable/digital (DVB-T-T2/C) totalmente integrada
- Entradas HDMI para conectar otros equipos con toma HDMI
- Entrada USB
- Entrada de AV auxiliar para dispositivos externos (como reproductores de DVD, PVR, vídeo juegos, etc.)
- · Sistema de sonido estéreo
- Teletexto
- · Conexión para auriculares
- Sistema automático de programación (APS)
- · Sintonización manual
- Temporizador de Apagado
- Temporizador de Encendido/Apagado
- · Apagar el temporizador
- · Función de apagado de imagen
- · Función de apagado automático sin señal
- Ethernet (LAN) para conectividad a Internet y servicio de mantenimiento.
- 802.11 a/b/g/n/ac incorporado con soporte WLAN
- HbbTV

#### Alto Rango Dinámico (HDR) / Gama de Registro Híbrido (HLG):

Al usar esta función, el televisor puede reproducir un mayor rango dinámico de luminosidad capturando v combinando varias exposiciones diferentes. HDR / HLG promete una meior calidad de imagen gracias a realces más brillantes, realistas, color más realista v otras meioras. Ofrece el aspecto que los cineastas pretendían lograr, mostrando las áreas ocultas de las sombras oscuras y la luz solar con claridad, color v detalle. Contenido HDR/HLG es compatible a través de aplicaciones nativas y de mercado. HDMI, entradas USB y transmisiones DVB-S. Si la fuente de entrada está establecida en la entrada HDMI correspondiente, pulse el botón Menú y establezca la opción de Versión HDMI EDID en el menú Opciones TV>Configuración>Preferencia de Dispositivo>Entradas como EDID 2.1 o Auto EDID para ver el contenido HDR/HLG, si el contenido HDR/HLG se recibe a través de una entrada HDML El dispositivo fuente también debe ser al menos compatible con HDMI 2.0a en este caso.

### Instalación de Stand y Montaje en Pared

#### Montaje / Desmontaje del pedestal

#### Preparativos

Saque el pedestal(es) y el televisor de la caja de embalaje y ponga el televisor en una mesa de trabajo con el panel de la pantalla hacia abajo sobre un paño limpio y suave (manta, etc.)

- Utilice una mesa plana y firme más grande que la base del televisor.
- No sostenga en la parte del panel de la pantalla.
- · Asegúrese de no rayar o romper el televisor.

#### Montaje del pedestal

- 1. Coloque el(los) pedestal(es) en el(los) patrón(es) de montaje en la parte trasera de TV.
- Inserte los tornillos suministrados y apriételos suavemente hasta que el/los pedestal(es) esté(n) bien ajustado(s).

#### Extracción del pedestal de la TV

Asegúrese de retirar el pedestal de la siguiente manera cuando se utiliza el soporte de suspensión de pared o vuelva a empacar el televisor.

- Coloque el televisor en una mesa de trabajo con el panel de la pantalla hacia abajo sobre un paño limpio y suave. Deje que el pie de pedestal(es) sobresalga(n) del borde de la superficie.
- Desatornille los tornillos que fijan el(los) pedestal(es).
- Retire el(los) pedestal(es).

#### Cuando se utiliza el soporte de montaje en pared

Su TV también está preparado para un soporte de montaje en pared compatible con VESA. Si no se suministra con su TV, comuníquese con su distribuidor local a fin de comprar el soporte recomendado para montaje en pared.

Los orificios y las medidas para la instalación del soporte de montaje en pared;

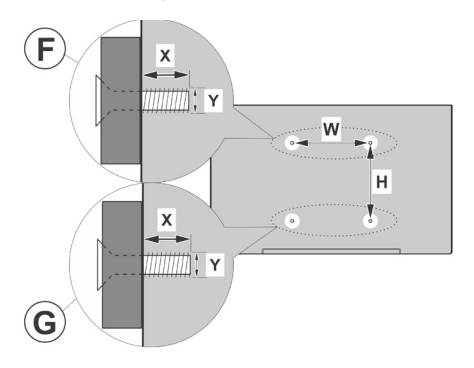

| А | MEDIDAS DEL MONTAJE PARA PARED DE<br>VESA |           |     |   |  |
|---|-------------------------------------------|-----------|-----|---|--|
|   | Patrón del                                | w         | ŀ   | 4 |  |
| В | orificio<br>Tamaños (mm                   | 100       | 100 |   |  |
| С | Tamaños de tornillo                       |           |     |   |  |
|   |                                           |           | F   | G |  |
| - | D Largo (X)                               | min. (mm) | 7   | 5 |  |
| U |                                           | max. (mm) | 10  | 6 |  |
| Е | Roscado (Y)                               | N         | 14  |   |  |

### Conexión de la Antena

Conecte el cable de antena o el cable de TV de pago a la TOMA DE ANTENA (ANT) de la parte trasera del televisor.

#### Parte posterior de la TV

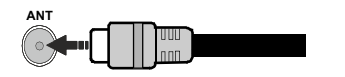

Si desea conectar un dispositivo al televisor, asegúrese de que el televisor y el dispositivo están apagados antes de realizar cualquier conexión. Después de realizar la conexión, puede activar las unidades y utilizarlas.

### **Otras conexiones**

Si desea conectar un dispositivo al televisor, asegúrese de que el televisor y el dispositivo están apagados antes de realizar cualquier conexión. Después de realizar la conexión, puede activar las unidades y utilizarlas.

| Conector   | Тіро                                                           | Cables                                          | Dispositivo |
|------------|----------------------------------------------------------------|-------------------------------------------------|-------------|
|            | HDMI<br>Conexión<br>(trasera y<br>lateral)                     |                                                 |             |
| SPDIF      | SPDIF<br>Conexión<br>(Salida<br>Coaxial)<br>(trasera)          |                                                 | <b></b> 0   |
| AV lateral | Conexión<br>de AV<br>Lateral<br>(Audio/<br>Video)<br>(lateral) | Cable de Conexión<br>de sonido/Vídeo<br>Lateral |             |
| AURICULAR  | Conexión de<br>Auriculares<br>(lateral)                        | et <b>_]</b> }                                  |             |
|            | Conexión<br>USB<br>(lateral)                                   |                                                 |             |
|            | Conexión<br>Cl<br>(lateral)                                    |                                                 | CAM         |
|            | Conexión de<br>Ethernet<br>(trasera)                           | Cable de LAN/Ethernet                           |             |

Cuando se utiliza el kit de montaie en pared (comunique con su distribuidor para comprar uno, si no está suministrado). le recomendamos que conecte todos los cables a la parte posterior del televisor antes de montar en la pared. Introduzca o extraiga el módulo de interfaz común (CI) solamente si el televisor está APAGADO. Consulte el manual de instrucciones del módulo para obtener más información sobre sus ajustes. Las entradas de USB del TV admite dispositivos de hasta 500mA. Los dispositivos con valores superiores a 500mA podrían dañar al televisor. Al conectar el equipo mediante un cable HDMI a su televisor, para garantizar una inmunidad suficiente contra la radiación parasitaria y la transmisión sin problemas de señales de alta definición debe utilizar un cable HDMI blindado de alta velocidad con ferritas

### **Encender/Apagar TV**

#### Conecte la alimentación

IMPORTANTE: Este televisor está diseñado para funcionar con corriente alterna de 220-240 V CA, 50 Hz.

Tras desembalar el televisor, deje que éste alcance la temperatura ambiente antes de conectarlo a la corriente.

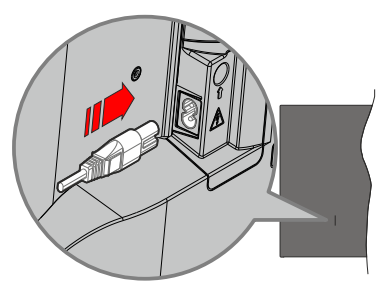

Enchufe un extremo (la clavija de dos orificios) del cable de alimentación desmontable suministrado en la entrada del cable de alimentación situada en la parte trasera del televisor, como se muestra arriba. A continuación enchufe el otro extremo del cable en la toma de corriente de la pared. TV se encenderá automáticamente.

**Nota:** La posición de la entrada del cable de corriente puede variar según el modelo. En función del modelo, la disposición del encendido podría variar.

#### Encender TV desde el modo de espera

El LED de modo de espera se encenderá si TV está en modo de espera (standby). Para encender el televisor desde el modo de espera puede realizarlo de dos modos:

- Pulse el botón de En Espera desde el control remoto.
- Pulse el botón de control que se encuentra en TV

El televisor se pondrá en marcha.

#### Poner TV en modo de espera

TV no puede ponerse en el modo de espera mediante el botón de control. Pulse y mantenga pulsado el botón **En Espera** en su mando a distancia. En la pantalla se visualizará dialogo de **Apagar**. Resalte **OK** y pulse el botón **OK**. Tele entrará en el modo de espera.

#### Para apagar TV

Para apagar el televisor por completo, desenchufe el cable de alimentación de la toma de corriente.

#### Modo de EN ESPERA RÁPIDA

Para pasar TV al modo de espera rápida puede hacer lo siguiente:

Pulse el botón de Standby (En Espera) desde el control remoto.

Pulse otra para volver al modo de operación.

 Pulse el botón de control que se encuentra en TV Pulse otra vez el botón de control para volver al modo de operación. Dado que comprueba regularmente las actualizaciones su TV continuará operando en el estado de espera rápida. Esto no es un mal funcionamiento, cumple con los requisitos de consumo de energía. Con el fin de minimizar el consumo de energía, ponga su TV en modo de espera tal y como se ha explicado anteriormente.

# Control y funcionamiento del televisor

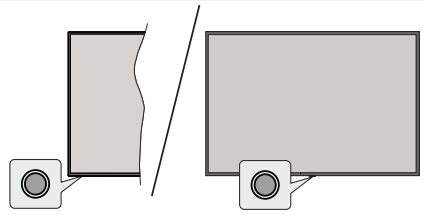

Gracias al botón de control puede controlar la función de Espera Rápida del televisor.

**Nota:** Dependiendo del modelo, la posición de botón de control puede variar.

**Para Apagar TV (En Espera Rápida):** Pulse el botón de control a fin de poner el televisor en modo de espera rápida.

Para Apagar TV (En Espera): TV no puede ponerse en el modo de espera mediante el botón de control.

Para encender la TV: Pulse el botón de control, el televisor se encenderá.

**Nota:** El menú de configuración OSD de Live TV en modo Live TV no se puede mostrar a través del botón de control.

#### Manejo con el Mando a Distancia

Cuando esté en modo Live TV, pulse el botón **Menú** en su mando a distancia a fin de mostrar el menú de configuración de Live TV. Pulse el botón de **Inicio** a fin de mostrar o volver a Pantalla de Inicio de Android TV. Utilice los botones direccionales para mover el enfoque, continuar, ajustar algunas configuraciones y pulse **OK** para hacer cambios, establecer sus preferencias, ingresar a un submenú, iniciar una aplicación, etc. Presione **Volver/Atrás** para regresar al anterior pantalla de menú

#### Selección de entrada

Cuando haya terminado de conectar los aparatos externos al televisor, puede alternar entre las distintas fuentes de entrada. Pulse el botón **Source** (**Fuente**) en su control remoto de forma consecutiva o utilice los botones de dirección y luego pulse el botón **OK** a fin de pasar a diferentes fuentes. O acceda al menú **Entradas** en Pantalla de Inicio, seleccione la fuente deseada de la lista y pulse **OK**.

#### Cambio de canales y volumen

Puede ajustar el volumen utilizando los botones **Volumen +/- y** cambiar el canal en modo Live TV pulsando los botones **Programa +/-** del mando a distancia.

### Mando a Distancia

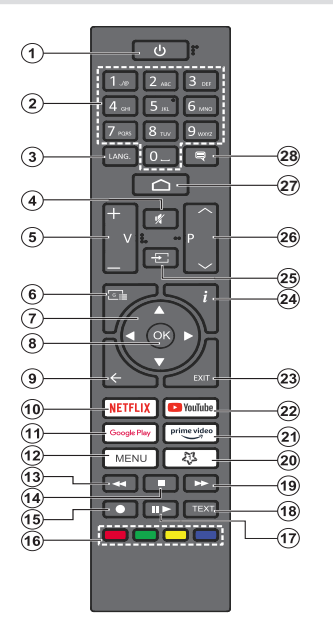

#### Colocación de las pilas en el mando a distancia

El control remoto tal vez t enga un tornillo para fijar la tapa del compartimiento de la batería al control remoto (o esto puede estar en una bolsa separada). Quite el tornillo, en caso de que la tapa esté atornillada previamente. Luego quite la cubierta del compartimiento de la batería a fin de revelar el compartimiento de batería. Coloque dos pilas de tamaño **AAA** -1.5 V. Asegúrese de que (+) y (-) coincidan con los signos (observe la polaridad correcta). No utilice pilas de distinto tipo (nuevas y viejas, alcalinas y salinas, etc.) a la vez. Cámbielas por pilas del mismo tipo o de un tipo equivalente. Coloque la tapa otra vez en su sitio. Fije la cubierta de nuevo con el tornillo, si existe.

#### Botón de Modo en Espera

Pulse y mantenga pulsado el botón **En Espera** en su mando a distancia. En la pantalla se visualizará dialogo de **Apagar**. Resalte **OK** y pulse el botón **OK**. Tele entrará en el modo de espera. Pulse brevemente y suelte a fin de cambiar TV al modo de espera rápida o para cambiar a TV cuando esté en modo de espera rápido o en espera.

- 1. En espera: En Espera Rápido/ En Espera/Activo
- Botones Numéricos: Cambia el canal en modo Live TV, entra en un número o una letra en el cuadro de texto en la pantalla.
- Idioma: Alterna entre las opciones de audio en televisión analógica, o muestra y cambia el idioma del audio (TV digital, cuando la opción esté disponible)
- 4. Silencio: Silencia totalmente el volumen del televisor
- 5. Volumen +/-: Sube o baja el volumen del sonido.
- 6. Guía: Muestra guía de programa electrónica en modo Live TV.
- Botones de navegación: Navega entre los menús, ajuste las opciones, mueve el foco o el cursor, etc. y muestra las subpáginas en modo Live TV-Teletexto cuando se pulsa Derecha o Izquierda. Siga las instrucciones en línea
- 8. OK: Confirma selecciones, ingresa a submenús, visualiza la lista de canales (en modo Live TV)
- Volver/Atrás: Vuelve a la pantalla del menú anterior, retrocede un paso, cierra las ventanas abiertas, cierra el teletexto (en modoLive TV-Teletexto)
- 10. Netflix: Inicia la aplicación de Netflix.
- 11. Google Play: Inicia la aplicación Google Play Store
- Menú: Muestra el menú principal de ajustes (en otras fuentes diferentes a Android TV Home), muestra las opciones de configuración disponibles como el sonido y la imagen
- **13. Rebobinar:** Retrocede fotogramas en ficheros multimedia tales como películas
- 14. Parar: Detiene la reproducción de ficheros multimedia
- 15. Grabación: Graba programas en modo Live TV
- 16. Teclas de Colores: Siga las instrucciones en pantalla para las funciones de las teclas de colores
- Pausa: Pausa el medio que se está reproduciendo, inicia grabación con desplazamiento de tiempo en modo Live TV
   Paraduración: Dagando la reproducción del media

Reproducción: Reanuda la reproducción del medio en pausa

- **18. Texto:** Abre y cierra teletexto (si está disponible en modo de Live TV)
- **19.** Avance rápido: Desplaza los fotogramas hacia adelante en medios como películas
- 20. MyButton1: Muestra el menú de ajuste del modo de imagen en las fuentes disponibles
- 21. Prime Video: Inicia la aplicación Amazon Prime vídeo
- 22. YouTube: Lanza la aplicación de YouTube
- 23. Salir: Cierra y sale de los principales menús de configuración (en otras fuentes que no sean Android TV Home), cierra la pantalla de inicio y cambia a la última fuente establecida, sale de cualquier aplicación o menú en ejecución o del banner OSD
- 24. Info: Muestra la información sobre el contenido en pantalla
- Fuente: Muestra todas las fuentes de emisión y contenido disponibles, también se utiliza en el proceso de emparejamiento del mando.
- 26. Programa +/-: Aumenta/Disminuye el número de canal en modo Live TV
- 27. Inicio: Abre la Pantalla Principal.
- Subtítulos: Activa y desactiva los subtítulos, abre el menú de configuración de subtítulos (si está disponible)

### Asistente de Configuración Inicial

**Nota:** Siga las instrucciones en pantalla para completar el proceso de configuración inicial. A fin de seleccionar, configurar, confirmar y continuar utilice los botones de dirección y el botón **OK** del control remoto.

Cuando se enciende por primera vez, se muestra una pantalla de bienvenida. Seleccione el idioma que quiera y pulse **OK**. Siga las instrucciones en pantalla para configurar su TV e instalar canales. El asistente de instalación le guiará a través del proceso de configuración. Puede realizar la configuración inicial en cualquier momento utilizando la opción **Reseteo de fabrica** en el menú **Configuración>Preferencias>-Soabre** del dispositivo. Es posible acceder al menú de **Configuración** desde la Pantalla de Inicio o desde el menú de **opciones de TV** en modo Live TV.

#### 1. Mensaje de Bienvenida y Selección de Idioma

Mensaje de "**Bienvenido**" se mostrará en la pantalla junto con las opciones de selección de idioma. Seleccione el idioma desde la lista y pulse **OK** para seguir.

#### 2. Región/País

En el siguiente paso, seleccione su región o país de la lista y pulse **OK** para continuar.

Dependiendo de la opción seleccionada aquí, el orden de los siguientes pasos puede ser cambiado y/o algunos de los pasos pueden ser omitidos.

#### 3. Instalación inicial

Después de la selección de región/país, puede iniciar el asistente de configuración inicial. Resalte **Continue (Continuar)** y pulse **OK** para proceder. No podrá volver atrás y cambiar el idioma y la región/ país una vez que continúe. Si necesita cambiar el idioma o la selección de región/país después de este paso, tendrá que poner TV en modo de espera para que el proceso de configuración comience desde el principio la próxima vez que encienda el televisor. Para hacer esto, presione y mantenga presionado el botón **Standby** (En espera). En la pantalla se mostrará un cuadro de diálogo. Seleccione **OK** y presione **OK**.

#### 4. Buscar accesorios

Se realizará una búsqueda de accesorios después de que haya comenzado la configuración inicial. Siga las informaciones de pantalla a fin de emparejar su control remoto (dependiendo de modelo de su control remoto) y otros accesorios inalámbricos de su TV. A fin de terminar de agregar accesorios y proceder pulse botón de **Back/Return (Atrás/Volver)**.

#### 5. Configuración Rápida

En caso de que no haya conectado previamente su TV a Internet a través de Ethernet, se visualizará una pantalla donde podrá transferir la red WLAN de su teléfono Android y la cuenta de Google a su TV. Resalte **Continue (Continuar)** y pulse **OK** para proceder. A fin de completar el proceso siga las instrucciones mostradas en pantalla de su TV y su teléfono. También se puede omitir este paso seleccionando la opción **Skip (Omitir)**. Según la configuración realizada en este paso algunos pasos pueden omitirse.

En caso de haber conectado anteriormente su TV a Internet a través de Ethernet, se mostrará un mensaje indicando que está conectado. Se puede elegir continuar con la conexión por cable o cambiar la red. Resalte **Change network (Cambiar red)** y pulse **OK** si desea utilizar una conexión inalámbrica en lugar de una conexión por cable.

#### 6. Conexión de Red

Si conecta su TV a Internet a través de Ethernet en este punto, se dirigirá automáticamente a siguiente paso. En caso contrario, disponibles se buscarán y se enumerarán las redes inalámbricas en la pantalla siguiente. Seleccione su red WLAN de la lista y pulse **OK** para conectarse. Si la red se protege con contraseña, introduzca la contraseña utilizando el teclado virtual. En caso de que la red que desea conectar cuente con SSID oculto seleccione la opción **Other network (Otra red)** de la lista().

Si no prefiere conectarse a Internet en este punto, puede omitir este paso seleccionando la opción Omitir. Puede conectarse a Internet más tarde utilizando las opciones del menú Network & Internet (Red & Internet) en el menú de Configuración desde la Pantalla de inicio o desde el menú de opciones de TV en modo Live TV.

En caso de haber establecido la conexión a Internet en el paso anterior, este paso se omitirá.

#### 7. Iniciar sesión en su cuenta de Google

Si la conexión se realiza con éxito, puedes acceder a tu cuenta de Google en la siguiente pantalla. A fin de utilizar los servicios de Google, tiene que iniciar sesión en una cuenta de Google. Si no se estableció una conexión a Internet en el paso anterior o si ya inició sesión en su cuenta de Google en el paso de Configuración Rápida, entonces, este paso se omitirá.

Al iniciar sesión podrá hacer los siguientes; descubrir nuevas aplicaciones para videos, música y juegos en Google Play; obtener recomendaciones personalizadas desde aplicaciones como YouTube; comprar o alquilar las películas y programas más recientes en Google Play Movies & TV; acceder a su entretenimiento, controlar sus medios. Resalte **Sign In (Iniciar Sesión)** y pulse **OK** para proceder. Puede acceder a tu cuenta de Google introduciendo tu dirección de correo electrónico o tu número de teléfono y tu contraseña, o crear una nueva cuenta. Si prefiere no iniciar sesión en su cuenta de Google en este momento, puede omitir este paso seleccionando la opción **Omitir**.

#### 8. Términos de Servicio

A continuación se mostrará la pantalla de Términos de Servicio. Al continuar, aceptará los Términos de servicio de Google, la Política de Privacidad de Google y los Términos de Servicio de Google Play. A fin de confirmar y continuar, resalte **Accept (Aceptar)** y pulse **OK** en el control remoto. En esta pantalla también se puede visualizar **Términos de Servicio de Play**. A fin de visualizar el contenido es necesario la conexión a Internet. Cuando no hay acceso a Internet, se mostrará un mensaje que menciona la dirección del sitio web donde también se puede visualizar esta información.

#### 9. Servicios de Google

Para obtener más información sobre cada servicio, como por ejemplo, cómo activarlo o desactivarlo posteriormente, seleccione cada uno de ellos. La información se utilizará de acuerdo con la política de privacidad de Google. Resalte **Aceptar** y pulse **OK** para confirmar su selección de estos ajustes de los servicios de Google.

#### Utilizar ubicación

Puede permitir o no permitir que Google y aplicaciones de terceros utilicen la información de ubicación de su TV. Para ver la información detallada y activar o desactivar esta función, resalte **Utilizar ubicación** y pulse **OK**. Esta configuración se puede cambiar posteriormente mediante la opción **Estado de ubicación** en el menú **Configuración>Preferencias de Dispositivo>Localización**.

#### Ayuda a mejorar Android

Envíe automáticamente información de diagnóstico a Google, como informes de fallos y datos de uso de su dispositivo y aplicaciones. Para ver la información detallada y activar o desactivar esta función, resalte **Ayuda a mejorar Android** y pulse **OK**. Puede cambiar esta configuración más tarde utilizando el menú **Configuración >Preferencias del Dispositivo >Uso & Diagnostico**.

#### Servicios y su privacidad

Google Assistant envía a los servicios con los que habla un código único. De esta manera, los servicios pueden recordar datos tales como sus preferencias durante las conversaciones. Puede ver, gestionar y restablecer los datos enviados a los servicios en la página de cada servicio en la sección Explorar de la aplicación móvil Assistant. Aprende más en g.co/ assistant/idreset.

#### 10. Asistente de Google

Si ha iniciado sesión en su cuenta de Google en los pasos anteriores, también puede activar los resultados personales para Assistant eligiendo la opción relacionada cuando se le solicite. A fin de continuar pulse **OK** consecutivamente.

A continuación se mostrará información sobre los servicios de Google y algunas características de su TV.

#### 11. Contraseña

Es posible que se le solicite definir una contraseña de 4 dígitos (PIN) en este momento conforme a la selección de país que haya realizado en el paso anterior. Pulse **OK** para seguir. Dicho PIN no podrá ser '0000'. Este PIN es necesario para acceder a algunos menús, contenidos o para desbloquear canales bloqueados, fuentes, etc. Tendrá que introducirlo si se le solicita introducir un PIN para cualquier operación del menú más adelante.

#### 12. Seleccionar Modo de TV

En siguiente paso de la configuración inicial, puede configurar el modo de funcionamiento de TV como **Home (Hogar)** o como **Retail (Tienda)**. Opción de **Retail (Tienda)** configurará sus televisores para la tienda. Esta opción es solo para uso en establecimientos. Se recomienda seleccionar **Home** para el uso doméstico.

#### 13. <u>Chromecast incorporado siempre está</u> <u>disponible</u>

Seleccione su preferencia de disponibilidad de chromecast. En caso de que esté configurado como Encendido en su TV, se detectará como un dispositivo Google Cast y permitirá que Asistente de Google y otros servicios despierten TV para que responda a los comandos de Cast, incluso cuando esté en modo de espera y la pantalla esté apagada.

#### 14. Modo de Sintonización

En el siguiente paso se seleccionará el modo de sintonizador. Seleccione su preferencia de sintonizador a fin de instalar canales para la función de Live TV. Están disponibles las opciones de **Aerial** y **Cable**. Resalte la opción que corresponda a su entomo y para continuar pulse **OK** o el botón de dirección **Derecha**. Cuando no desea realizar una búsqueda del sintonizador, resalte **Omitir** y pulse **OK**.

Una vez finalizada la búsqueda de canales con el sintonizador seleccionado, el asistente de instalación le devolverá a este paso. Si desea continuar la búsqueda de canales con otro sintonizador, puede proceder como se explica a continuación. Cuando no desea realizar una búsqueda del sintonizador, resalte **Siguiente** y pulse **OK**.

#### Antena Aérea

Si la opción **Antena** está seleccionada, puede seleccionar buscar transmisiones digitales terrestres

y analógicas. En la siguiente pantalla, resalte la opción que desee y pulse **OK** a fin de iniciar la búsqueda o seleccione **Omitir Escaneo** a fin de continuar sin realizar una búsqueda.

**Nota:** Si el país seleccionado no tiene emisiones analógicas, es posible que no se busquen canales analógicos.

#### Cable

Si la opción Cable está seleccionada, puede seleccionar buscar transmisiones digitales por cable v analógicas. En la pantalla de Seleccionar Operador se enumerarán las opciones disponibles de operador, si hav alguna. En caso contrario, este paso se omitirá. Puede seleccionar solo un operador de la lista. Resalte el operador deseado y pulse OK o el botón de dirección Derecho para continuar. En la siguiente pantalla, resalte la opción que desee v pulse OK a fin de iniciar la búsqueda o seleccione Omitir Escaneo a fin de continuar sin realizar una búsqueda. En caso de seleccionar una de las opciones de búsqueda de canales digitales, se mostrará a continuación una pantalla de configuración. Es posible que sea necesario configurar las opciones de Modo de Escaneo, Frecuencia (KHz), Modulación, Velocidad de Símbolo (Ksym/s), ID de Red. A fin de realizar un escaneo completo, configure el Modo de Escaneo como Rápid, Completo o Avanzado si está disponible. Dependiendo del operador seleccionado y/o del modo de búsqueda, es posible que algunas opciones no estén disponibles para ser configuradas.

**Nota:** Si el país seleccionado no tiene emisiones analógicas, es posible que no se busquen canales analógicos.

Al acabar de configurar las opciones disponibles, pulse el botón de dirección **Derecho** para continuar. TV iniciará a buscar transmisiones disponibles.

Cuando se finaliza la configuración inicial, se mostrará el mensaje "**Completo**". Pulse **OK** para completar la configuración.

Se le pedirá que dé su consentimiento para la recogida de sus datos. Lea el texto de la pantalla para obtener información detallada. Resalte Aceptar y pulse OK para dar su consentimiento y continuar. Para saltar sin dar su consentimiento, seleccione Saltar. Puede cambiar esta configuración más tarde utilizando el menú Configuración >Preferencias del Dispositivo >Uso & Diagnostico de Fabricante.

Se mostrará la Pantalla de Inicio. Puede pulsar el botón Salir del mando a distancia para cambiar al modo Live TV y ver los canales de televisión.

### Pantalla de inicio

Su TV debe estar conectada a Internet para poder disfrutar de los beneficios de su Android TV. Conecte el TV a una red doméstica utilizando una conexión de alta velocidad a Internet. Puede conectar su TV a módem/ enrutador de forma inalámbrica o por cable. A fin de obtener más información sobre cómo conectar su TV a Internet, consulte las secciones **Red & Internet** y **Conexión a Internet**.

El menú de Inicio es el centro de su TV. Desde el menú de Inicio se puede iniciar cualquier aplicación, cambiar a un canal de TV, ver una película o cambiar a un dispositivo conectado. Pulse el botón de **Inicio** para mostrar la Pantalla de Inicio. También puede seleccionar la opción **Android TV Home** en el menú de **Entradas** para cambiar a la pantalla de inicio. A fin de abrir el menú **Entradas**, pulse el botón **Fuente** del mando a distancia o pulse el botón **Menú** del mando a distancia cuando la TV esté en modo TV En Vivo, resalte la opción **Fuente** en el menú de **cuando** la TV esté en configuración de su TV y de la selección de su país en la configuración inicial, el menú de lnicio puede contener diferentes elementos.

Las opciones disponibles de la pantalla de inicio están posicionadas en filas. A fin de navegar a través de las opciones de Pantalla de Inicio, utilice los botones direccionales del control remoto. Es posible que estén disponibles las filas relacionadas con Aplicaciones, YouTube, Google Play Movies & TV, Google Play Music y Google Play y las filas que usted ha instalado. Seleccione una fila y luego mueva el foco al elemento deseado en la fila. Presione el botón **OK** para hacer una selección o ingresar un submenú.

En la parte superior izquierda de la pantalla se encontrarán las herramientas de búsqueda. Puede escribir una palabra para iniciar búsqueda a través del teclado virtual o puede probar la opción de búsqueda por voz si su control remoto tiene un micrófono incorporado. Mueva el foco a la opción deseada y pulse **OK** para seguir.

En la esquina superior derecha de la pantalla se mostrará Notificaciones, Entradas, Redes & Internet (se nombrarán como Conectado o No Conectado conforme al estado de conexión actual), Configuración y la hora actual. Puede configurar sus preferencias de fecha y hora utilizando las opciones del menú de Fecha & Hora desde el menú de Settings>Device Preferences (Configuración>Preferencias del Dispositivo).

La primera fila será la fila de Aplicaciones. Las aplicaciones Live TV y Reproductor de Multi Media estarán disponibles junto con otras aplicaciones favoritas. Si no, resalte la opción Añadir aplicación a favoritos (signo más) en la fila de Aplicaciones y pulse OK. Luego selecciona la aplicación que quieres añadir y pulsa OK. Repita este procedimiento para cada aplicación. Resalte TV En Vivo y pulse OK o pulse el botón Salir del mando a distancia para cambiar al modo TV En Vivo. En caso de que la fuente se haya configurado previamente en una opción distinta a Antena, Cable, Satélite o ATV, pulse el botón Fuente y configure una de estas opciones para ver los canales de televisión en directo. Seleccione

Reproductor multimedia y presione OK para explorar los dispositivos USB y reproducir/mostrar el contenido multimedia instalado en el televisor. Audio se puede reproducir a través de los altavoces de TV o mediante los sistemas de altavoces conectados a TV. Se necesita un navegador de Internet para navegar por la red. Realice una búsqueda o inicie la aplicación Google Play Store, encuentre un navegador y descárguelo.

En algunos países, la Pantalla de Inicio estará organizada en varias pestañas. Las pestañas Inicio, Descubrir v Aplicaciones estarán disponibles. Puede desplazarse por las pestañas con los botones de dirección. Cada pestaña tendrá una fila de contenido destacado en la parte superior. En la pestaña de Inicio aparecerán filas para las aplicaciones favoritas. los programas recientes de Live TV v las recomendaciones de las aplicaciones de streaming. En la pestaña Descubrir se mostrarán las recomendaciones de los servicios de streaming. En la pestaña de Aplicaciones aparecerán todas las aplicaciones instaladas en su TV y podrás instalar más desde Play Store utilizando la opción relacionada. Dependiendo de la configuración de su TV y de su selección de país en la configuración inicial, las pestañas de la pantalla de inicio pueden contener diferentes elementos

### Contenido de Menú de Modo Live TV

Primero cambie TV al modo Live TV y luego pulse el botón **Menú** en el control remoto a fin de ver las opciones del menú de Live TV. Para cambiar al modo de TV En Vivo, puedes pulsar el botón de **Salida** o resaltar la aplicación de **TV En Vivo** desde la fila de **Aplicaciones** que se encuentra en la Pantalla de linicio y pulsar OK. Para algunos países, la aplicación de **Live TV** estará situada en la pestaña de **Inicio** en la **Pantalla de Inicio** y la fila con esta aplicación se llamará **Aplicaciones Favoritas**.

#### Guía de Canales

Guía de Programación: Abra la guía electrónica de programación Consulte la sección de Programme Guide (Guía de Programas) a fin de obtener más información.

**Canal:** Abre el Menú de **Canal**. Es posible utilizar las opciones de menú de **Canal** a fin de buscar canal de radiodifusión. Para obtener más información consulte la sección **Canal**.

### **Opciones de TV**

**Fuente:** Mostrar la lista de fuentes de entrada. Seleccione la opción deseada y pulse **OK** para pasar a esta fuente.. **Imagen:** Abre el Menú de **Imagen**. Consulte la sección **Preferencias del Dispositivo** para obtener información detallada.

Sonido: Abre el Menú de Sonido. Consulte la sección **Preferencias del Dispositivo** para obtener información detallada.

#### Alimentación

Temporizador de Reposo: Defina un tiempo después del cual desea que su TV entre en modo de reposo automáticamente. Fije como Off (Apagado) para desactivar.

Pantalla apagada: Seleccione esta opción y pulse OK para apagar la pantalla. Pulse un botón en el control remoto o en TV para volver a encender la pantalla. Tenga en cuenta que no puede encender la pantalla a través de los botones Volumen +/-, Silencio y Espera. Estos botones funcionarán normalmente.

Apagado Automático Por No Tener Señal: Configure el comportamiento de TV cuando no se detecte señal desde la fuente de entrada configurada actualmente. Defina un tiempo después del cual desea que su televisor se apague o configure como Off (apagado) para deshabilitarlo.

Auto Sleep: Defina un tiempo de inactividad después del cual desea que su TV entre en modo de reposo automáticamente. Las opciones de 4 horas, 6 horas y 8 horas están disponibles. Establecer como Never (Nunca) para deshabilitar.

**Tarjeta CI:** Muestra las opciones de menú disponibles para la tarjeta CI en uso. Este elemento tal vez no esté disponible dependiendo de la configuración de ajuste de fuente de entrada.

#### **Opciones Avanzadas**

Las opciones de este menú pueden cambiar y/o aparecer en gris dependiendo de la fuente de entrada seleccionada.

Audio Language (Idioma de audio): Establezca su preferencia de idioma para el audio. Este elemento tal vez no esté disponible dependiendo de la configuración de ajuste de fuente de entrada.

**Segundo Idioma de Audio:** Establezca una de las enumeradas opciones de idioma como segunda preferencia de idioma para audio.

**Banda Sonora:** Establezca su preferencia de banda sonora, si está disponible.

**Blue Mute:** Habilite/deshabilite esta función conforme a sus preferencias. Cuando se habilita, se mostrará un fondo azul en la pantalla cuando no haya señal disponible.

**Canal por Defecto:** Ajuste su preferencia predeterminada de canal de inicio. Cuando el **Modo de Selección** se configura como **Selección**  de Usuario, estará disponible la opción Mostrar Canales. Resalte y pulse OK para visualizar lista de canales. Resalte un canal y pulse OK a fin de seleccionar. Cada vez que se vuelve a encender TV desde el modo de espera rápida se mostrará el canal seleccionado. Si el Modo de Selección se configura como Último Estado, se mostrará el último canal visto.

**Canal de Interacción:** Habilite o deshabilite la función de Canal de Interacción. Esta función sólo es útil en Reino Unido e Irlanda.

Protección PIN MHEG: Habilite o deshabilite la función de PIN MHEG. Este parámetro activa o desactiva el acceso a algunas de las aplicaciones MHEG. Aplicaciones de movilidad pueden ser liberadas mediante la introducción del PIN correcto. Esta función sólo es útil en Reino Unido e Irlanda.

#### Ajustes de HBB TV

**Soporte de HBB TV** Habilite o deshabilite la función de HBB TV.

**No Seguir:** Configure su preferencia con respecto al comportamiento de seguimiento de los servicios de HBB TV.

**Ajustes de Cookie:** Establezca su preferencia de configuración de cookies para los servicios de HBBTV.

Almacenamiento Persistente: Habilite o deshabilite la función de Almacenamiento Persistente. Si se establece como On las cookies se almacenarán con una fecha de caducidad en la memoria persistente del televisor.

**Bloquear Sitios de Seguimiento:** Habilite o deshabilite la función de Bloquear Sitios de Seguimiento.

**ID de Dispositivo:** Habilite o deshabilite la función de ID de Dispositivo.

**Restablecer ID del Dispositivo:** Restablezca la ID del dispositivo para los Servicios de HBBTV. En la pantalla se mostrará un cuadro de diálogo para confirmación. Pulse **OK** para continuar, **Atrás** para cancelar.

#### Subtítulo

Subtítulo Analógico: Establezca esta opción como Desactivado, Activado o Silencio. Cuando se selecciona la opción Silencio, el subtítulo analógico se mostrará en la pantalla, simultáneamente los altavoces se silenciarán.

Subtítulo Digital: Establezca esta opción como Desactivado o Activado.

**Pistas de Subtítulos:** Establezca su preferencia de pista de subtítulos, si está disponible.

Idioma de Subtítulos Digitales: Establezca una de las enumeradas opciones de idioma como

primera preferencia de idioma para subtítulo digital.

Segundo Idioma de Subtítulos Digitales: Establezca una de las enumeradas opciones de idioma como segunda preferencia de idioma para subtítulo digital. Si el idioma seleccionado como Idioma de Subtítulos Digitales no está disponible, los subtítulos se mostrarán en este segundo idioma.

Tipo de Subtitulo: Establezca esta opción como Normal o Discapacidad Auditiva. Si se selecciona la opción de Discapacidad Auditiva, proporciona servicios de subtítulos a los espectadores sordos y con problemas de audición con descripciones adicionales.

#### Teletexto

Idioma de Teletexto Digital: Configure el idioma del teletexto para las transmisiones digitales.

**Idioma de Página de Decodificación:** Configure el idioma de la página de decodificación para la visualización de teletexto.

Sistema de Información: Muestra información detallada sobre el sistema del canal actual, tal como Nivel de Señal, Calidad de Señal, Frecuencia etc.

#### Grabación

Lista de Grabaciones: La información de grabaciones sólo se mostrará si la emisora dispone de ella. Resalte una grabación según su elección y pulse el botón Amarillo a fin de eliminarla o pulse el botón Azul a fin de ver información detallada.. Puede utilizar los botones **Rojo y Verde** a fin de desplazar la página hacia arriba y hacia abajo.

**Información del Dispositivo:** Se mostrarán los dispositivos de almacenamiento USB conectados. Resalte el dispositivo de su elección y pulse **OK** a fin de visualizar opciones disponible.

**Establecer Desplazamiento de Tiempo:** Etiquete el seleccionado dispositivo de almacenamiento USB o una partición en él para desplazamiento de tiempo.

**Establecer PVR:** Etiquete el seleccionado dispositivo de almacenamiento USB o una partición en él para PVR.

**Formato:** Formatee el seleccionado dispositivo de almacenamiento USB. Consulte la sección de **Grabación USB** para más información

**Prueba de Velocidad:** Inicie una prueba de velocidad para el seleccionado dispositivo de almacenamiento USB. El resultado de la prueba se mostrará al completarse.

Lista de Horarios: Añada recordatorios o grabaciones por programador utilizando el menú de Lista de

**Programación**. Consulte la sección de **Grabación USB** para más información.

**Modo de Desplazamiento de Tiempo** Habilite o deshabilite la opción de grabación con desplazamiento de tiempo. Consulte la sección de **Grabación USB** para más información.

### Configuración

Es posible acceder al menú de **Configuración** desde la Pantalla de Inicio o desde el menú de **opciones de TV** en modo Live TV.

#### "Redes e Internet"

Puede configurar ajustes de red de su TV utilizando las opciones de este menú. También puede resaltar icono de Conectado/No conectado en la pantalla de Inicio y pulsar OK para acceder a este menú.

**Wi-Fi:** Habilite o deshabilite la función de LAN (WLAN) inalámbrica.

#### **Redes disponibles**

Se enumerarán las redes inalámbricas disponibles cuando la función WLAN está activada. A fin de ver todas redes, resalte **Ver todas** y pulse **OK**. Seleccione uno y presione **OK** para conectarse. Se le puede pedir que ingrese una contraseña para conectarse a la red seleccionada, en caso de que la red esté protegida por contraseña.

#### Otras opciones

Añadir red nueva: Añadir red con SSID oculto (nombre de red).

**Búsqueda siempre disponible:** Puede permitir que el servicio de ubicación y otras aplicaciones busquen redes, incluso cuando la función de Wi-Fi esté deshabilitada. Para habilitar y deshabilitar pulse **OK**.

**Wow:** Enciende y apaga esta función. Esta función le permite encender su TV vía red inalámbrica.

**Wol:** Enciende y apaga esta función. Esta función le permite encender su TV vía red.

#### Ethernet

Conectado/No conectado: Muestra el estado de conexión a Internet vía direcciones de Ethernet, IP y MAC.

**Configuración del proxy:** Manualmente ajuste un proxy de HTTP. Este proxy se puede utilizar por otras aplicaciones.

Configuración de IP: Configura los ajustes de IP de su TV.

### Edicion de Canales

El contenido de este menú puede cambiar en función de la fuente de entrada seleccionada y de si se ha completado la instalación del canal.

#### Organización

Dependiendo de la selección de fuente de entrada y de **Modo de Instalación de Canales**, las opciones de este menú pueden cambiar o permanecer inactivas.

#### Fuente de Entrada - Antena

**Búsqueda de Canales:** Inicie un escaneo para canales digitales terrestre. Puede pulsar el botón **Atrás/ Volver** para cancelar la búsqueda. Los canales que ya se han encontrado se almacenarán en la lista de canales.

**Búsqueda de Actualizaciones:** Búsqueda por actualizaciones No se eliminarán los canales agregados anteriormente, todos los canales recién encontrados se almacenarán en la lista de canales.

Escaneo RF Único: Utilizando los botones de dirección Derecha/Izquierda seleccione el Canal RF. Se mostrará Nivel de Señal y Calidad de Señal del canal seleccionado. A fin de comenzar a buscar en el canal RF seleccionado pulse OK. Los canales encontrados se almacenarán en la lista de canales.

Actualización Manual de Servicio: Inicie manualmente una actualización de servicio.

LCN: Establezca su preferencia de LCN. LCN responde a las siglas de Logical Channel Number (Número Lógico de Canal); es un sistema que organiza los canales disponibles según una secuencia de canales reconocibles (en un orden generalmente aceptado por la población, si estuviera disponible la opción).

**Tipo de Escaneo de Canales:** Ajuste la preferencia de tipo de escaneo.

**Tipo de Almacenaje de Canales:** Ajuste la preferencia de tipo de almacenaje.

Selección de Red Favorita: Seleccione su red favorita. Cuando hay más de una red disponible esta opción de menú estará activa.

Salto de Canales: Defina los canales que se omitirán al cambiar los canales pulsando los botones **Programa +/-** en el control remoto. Seleccione canales deseados en la lista y pulse **OK** para seleccionar/ quitar la selección.

**Intercambiar canales:** Para ordenar los canales en Android TV, siga estos pasos:

1. Diríjase a Ajustes en el menú principal.

2. Seleccione Canal y luego Canales.

**3.** Elija la opción Orden de los canales o Cambio de Canales, según la versión de Android TV que esté utilizando.

**4.** En la lista de canales, seleccione el canal que desea mover y presione OK en su control remoto.

5. Luego, use las teclas de dirección en el control remoto para subir o bajar el canal a la posición deseada.

**6.** Presione OK nuevamente para confirmar la selección y el canal seleccionado ocupará la posición elegida. El canal que anteriormente ocupaba esa posición se moverá a la posición del otro canal que se ha reemplazado.

Editar Canales: Edita canales en la lista de canales. Edite el nombre y número del canal seleccionado y muestre la información del Nombre de Red, Tipo de Canal y Frecuencia relacionada con ese canal si está disponible. También se pueden editar otras opciones, según el canal. Pulse el botón OK o botón Amarillo para editar el canal elegido. Puede pulsar la tecla Azul para borrar canal resaltado.

(\*) El número de canal seleccionado no debe utilizarse para otro canal de la lista de canales. Tal vez necesite configurar la opción LCN como Desactivado para activar esta función.

**Borrar Canal:** Seleccione canales deseados en la lista y pulse **OK** o botón **Amarillo** para seleccionar/ quitar la selección. Luego, pulse el botón **Azul** para borrar canal resaltado. Cuando aparezca el diálogo de confirmación, resalte SÍ y pulse OK para continuar.

**Borrar Lista de Canales:** Borrar todos canales en la lista de canales Se visualizará una cajita de diálogo para la confirmación. Seleccione Continuar y pulse OK para continuar. Seleccione **Cancelar** y pulse **OK** para cancelar.

#### Fuente de Entrada - Cable

Búsqueda de Canales: Inicie un escaneo para canales digitales de cable. Las opciones posibles serán enumeradas, si existen. Seleccione la opción deseada y pulse OK. Pueden estar disponibles las opciones de Modo de Escaneo, Frecuencia e ID de Red. Conforme al operador y las selecciones del Modo de Escaneo las opciones pueden variar. Si no sabe cómo configurar otras opciones, establezca el Modo de Escaneo como Completo. Resalte Escanear y pulse OK o el botón de dirección Derecha para iniciar el escaneo. Puede pulsar el botón Atrás/Volver para cancelar la búsqueda. Los canales que ya se han encontrado se almacenarán en la lista de canales.

Escaneo RF Único: Introduzca el valor de Frecuencia. Se mostrará Nivel de Señal y Calidad de Señal de Frecuencia seleccionada. Resalte la opción Escanear y pulse OK o elbotón de dirección Derecha para comenzar a escanear. Los canales encontrados se almacenarán en la lista de canales.

LCN: Establezca su preferencia de LCN. LCN responde a las siglas de Logical Channel Number (Número Lógico de Canal); es un sistema que organiza las señales de emisión disponibles según una secuencia de canales reconocibles (en un orden generalmente aceptado por la población, si estuviera disponible la opción).

**Tipo de Escaneo de Canales:** Ajuste la preferencia de tipo de escaneo.

**Tipo de Almacenaje de Canales:** Ajuste la preferencia de tipo de almacenaje.

Selección de Red Favorita: Seleccione su red favorita. Cuando hay más de una red disponible esta opción de menú estará activa. Puede que esta opción no esté disponible dependiendo del país seleccionado durante el proceso de configuración inicial.

Salto de Canales: Defina los canales que se omitirán al cambiar los canales pulsando los botones **Programa +/-** en el control remoto. Seleccione canales deseados en la lista y pulse **OK** para seleccionar/ quitar la selección.

Intercambiar Canales: Para ordenar los canales en Android TV, siga estos pasos:

1. Diríjase a Ajustes en el menú principal.

2. Seleccione Canal y luego Canales.

 Elija la opción Orden de los canales o Cambio de Canales, según la versión de Android TV que esté utilizando.

**4.** En la lista de canales, seleccione el canal que desea mover y presione OK en su control remoto.

5. Luego, use las teclas de dirección en el control remoto para subir o bajar el canal a la posición deseada.

**6.** Presione OK nuevamente para confirmar la selección y el canal seleccionado ocupará la posición elegida. El canal que anteriormente ocupaba esa posición se moverá a la posición del otro canal que se ha reemplazado.

Editar Canales: Edita canales en la lista de canales. Edite el nombre y el número de canal (\*) del canal seleccionado y muestre la información sobre el nombre de la red, el tipo de canal, la frecuencia, la modulación y la tasa de símbolos relacionados con ese canal. También se pueden editar otras opciones, según el canal. Pulse el botón **OK** o botón **Amarillo** para editar el canal elegido. Puede pulsar la tecla **Azul** para borrar canal resaltado.

(\*) El número de canal seleccionado no debe utilizarse para otro canal de la lista de canales. Tal vez necesite configurar la opción LCN como Desactivado para activar esta función.

**Borrar Canal:** Seleccione canales deseados en la lista y pulse **OK** o botón **Amarillo** para seleccionar/ quitar la selección. Luego, pulse el botón **Azul** para borrar canal resaltado. Cuando aparezca el diálogo de confirmación, resalte SÍ y pulse OK para continuar.

**Borrar Lista de Canales:** Borrar todos canales en la lista de canales Se visualizará una cajita de diálogo para la confirmación. Seleccione Continuar y pulse OK para continuar. Seleccione **Cancelar** y pulse **OK** para cancelar.

**Nota:** Es posible que algunas opciones no estén disponibles y aparezcan en gris conforme a la selección del operador y la configuración relacionada con el operador.

#### Actualización Auto de Canal

Activa o desactiva la función de actualización auto de canal.

#### Mensaje de Actualización de Canal

Activa o desactiva la función de mensaje de actualización de canal.

#### **Controles Parentales**

(\*) Para ingresar a este menú, es necesario Introducir primero el PIN. Introduzca el PIN que ha definido durante el proceso de la instalación inicial. Si ha cambiado el PIN después de la configuración inicial, utilice ese PIN. En caso de no haberlo configurado PIN durante la instalación inicial, podrá usar el PIN por defecto. El código predeterminado es "1234". Es posible que algunas opciones no estén disponibles o varien conforme a la selección del país en Instalación Inicial. Las opciones relacionadas de este menú pueden no estar disponibles o aparecer en gris si la instalación de canales no se ha completado y no hay canales instalados.

**Canales Bloqueados:** Seleccione los canales que se bloquearán de la lista de canales. Resalte un canal y pulse **OK a fin de seleccionar/quitar la selección**. A fin de ver canal bloqueado, primero se debe introducir el PIN.

Restricciones de Programa: Bloquee los programas conforme a la información de calificación de edad. A través de las opciones de este menú puede activar o desactivar las restricciones, establecer sistemas de clasificación, límites de edad y bloquear los programas no clasificados.

**Entradas Bloqueadas:** Evite el acceso al contenido de la fuente seleccionada de entrada. Resalte la opción de entrada deseada y pulse **OK** para seleccionar/deseleccionar A fin de cambiar a una fuente de entrada bloqueada, primero se debe introducir PIN.

**Cambiar PIN:** Cambia PIN definido durante el proceso de la instalación inicial. Resalte esta opción y pulse **OK**. Tendrá que introducir primero el PIN actual. Luego se mostrará la pantalla para ingresar PIN nuevo. Para confirmación introduzca nuevo PIN dos veces.

#### Licencias de Fuente Abierto

Muestra información de licencia de Open Source Software.

#### Cuenta & Iniciar Sesión

Para acceder a nuestra cuenta de **Google** resalte esta opción y pulse OK. Si ha iniciado sesión en tu cuenta de Google estarán disponibles las siguientes opciones.

**Google:** Puede configurar sus preferencias de sincronización de datos o eliminar su cuenta registrada en TV. Resalte un servicio que se muestra en la sección de **Elegir aplicaciones sincronizadas** y

pulse **OK** para habilitar/deshabilitar la sincronización de datos. Resalte **Sincronizar ahora** y pulse **OK** para sincronizar a la vez todos los servicios habilitados.

**Añadir cuenta:** Añada una nueva cuenta a las cuentas disponibles después de iniciar sesión.

#### Apps

Puede administrar las aplicaciones en su TV utilizando las opciones de este menú.

#### Aplicaciones abiertas recientemente

Puede mostrar aplicaciones abiertas recientemente. A fin de ver todas las aplicaciones instaladas en su TV resalte **Ver todas aplicaciones** y pulse **OK**. Al lado de esto, se mostrará la cantidad de espacio de almacenamiento que necesitan las aplicaciones. Puede visualizar la versión de la aplicación, abrir o forzar a detener la ejecución de la aplicación, desinstalar una aplicación descargada, visualizar los permisos y activarlos/desactivarlos, activar/desactivar las notificaciones, borrar los datos y el caché, etc. Resalte aplicación y pulse **OK** a fin de visualizar las opciones disponibles.

Cambiar la ubicación de almacenamiento de una aplicación

En caso de haber formateado previamente el dispositivo de almacenamiento USB como almacenamiento del dispositivo para ampliar la capacidad de almacenamiento de TV, puede mover la aplicación a ese dispositivo. Consulte la sección **Almacenamiento** en el menú **Configuración>Preferencias** del dispositivo para obtener más información.

Resalte la aplicación que desea mover y pulse **OK** para ver las opciones disponibles. A continuación, resalte la opción **Almacenamiento utilizado** y pulse **OK**. Cuando la aplicación seleccionada es conveniente, aparecerá su dispositivo de almacenamiento USB como una opción para que esta aplicación se almacene. Resalte esa opción y pulse **OK** para mover app.

Note que las aplicaciones movidas a un dispositivo de almacenamiento USB conectado no estarán disponibles si ese dispositivo es desconectado. Además, si formatea el dispositivo con TV como almacenamiento extraíble, no olvide hacer una copia de seguridad de las aplicaciones mediante la opción correspondiente. En caso contrario, las aplicaciones almacenadas en ese dispositivo no estarán disponibles tras el formateo. Consulte la sección Almacenamiento en el menú **Configuración>Preferencias** del dispositivo para obtener más información.

#### Permisos

Administre los permisos y algunas otras características de las aplicaciones.

**Permisos de aplicación:** Las aplicaciones se ordenarán por categorías de tipo de permiso. Dentro estas categorías puede habilitar y deshabilitar los permisos de las aplicaciones.

Acceso especial a la aplicación: Configure algunas características de la aplicación y permisos especiales.

Seguridad & restricciones: puede permitir o restringir la instalación de aplicaciones de fuentes que no sean Google Play Store;

### Preferencias de Dispositivo

Información: Verificar las actualizaciones del sistema, cambiar el nombre del dispositivo, restablecer TV a los ajustes predeterminados y mostrar información del sistema, como direcciones de red, números de serie, versiones, etc. Al lado de esto puedes hacer lo siguiente; mostrar información legal, administrar anuncios, mostrar su ID publicitario, restablecer anuncios personalizados basados en sus intereses y activarlos/desactivarlos.

Restablecimiento de fábrica: Restablece todas las configuraciones a predeterminada: Resalte Restablecer y pulse OK. Aparecerá un mensaje de confirmación, seleccione Ajustes predeterminados para continuar con el restablecimiento. Aparecerá otro mensaje de confirmación, seleccione Borrar todo para restablecer de fábrica el televisor. TV se apagará/encenderá y iniciará la configuración inicial. Seleccione Cancelar para salir.

Nota: Se le puede solicitar un PIN para el reseteo Introduzca el PIN que ha definido durante el proceso de la instalación inicial. En caso de no haberlo configurado PIN durante la instalación inicial, podrá usar el PIN por defecto. El código predeterminado es "1234".

**Netflix ESN:** Muestra su número ESN. (\*) El número ESN es un número de identificación único para Netflix, creado especialmente para identificar el televisor.

Vida útil de TV La información sobre la vida útil de su TV se muestra.

Fecha y Hora: Configure las opciones de fecha y hora de su TV. Puede configurar su TV para que actualice automáticamente los datos de hora y fecha a través de la red o de las transmisiones. Configure conforme a su entorno y preferencias. Desactive configurando como Off (Desactivado) si desea cambiar manualmente la fecha o la hora. Luego configure las opciones de formato de fecha, hora, zona horaria.

#### Temporizador

Tipo de Hora de Encendido: Configure su TV para que se encienda de manera automática. Establezca esta opción como On (Activada) o Once (Una Vez) a fin de activar el temporizador de encendido, configúrelo como Off (Desactivada) para desactivar. Si se configura como Once (Una Vez), TV se encenderá solo una vez a la hora definida en la opción **Tiempo de Encendido Automático** a continuación.

**Tiempo de Encendido Automático:** Disponible si el **Tipo de Tiempo de Encendido** está habilitado. Configure el tiempo deseado para que su TV se encienda desde el modo de espera utilizando los botones de dirección y pulse **OK** para guardar el nuevo tiempo configurado.

Tipo de Tiempo de Apagado: Configure su TV para que se apague de manera automática. Establezca esta opción como On (Activada) o Once (Una Vez) a fin de activar el temporizador de apagado, configúrelo como Off (Desactivada) para desactivar. Si se configura como Once (Una Vez), TV se apagará solo una vez a la hora definida en la opción Tiempo de Apagado Automático a continuación.

Tiempo de Apagado Automático: Disponible si el Tipo de Tiempo de Apagado está habilitado. Configure el tiempo deseado para que su TV pase al modo de espera utilizando los botones de dirección y pulse OK para guardar el nuevo tiempo configurado.

Idioma: Establezca su preferencia de idioma.

**Teclado:** Seleccione su tipo de teclado y administre la configuración del teclado.

**Entradas:** Muestra u oculta un terminal de entrada, cambia la etiqueta de un terminal de entrada y configura las opciones para la función HDMI CEC (Control Electrónico de Consumidor) y visualiza lista de dispositivo CEC.

#### Alimentación

Temporizador de Reposo: Defina un tiempo después del cual desea que su TV entre en modo de reposo automáticamente. Fije como Apagado para desactivar.

Pantalla apagada: Seleccione esta opción y pulse OK para apagar la pantalla. Pulse un botón en el control remoto o en TV para volver a encender la pantalla. Tenga en cuenta que no puede encender la pantalla a través de los botones Volumen +/-, Silencio y Espera. Estos botones funcionarán normalmente.

Apagado Automático Por No Tener Señal: Configure el comportamiento de TV cuando no se detecte señal desde la fuente de entrada configurada actualmente. Defina un tiempo después del cual desea que su televisor se apague o configure como Apagado para deshabilitarlo.

Auto Sleep: Defina un tiempo de inactividad después del cual desea que su TV entre en modo de reposo automáticamente. Las opciones de 4 Horas, 6 Horas y 8 Horas están disponibles. Establecer como Never (Nunca) para deshabilitar.

#### Imagen

Los cambios realizados en este menú se aplicarán al modo de imagen actual. **Puede utilizar la opción Restablecer valores predeterminados para restablecer** todas las opciones a sus valores predeterminados de fábrica.

Modo de Imagen: Ajuste el modo de imagen según sus preferencias o necesidades. El modo de imagen puede configurarse como: Estándar, Vivo, Deporte Película y Juego.

Algunos de los ajustes de la imagen se ajustarán según el modo de imagen seleccionado.

**Retroiluminación Automática:** Establezca su preferencia de retroiluminación automática. Las opciones **Apagado**, **Bajo**, **Medio** y **Eco** estarán disponibles. Fije como **Apagado** para desactivar.

Retroiluminación: Configure manualmente el nivel de retroiluminación de la pantalla. Este elemento no estará disponible si la opción de Retroiluminación Automática no está configurada como Apagado.

Brillo: Configure el valor del brillo de la pantalla.

**Contraste:** Configure el valor del contraste de la pantalla.

**Color:** Configure el valor de saturación de color de la pantalla.

MATIZ: Configure el valor de tono de la pantalla.

Nitidez: Ajuste el valor de nitidez de los objetos mostrados en la pantalla.

Gamma: Establezca su preferencia de gamma. Estarán disponibles.las opciones Dark (Oscura), Medio y Brillo.

Temperatura de Color: Ajuste su preferencia para la temperatura de color. Estarán disponibles las opciones Usuario, Frío, Estándar y Cálido. Puede ajustar manualmente los valores de ganancia de rojo, verde y azul. Si uno de estos valores se cambia manualmente, la opción Temperatura de Color cambiará a Usuario, si aún no está configurada como Usuario.

**Modo de Visualización:** Configure la relación de aspecto de pantalla Seleccione una de las opciones predefinidas según sus preferencias.

#### Vídeo Avanzado

**DNR (reducción de ruidos):** Reducción Dinámica de Ruido (DNR) es el proceso de eliminar el ruido de señal digital o analógica. Ajuste su preferencia de DNR como **Bajo, Medio, Alto, Auto** o apaga configurando como **Apagado**.

**MPEG NR:** Reducción de Ruido MPEG limpia el ruido de bloque alrededor de los contornos y el ruido del fondo. Ajuste su preferencia de MPEG NR como **Bajo**, **Medio**, **Alto**, Auto o apaga configurando como **Apagado**.

Max Vivid: Manipula el contraste y la percepción del color, convirtiendo básicamente la imagen de Rango Dinámico Estándar en imagen de Alto Rango Dinámico. Configura como **On** para activar.

**Control Adaptativo de Luma:** Control Adaptativo de Luma ajusta la configuración de contraste globalmente conforme al histograma de contenido a fin de proporcionar una percepción más profunda de negro y más brillante de blanco. Ajuste su preferencia de Control Adaptivo de Luma como Bajo, Medio, Alto o apaga configurando como Apagado.

**Control de Contraste Local:** Control local de contraste divide cada cuadro en regiones pequeñas definidas y proporciona la capacidad de aplicar una configuración independiente de contraste para cada región. Este algoritmo mejora detalles finos y proporciona mejor percepción de contraste. Mejora las áreas oscuras y brillantes sin ninguna pérdida de detalles proporcionando una impresión de mayor profundidad. Ajuste su preferencia de Control Local de Contraste como **Bajo, Medio, Alto** o apaga configurando como **Apagado**.

**Tono de Piel:** Ajusta el brillo del tono de piel. Ajuste su preferencia como **Baja, Media** o **Alta** para activarla. Fije como **Apagado** para desactivar.

Modo de Película DI: Esta es la función a fin de detectar la cadencia 3: 2 o 2: 2 para contenido de película de 24 fps y mejora los efectos secundarios (tal como efecto de entrelazado o sacudida) que se causan por estos métodos desplegables. Establezca su preferencia de Modo de película DI como Auto o o desactíve estableciendo como Off (Desactivado). Este elemento no estará disponible si Modo Juego o Modo PC están activados.

Blue Stretch: El ojo humano percibe a los blancos más fríos como blancos más brillantes, la función de Blue Stretch cambia el balance de blancos de los niveles de gris medio alto a una temperatura de color más fría. Activa o desactiva la función de Blue Stretch.

**Modo de Juego:** Modo de juego reduce algunos de los algoritmos de procesamiento de imágenes a fin de mostrar la respuesta más rápida del TV a las secuencias de mas velocidad Activa o desactiva la función de Modo de Juego.

**ALLM:** La función ALLM (Modo Automático de Baja Latencia) permite a TV activar o desactivar la configuración de baja latencia en función del contenido de la reproducción. Resalte esta opción y pulse **OK** para habilitar o deshabilitar la función ALLM.

**Rango HDMI RGB:** Esta configuración se debe configurar conforme al rango de señal RGB de

entrada en la fuente HDMI. Puede ser de rango limitado (16-235) o de rango completo (0-255). Configure su preferencia de rango HDMI RGB: Estarán disponibles.las opciones **Auto, Completa** y **Limite**. Este elemento no estará disponible si la fuente de entrada no se ha configurada como HDMI.

Luz Azul de Baja Intensidad: Las pantallas de los dispositivos electrónicos emiten una luz azul que puede causar fatiga ocular y provocar problemas en los ojos con el tiempo. A fin de reducir el efecto de la luz azul, configure su preferencia como Baja, Media, o Alta. Fije como Apagado para desactivar.

Espacio de Color: Puede utilizar esta opción para establecer la gama de colores que se muestra en la pantalla del televisor. Cuando está activada, los colores se ajustan de acuerdo con la señal de la fuente. Cuando se ajusta como Auto, TV decide activar o desactivar esta función de forma dinámica, según el tipo de señal de la fuente. Cuando está Desactivada, se utiliza la capacidad de color máxima del televisor de forma predeterminada.

Sintonizador de Color: Saturación de color, hue, el brillo se puede configurar para el rojo, verde, azul, cian, magenta, amarillo y flesh tone (tono de piel) para tener una imagen más vívida o más natural. Establezca de manera manual los valores HUE, Color, Brillo, Offset y Ganancia. Resalte Activar y pulse OK a fin de activar esta función.

11 Puntos Corrección del Balance de Blanco: La función de balance de blanco calibra la temperatura de color de TV en niveles detallados de gris. La uniformidad de la escala de grises se puede mejorar mediante visión o medición. Configure de manera la intensidad de los colores Rojo, Verde, Azul y el valor de Ganancia. Resalte Activar y pulse OK a fin de activar esta función.

**Restablecer a Valores Por Defecto:** Restablezca la configuración de vídeo a la configuración predeterminada de fábrica.

**Nota:** Dependiendo de la fuente de entrada configurada actualmente, algunas opciones del menú pueden no estar disponibles.

#### Sonido

Sonidos de Sistema: El sonido del sistema es el que se reproduce al navegar o seleccionar un elemento en la pantalla de TV. Resalte esta opción y pulse **OK** para habilitar o deshabilitar esta función.

Estilo de Sonido: Para facilitar el ajuste del sonido, puede seleccionar una configuración preestablecida. Estarán disponibles las opciones como Usuario, Estándar, Vivo, Deporte, Película, Música y Noticias. La configuración de sonido se configurará conforme al estilo de sonido seleccionado. Conforme a la selección realizada, es posible que algunas otras opciones de sonido no estén disponibles.

**Balance:** Ajuste el balance de volumen izquierdo y derecho para altavoces y auriculares.

**Sonido Envolvente:** Habilite o deshabilite la función de sonido envolvente..

**Detalle de Ecualizador:** Ajuste los valores del ecualizador conforme a sus preferencias.

**Retraso de Altavoces:** Ajuste el valor de retardo de los altavoces.

Salida Digital: Ajuste la preferencia de salida digital de sonido. Estarán disponibles las opciones como Auto, Bypass, PCM, Dolby Digital Plus y Dolby Digital. Resalte la opción que prefiera y pulse OK para configurar.

Retraso de Salida Digital: Ajuste el valor de salida digital.

**Control Automático de Volumen:** Con el control de volumen automático, puede configurar el televisor para que nivele automáticamente las diferencias de volumen repentinas. Por lo general, al comienzo de los anuncios o cuando está cambiando de canal. Active/desactive esta opción pulsando OK.

Modo Downmix: Establezca su preferencia para convertir las señales de audio multicanal en señales de audio de dos canales. Pulse OK a fin de ver las opciones y realizar ajustes. Las opciones Estéreo y Envolvente estarán disponibles. Resalte la opción que prefiera y pulse OK para configurar.

Procesamiento de Audio Dolby: Con Procesamiento de Audio Dolby, puede mejorar la calidad de sonido de su TV. Pulse OK a fin de ver las opciones y realizar ajustes. Algunas otras opciones de sonido pueden dejar de estar disponibles y aparecer en gris, dependiendo de los ajustes realizados aquí. Apaga la opción de **Procesamiento de Audio** Dolby si desea cambiar estos ajustes.

**Procesamiento de Audio Dolby:** Resalte esta opción y pulse **OK** para activar o desactivar esta función. Es posible que algunas opciones no estén disponibles si esta opción no está activada.

Modo de sonido: Si la opción de Procesamiento de Audio Dolby está activada, la opción Modo de Sonido estará disponible para su ajuste. A fin de ver los modos de sonido preestablecidos, resalte la opción Modo de Sonido y pulse OK. Las opciones Juego, Película, Música, Noticias, Estadio, Smart y Usuarioestarán disponibles. Resalte la opción que prefiera y pulse OK para configurar. Es posible que algunas opciones no estén disponibles si esta opción no está configurada como Usuario.

Nivelador de volumen: Permite equilibrar los niveles de sonido. De esta forma, le afectan míni-

mamente las subidas y bajadas anormales de sonido. Active/desactive esta opción pulsando **OK**.

Potenciador del Diálogo: Esta característica le proporciona opciones de posprocesamiento de sonido a fin de mejorar el diálogo activado por voz. Estarán disponibles las opciones **Desactivado**, **Bajo**, **Medio** y **Alto**. Establezca conforme a su preferencia.

Nota: Esta función sólo tiene efecto si el formato de audio de entrada es AC4-o el procesamiento de audio dolby está activado. Este efecto sólo se aplica a la salida de los altavoces de TV.

**Restablecer a Valores Por Defecto:** Restablece la configuración de sonido a predeterminada:

Almacenamiento: Visualice el estado del espacio de almacenamiento total de TV y los dispositivos conectados, si están disponibles. A fin de visualizar información detallada sobre los detalles de uso, resalte y pulse **OK**. Al lado de esto, habrá opciones para expulsar y ajustar los dispositivos conectados de almacenamiento como dispositivo de almacenamiento.

**Expulsar:** Con el fin de mantener el contenido a salvo, expulsa el dispositivo de almacenamiento USB antes de desenchufarlo de TV.

Borrar y formatear como almacenamiento del dispositivo: Es posible utilizar el dispositivo de almacenamiento USB conectado para ampliar la capacidad de almacenamiento de TV. Tras hacer esto, ese dispositivo sólo se podrá utilizar con TV. Antes de proceder siga las instrucciones que aparecen en pantalla y lea la información que aparece en ella.

**Nota:** Al formatear el dispositivo de almacenamiento conectado se borrarán todos los datos instalados dentro del mismo. Antes de proceder a formatear el dispositivo guarde una copia de seguridad de los archivos que desee conservar.

"Borrar y formatear como almacenamiento extraíble": En caso de haber formateado el dispositivo de almacenamiento USB como dispositivo de almacenamiento, sólo se podrá utilizar con TV. Mediante esta opción podrá formatearla de nuevo para poder utilizarla con otros dispositivos. Antes de proceder al formateo, considere la posibilidad de realizar una copia de seguridad de los datos del dispositivo en el almacenamiento interno de TV o en otro dispositivo de almacenamiento USB mediante la opción Copia de seguridad de aplicaciones. En caso contrario, es posible que algunas aplicaciones no funcionen correctamente después del formateo. Antes de proceder siga las instrucciones que aparecen en pantalla y lea la información que aparece en ella.

**Nota:** Al formatear el dispositivo de almacenamiento conectado se borrarán todos los datos instalados dentro del mismo. Antes de proceder a formatear el dispositivo

guarde una copia de seguridad de los archivos que desee conservar.

También puede ir a la sección de notificaciones en la pantalla de inicio después de conectar el dispositivo USB a TV para ver las opciones disponibles. Resalte la notificación relacionada con su dispositivo USB conectado y pulse **OK**.

Navegar: Abre el menú Almacenamiento.

"Configurar como almacenamiento del dispositivo": Ofrece la misma funcionalidad que la opción Borrar y formatear como almacenamiento del dispositivo descrita anteriormente.

Expulsar: Tal y como se ha descrito anteriormente.

Pantalla de Inicio: Personaliza su Pantalla de Inicio. Seleccione los canales que se mostrarán en la pantalla de inicio, active/desactive la vista previa de vídeo y audio. Organice aplicaciones y juegos, cambie su orden u obtenga más. Muestra las licencias de código abierto.

Para algunos países, la Pantalla de Inicio estará organizada en varias pestañas y este menú contendrá opciones adicionales para personalizar el contenido de estas pestañas. Resalte **Configurar** y pulse **OK** para iniciar sesión en una cuenta de Google, de modo que pueda examinar las recomendaciones personalizadas para esa cuenta en la pestaña **Descubrir** de la pantalla de inicio. Después de iniciar sesión, utilizando las opciones relacionadas de este menú, podrá ver los controles de actividad y los permisos de su cuenta, personalizar los servicios y definir las preferencias de contenido para obtener mejores recomendaciones.

Modo de Almacenaje: Resalte Modo tienda y pulse OK. Se mostrará un diálogo pidiendo su confirmación. Lea la descripción, si desea continuar resalte Continue (Continuar) y pulse OK. Luego resalte On (Activado) para activar o Off (Desactivado) para desactivar y pulse OK. En el modo tienda, la configuración de su TV se configurará para el entorno de tienda y las funciones disponibles se mostrarán en la pantalla. Al activar, la configuración de Mensajería comercial estará disponible. Establezca conforme a sus preferencias. Se recomienda no activar el modo tienda para uso doméstico.

Asistente de Google: Resalte Encendido y pulse OK para habilitar o deshabilitar esta función. Seleccione su cuenta activa, visualice permisos, seleccione las aplicaciones a incluir en los resultados de búsqueda, active el filtro de búsqueda segura y el bloqueo activo de palabras ofensivo y visualice las licencias de fuente abierto.

Chromecast Incorporado: Configura su preferencia de notificación del mando a distancia. Resalte Permite que otros controlen sus medios de casting y pulse OK. Estarán disponibles las opciones Siempre, Mientras Casting y Nunca. En la sección de Sobre pueden mostrar las licencias de código abierto y ver el número de versión y el número de serie.

Salvapantallas: Ajusta las opciones del salvapantallas de su TV. Puede elegir su salvapantallas, establecer el tiempo de espera para salvapantalla o iniciar el modo de salvapantalla.

Ahorro Energético: Defina un tiempo después del cual desea que su TV se apague para ahorrar energía. Establecer como Never (Nunca) para deshabilitar.

**Ubicación:** Podrá permitir el uso de la conexión inalámbrica para estimar la ubicación, ver las solicitudes de ubicación recientes y permitir o restringir que las aplicaciones de la lista utilicen tu información de ubicación.

**Uso & Diagnósticos:** Enviar a Google automáticamente datos de uso e información de diagnóstico. Ajuste de acuerdo a su preferencia.

Fabricante Uso & Diagnósticos: Si acepta, su televisor enviará datos personales (como la dirección MAC, el país, el idioma, las versiones de software y firmware, la versión del cargador de arranque, el origen y la marca del televisor y el tipo de conexión) desde su dispositivo a un servidor situado en Irlanda. Estos datos se recogen y almacenan para garantizar el correcto funcionamiento de su dispositivo.

Accesibilidad: Configure los ajustes de Tipo de Audio, Discapacitados Visuales, Subtítulos, Texto en Voz y/o active/desactive el Texto de Alto - Contraste. Algunas de las configuraciones de subtítulos tal vez no se puedan aplicar.

Discapacidad Visual: Establezca el Tipo de Audio como Descripción de Audio para activar esta opción. Los canales de TV digital pueden transmitir comentarios especiales de audio que describen la acción en pantalla, el lenguaje corporal, las expresiones y los movimientos para personas con discapacidades visuales.

Altavoz: Active esta opción si quiere escuchar los comentarios de audio a través de los altavoces de TV.

Auriculares: Active esta opción si desea dirigir el sonido del comentario de audio a la salida de auriculares de TV.

**Volumen:** Ajuste el nivel de volumen del comentario de audio.

Pan y Fade: Active esta opción si desea escuchar el comentario de audio con mayor claridad, cuando esté disponible a través de la transmisión.

Audio para personas con Discapacidad visual: Establezca el tipo de audio para personas con discapacidad visual. Las opciones estarán disponibles conforme a la transmisión seleccionada. Control de Atenuador: Configure el balance de volumen entre el audio principal de TV (Principal) y el comentario de audio (AD).

**Reinicie:** Se mostrará un mensaje de confirmación, seleccione **Reiniciar** para proceder al reinicio. TV se apagará/encenderá primero. Seleccione **Cancelar** para salir.

#### Mandos y accesorios

Puede usar accesorios inalámbricos, como su control remoto (dependiendo de modelo de control remoto), auriculares, teclados o controladores de juegos con su Android TV, agregue sus dispositivos para usarlos con su TV. Seleccione esta opción y presione OK para comenzar a buscar los dispositivos disponibles para vincularlos con su TV. Resalte Añada accesorios, si existe, y pulse OK para iniciar una búsqueda. Configurar su dispositivos disponibles serán reconocidos y enumerados o se mostrará la solicitud de emparejamiento. Con el fin de iniciar el emparejamiento, seleccione su dispositivo en la lista y pulse OK, o resalte OK y pulse OK cuando aparezca la solicitud de emparejamiento.

Los dispositivos conectados también aparecerán aquí. Resalte esta opción y pulse **OK** para ver las opciones disponibles. Resalte la opción de **Quitar Emparejamiento** y pulse **OK**. Luego seleccione **OK** y presione **OK** de nuevo para desvincular el dispositivo del televisor. También puede cambiar el nombre de dispositivo conectado. Resalte **Cambiar nombre** y pulse **OK**. Pulse **OK** otra vez y utilice el teclado virtual a fin de cambiar el nombre del dispositivo. Si el dispositivo lo admite, también se mostrará aquí la información sobre la duración actual de la batería del dispositivo.

### Lista de canales

El TV ordenará los canales guardados en la **Lista de Canales**. Pulse el botón **OK** para abrir la **Lista de Canales** en modo Live TV. Para desplazarse por la lista página a página, puede pulsar el botón direccional izquierdo, o bien pulsar el botón direccional derecho para desplazarse hacia abajo.

Si desea ordenar el canal o encontrar un canal en la lista de canales, pulse el botón Amarillo para mostrar las opciones de Operación de Canal. Las opciones disponibles son Ordenar y Buscar. Puede que esta opción de Clasificación no esté disponible dependiendo del país seleccionado durante el proceso de configuración inicial. Para ordenar los canales, resalte Ordenar y pulse el botón OK. Seleccione una de las opciones disponibles y pulse OK otra vez. Los canales se ordenarán según su selección. Para buscar un canal, resalte Encontrar y pulse el botón OK. Se mostrará el teclado virtual. Ingrese todo o una parte del nombre o número del canal que desea encontrar, resalte el símbolo de marca de verificación en el teclado y pulse **OK**. Los resultados coincidentes se enumerarán.

A fin de filtrar los canales, pulse el botón **Rojo**. La opción **Selecciona Tipo** se mostrará. Se puede seleccionar entre las opciones **TV**, **Radio**, Libre, **Codificado y Favoritos** para filtrar la lista de canales o seleccionar la opción **Todos Canales** para ver todos los canales instalados en la lista de canales. Las opciones disponibles pueden diferir en función del modo seleccionado.

Nota: Si se selecciona alguna opción, excepto Todos Canales, en el menú de Selección de Tipo, solo puede desplazarse a través de los canales que están listados actualmente en la lista de canales utilizando los botones de Botones de Canales +I- en el control remoto.

#### Editar Canales y Lista de Canales

Utilizando las opciones como Saltar Canal, Intercambiar Canal, Mover Canal, Editar Canal y Borrar Canal desde el menú de Configuración>Canal>Canales, puede editar los canales y la lista de canales Es posible acceder al menú de Configuración desde la Pantalla de Inicio o desde el menú de opciones de TV en modo Live TV.

Para saber cómo ordenar los canales en el orden deseado revise los pasos a seguir en el punto Edición de canales de este manual. "

Nota: Las opciones Intercambiar Canales, Mover Canales y Editar Canales tal vez no estén disponíbles y aparezcan en gris, conforme la selección del operador y la configuración relacionada con el operador. Se puede desactivar el ajuste de LCN en el menú Configuración>Canal >Canales puesto que impide editar el canal. Es posible que esta opción esté Activada de forma predeterminada dependiendo del país seleccionado durante el proceso de configuración inicial.

#### Administrar Listas de Canales Favoritos

Puede crear cuatro listas diferentes de sus canales favoritos. Estas listas incluyen solo los canales que usted haya definido. Pulse el botón **OK** para visualizar la lista de canales.

Con el fin de añadir un canal a una de las listas de favoritos, resalte ese canal en la lista de canales y pulse el botón **Azul**. Aparecerá el menú de selección de lista de favoritas. Resalte la/s lista/s que desea que se añada el canal y pulse **OK**. El canal se añadirá a la lista seleccionada de favoritos.

A fin de eliminar un canal de la lista de favoritos, resalte ese canal en la lista de canales y pulse el botón **Azul**. Aparecerá el menú de selección de lista de favoritas. Resalte la/s lista/s que desea borrar el canal y pulse **OK**. El canal se borrará de la lista seleccionada de favoritos.

Si desea establecer una de sus listas de canales favoritos como lista de canales principal, pulse el botón **Rojo** y ajuste la opción **Selección de Tipo**  como Favoritos. Luego, resalte la lista de favoritos deseada y pulse OK. Con el fin de cambiar la posición de un canal en la lista de favoritos, pulse el botón Amarillo, luego resalte la opción Mover y pulse OK. A continuación, utilice los botones de flecha Arriba y Abajo para mover el canal a la posición deseada y pulse OK. Con el fin de eliminar un canal de la lista de favoritos, pulse el botón Amarillo, luego resalte la opción Eliminar y pulse OK.

### Guía de Programación

Mediante la función de Guía Electrónica de Programas (EPH) de su televisor, puede navegar por el calendario de eventos de los canales actualmente instalados en su lista de canales. Depende de la transmisión relacionada si esta característica es compatible o no.

Guía Electrónica de Programas está disponible en el modo Live TV. Para cambiar al modo de TV En Vivo, puedes pulsar el botón de **Salida** o resaltar la aplicación de **TV En Vivo** desde la fila de **Aplicaciones** que se encuentra en la Pantalla de Inicio y pulsar OK. Para algunos países, la aplicación de **Live TV** estará situada en la pestaña de **Inicio** en la **Pantalla de Inicio** y la fila con esta aplicación se llamará **Aplicaciones Favoritas**. A fin de acceder a la Guía Electrónica de Programas pulse el botón **Guía** del mando a distancia.

Use los botones direccionales para navegar por la guía de programas. Puede utilizar los botones direccionales Arriba/Abajo o los botones de **Programa** +/- para cambiar al canal anterior/siguiente de la lista y los botones direccionales Derecha/Izquierda para seleccionar un evento deseado del canal actualmente resaltado. Si está disponible, se mostrará en la pantalla el nombre completo, la hora de inicio y fin y la duración del evento resaltado, así como una breve información sobre el mismo.

Para filtrar los eventos pulse el botón **AZUL**. Puede encontrar eventos del tipo deseado de manera más rápida gracias a la gran variedad de opciones de filtro. Pulse el botón **Amarillo** para ver información detallada sobre el evento resaltado. Al lado de esto, puede utilizar los botones **Rojo** y **Verde** a fin de ver eventos del día anterior y del día siguiente. Las funciones se asignarán a los botones de colores en el control remoto, si están disponibles. Siga la información mostrada en pantalla para las funciones de los botones de colores

Pulse el botón de **Grabación** para añadir un temporizador para el evento marcado en la guía. Es posible definir el tipo de temporizador ajustando la opción de **Tipo de Horario** como **Recordatorio** o **Grabar**. Cuando se ajusten otros parámetros, pulse el botón **Verde**. El temporizador se añadirá a la lista. Puede acceder a la **Lista de Horarios** desde el menú de **Grabar** en modo Live TV.

### **Conectar a Internet**

Puede acceder a Internet desde su TV conectándose a un sistema de banda ancha. A fin de disfrutar de una gran variedad de contenido y aplicaciones de Internet hay que configurar los ajustes de red. Estas configuraciones se pueden realizar desde el menú **Ajustes-Ajustes Generales-Red & Internet**. También puede resaltar icono de Conectado/No conectado en la pantalla de Inicio y pulsar OK para acceder a este menú. A fin de tener más información vea la sección **Red & Internet** que se encuentra bajo **Configuraciones**.

#### Conexión por Cable

Conecte el televisor a su módem/router mediante un cable Ethernet. Hay un puerto LAN en la parte trasera de su TV.

El estado de la conexión bajo la sección **Ethernet**, en el menú **Red & Internet** cambiará de **No conectado** a **Conectado**.

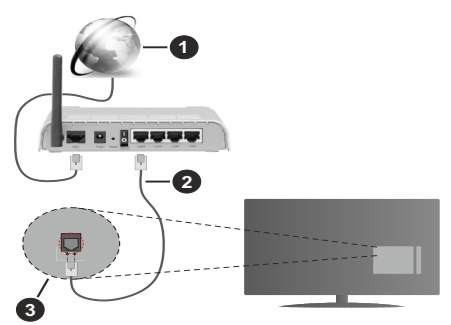

- 1. Conexión ISP de banda ancha
- 2. Cable LAN (Ethernet)
- 3. Entrada LAN en la trasera del televisor

Puede conectar su TV a una enchufe de pared dependiendo de la configuración de su red. En ese caso, puede conectar su TV directamente a la red utilizando un cable Ethernet.

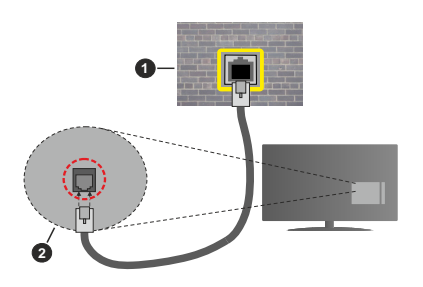

1. Enchufe de pared de red

2. Entrada LAN en la trasera del televisor

#### Conexión Inalámbrica

Se requiere un LAN módem/enrutador inalámbrico a fin de conectar TV a Internet a través de una LAN inalámbrica.

Resalte la opción de Wi-Fi en el menú de Red & Internet y pulse OK para activar la conexión inalámbrica. Se enumerarán las redes disponibles. Seleccione uno y presione OK para conectarse. A fin de tener más información vea la sección Red & Internet que se encuentra bajo Configuraciones.

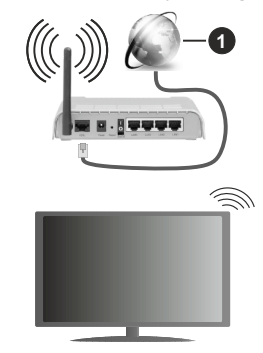

#### 1. Conexión ISP de banda ancha

Una red con SSID oculto (nombre de red inalámbrica) no puede ser detectada por otros dispositivos. Si desea conectarse a una red con SSID oculta, resalte **Agregar nueva red** en el título **Otras opciones** y pulse **OK**. Agregue la red ingresando su nombre manualmente usando la opción relacionada.

Algunas redes pueden tener un sistema de autorización que requiere un segundo inicio de sesión como tal en un entorno de trabajo. En este caso, después de conectarse a la red inalámbrica a la que desea conectarse, resalte la opción Notificaciones situada en la parte superior derecha de la Pantalla de Inicio y pulse OK. A continuación, resalte la notificación de Iniciar sesión en la red Wi-Fi y pulse OK. Introduzca sus credenciales para iniciar la sesión.

Un enrutador Wireless-N (IEEE 802.11a/b/g/n/ac) con bandas simultáneas de 2.4 y 5 GHz está diseñado para aumentar el ancho de banda. Están optimizados para hacer más suave y más rápido streaming de vídeo de alta definición, transferencias de ficheros y juegos por cable.

Utilice la conexión inalámbrica a Internet para transferir datos de manera más rápida entre otros dispositivos como ordenadores.

La velocidad de transmisión varía en función de la distancia y el número de obstáculos entre los aparatos transmisores, la configuración de los mismos, el

estado de las ondas de radio, el tráfico de la línea, y de los propios aparatos que utilice. La transmisión también se puede cortar o se desconecta en función de las condiciones de onda de radio de teléfonos DECT, o cualesquier otros aparatos WLAN 11b.. Los valores estándar de la velocidad de transmisión son los valores teóricos máximos para los estándares por cable. No suponen la velocidad real de la transmisión de datos.

La ubicación donde la transmisión sea más efectiva, variará en función del entorno donde se utilice.

La característica inalámbrica soporta módem tipo 802.11 a,b,g,n & ac. Es altamente recomendable que usted utilice el protocolo IEEE 802.11n de comunicación con el fin de evitar posibles problemas mientras ve vídeos.

Debe cambiar el SSID de su módem cuando haya cualquier otro módem con el mismo SSID. De otra manera podría experimentar problemas con la conexión. Si el problema surge mientras utiliza una conexión inalámbrica, pruebe entonces a utilizar la conexión cableada.

Se necesita una velocidad de conexión estable para reproducir contenido de transmisión. Utilice una conexión de Ethernet en caso de que la velocidad de LAN inalámbrico no es estable..

### Reproductor de Multimedia

En la Pantalla de Inicio, desplácese a la fila de Aplicaciones, seleccione Reproductor de Multimedia (MMP) y pulse el botón OK para iniciar. Si esta aplicación no está disponible, resalte la opción Añadir aplicación a favoritos (signo más) en la fila de Aplicaciones y pulse OK. Luego seleccione la aplicación Reproductor Multimedia (MMP) y pulse OK para añadirla. En algunos países, la aplicación Reproductor Multimedia estará situada en la pestaña Inicio de la Pantalla de Inicio y la fila con esta aplicación se denominará Aplicaciones Favoritas.

Seleccione el tipo de medio desde la pantalla principal del reproductor de medios. En la siguiente pantalla, puede pulsar el botón Menú a fin de acceder a una lista de opciones de menú mientras está resaltada una carpeta o un archivo multimedia. Al utilizar las opciones de este menú es posible cambiar el tipo de medio, ordenar archivos, cambiar el tamaño de la miniatura y convertir su televisor en un marco digital de fotos. Al lado de esto, se puede copiar, pegar y eliminar los archivos multimedia utilizando las opciones relacionadas de este menú, si un dispositivo de almacenamiento USB formateado en FAT32 se conecta a TV. Seleccionando Analizador Normal o Analizador Recursivo también se puede cambiar el estilo de visualización. En el modo de Analizador Normal, los archivos se mostrarán con carpetas, si están disponibles. Así que, solo se mostrará el tipo seleccionado de archivos de multimedia en la

carpeta raíz o en la carpeta seleccionada. En caso de que no exista ningún archivo multimedia del tipo seleccionado, se supondrá que la carpeta está vacía. En el modo **Analizador Recursivo**, se buscará en la fuente todos los archivos multimedia disponibles del tipo seleccionado y se enumerarán los archivos encontrados. A fin de cerrar este menú, pulse el botón **Atrás/Volver**.

Con el fin de activar la función de marco de fotos, seleccione **Foto** como el tipo de medio. Luego pulse el botón **Menú**, resalte **Marco de Fotos** y pulse **OK**. Si selecciona la opción de **modo de Una Foto** y pulse **OK**, se mostrará la imagen ajustada anteriormente como imagen de marco de fotos cuando al activar la función de marco de fotos. Si selecciona la opción de dispositivo de almacenamiento USB, se mostrará el primer archivo (en el modo **Analizador Recursivo**). Con el fin de configurar la imagen del marco de fotos, pulse el botón **Menú** mientras se muestra el archivo de foto que desee, resalte **Imagen de Marco de Fotos** y pulse **OK**.

Adicionalmente, se puede cambiar entre los modos de navegación pulsando el botón **Azul**. Están disponibles los modos de Vista de Lista y Vista de Cuadrícula. Si el modo de navegación está configurado como **Vista de Lista**, al buscar los archivos de vídeo, foto y texto se mostrará una vista previa del documento resaltado en una pequeña ventana en el lado izquierdo de la pantalla. Con el fin de saltar directamente a la primera y última carpeta o archivo, también puede utilizar los botones de **Programa +/-** si el estilo de visualización está configurado como **Vista de Cuadrícula**.

Además, puede activar o desactivar la función de Reproducción Automática USB pulsando el botón **Amarillo**. Mediante esta función puede configurar TV para que empiece a reproducir automáticamente el contenido multimedia instalado en un dispositivo de almacenamiento USB conectado. Para más información, consulte la sección de la función de **Reproducción Automática de USB**.

#### Archivos de Vídeo

Pulse OK para reproducir el archivo de video resaltado.

**Info:** Muestra la barra de información. información ampliada y el siguiente archivo pulse dos veces.

Pausa/Reproducción: Pausa y reanuda la reproducción.

**Rebobinar:** Inicia la reproducción inversa. Pulse de forma consecutiva para establecer la velocidad de retroceso.

Avance Rápido: Inicie la reproducción en avance rápido. Pulse de forma consecutiva para establecer la velocidad de avance.

Parar: Detiene la reproducción.

Programa +: Pasa al siguiente archivo.

Programa -: Pasa al anterior archivo.

Volver/Atrás: Vuelve a la pantalla del reproductor multimedia

Archivos de Música

Pulse **OK** para reproducir el archivo de música resaltado.

**Info:** Muestra la información ampliada y el siguiente archivo.

Pausa/Reproducción: Pausa y reanuda la reproducción.

Rebobinar: Manténgalo pulsado para retroceder.

Avance Rápido: Manténgalo pulsado para avanzar.

Parar: Detiene la reproducción.

Programa +: Pasa al siguiente archivo.

**Programa -:** Pasa al anterior archivo.

Volver/Atrás: Vuelve a la pantalla del reproductor multimedia

Si pulsa el botón Volver/Regresar sin parar la reproducción previamente, la reproducción continuará mientras usted está navegando en el reproductor multimedia. Puede utilizar los botones del reproductor multimedia con el fin de controlar la reproducción. La reproducción se detendrá si sales del reproductor de medios o si cambias el tipo de medios a Video.

#### Archivos de Fotos

Pulse **OK** para visualizar el archivo de foto resaltado. Cuando pulse el botón de **OK**, comenzará la presentación de diapositivas y todos los archivos de fotos que se encuentren en la carpeta actual o en el dispositivo de almacenamiento, según el estilo de visualización, se mostrarán en orden. Si la opción **Repetir** se ajusta como **Ninguno**, sólo se mostrarán los archivos que se encuentren entre el resaltado y el último de la lista. Pulse el botón **OK** o **Pausa**/ **Reproducción** para pausar o reanudar el pase de diapositivas. La presentación de diapositivas se detendrá después de que se muestre el último archivo de la lista y se mostrará la pantalla del reproductor multimedia.

**Info:** Muestra la barra de información. información ampliada y el siguiente archivo pulse dos veces.

**OK o Pausa/Reproducción:** Pausa y reanude la presentación de diapositivas.

Botón verde (Girar/Duración): Gira la imagen / establece el intervalo entre las diapositivas.

**Botón amarillo (Zoom/Efecto):** Amplia la imagen / Aplica varios efectos a la presentación de diapositivas.

Programa +: Pasa al siguiente archivo.

**Programa -:** Pasa al anterior archivo.

**Volver/Atrás:** Vuelve a la pantalla del reproductor multimedia

#### Archivos de Texto

Cuando pulse el botón de **OK**, comenzará la presentación de todos los textos que se encuentren en la carpeta actual o en el dispositivo de almacenamiento, según el estilo de visualización, se mostrarán en orden. Si la opción **Repetir** se ajusta como **Ninguno**, sólo se mostrarán los archivos que se encuentren entre el resaltado y el último de la lista. Pulse el botón **OK** o **Pausa/Reproducción** para pausar o reanudar el pase de diapositivas. La presentación de diapositivas se detendrá después de que se muestre el último archivo de la lista y se mostrará la pantalla del reproductor multimedia.

**Info:** Muestra la barra de información. información ampliada y el siguiente archivo pulse dos veces.

**OK o Pausa/Reproducción:** Pausa y reanude la presentación de diapositivas.

Programa +: Pasa al siguiente archivo.

Programa -: Pasa al anterior archivo.

Botones de dirección (Abajo o derecha / Arriba o izquierda): Pasar a la página siguiente / Pasar a la página anterior.

**Volver/Atrás:** Detiene la presentación de diapositivas y vuelva a la pantalla del reproductor multimedia.

#### Opciones del Menú

Pulse el botón de **Menú** a fin de ver las opciones disponibles mientras reproduce o visualiza archivos multimedia. El contenido de este menú varía en función del tipo de archivo multimedia.

**Pausa/Reproducción:** Pausa y reanude la reproducción de presentación de diapositivas.

**Repetir:** Configura la opción de repetición. Para cambiar la configuración resalte una opción y pulse **OK**. Si se selecciona la opción **Repetir Uno**, el archivo multimedia actual se reproducirá o visualizará repetidamente. Si se selecciona la opción **Repetir Todo**, se reproducirán o mostrarán repetidamente todos los archivos multimedia del mismo tipo que se encuentran en la carpeta actual o en el dispositivo de almacenamiento, en función del estilo de visualización.

Activar/Desactivar reproducción aleatoria: Habilite o deshabilite la función de reproducción aleatoria. Para cambiar la configuración pulse **OK**.

**Duración:** Establece el intervalo entre las diapositivas. Para cambiar la configuración resalte una opción y pulse **OK**. También puede pulsar el botón **Verde** para configurar. Si la presentación de diapositivas está en pausa esta opción no estará disponible.

**Girar:** Gira la imagen. Cada vez que pulse OK la imagen girará 90 grados en sentido horario. También puede pulsar el botón **Verde** para girar. Si la presentación de diapositivas no está en pausa esta opción no estará disponible. **Efecto:** Aplica varios efectos a la presentación de diapositivas. Para cambiar la configuración resalte una opción y pulse **OK**. También puede pulsar el botón **Amarillo** para configurar. Si la presentación de diapositivas está en pausa esta opción no estará disponible.

**Zoom:** Amplíe la imagen que se está mostrando actualmente. Para cambiar la configuración resalte una opción y pulse **OK**. También puede pulsar el botón Amarillo para ampliar la imagen. Si la presentación de diapositivas no está en pausa, esta opción no estará disponible.

**Fuente:** Configura la opción de tipo de letra. El tamaño, el estilo y el color se pueden establecer conforme a sus preferencias.

Mostrar Info: Muestra la información ampliada.

Imagen de Marco de Fotos: Establece la imagen que se muestra actualmente como imagen de marco de fotos. Esta imagen se mostrará si se selecciona el modo de Una Foto en lugar del dispositivo de almacenamiento conectado mientras se activa la función de marco de fotos. De otro modo, todos los archivos se reproducirán como una presentación de diapositivas al activar la función de marco de fotos.

**Ocultar/Mostrar Espectro:** Oculta o muestra el espectro, si está disponible.

**Opciones de Letras:** Muestra las opciones de letras, si están disponibles.

Pantalla apagada: Abre el menú de energía de su TV. Puede utilizar la opción **Imagen apagada** aquí con el fin de apagar la pantalla. Pulse un botón en el control remoto o en TV para volver a encender la pantalla.

Modo de Pantalla: Ajuste la opción de relación de aspecto.

**Configuración de Imagen:** Muestra el menú de configuración de imagen.

**Configuración de Sonido:** Muestra el menú de configuración de sonido.

**Banda Sonora:** Configura la opción de banda sonora si están disponibles más de una.

Última memoria: Establece el Tiempo si desea reanudar la reproducción desde la posición en la que se ha detenido la próxima vez que abra el mismo archivo de vídeo. Si se configura como **Apagado**, la reproducción comenzará desde el principio. Para cambiar la configuración resalte una opción y pulse **OK.** 

**Búsqueda:** Salta a un tiempo específico del archivo de vídeo. Utiliza los botones numéricos y direccionales para introducir la hora y pulsa **OK**.

**Codificación de subtítulos:** Muestra las opciones de codificación de subtítulos, si están disponibles.

### Desde Conexión de USB

**IMPORTANTE:** Realice una copia de seguridad de sus dispositivos de almacenamiento USB antes de conectarlos al televisor. El fabricante no será responsable de ningún archivo dañado o pérdida de datos. Ciertos tipos de dispositivos USB (por ejemplo, reproductores de MP3) o unidades de disco duro USB / tarjetas de memoria podrían no ser compatibles con este televisor. TV admite el formato de disco FAT32, no es compatible con NTFS. No son compatibles los dispositivos con formato FAT32 con capacidad de almacenamiento superior a 2TB Los archivos de más de 4 GB no son compatibles.

Puede visualizar sus fotos, documentos de texto o reproducir sus archivos de música y video instalados en un dispositivo de almacenamiento USB conectado a TV. Conecte el dispositivo de almacenamiento USB a una de las entradas de USB de TV.

seleccione el tipo de medio deseado en la pantalla principal del reproductor multimedia. En la siguiente pantalla, resalte un nombre de archivo de la lista de archivos disponibles de multimedia y pulse **OK**. A fin de obtener más información sobre otras funciones de botones disponibles siga las instrucciones en pantalla.

Nota: Espere un poco antes de cada conexión y desconexión como el jugador todavía puede estar leyendo los archivos. El no hacerlo puede causar daños físicos al reproductor USB y el dispositivo USB en sí. No extraiga la unidad durante la reproducción de un archivo.

#### Función de reproducción automática USB: USB Auto Play

Esta característica se utiliza para iniciar a reproducir el contenido multimedia instalado en el dispositivo extraíble, de forma automática. Utiliza la aplicación Multi Media Player. Los tipos de contenido multimedia tienen diferentes prioridades con el fin de ser reproducidos. El orden de prioridad de reducción es para fotos, vídeo y audio. Esto significa que, si hay contenido de Fotos en el directorio raíz del dispositivo extraíble, el Reproductor Multimedia reproducirá las Fotos en una secuencia (en orden de nombre de archivo) en lugar de los archivos de Vídeo y Audio. Si no, se verificará el contenido de vídeo y audio al fin.

Puede activar la función de Reproducción Automática USB desde la aplicación Reproductor Multimedia. Inicie la aplicación en la Pantalla de Inicio y pulse el botón **Amarillo** del mando para activar o desactivar esta función. Si la función está activada con el dispositivo USB ya conectado, desconecte el dispositivo y vuelva a conectarlo para activar la función.

Esta función solo funcionará si se producen todas las circunstancias siguientes:

- La opción USB Auto Play (Reproducción Automática de USB) está activada.
- · El dispositivo USB está insertado.
- El contenido reproducible está instalado en el dispositivo USB

En caso de conectar más de un dispositivo USB a TV, se utilizará como fuente de contenido el último que se haya conectado.

### Grabación por USB

Para grabar un programa, primero debe conectar un dispositivo de almacenamiento USB a su TV, mientras que el televisor está apagado. A continuación deberá encender el televisor para activar la función de grabación.

Para grabar programas de larga duración, tales como películas, se recomienda el uso de unidades de disco duro USB (HDD).

Los programas grabados se guardan en el dispositivo de almacenamiento USB conectado. Si lo desea, podrá realizar una copia de seguridad, o copiar las grabaciones en un ordenador personal, pero las mismas no se podrá reproducir en el. Solo las podrá reproducir en el televisor.

Puede haber un retardo del Lip Sync durante el tiempo diferido. Permite grabación de radio.

En caso de que la velocidad de escritura del dispositivo de almacenamiento USB conectado no sea suficiente, podría fallar la grabación y la función de tiempo diferido podría no estar disponible

Se recomienda el uso de discos USB adecuados para la grabación de programas en alta definición.

No saque la USB / HDD durante una grabación. Esto podría dañar el dispositivo USB/HDD.

Algunos paquetes de flujo no se pueden grabar por problemas de señal, como consecuencia a veces los vídeos se pueden congelar durante la reproducción.

Si la grabación comienza desde una temporizador cuando el teletexto esté activado, se mostrará una pantalla de diálogo. Si resalta **Sí** y pulse **OK**, el teletexto se apagará y iniciará la grabación.

NOTA 1: El USB o disco duro debe estar en formato FAT32 para poder grabar.

NOTA 2: Unicamente se puede grabar en canales de televisión.

NOTA 3: Para reproducir el contenido grabado deberá utilizar la aplicación instalada en su equipo, MMP.

#### Grabación instantánea

Pulse el botón **Grabar** para iniciar la grabación de un evento al instante al ver un canal. Pulse el botón **PARAR** para detener y guardar la grabación instantánea.

No puede cambiar las transmisiones durante el modo de grabación.

### Ver los Programas Grabados

Seleccione **Lista de Grabación** en el menú **Grabar** en modo Live TV y pulse **OK**. Seleccione un programa de la lista (previamente grabado). Pulse **OK** para ver.

Pulse el botón de **Parar o Atrás/Volver** para parar la reproducción.

Las grabaciones se nombrarán en el siguiente formato: Nombre de Canal\_Fecha(Año/Mes/Día)\_Nombre de Programa.

#### Grabación diferida

A fin de utilizar la función de grabación con desplazamiento de tiempo, primero se debe habilitarse la opción de **Modo de Desplazamiento de Tiempo** en el menú **Grabar>Modo de Desplazamiento de Tiempo**.

En este modo, el programa se pausa y se graba de forma simultánea en el dispositivo de almacenamiento USB conectado. Pulse el botón **Pausa/Reproducir** mientras ve una emisión para activar el modo de grabación diferida. Pulse el botón **Pausa/Reproducir** de nuevo para reanudar el programa en pausa desde donde se detuvo. Pulse el botón **Detener** para detener la grabación diferida y volver a la emisión en directo.

Al utilizar esta función por primera vez, se mostrará el asistente de **Instalación de Disco** cuando se pulse el botón de**Pausa/Reproducir**. Puede elegir el modo de configuración **Automático** o **Manual**. En el modo **Manual**, si se prefiere, se puede formatear su dispositivo de almacenamiento **USB** y especificar el espacio de almacenamiento que se utilizará para la función de desplazamiento de tiempo. Una vez finalizada la configuración, se mostrará el Resultado de Configuración de Disco. Pulse **OK** para ver.

La función de desplazamiento de tiempo no estará disponible para transmisiones de radio.

#### Formato de Disco

Al utilizar un nuevo dispositivo de almacenamiento USB, se recomienda que primero lo formatee utilizando la opción Formatear en el menú Grabar>Información de Dispositivo en modo de Live TV. Resalte el dispositivo conectado en la pantalla de Información de Dispositivo y pulse OK o el botón de dirección Derecho para ver la lista de opciones disponibles. Resalte Formatear y pulse OK para continuar. Se mostrará un mensaje de confirmación. Resalte Yes (Sí) y pulse OK para formatear.

**IMPORTANTE:** Al formatear su dispositivo de almacenamiento USB se borrarán TODOS los datos en él y su sistema de archivos se convertirá a FAT32. En la mayoría de los casos los errores de operación se fijarán una vez un formato, pero se perderán todos los datos.

### Lista de Horarios

Puede añadir recordatorios o temporizador de grabaciones utilizando el menú de **Lista de Horarios**.. Puede acceder a la **Lista de Horarios** desde el menú de **Grabar** en modo Live TV. Resalte **Lista de Horarios** y pulse **OK**. Los temporizadores anteriormente establecidos se enumerarán, si están disponibles.

Pulse el botón **Amarillo** para añadir un temporizador mientras se visualiza en la pantalla el menú de **Lista de Horarios**. Es posible definir el tipo de temporizador ajustando la opción de **Tipo de Horario** como **Recordatorio** o **Grabar**. Cuando se ajusten otros parámetros, pulse el botón **Verde**. El temporizador se añadirá a la lista.

Al lado de esto, puede editar o eliminar los temporizadores de esta lista, Si están disponibles. Resalte el temporizador de su elección y pulse el botón **Rojo** para editarlo. Una vez editado el temporizador, pulse el botón **Verde** para guardar los cambios. Resalte el temporizador de su elección y pulse el **Botón Azul** para borrarlo. Cuando elige eliminar un temporizador, se mostrará un diálogo de confirmación en la pantalla. Resalte **Yes (Si)** y pulse **OK** a fin de borrar el temporizador seleccionado.

Se mostrará un mensaje de advertencia si los intervalos de tiempo de dos temporizadores se superponen. Para el mismo intervalo de tiempo no se puede configurar más de un temporizador. Para sustituir el antiguo temporizador por el nuevo, resalte Sí y pulse OK.

Pulse el botón **EXIT (SALIR)** para cerrar la Lista de Horario.

### CEC

Gracias a la función CEC de su TV, puede operar un dispositivo conectado vía el control remoto de TV. Esta función utiliza HDMI CEC (Control de Electrónica de Consumidor) para comunicarse con los dispositivos conectados. Los dispositivos deben ser compatibles con HDMI CEC y deben estar conectados vía una conexión HDMI.

Para hacer uso de la funcionalidad CEC, la opción correspondiente en el menú debe estar activada. Para activarla, deberá hacer lo siguiente:,

- En la Pantalla de Inicio ingrese al menú de Configuración>Preferencias del Dispositivo>Entradas o en el modo de Live TV ingrese en menú de Opciones de TV>Configuración>Preferencias del Dispositivo>Entradas.
- Desplácese hacia abajo hasta la sección de **Control Electrónico de Consumidor** (CEC). Compruebe si la opción HDMI está activada.

 Resalte la opción de control HDMI y pulse OK para activar o desactivar.

Asegúrese de que todas las configuraciones de CEC estén configuradas correctamente en el dispositivo CEC conectado. La funcionalidad CEC cuenta con diferentes nombres en diferentes marcas. La función CEC tal vez no funcione con todos los dispositivos. Si conecta un dispositivo compatible con HDMI CEC a su TV, el nombre de la fuente de entrada HDMI relacionada cambiará su nombre con el nombre del dispositivo conectado.

A fin de operar el dispositivo CEC conectado, seleccione la fuente de entrada HDMI relacionada desde el menú de **Entradas** en la Pantalla de Inicio. O pulse el botón **Fuente** y seleccione la fuente de entrada HDMI relacionada de la lista. A fin de finalizar esta operación y controlar nuevamente el TV a través del control remoto, pulse en el control remoto el botón de **Fuente**, que seguirá funcionando, y cambie a otra fuente.

El control remoto de TV podrá control el dispositivo de forma automática después de seleccionar la fuente de HDMI conectada. Sin embargo, no todos los botones se enviarán al dispositivo. Solo los dispositivos que soportan la función de control remoto CEC responderán al control remoto de TV.

El televisor también admite la función ARC (Canal de Retorno de Audio). Esta función es una conexión de audio destinada a sustituir a otros cables entre el televisor y el sistema de audio (un receptor A/V o un equipo de altavoces). A fin de habilitar la función ARC, conecte el sistema de audio a la entrada HDMI2 de TV.

Cuando se activa la función ARC, TV silenciará sus otras salidas de audio de forma automática. Por lo que, si desea escuchar el audio solo desde el dispositivo conectado Los botones de control de volumen del control remoto se dirigirán al dispositivo conectado de audio y podrá controlar el volumen del dispositivo conectado con el control remoto de su TV.

Nota: (\*)ARC solo se soporta a través de la entrada HDMI2.

### **Google Cast**

Gracias a la tecnología de Google Cast, puede transmitir contenido desde su dispositivo móvil a su TV. Si su dispositivo móvil cuenta con la función de Google Cast, puede reflejar la pantalla de su dispositivo a su TV de forma inalámbrica. Desde pantalla de Cast de su dispositivo Android seleccione la opción. Los dispositivos disponibles serán detectados y enumerados. Seleccione su TV desde la lista y toque para comenzar a transmitir. Es posible obtener el nombre de red de su TV utilizando el menú **Settings>Device Preferences>About (Configuración). Nombre del dispositivo será una de opciones mostradas. Puede cambiar el nombre de su TV. Resalte <b>Nombre de**  **dispositivo** y pulse **OK**. Luego, resalte **Cambiar** y pulse **OK** otra vez. Puede seleccionar uno de los nombres predefinidos o ingresar un nombre personalizado.

## A fin de transmitir la pantalla de su dispositivo a la pantalla de TV...

- En su dispositivo Android, vaya a "Configuración" desde el panel de notificaciones o desde la pantalla de inicio
- 2. Toque en "Conectividad del Dispositivo"
- Toque en "Proyección fácil" y habilite "Proyección inalámbrica". Se enumerarán los dispositivos disponibles
- 4. Seleccione el TV al que le gustaría transmitir
- 1. Deslice el panel de notificaciones hacia abajo
- 2. Toque en "Proyección inalámbrica"
- 3. Seleccione el TV al que le gustaría transmitir

Si la aplicación móvil está habilitada para Transmitir, como YouTube, Dailymotion, Netflix, puede transmitir su aplicación a su TV. En la aplicación móvil, busca el ícono de Google Cast y tócalo. Los dispositivos disponibles serán detectados y enumerados. Seleccione su TV desde la lista y toque para comenzar a transmitir.

## A fin de transmitir una aplicación a la pantalla de TV...

- 1. En su teléfono inteligente o tableta, abra una aplicación compatible con Google Cast
- 2. Toque el ícono de Google Cast
- 3. Seleccione el TV al que le gustaría transmitir
- 4. La aplicación que ha seleccionado debería comenzar a reproducirse en TV

#### Notas:

Google Cast funciona en Android e iOS. Asegúrese de que su dispositivo móvil esté conectado a la misma red que su TV.

Las opciones de menú y los nombres para la función de Google Cast en su dispositivo Android pueden variar de una marca a otra y pueden cambiar con el tiempo. A fin de obtener la información más reciente sobre la función Google Cast consulte el manual de su dispositivo.

### Sistema de TV Híbrida HBBTV

El HbbTV (Híbrido de Emisiones de Televisión de Banda Ancha) es un estándar de la industria que combina a la perfección los servicios de televisión emitidos a través de señales, con los servicios prestados a través de banda ancha y también permite el acceso a servicios de Internet sólo para los consumidores con televisores conectados y set-top boxes. Los servicios prestados a través de HbbTV incluyen canales de televisión tradicionales, servicios de puesta al día, vídeo a pedido, guía electrónica de programas, publicidad interactiva, personalización, votación, juegos, redes sociales y otras aplicaciones multimedia.

Las aplicaciones HbbTV están disponibles en aquellos canales indicados por el emisor.

La aplicación de HbbTV se inician generalmente pulsando los botones de color desde mando a distancia. A fin de notificar al usuario que hay una aplicación HbbTV en ese canal, en general, aparece un pequeño icono rojo de botón en la pantalla. Pulse el botón indicado en la pantalla para iniciar la aplicación.

Las aplicaciones HbbTV utilizan las teclas del mando a distancia para interactuar con el usuario. Cuando se lanza una aplicación HbbTV, el control de algunas teclas son propiedad de la aplicación. Por ejemplo, la selección numérica de un canal puede no funcionar en una aplicación de teletexto, donde los números indican las páginas del teletexto.

HbbTV requiere la capacidad de AV por demanda para la plataforma. Hay numerosas aplicaciones ofreciendo VOD (Vídeo a La Carta) y servicios de captura de televisión. Se pueden utilizar para interactuar con el contenido AV, los botones **OK** (reproducción & pausa), **Parar**, **Avance rápido** y **Retroceder** en el control remoto.

Nota: Puede activar o desactivar esta función desde el menú de Opciones de TV>Opciones Avanzadas>Configuración de HBBTV en el modo de Live TV.

### Búsqueda de En Espera Rápido

### (Quick Standby)

En caso de que se haya realizado antes una búsqueda automática, su TV buscará canales digitales nuevos o faltantes a las 05:00 am todas las mañanas mientras está en modo de espera rápida.

Cuando se habilita la opción Actualización Automática de Canales a través del menú Configuraciones>-Canales, TV se despertará dentro de los 5 minutos siguientes a su puesta en modo de espera rápida y buscará canales. Durante este proceso, el LED de espera parpadeará. El proceso de búsqueda se completa cuando el LED de espera deja de parpadear. Todos canales recién encontrados se almacenarán en la lista de canales. En el caso de que la lista de canales se actualice, se le informará de los cambios en el siguiente encendido.

### Actualización de Software

El televisor puede buscar actualizaciones de sofware automáticamente a través de Internet.

Asegúrese de que su sistema esté siempre actualizado a fin de experimentar su TV de mejor manera y beneficiarse de las últimas mejoras.

#### Actualización del software mediante Internet

A fin de actualizar la versión de su sistema Android, en la Pantalla de Inicio introduzca en el menú de Settings>Device Preferences>About (Configuración>Preferencias del Dispositivo>Información). Mueva el foco a la opción de Actualización de sistema y pulse OK. Se le informará sobre el estado del sistema y se mostrará la hora a la que se verificó la última actualización del dispositivo. La opción Buscar Actualizaciones se resaltará, pulse OK si desea verificar si existe cualquiera actualización disponible.

Nota: No desconecte el cable de alimentación durante el proceso de reinicio. Si el televisor no enciende luego de una actualización, desconecte el televisor por 2 minutos y conéctelo de nuevo.

### Solución de problemas y consejos

#### TV no se enciende

- Compruebe si el cable está bien enchufado a la toma de corriente.
- Desenchufe el cable de alimentación desde la toma de corriente. Espere un minuto y luego vuelva a enchufarlo.
- Pulse el botón de En Espera/Encendido de TV.

# El televisor no responde al mando a distancia

- El TV necesito un poco de tiempo para iniciarse. Durante este tiempo, el TV no responde al control remoto ni a los controles de TV. Este es un comportamiento normal.
- Controle si el control remoto funciona mediante una cámara de teléfono móvil. Ponga el teléfono en modo cámara y apunte el control remoto a la lente de cámara. Si al pulsar una tecla del control remoto y nota que el LED infrarrojo parpadea a través de la cámara, esto significa que el control remoto está funcionando, el TV necesita ser revisado.

Si no nota el parpadeo, tal vez las baterías estén agotadas. Sustituya las pilas. Si el control remoto aún no funciona, el control remoto puede estar roto y debe ser controlado.

Este método de control no se puede aplicar para los controles remotos que están emparejados de forma inalámbrica con TV.

#### No Hay Canales

- Asegúrese de que todos los cables estén conectados correctamente y de que esté seleccionada la red correcta.
- Asegúrese de seleccionar la correcta lista de canales.

• Asegúrese de haber ingresado la correcta frecuencia de canal si ha realizado la sintonización manual.

#### No hay imagen / imagen distorsionada

- Asegúrese de que la antena esté conectada correctamente al TV.
- Asegúrese de que el cable de la antena no esté dañado.
- Asegúrese de seleccionar el dispositivo correcto como fuente de entrada.
- Asegúrese de que el dispositivo externo o la fuente estén conectados correctamente.
- Asegúrese de que la configuración de imagen esté correcta.
- Los altavoces ruidosos, los dispositivos de audio desenterrados, las luces de neón, los edificios altos y otros objetos grandes pueden influir en la calidad de la recepción. Si es posible, intente mejorar la calidad de la recepción cambiando la dirección de la antena o alejando los dispositivos de TV.
- Si la imagen no cabe en la pantalla, cambie a un diferente formato de imagen
- Asegúrese de que su PC utilice la resolución y frecuencia de regeneración admitida.

#### No hay sonido / sonido pobre

- Asegúrese de que la configuración de sonido esté configurada de manera correcta.
- Asegúrese de que todos los cables estén conectados correctamente.
- Asegúrese de que el volumen no esté silenciado o configurado a cero, para controlar aumente el volumen.
- Asegúrese de que la salida de audio de TV esté conectada a la entrada de audio del sistema de sonido externo.
- El sonido solo proviene de un altavoz Compruebe el balance de altavoces en el menú de **Sonido**.

# No se pueden seleccionar las Fuentes de entrada

- · Asegúrese de que el dispositivo esté conectado a TV
- Asegúrese de que todos los cables estén conectados correctamente.
- Asegúrese de seleccionar la fuente correcta de entrada que esté dedicada al dispositivo conectado.
- Asegúrese de que la fuente de entrada correcta no esté oculta en el menú **Inputs** (Entradas).

### Compatibilidad con señales AV y HDMI

| Fuente      | Señales adm | nitidas                         |  |  |  |
|-------------|-------------|---------------------------------|--|--|--|
|             | PAL         |                                 |  |  |  |
| AV/ lotoral | SECAM       |                                 |  |  |  |
| AV Idlerdi  | NTSC4.43    |                                 |  |  |  |
|             | NTSC3.58    |                                 |  |  |  |
|             | 480i        | 60Hz                            |  |  |  |
|             | 480p        | 60Hz                            |  |  |  |
|             | 576i, 576p  | 50Hz                            |  |  |  |
|             | 720p        | 50Hz,60Hz                       |  |  |  |
| HDMI        | 1080i       | 50Hz,60Hz                       |  |  |  |
|             | 1080p       | 24Hz, 25Hz, 30Hz,<br>50Hz, 60Hz |  |  |  |

Puede que en algunos casos la señal del televisor no se muestre correctamente. El problema puede deberse a una incompatibilidad de las normas en las que emite el equipo fuente (DVD, receptor digital, etc.). Si se presenta este problema, contacte con su distribuidor y también con el fabricante del equipo fuente.

### Formatos admitidos para el modo USB

### Descodificador de Vídeo

| Códec de Vídeo  | Resolución      | Tasa de bit | Perfil                                                                                                    | Contiene                                                                                                    |
|-----------------|-----------------|-------------|----------------------------------------------------------------------------------------------------|----------------------------------------------------------------------------------------------------|
| VP9             | 4096x2176@60fps | 100Mbps     | Perfl 0 (420 8-bit)<br>Perfl 2, (420, 10-bit)                                                             | MKV (.mkv), WebM (.webm)                                                                                                    |
| HEVC/H.265      | 4096x2176@60fps | 100Mbps     | Principal(8-bit)/<br>Principal10 (10-bit)<br>Perfil, Nivel Alto @<br>Nivel 5.1                            | MP4 (.mp4, .mov), 3GPP (.3gpp, .3gp),<br>MPEG flujo de transporte (.ts, .trp, .tp),<br>MKV (.mkv), FLV (.flv), AVI (.avi), H265<br>(.265)                                                                                               |
| MPEG1/2         | 1920x1080@60fps | 80Mbps      | MP@HL                                                                                                    | Programa de MPEG por demanda<br>(.DAT, .VOB, .MPG, .MPEG), transporte<br>de MPEG por demanda (.ts, .trp, .tp),<br>MP4 (.mp4, .mov), 3GPP (.3gpp, .3gp),<br>AVI (.avi), MKV (.mkv), ASF (.asf), WMV<br>(.wmv), OGM (.ogm)                |
| MPEG4           | 1920x1080@60fps | 40Mbps      | <ul> <li>Perfil Simple</li> <li>Perfil Simple<br/>Avanzado @Nivel 5</li> <li>No se admite GMC.</li> </ul> | MP4 (.mp4, .mov), 3GPP (.3gpp, .3gp),<br>AVI (.avi), MKV (.mkv), ASF (.asf), WMV<br>(.wmv), FLV (.ftv), OGM (.ogm), flujo de<br>transporte MPEG (.ts, .trp, .tp), flujo de<br>programa MPEG (.DAT, .VOB, .MPG,<br>.MPEG)                |
| Sorenson H.263  | 1920x1080@60fps | 40Mbps      |                                                                                                    | FLV (.flv), AVI (.avi)                                                                                                    |
| H.263           | 1920x1080@60fps | 40Mbps      | Sólo Perfil Básico                                                                                        | FLV (.flv), MP4 (.mp4, .mov), 3GPP<br>(.3gpp, .3gp), AVI (.avi), ASF (.asf),<br>WMV (.wmv)                                                                                                    |
| H.264           | 4096x2304@60fps | 135Mbps     | Principal y alto perfil<br>hasta el nivel 5.2                                                             | FLV (.flv), MP4 (.mp4, .mov), 3GPP<br>(.3gpp, .3gp), flujo de transporte MPEG<br>(.ts, t.rp, .tp), ASF (.asf), WMV (.wmv),<br>AVI (.avi), MKV (.mkv), OGM (.ogm),<br>flujo de transporte MPEG (.DAT, .VOB,<br>.MPG, .MPEG), H264 (.264) |
| AVS             | 1920x1080@60fps | 50Mbps      | Perfil Jizhun @Nivel<br>6.0                                                                               | Flujo de transporte MPEG (.ts, .trp, .tp),<br>MP4 (.mp4, .mov), AVS (.avs)                                                                                                    |
| AVS+            | 1920x1080@60fps | 50Mbps      | Perfil de Transmisión<br>@Nivel 6.0.1.08.60                                                               | Flujo de transporte MPEG (.ts, .trp, .tp),<br>AVS (.avs)                                                                                                    |
| AVS2            | 4096x2176@60fps | 100Mbps     | Principal (8-bit)/<br>PRincipal10 (10-bit)<br>Profile @Level 8.0.60                                       | Flujo de transporte MPEG (.ts, .trp, .tp),<br>AVS2(.avs2)                                                                                                    |
| WMV3            | 1920x1080@60fps | 40Mbps      |                                                                                                    | ASF (.asf), AVI (.avi), MKV (.mkv), WMV<br>(.wmv), 3GPP (.3gpp, .3gp), MP4 (.mp4,<br>.mov), OGM (.ogm)                                                                                                    |
| VC1             | 1920x1080@60fps | 40Mbps      | <ul> <li>Perfil Avanzado @<br/>Nivel 3</li> <li>Perfil Simple</li> <li>Perfil Principal</li> </ul>        | MPEG flujo de transporte (.ts, .trp, .tp),<br>ASF (.asf), WMV (.wmv), AVI (.avi),<br>MKV (.mkv), 3GPP (.3gpp, .3gp), MP4<br>(.mp4, .mov), VC1 (.vc1)                                                                                    |
| Movimiento JPEG | 1920x1080@30fps | 40Mbps      |                                                                                                    | AVI (.avi), 3GPP (.3gpp, .3gp), MP4<br>(.mp4, .mov), MKV (.mkv), FLV (.flv),<br>OGM (.ogm)                                                                                                    |
| VP8             | 1920x1080@60fps | 50Mbps      |                                                                                                    | MKV (.mkv), WebM (.webm), FLV (.flv),<br>3GPP (.3gpp, .3gp), MP4 (.mp4, .mov),<br>AVI (.avi), OGM (.ogm)                                                                                                    |
| RV30/RV40       | 1920x1080@60fps | 40Mbps      |                                                                                                    | RM (.rm, .rmvb), MKV (.mkv)                                                                                                    |
| AV1             | 4096x2176@60fps | 100Mbps     | Perfil Principal @<br>Nivel 5.1                                                                           | MP4 (.mp4, .mov), 3GPP (.3gpp, .3gp),<br>MKV (.mkv), WebM (.webm)                                                                                                    |

### Codificador de Vídeo

| Códec de Vídeo | Resolución Máx  | Tasa de Bit<br>Máx | Perfil                         | Nota                              |
|----------------|-----------------|--------------------|--------------------------------|-----------------------------------|
| H.264          | 1920x1080@30fps | 12Mbps             | Perfil principal, nivel<br>4.1 | Codificador de vídeo por hardware |

### Audio

| Audio Codec          | Tasa de<br>Muestreo      | Canal     | Tasa de bit                                                                      | Contiene                                                                                                    | Nota                             |
|----------------------|--------------------------|-----------|----------------------------------------------------------------------------------|----------------------------------------------------------------------------------------------------|----------------------------------|
| MPEG1/2 Capa1        | 16KHz ~ 48KHz            | Hasta 2   | 32Kbps ~<br>448Kbps                                                              | MP3 (.mp3), AVI (.avi), ASF (.asf),<br>WMV (.wmv), MKV (.mkv, .mka),<br>3GPP (.3gpp, .3gp), MP4 (.mp4,<br>.mov, m4a), MPEG transport stream<br>(.ts, .trp, .tp), MPEG program stream<br>(.DAT, .VOB, .MPEG, .MPEG), FLV<br>(.flv), WAV (.wav), OGM (.ogm)                         |                                  |
| MPEG1/2 Capa2        | 16KHz ~ 48KHz            | Hasta 2   | 8Kbps ~<br>384Kbps                                                               | MP3 (.mp3), AVI (.avi), ASF (.asf),<br>WMV (.wmv), MKV (.mkv, .mka),<br>3GPP (.3gpp, .3gp), MP4 (.mp4,<br>.mov, m4a), MPEG transport stream<br>(.ts, .trp, .tp), MPEG program stream<br>(.DAT, .VOB, .MPG, .MPEG), FLV<br>(.ftv), WAV (.wav), OGM (.ogm)                          |                                  |
| MPEG1/2/2.5<br>Capa3 | 8KHz ~ 48KHz             | Hasta 2   | 8Kbps ~<br>320Kbps                                                               | MP3 (.mp3), AVI (.avi), ASF (.asf),<br>WMV (.wmv), MKV (.mkv, .mka),<br>3GPP (.3gpp, .3gp), MP4 (.mp4,<br>.mov, m4a), MPEG transport stream<br>(.ts, .trp, .tp), MPEG program stream<br>(.DAT, .VOB, .MPG, .MPEG), FLV<br>(.flv), WAV (.wav), OGM (.ogm)                          |                                  |
| AC3(DD)              | 32KHz, 44.1KHz,<br>48KHz | Hasta 5,1 | 32Kbps ~<br>640Kbps                                                              | AC3 (.ac3), AVI (.avi), MKV (.mkv,<br>.mka), 3GPP (.3gpp, .3gp), MP4<br>(.mp4, .mov, m4a), MPEG transport<br>stream (.ts, .trp, .tp), MPEG program<br>stream (.DAT, .VOB, .MPG, .MPEG),<br>WMV (.wmv), ASF (.asf), OGM<br>(.ogm)                                                  |                                  |
| EAC3(DDP)            | 32KHz, 44.1KHz,<br>48KHz | Hasta 5,1 | 32Kbps ~<br>6Mbps                                                                | EAC3 (.ec3), AVI (.avi), MKV (.mkv,<br>.mka), 3GPP (.3gpp, .3gp), MP4<br>(.mp4, .mov, m4a), MPEG transport<br>stream (.ts, .trp, .tp), MPEG program<br>stream (.DAT, .VOB, .MPG, .MPEG),<br>WMV (.wmv), ASF (.asf), OGM<br>(.ogm)                                                 |                                  |
| AAC-LC, HEAAC        | 8KHz ~ 48KHz             | Hasta 5,1 | AAC-LC:<br>12Kbps~<br>576Kbps<br>V1 6Kbps<br>~ 288Kbps<br>V2: 3Kbps ~<br>144Kbps | AAC (.aac), AVI (.avi), MKV (.mkv,<br>.mka), 3GPP (.3gpp, .3gp), MP4<br>(.mp4, .mov, m4a), MPEG transport<br>stream (.ts, .trp, .tp), MPEG program<br>stream (.DAT, .VOB, .MPG, .MPEG),<br>FLV (.fiv), RM (.rm, .rmvb, .ra), WAV<br>(.wav), WMV (.wmv), ASF (.asf),<br>OGM (.ogm) |                                  |
| WMA                  | 8KHz ~ 48KHz             | Hasta 2   | 128Kbps ~<br>320Kbps                                                             | ASF (.asf), WMV (.wma, .wmv),<br>AVI (.avi), MKV (.mkv, .mka), 3GPP<br>(.3gpp, .3gp), MP4 (.mp4, .mov)                                                                                                    | WMA 7, WMA 8,<br>WMA 9, Estándar |
| WMA 10 Pro M0        | 8KHz ~ 48KHz             | Hasta 2   | <192Kbps                                                                         | ASF (.asf), WMV (.wma, .wmv),<br>AVI (.avi), 3GPP (.3gpp, .3gp), MP4<br>(.mp4, .mov)                                                                                                    |                                  |

| Audio Codec                              | Tasa de<br>Muestreo                             | Canal                                                                 | Tasa de bit                              | Contiene                                                                                                    | Nota                                     |
|------------------------------------------|-------------------------------------------------|-----------------------------------------------------------------------|------------------------------------------|----------------------------------------------------------------------------------------------------|------------------------------------------|
| WMA 10 Pro M1                            | 8KHz ~ 48KHz                                    | Hasta 5,1                                                             | <384Kbps                                 | ASF (.asf), WMV (.wma, .wmv),<br>AVI (.avi), 3GPP (.3gpp, .3gp), MP4<br>(.mp4, .mov)                                                                                                    |                                          |
| WMA 10 Pro M2                            | 8KHz ~ 96KHz                                    | Hasta 5,1                                                             | <768Kbps                                 | ASF (.asf), WMV (.wma, .wmv),<br>AVI (.avi), 3GPP (.3gpp, .3gp), MP4<br>(.mp4, .mov)                                                                                                    |                                          |
| VORBIS                                   | Hasta 48KHz                                     | Hasta 2                                                               |                                          | MKV (.mkv, .mka), WebM (.webm),<br>3GPP (.3gpp, .3gp), MP4 (.mp4,<br>.mov, m4a), Ogg (.ogg), WMV<br>(.wmv), ASF (.asf), AVI (.avi)                                                                                                    | Solo admite<br>decodificación<br>estéreo |
| "DTS"                                    | Hasta 48KHz                                     | Hasta 5,1                                                             | < 1.5Mbps<br>(Pure DTS<br>core)          | Flujo de transporte MPEG (.ts,<br>.trp, .tp), Flujo de programa MPEG<br>(.DAT, .VOB, .MPG, .MPEG), WAV<br>(.wav), MKV (.mkv, .mka), 3GPP<br>(.3gpp, .3gp), MP4 (.mp4, .mov,<br>m4a), AVI (.avi), OGM (.ogm), DTS<br>(.dts)                         |                                          |
| DTS LBR                                  | 12KHz, 22KHz,<br>24KHz, 44,1KHz,<br>48KHz       | Hasta 5,1                                                             | Hasta 2Mbps                              | MP4 (.mp4, .mov), 3GPP (.3gpp,<br>.3gp), flujo de transporte MPEG (.ts,<br>.trp, .tp)                                                                                                    |                                          |
| DTS XLL                                  | Hasta 96KHz                                     | Hasta 6                                                               | Hasta<br>6.123Mbps                       | MPEG transport stream (.ts, .trp,<br>.tp), MP4 (.mp4, .mov), 3GPP<br>(.3gpp, .3gp)                                                                                                    |                                          |
| DTS Audio<br>Maestro                     | Hasta 48KHz                                     | Hasta 6                                                               | Hasta<br>24.537Mbps                      | MPEG transport stream (.ts, .trp,<br>.tp), MP4 (.mp4, .mov), 3GPP<br>(.3gpp, .3gp)                                                                                                    | sólo decodifica el<br>núcleo DTS         |
| LPCM                                     | 8KHz ~ 48KHz                                    | Mono,<br>Estéreo,<br>5.1                                              | 64Kbps ~<br>1.5Mbps                      | WAV (.wav), AVI (.avi), MKV<br>(.mkv, .mka), 3GPP (.3gpp, .3gp),<br>MP4 (.mp4, .mov, m4a), flujo de<br>transporte MPEG (.ts, .trp, .tp), flujo<br>de programa MPEG (.DAT, .VOB,<br>.MPG, .MPEG), WMV (.wmv), ASF<br>(.asf), FLV (.flv), OGM (.ogm) |                                          |
| IMA-ADPCM MS-<br>ADPCM                   | 8KHz ~ 48KHz                                    | Hasta 2                                                               | 32Kbps~<br>384Kbps                       | WAV (.wav), AVI (.avi), MKV (.mkv,<br>.mka), OGM (.ogm)                                                                                                    |                                          |
| G711 A/mu-law                            | 8KHz                                            | 1                                                                     | 64Kbps                                   | WAV (.wav), AVI (.avi), MKV (.mkv,<br>.mka), FLV (.flv)                                                                                                    |                                          |
| LBR (cook)                               | 8KHz.,<br>11,025KHz.,<br>22,05KHz.,<br>44,1KHz. | Hasta 5,1                                                             | 6Kbps ~<br>128Kbps                       | RM (.rm, .rmvb, .ra)                                                                                                    |                                          |
| FLAC                                     | 8KHz~96KHz                                      | Hasta 7,1                                                             | <1.6Mbps                                 | MKV (.mkv, .mka), FLAC (.flac)                                                                                                    |                                          |
| OPUS                                     | 8KHz ~ 48KHz                                    | Hasta 6                                                               | 6Kbps ~<br>510Kbps                       | MKV (.mkv, .mka), WebM (.webm)                                                                                                    |                                          |
| AC4                                      | 44,1KHz, 48KHz                                  | Up to 5.1<br>(MS12<br>v1.x)<br>Up to 7.1<br>(MS12<br>v2.x)            | Up to<br>1521Kbps<br>Por<br>Presentación | MPEG transport stream (.ts, .trp,<br>.tp), 3GPP (.3gpp, .3gp), MP4<br>(.mp4, .mov, m4a), AC4 (.ac4)                                                                                                    |                                          |
| Fraunhofer<br>MPEG-H TV<br>Sistema Audio | 32KHz, 44,1KHz,<br>48KHz                        | Hasta 16<br>canales<br>centrales<br>Hasta 5.1<br>Salida de<br>Canales | ~1.2 Mbps                                | 3GPP (.3gpp, .3gp), MP4 (.mp4,<br>.mov, m4a)                                                                                                    |                                          |
| AMR-NB                                   | 8KHz                                            | 1                                                                     | 4.75~<br>12.2Kbps                        | 3GPP (.3gpp, .3gp), MP4 (.mp4,<br>.mov, m4a)                                                                                                    |                                          |

| Audio Codec | Tasa de<br>Muestreo | Canal | Tasa de bit        | Contiene                                     | Nota |
|-------------|---------------------|-------|--------------------|----------------------------------------------|------|
| AMR-WB      | 16KHz               | 1     | 6.6 ~<br>23.85Kbps | 3GPP (.3gpp, .3gp), MP4 (.mp4,<br>.mov, m4a) |      |

### Imagen

| Imagen | Foto       | Resolución<br>(anchura por altura) |
|--------|------------|------------------------------------|
|        | Línea base | 15360 x 8640                       |
| JPEG   | Progresivo | 1024 x 768                         |
| PNG    |            | 9600 x 6400                        |
| BMP    |            | 9600 x 6400                        |
| GIF    |            | 6400 x 4800                        |
| WebP   |            | 3840 x 2160                        |
| HEIF   |            | 4000 x 3000                        |

### Subtítulo

#### Interno

| Extensión de archivos | Contiene | Códec de Subtítulos                            |  |  |
|-----------------------|----------|------------------------------------------------|--|--|
| ts, trp, tp           | TS       | DVB Subtítulo<br>Teletext<br>CC(EIA608)<br>PGS |  |  |
| mp4                   | MP4      | VobSub<br>PGS<br>TX3G                          |  |  |
| mkv                   | MKV      | ASS<br>SSA<br>SRT<br>VobSub<br>PGS             |  |  |

#### Externo

| Extensión de archivos | Analizador de subtítulos                      | Comentarios |  |  |
|-----------------------|-----------------------------------------------|-------------|--|--|
| .srt                  | SubRip                                        |             |  |  |
| .ssa/.ass             | SubStation Alpha<br>SubStation Alpha Avanzada |             |  |  |
| .smi                  | SAMI                                          |             |  |  |
| .sub                  | MicroDVD<br>SubIdx (VobSub)                   |             |  |  |
| .txt                  | TMPlayer                                      |             |  |  |

### **Resoluciones DVI admitidas**

Al conectar equipos a los conectores del televisor mediante el uso de cable convertidor de DVI (DVI a HDMI cable - no suministrado), puede hacer referencia a la siguiente información de resolución.

|           | 56Hz | 60Hz | 66Hz | 70Hz | 72Hz | 75Hz |
|-----------|------|------|------|------|------|------|
| 640x480   |      | x    |      |      |      | x    |
| 800x600   | x    | x    |      |      |      | x    |
| 1024x768  |      | x    |      | x    |      | x    |
| 1280x768  |      | х    |      |      |      | х    |
| 1280x960  |      | х    |      |      |      |      |
| 1360x768  |      | x    |      |      |      |      |
| 1366x768  |      | x    |      |      |      |      |
| 1280x1024 |      | x    |      | x    |      | x    |
| 1400x1050 |      | x    |      |      |      |      |
| 1600x900  |      | х    |      |      |      |      |
| Especificación                                        |                                                                                                  |  |  |
|-------------------------------------------------------|--------------------------------------------------------------------------------------------------|--|--|
| Señal de Televisión                                   | PAL BG/I/DK/<br>SECAM BG/DK                                                                      |  |  |
| Canales de Recepción                                  | VHF (BANDA I/III) UHF<br>(BANDA U) HIPERBANDA                                                    |  |  |
| Recepción Digital                                     | TV por cable-señal terrestre<br>digital totalmente integrada<br>(DVB-T-C)<br>(DVB-T2 compatible) |  |  |
| Número de Canales<br>Predefinidos                     | 2 200                                                                                            |  |  |
| Indicador de Canal                                    | Ayuda en pantalla                                                                                |  |  |
| Entrada de Antena RF                                  | 75 Ohm (sin balance)                                                                             |  |  |
| Tensión de<br>Funcionamiento                          | 220-240V AC, 50Hz.                                                                               |  |  |
| Sonido                                                | Alemán+Nicam Estéreo                                                                             |  |  |
| Potencia de salida del<br>audio (WRMS.) (10%<br>THD)  | 2x8                                                                                              |  |  |
| Consumo Eléctrico<br>(en W.)                          | 75W                                                                                              |  |  |
| Consumo de energía<br>en espera (W)                   | < 2                                                                                              |  |  |
| Dimensiones del TV A<br>x F (con soporte) (en<br>mm.) | 167 x 902 x 567                                                                                  |  |  |
| Dimensiones del TV<br>AxAxF (sin soporte)<br>(en mm.) | 87 x 902 x 517                                                                                   |  |  |
| Pantalla                                              | 40"                                                                                              |  |  |
| Temperatura<br>y humedad de<br>funcionamiento         | Desde 0°C hasta 40°C, 85%<br>humedad máx.                                                        |  |  |

#### Especificaciones de LAN inalámbrica

| Gama de frecuencias             | Potencia máx.<br>de salida |
|---------------------------------|----------------------------|
| 2400 - 2483,5 MHz (CH1 - CH13)  | < 100 mW                   |
| 5150 - 5250 MHz (CH36 - CH48)   | < 200 mW                   |
| 5250 - 5350 MHz (CH52 - CH64)   | < 200 mW                   |
| 5470 - 5725 MHz (CH100 - CH140) | < 200 mW                   |

#### Restricciones del país

El equipo de LAN inalámbrica está destinado al uso doméstico y de oficina en todos los países de la EU, el Reino Unido e Irlanda de Norte (y otros países que sigan la directiva pertinente de la EU y/o el Reino Unido). La banda de 5.15 a 5.35 GHz está limitada a operaciones en interiores sólo en los países de la EU, en el Reino Unido y en Irlanda del Norte (y otros países que sigan la directiva pertinente de la EU y/o el Reino Unido). El uso público está sujeto a la autorización general del respectivo proveedor de servicios

| País            | Restricción                 |  |
|-----------------|-----------------------------|--|
| Federación Rusa | Uso en interiores solamente |  |

Los requisitos para cualquier país pueden cambiar en cualquier momento. Se recomienda que el usuario compruebe con las autoridades locales el estado actual de sus regulaciones nacionales para las redes inalámbricas de both 2.4 GHz y 5 GHz.

### Licencias

Los términos HDMI, HDMI High-Definition Multimedia Interface, la imagen comercial de HDMI y los logotipos de HDMI son marcas comerciales o marcas registradas de HDMI Licensing Administrator, Inc.

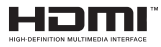

Fabricado bajo licencia de Dolby Laboratories. Dolby, Dolby sonido, y el logotipo de la doble D son marcas registradas de Dolby Laboratories Licensing Corporation.

Google, Android, Android TV, Chromecast, Google Play y YouTube son marcas registradas de Google LLC.

Este producto contiene tecnología sujeta a ciertos derechos de propiedad intelectual de Microsoft. El uso o distribución de esta tecnología fuera de este producto está prohibido sin la(s) licencia(s) apropiada(s) de Microsoft.

Los propietarios de contenido utilizan la tecnología de acceso de contenido Microsoft PlavReadv ™ para proteger su propiedad intelectual, incluyendo el contenido protegido por derechos de autor. Este dispositivo utiliza la tecnología PlavReady para acceder a contenido protegido por PlayReady y / o contenido protegido por WMDRM. Si el dispositivo no cumple correctamente las restricciones sobre el uso del contenido. los propietarios de contenido pueden requerir que Microsoft revogue la capacidad del dispositivo para consumir contenido protegido por PlayReady. La revocación no debe afectar a contenido desprotegido o contenido protegido por otras tecnologías de acceso a contenido. Los propietarios de contenido pueden requerir que actualice PlayReady para acceder a su contenido. Si rechaza una actualización, no podrá acceder al contenido que requiera la actualización.

El logotipo "CI Plus" es una marca registrada de CI Plus LLP.

Este producto está protegido por ciertos derechos de propiedad intelectual de Microsoft Corporation. El uso o la distribución de dicha tecnología fuera de este producto está prohibido sin una licencia de Microsoft o una subsidiaria autorizada de Microsoft.

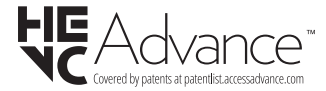

### Información sobre su desecho

#### [Unión Europea]

Estos símbolos indican que aquellos equipos eléctricos y electrónicos, así como las pilas que lo tengan grabado, no se deben desechar como basura doméstica al final de su vida útil. Por ello, tales aparatos deberán llevarse a puntos de recogida destinados al reciclaje tanto de equipos eléctricos y electrónicos, como de pilas o baterías para su tratamiento, recuperación y reciclaje adecuados, de acuerdo con la normativa nacional y la directiva 2012/19/EU y 2013/56/EU.

Al desechar este producto de forma correcta ayudará a conservar los recursos naturales y evitará las posibles consecuencias nocivas para el medio ambiente y la salud de las personas que podrían derivarse del mal manejo del producto como residuo.

Para obtener más información sobre puntos de recogida y reciclaje de estos aparatos, póngase en contacto con su ayuntamiento, servicio de recogida de desechos, o bien con el establecimiento donde lo adquirió.

En caso de no incumplir la normativa vigente en materia de desecho de materiales, se le podría sancionar.

#### [Empresas Usuarias]

Si desea desechar este aparato, contacte con el distribuidor y compruebe los términos y condiciones del contrato de adquisición.

#### [Otros países fuera de la Unión Europea]

Estos símbolos son válidos solo en la Unión Europea.

Contacte con la autoridad local para obtener la información relativa al desecho y reciclado.

El aparato y las pilas deben llevarse al punto local de recogida para su reciclado.

Algunos de estos puntos recogen aparatos de forma gratuita.

**Nota**: El símbolo Pb de abajo para la pilas indica que dicha batería contiene plomo.

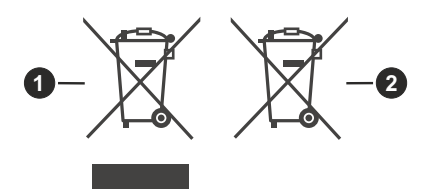

- 1. Productos
- 2. Pila

### Indice

| Informazioni sulla sicurezza2                      |
|----------------------------------------------------|
| Introduzione4                                      |
| Accessori inclusi4                                 |
| Caratteristiche4                                   |
| Installazione supporto e montaggio a parete4       |
| Collegamento antenna5                              |
| Accendere/spegnere la TV7                          |
| Controllo e funzionamento della TV7                |
| Telecomando8                                       |
| Installazione guidata iniziale9                    |
| Schermata Home 11                                  |
| Contenuto menu modalità Live TV 12                 |
| Canali12                                           |
| Opzioni TV12                                       |
| Registra13                                         |
| Rete e Internet13                                  |
| Canale14                                           |
| Account e registrazione                            |
| App                                                |
| Telecomandi e accessori 21                         |
| Elenco canali                                      |
| Guida programmi22                                  |
| Collegamento a Internet                            |
| Multi Media Player 23                              |
| Dalla connessione LISB 26                          |
| Funzione di riproduzione automatica USB26          |
| Registrazione USB                                  |
| Registrazione Istantanea26                         |
| Visione dei programmi Registrati27                 |
| Registrazione timeshift27                          |
| Formato disco                                      |
| Elenco programmi27                                 |
| CEC                                                |
| Google Cast                                        |
| Sistema HBBTV                                      |
| Aggiornamento software                             |
| Guida alla risoluzione dei problemi e              |
| Compatibilità aggrada AV a HDMI 20                 |
| Eormati di filo supportati par la modalità LISP 21 |
| Decoder video                                      |
| Codificatore video                                 |
| Audio                                              |
| Immagine                                           |

| Sottotitoli                    | 34 |
|--------------------------------|----|
| Specifiche                     |    |
| Licenze                        |    |
| Informazioni sullo smaltimento |    |

### Informazioni sulla sicurezza

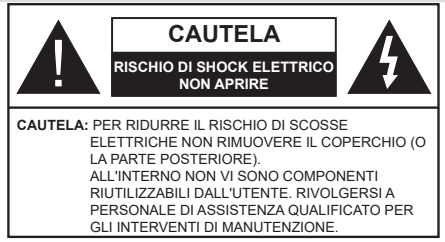

In condizioni climatiche estreme (tempeste, fulmini) e lunghi periodi di inattività (vacanze), scollegare la TV dalla presa di corrente.

La spina di rete si usa per scollegare la TV dalla rete elettrica e deve quindi rimanere facilmente raggiungibile. Se la TV non viene scollegata elettricamente dalla presa di corrente. il dispositivo assorbirà ancora energia in tutte le situazioni. anche se la TV si trova in modalità standby o è spenta.

Nota: Attenersi alle istruzioni a video per l'uso delle relative funzioni.

### **IMPORTANTE - Leggere interamente** queste istruzioni prima di installare o mettere in funzione

AVVERTENZA: Questo dispositivo non è stato pensato per essere utilizzato da persone in grado (in possesso dell'esperienza necessaria per) usare questo tipo di dispositivi senza supervisione. eccetto in caso di supervisione o istruzioni concernenti l'uso del dispositivo fornite da una persona responsabile della sicurezza.

- Usare il set TV ad altitudini inferiori a 5000 metri sopra al livello del mare, in posti asciutti e in regioni con climi moderati o tropicali.
- · Il televisore è destinato ad un uso domestico e in ambienti chiusi, ma può anche essere usato in luoghi pubblici.
- · A fini di ventilazione consigliamo di lasciare come minimo 5 cm di spazio libero intorno alla TV.
- La ventilazione non deve essere impedita dalla copertura o dal blocco delle aperture di ventilazione con giornali, tovaglie, tappeti, coperte, ecc.
- Il cavo di alimentazione dovrebbe essere facilmente. accessibile. Non mettere l'apparecchio, un mobile, ecc., sul cavo di alimentazione, ne' schiacciare il cavo. Un cavo di alimentazione danneggiato può causare incendi o provocare scosse elettriche. Prendere il cavo per la presa, non scollinare la TV tirando il cavo di alimentazione. Non toccare mai il cavo/la presa con le mani bagnate: ciò potrebbe provocare un corto circuito o una scossa elettrica. Non fare mai un nodo nel cavo né legarlo con altri cavi. Se danneggiato, deve essere sostituito, ma unicamente da personale qualificato.

- Non esporre la TV a gocce o schizzi di liguidi e non mettere oggetti pieni di liquidi, ad esempio vasi, tazze, ecc. sulla TV (ad esempio sui ripiani sopra TV).
- Non esporre la TV alla luce solare diretta; non collocare fiamme libere, come ad esempio candele accese, sopra o vicino alla TV.
- Non mettere fonti di calore, come ad esempio riscaldatori elettrici, radiatori, ecc. vicino al set TV.
- Non mettere la TV su ripiani e superfici inclinate.
- · Per evitare il pericolo di soffocamento, tenere le buste di plastica fuori dalla portata di neonati. bambini e animali domestici.
- · Fissare con attenzione il supporto alla TV. Se il supporto è dotato di viti, serrarle saldamente al fine di evitare che la TV cada. Non serrare eccessivamente le viti e montare i piedini in gomma in modo adeguato.
- Non smaltire le batterie nel fuoco oppure con materiali pericolosi o infiammabili.

#### ATTENZIONE

- · Le batterie non devono essere esposte a calore eccessivo, come luce solare, fuoco o simili.
- · Il volume audio in eccesso da auricolari e cuffie può causare la perdita dell'udito.

SOPRATTUTTO - MAI lasciare che alcuno, soprattutto bambini, spingano o colpiscano lo schermo, inseriscano oggetti nei fori, nelle tacche o in altre aperture della TV.

| Attenzione                  | Rischio di gravi lesioni<br>o morte      |  |
|-----------------------------|------------------------------------------|--|
| Rischio di scossa elettrica | Rischio di tensioni<br>pericolose        |  |
| A Manutenzione              | Componente di<br>manutenzione importante |  |

#### Indicazioni sul prodotto

I sequenti simboli vengono usati sul prodotto a indicazione di limitazioni, precauzioni e istruzioni di sicurezza. Ogni spiegazione verrà presa in considerazione riflettendo sul fatto che il prodotto ha determinate indicazioni. Si prega di annotare queste informazioni per ragioni di sicurezza.

| 5 |
|---|
| d |
| n |
|   |

Strumentazione di classe II: Questo lispositivo è stato progettato in modo tale da on richiedere un collegamento di sicurezza con messa a terra.

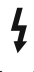

Terminale sotto tensione pericoloso: | terminali contrassegnati sono pericolosi, in quanto sotto tensione, in condizioni di normale funzionamento.

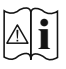

Attenzione, cfr. istruzioni di funzionamento: L'area indicata contiene batterie a moneta o a cella, sostituibili.

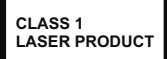

Prodotto laser di Classe 1: Questo prodotto contiene una sorgente laser di Classe 1, che è sicura in condizioni di funzionamento normali.

#### ATTENZIONE

Non ingerire batterie, pericolo di esplosione chimica. Il prodotto o gli accessori forniti in dotazione col prodotto potrebbero contenere una batteria a moneta/ bottone. Se la batteria a cella, modello moneta/bottone viene ingoiata, può causare gravi lesioni interne in sole 2 ore e può portare al decesso.

Tenere lontano dalla portata dei bambini batterie nuove e batterie usate.

Se lo scomparto batterie non si chiude in modo sicuro, smettere di usare il prodotto e tenerlo lontano dalla portata dei bambini.

Qualora si ritenga che le batterie vengano ingoiate o collocate all'interno del corpo, rivolgersi immediatamente a un medico.

#### -----

La TV potrebbe cadere, causando gravi lesioni personali o morte. Molte lesioni, in particolare ai bambini, possono essere evitate prendendo facili precauzioni, quali ad esempio:

- Usare SEMPRE mobiletti o supporti o metodi di montaggio consigliati dal produttore della televisione.
- Usare SEMPRE mobili in grado di sostenere in modo sicuro la TV.
- Garantire SEMPRE che la TV non sporga dal bordo del mobile che la sostiene.
- Informare SEMPRE i bambini dei possibili pericoli che salire sui mobili per raggiungere la TV comporta.
- Fissare SEMPRE i cavi e i fili collegati al televisore, in modo che non possano far inciampare, essere tirati o afferrati.
- Non collocare MAI una TV in una posizione instabile.
- Non posizionare MAI la TV su mobili alti (ad esempio credenze o librerie) senza ancorare sia il mobile che la TV a un adeguato supporto.
- Non appoggiare MAI la TV su pile di indumenti o altri materiali che si interpongano fra la TV stessa e il mobilio di sostegno.
- MAI collocare oggetti che potrebbero invogliare i bambini ad arrampicarsi, come giocattoli e telecomandi, sulla parte superiore del televisore o sui mobili su cui è posizionato il televisore.
- L'apparecchio è adatto solo per il montaggio ad altezze ≤ 2m.

Qualora la TV venga conservata e spostata, valgono le stesse considerazioni indicate più sopra.

#### -----

Un apparecchio collegato alla messa a terra di protezione dell'installazione dell'edificio attraverso le connessioni di CORRENTE o attraverso un altro apparecchio con un collegamento di messa a terra di protezione – e ad un sistema televisivo di distribuzione che usa un cavo coassiale può, in alcuni casi, creare rischi di incendio. Il collegamento a un sistema di distribuzione via televisione deve quindi essere eseguito tramite un dispositivo che fornisce isolamento elettrico al di sotto di una certa gamma di frequenza (isolatore galvanico)

#### AVVERTENZE PER L'INSTALLAZIONE A PARETE

- Leggere le istruzioni prima di montare la TV a parete.
- Il kit di montaggio a parete è opzionale. Sarà possibile rivolgersi al proprio rivenditore locale, qualora le stesse non siano fornite in dotazione con la TV.
- Non installare la TV a soffitto oppure su pareti inclinate.
- Servirsi delle viti di montaggio a parete indicate e anche degli altri accessori.
- Serrare saldamente le viti per il montaggio a parete al fine di evitare che la TV cada. Non serrare eccessivamente le viti.

Le figure e le illustrazioni in questo manuale dell'utente sono forniti unicamente a scopo di riferimento e potrebbero differire rispetto all'aspetto reale del prodotto. Il design e le specifiche del prodotto possono variare senza preavviso.

### Introduzione

Grazie per aver scelto il nostro prodotto. Sarà presto possibile usufruire della TV. Leggere le istruzioni con attenzione. Le presenti istruzioni contengono importanti informazioni che contribuiranno a usare al meglio la TV e garantiranno installazione e funzionamento sicuri e corretti.

### Accessori inclusi

- Telecomando
- · Batterie non in dotazione
- · Istruzioni di funzionamento
- · Cavo di alimentazione

### Caratteristiche

- · Monitor a colori telecomandato
- Sistema operativo Android<sup>™</sup>
- · Google Cast
- · Ricerca vocale (opzionale)
- TV digitale terrestre/cavo integrata (DVB-T-T2/C)
- Ingressi HDMI per collegare altri dispositivi con prese HDMI
- Ingresso USB
- Ingresso AV posteriori per i dispositivi esterni (ad esempio lettori DVD, PVR, videgiochi, ecc.)
- · Sistema audio stereo
- Televideo
- · Collegamento cuffia
- · Sistema programmazione automatica
- Ricerca manuale
- Timer spegnimento
- Timer On/Off
- · Timer di spegnimento
- Funzione immagine off
- · Funzione nessun segnale autospegnimento
- Ethernet (LAN) per connettività e servizi Internet
- Supporto WLAN 802.11 a/b/g/n/ac integrato
- HbbTV

#### High Dynamic Range (HDR) / Gamma Hybrid Log (HLG)

Usando questa funzione la TV è in grado di riprodurre una gamma dinamica più ampia di luminosità catturando e poi combinando diverse esposizioni. HDR/HLG garantisce una migliore qualità delle immagini grazie a parti lumeggiate più luminose e realistiche, colori più realistici e altri miglioramenti. Offre la resa che i registi volevano ottenere, mostrando le aree nascoste delle ombre scure e la luce solare con un livello massimo di chiarezza, colore e dettaglio. I contenuti HDR/HLG sono supportati tramite applicazioni native e di negozio, HDMI, ingressi USB e trasmissioni DVB-S. Quando la sorgente di ingresso è impostata sul relativo ingresso HDMI, premere il pulsante Menu e impostare l'opzione Versione HDMI EDID in Opzioni TV>Impostazioni>Preferenze dispositivo>Ingressi come EDID 2.1 o Auto EDID per guardare il contenuto HDR/HLG, se il contenuto HDR/HLG viene ricevuto attraverso un ingresso HDMI. Il dispositivo sorgente dovrebbe anche essere come minimo compatibile HDMI 2.0a in questo caso.

### Installazione supporto e montaggio a parete

#### Montaggio / Rimozione del piedistallo

#### Preparazione

Estrarre il/i piedistallo/i e la TV dalla confezione, e collocare la TV su un piano di appoggio col pannello rivolto verso il basso, appoggiandolo su un panno pulito e morbido (lenzuolo, ecc.).

- Usare un tavolo di dimensioni più grandi rispetto alla TV.
- Non tenere lo schermo per il pannello.
- Non graffiare o rompere la TV.

#### Montaggio del piedistallo

- 1. Posizionare il/i piedistallo/i sullo/i schema/i di montaggio sul lato posteriore della TV.
- Inserire le viti in dotazione e serrarle delicatamente fino a che il/i piedistallo/i non è/sono inserito/i correttamente.

#### Rimozione del piedistallo dalla TV

Fare in modo di rimuovere il piedistallo come segue quando si usa una staffa a parete o quando la TV viene imballata nuovamente.

- Collocare la TV su un piano di lavoro col pannello rivolto verso la parte bassa, sul panno pulito e morbido. Lasciare che il/i piedistallo/i sporga/no oltre l'estremità della superficie.
- Svitare le viti che tengono fissato il/i piedistallo/i.
- Togliere il/i piedistallo/i.

#### In fase di utilizzo della staffa di montaggio a parete

La TV è inoltre predisposta per una staffa per il montaggio a parete conforme VESA. Se non è fornito con il televisore, contattare il rivenditore locale per acquistare la staffa di montaggio consigliata.

Fori e misure per l'installazione del supporto a parete;

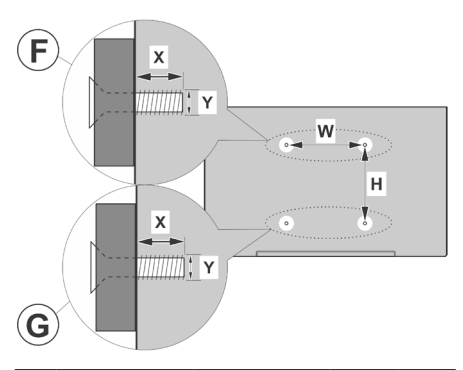

| A      | MISURAZIONI SUPPORTO DI INSTALLAZIONE A PARETE<br>VESA |           |     |   |
|--------|--------------------------------------------------------|-----------|-----|---|
|        | Schoma dal fara                                        | w         | н   |   |
| В      | Dimensioni (mm)                                        | 100       | 100 |   |
| С      | Dimensioni delle viti                                  |           |     |   |
|        |                                                        |           | F   | G |
|        |                                                        | min. (mm) | 7   | 5 |
| Lungne | Lungnezza (X)                                          | max. (mm) | 10  | 6 |
| E      | Filettatura (Y)                                        | M4        |     |   |

### Collegamento antenna

Collegare l'antenna o il cavo TV nella presa INGRESSO ANTENNA (ANT) che si trova sulla parte posteriore della TV.

#### Lato posteriore della TV

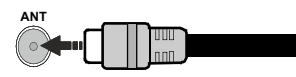

Per collegare un dispositivo alla TV, verificare che sia la TV che il dispositivo siano spenti, prima di eseguire qualsiasi collegamento. Dopo aver realizzato il collegamento sarà possibile accendere le unità e usarle.

### Altri collegamenti

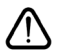

Per collegare un dispositivo alla TV, verificare che sia la TV che il dispositivo vengano spenti prima di eseguire eventuali collegamenti. Dopo aver realizzato il collegamento sarà possibile accendere le unità e usarle.

| Connettore  | Тіро                                                       | Cavi                                                | Dispositivo   |
|-------------|------------------------------------------------------------|-----------------------------------------------------|---------------|
|             | HDMI<br>Collegamento<br>(lato posteriore<br>e lato)        |                                                     |               |
| SPDIF       | SPDIF<br>(Uscita<br>Coassiale)<br>Uscita<br>(lato)         |                                                     | <b></b> 0     |
| AV laterale | AV laterale<br>(Audio/Video)<br>Collegamento<br>(laterale) | Cavo di<br>collegamento<br>laterale Audio/<br>Video |               |
| AURICOLARI  | Collegamento<br>auricolari<br>(lato)                       | «[]]                                                |               |
|             | Collegamento<br>USB<br>(lato)                              |                                                     |               |
|             | Collegamento<br>Cl<br>(lato)                               |                                                     | CAM<br>module |
|             | Collegamento<br>Ethernet<br>(retro)                        | Cavo LAN / Ethernet                                 |               |

Quando viene usato il kit di montaggio a parete (contattare il rivenditore per acquistarne uno. se non in dotazione). consigliamo di collegare tutti i cavi sul lato posteriore della TV prima dell'installazione a parete. Inserire o rimuovere il modulo CI solo quando la TV è SPENTA. Per dettagli sulle impostazioni, consultare il manuale d'uso del modulo. Ogni ingresso USB della TV supporta dispositivi fino a un massimo di 500mA. Il collegamento di dispositivi con valore superiore a 500mA potrebbe danneggiare la TV. In fase di collegamento della strumentazione per mezzo di un cavo HDMI alla propria TV, al fine di garantire un livello minimo di immunità dalle radiazioni di frequenze parassitiche e per trasmettere senza problemi segnali ad alta definizione, ad esempio contenuti, sarà necessario usare un cavo HDMI schermato ad alta velocità (high grade) contenente ferrite.

### Accendere/spegnere la TV

#### Collegamento all'alimentazione

#### IMPORTANTE: L'apparecchio TV è stato progettato per funzionare con una presa da 220-240V CA, 50 Hz.

Dopo aver tolto l'imballaggio, fare in modo che l'apparecchio TV raggiunga la temperatura ambiente prima di collegarlo all'alimentazione principale.

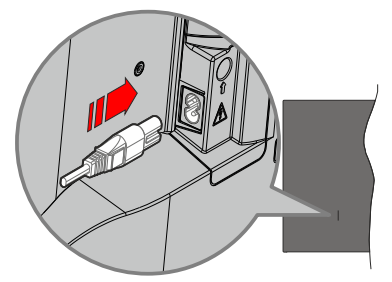

Inserire un'estremità (la spina a due fori) del cavo di alimentazione staccabile in dotazione nell'ingresso del cavo di alimentazione sul lato posteriore del televisore, come mostrato sopra. Quindi inserire l'altra estremità del cavo di alimentazione nella presa di corrente. In questo modo la TV si accenderà automaticamente.

**Nota:** La posizione dell'ingresso del cavo di alimentazione potrebbe variare a seconda del modello

#### Per accendere la TV da standby

Se la TV è in standby, le luci LED di standby si accenderanno. Per accendere la TV dalla modalità di standby è possibile:

- Premete il tasto Standby sul telecomando.
- · Premere il tasto di comando sulla TV.

In questo modo la TV si accenderà

#### Per portare la TV in standby

Il televisore non può essere messo in standby tramite un pulsante del telecomando. Premere e tenere premuto il tasto **Standby** sul telecomando. Sullo schermo apparirà la finestra di dialogo **Spegnimento**. Evidenziare **OK** e premere il pulsante **OK**. La TV passa in modalità standby.

#### Per spegnere la TV

Per spegnere completamente la TV, scollegare il cavo di alimentazione dalla presa di rete.

#### Modalità quick standby

Per far passare la TV in modalità di quick standby è possibile:

- Premere il tasto Standby sul telecomando.
   Premerlo di nuovo per tornare in modalità operativa.
- Premere il tasto di comando sulla TV.
   Premerlo di nuovo per tornare in modalità operativa.

Il televisore continua a funzionare nello stato di standby rapido, poiché controlla regolarmente gli aggiornamenti. Questo non è un malfunzionamento, ma soddisfa i requisiti per il consumo di energia. Per ridurre al minimo il consumo di energia, mettere il televisore in modalità standby come spiegato sopra.

# Controllo e funzionamento della TV

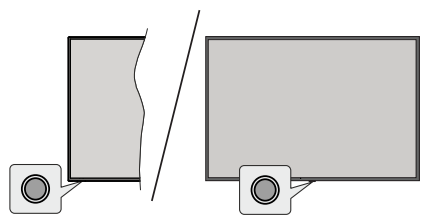

Il pulsante di comando consente di controllare le funzioni di Quick Standby-On della TV.

**Nota:** Le posizioni dei tasti di comando potrebbero variare a seconda del modello.

**Per spegnere la TV (Quick standby):** Premere il pulsante di comando per portare il televisore in modalità di standby rapido.

**Per spegnere la TV (Standby):** Il televisore non può essere messo in standby tramite un pulsante del telecomando.

**Per accendere la TV:** Premere il tasto di comando, la TV si accende.

**Nota:** Il menu impostazioni Live TV OSD in modalità Live TV non può essere visualizzato tramite il tasto.

#### Funzionamento con telecomando

Premere il pulsante **Menu** sul telecomando per visualizzare il menu delle impostazioni Live TV in modalità Live TV. Premere il pulsante **Home** per visualizzare o tornare alla schermata iniziale della TV Android. Utilizzare i pulsanti direzionali per spostare la selezione, procedere, regolare alcune impostazioni e premere **OK** per effettuare selezioni al fine di apportare modifiche, impostare le preferenze, entrare in un sottomenu, avviare un'app, ecc. Premere **Indietro/Ritorna** per ritornare alla schermata del menù precedente.

#### Scelta ingresso

Dopo aver collegato i sistemi esterni alla TV, è possibile passare a diverse sorgenti di ingresso. Premere il tasto **Sorgente** sul telecomando consecutivamente o utilizzare i tasti direzionali, quindi premere il tasto **OK** per passare a sorgenti diverse. In alternativa, accedere al menu **Ingressi** nella schermata iniziale, selezionare la sorgente desiderata dall'elenco e premere **OK**.

#### Cambio dei canali e di volume

È possibile regolare il volume utilizzando i tasti **Volume** +/- e cambiare il canale in modalità Live TV utilizzando i tasti **Programma** +/- sul telcomando.

### Telecomando

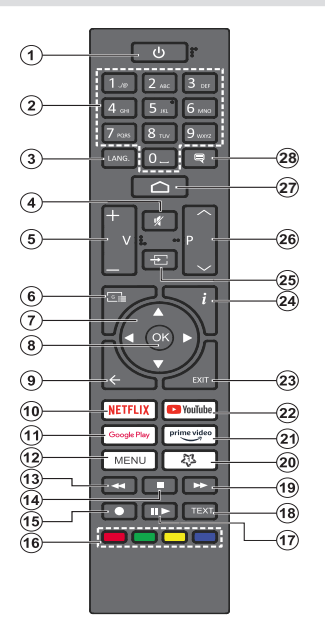

#### Installazione delle batterie nel telecomando

Il telecomando può avere una vite che fissa il coperchio del vano batteria sul telecomando (o potrebbe essere in una sacca separata). Togliere le viti se il coperchio è avvitato. Successivamente rimuovere il coperchio del comparto batterie per accedere al comparto batterie. Inserire due batteria da 1.5V AAA . Accertarsi che i simboli (+) e (-) corrispondano (rispettare la polarità). Non utilizzare insieme batterie nuove e usate. Sostituire solo con batterie dello stesso tipo o di tipo equivalente. Riposizionare il coperchio. Fissare nuovamente il coperchio con le viti - ove presenti.

#### **Pulsante Stand-by**

Premere e tenere premuto il tasto **Standby** sul telecomando. Sullo schermo apparirà la finestra di dialogo **Spegnimento**. Evidenziare **OK** e premere il pulsante **OK**. La TV passa in modalità standby. Premere brevemente e rilasciare, per portare la TV in modalità di standby rapido o per accendere il televisore in modalità di standby rapido o standby.

- 1. Standby: Standby rapido / Standby / On
- Tasti numerici: Commutano il canale in modalità Live TV, inseriscono un numero nella casella di testo sullo schermo
- Lingua: Passa tra le diverse modalità audio (TV analogica), mostra e modifica la lingua audio (TV digitale, dove disponibile)
- 4. Muto: Spegne completamente il volume della TV
- 5. Volume +/-: Aumenta/diminuisce il livello del volume
- 6. Guida: Visualizza la guida del programma elettronico per i canali Live TV.
- Pulsanti di navigazione: Esplora i menu, le opzioni di impostazione, sposta la messa a fuoco o il cursore ecc., visualizza le sotto pagine in modalità Televideo-Live TV, se premuto a destra o a sinistra. Attenersi alle istruzioni a video
- 8. OK: Conferma le selezioni, entra nei sotto menu, visualizza l'elenco dei canali (in modalità Live TV)
- Indietro/Torna: Ritorna alla schermata del menu precedente, torna indietro di un passo, chiude il televideo (in modalità Live TV-Televideo)
- 10. Netflix: Apre l'applicazione Netflix
- 11. Google Play: Avvia l'applicazione Google Play Store
- 12. Menu: Mostra il menu delle impostazioni principali (su altre sorgenti diverse da Android TV Home), mostra le opzioni di impostazione disponibili, come l'audio e l'immagine
- **13. Riavvolgi:** Sposta i frame all'indietro nei media, come ad esempio i film
- 14. Arresta: Interrompe il media in fase di riproduzione
- 15. Registra: Registra i programmi in modalità Live TV
- **16. Tasti colorati:** Attenersi alle istruzioni a video per le funzioni dei tasti colorati
- Pausa: Mette in pausa il file in fase di riproduzione, avvia la registrazione timeshift nella modalità Live TV Riproduci: Riprende la riproduzione dell'applicazione multimediale in pausa
- 18. Testo: Apre e chiude il televideo (ove disponibile in modalità Live TV)
- **19. Avanti veloce:** Sposta i frame in avanti nei media, come ad esempio i film
- 20. Pulsante Personale1: Apre il menu di impostazione della modalità immagine sulle sorgenti disponibili
- 21. Prime Video: Apre l'applicazione Amazon Prime Video
- 22. YouTube: Apre l'applicazione YouTube
- Esci: Chiude ed esce dai menu principali delle impostazioni (su sorgenti diverse da Android TV Home), chiude la schermata iniziale e passa all'ultima sorgente impostata, esce da qualsiasi applicazione o menu in esecuzione o dal banner OSD.
- 24. Info: Visualizza informazioni sul contenuto a video
- 25. Sorgente: Visualizza tutte le trasmissioni disponibili e le sorgenti contenuto
- 26. Programma +/-: Aumenta/diminuisce il numero dei canali in modalità Live TV
- 27. Home: Apre la schermata Home
- 28. Sottotitoli: Attiva e disattiva i sottotitoli, apre il menu delle impostazioni dei sottotitoli (se disponibile).

### Installazione guidata iniziale

**Nota:** Attenersi alle istruzioni a video per completare l'installazione guidata iniziale. Utilizzare i pulsanti direzionali e il pulsante **OK** sul telecomando per selezionare, impostare, confermare e procedere.

Quando viene accesa per la prima volta viene visualizzata la Schermata di benvenuto. Selezionare la propria lingua e **OK**. Attenersi alle istruzioni a video per impostare la TV e installare i canali. La procedura guidata di installazione vi guiderà nel processo di configurazione. È possibile eseguire la configurazione iniziale in qualsiasi momento utilizzando l'opzione **Ripristina a impostazioni di fabbrica** nel menù **Impostazioni>Preferenze dispositivo>About.** È possibile accedere al menu **Impostazioni da**lla schermata iniziale o dal menu delle **Opzioni TV** in modalità Live TV.

#### 1. Messaggio di benvenuto e selezione lingua

Il messaggio "**Benvenuto**" verrà mostrato assieme alle opzioni di selezione lingua elencate sullo schermo. Selezionare la lingua desiderata dall'elenco e premere **OK** per continuare.

#### 2. Regione/Paese

Nel passaggio successivo, selezionare la propria regione o il proprio Paese dall'elenco e premere **OK** per continuare.

A seconda dell'opzione selezionata, l'ordine dei passaggi successivi potrà essere modificato e/o alcuni passaggi anche essere saltati.

#### 3. Configurazione iniziale

Dopo aver selezionato la regione/paese, è possibile avviare l'installazione guidata iniziale. Selezionare **Continua** e premere **OK** per procedere. Non sarà possibile tornare indietro e modificare la lingua e la regione/paese una volta che si procede. Qualora dopo questa fase sia necessario modificare la propria lingua oppure la selezione della regione/paese, all'accensione della TV sarà necessario portare la TV in modalità di standby in modo che il processo di configurazione parta dall'inizio. A tal fine, premere e tenere premuto il pulsante **Standby**. Verrà visualizzata una finestra di dialogo. Evidenziare **OK** e premere **OK**.

#### 4. Ricerca degli accessori

Verrà eseguita una ricerca degli accessori dopo l'avvio della configurazione iniziale. Seguire le istruzioni sullo schermo per associare il telecomando (dipende dal modello del telecomando) e altri accessori wireless alla TV. Premere il pulsante **Back/Return** per terminare l'aggiunta di accessori e procedere.

#### 5. Impostazione rapida

Se non si è precedentemente collegata la TV a Internet via Ethernet, viene visualizzata una schermata in cui è possibile trasferire la rete WLAN del telefono Android e l'account Google sulla TV. Selezionare **Continua** e premere **OK** per procedere. Attenersi alle istruzioni a video sulla TV e sul telefono per completare il processo. È inoltre possibile saltare questo passaggio selezionando l'opzione **Salta**. Alcuni passaggi possono essere saltati a seconda delle impostazioni selezionate in questa fase.

Se la TV è stata precedentemente collegata a Internet via Ethernet, viene visualizzato un messaggio che indica che si è connessi. È possibile scegliere se continuare con la connessione cablata o cambiare rete. Evidenziare **Cambia rete** e premere **OK** se si desidera utilizzare la connessione wireless invece di quella cablata.

#### 6. Connessione di Rete

Se a questo punto si collega la TV a Internet via Ethernet, si sarà diretti automaticamente al passo successivo. In caso contrario, verrà eseguita una ricerca delle reti wireless disponibili che verranno elencate nella videata successiva. Selezionare la rete WLAN dall'elenco e premer **OK** per connettersi. Inserire la password usando la tastiera virtuale se la rete è protetta da password. Selezionare l'opzione **Altra rete** dall'elenco, se la rete che si desidera collegare ha un SSID nascosto (nome rete).

Se a questo punto si preferisce non connettersi a Internet, è possibile saltare questo passaggio selezionando l'opzione **Salta**. È possibile connettersi a Internet in un secondo momento utilizzando le opzioni del menù **Rete e Internet** nel menù **Impostazioni** dalla schermata iniziale o dal menù delle **Opzioni TV** in modalità Live TV.

Questo passaggio verrà saltato se la connessione Internet è stata stabilita nel passaggio precedente.

#### 7. Accedere al proprio account Google

Se la connessione riesce, si può accedere al proprio account Google nella schermata successiva. Per poter utilizzare i servizi Google è necessario essere collegati ad un account Google. Questo passaggio verrà saltato se non è stata stabilita alcuna connessione Internet nel passaggio precedente o se è già stato effettuato l'accesso all'account Google nel passaggio di Configurazione rapida.

Effettuando l'accesso, si potranno scoprire nuove applicazioni per video, musica e giochi su Google Play; ottenere consigli personalizzati da app come YouTube; acquistare o noleggiare i film e gli spettacoli più recenti su Google Play Movies & TV; accedere all'intrattenimento, controllare i media. Selezionare **Accedi** e premere **OK** per procedere. È possibile accedere al proprio account Google inserendo il proprio indirizzo e-mail o numero di telefono e la password, o creare un nuovo account. Se si preferisce non accedere al proprio account Google a questo punto, è possibile saltare questo passaggio selezionando l'opzione **Salta**.

#### 8. Termini di servizio

La schermata Termini di servizio verrà visualizzata successivamente. Continuando, l'utente accetta i Termini di servizio di Google, l'Informativa sulla privacy di Google e i Termini di servizio di Google Play. Evidenziare Accetta e premere OK sul telecomando per confermare e procedere. È inoltre possibile visualizzare le Condizioni di servizio, l'Informativa sulla privacy e le Condizioni di servizio di Play su questa schermata. Per visualizzare il contenuto è necessaria una connessione Internet. Verrà visualizzato un messaggio che riporterà l'indirizzo del sito Web sul quale è possibile consultare anche queste informazioni, nel caso in cui non sia disponibile l'accesso a Internet.

#### 9. Servizi google

Selezionare ciascuno per saperne di più su ogni servizio, come ad esempio come attivarlo o disattivarlo in seguito. I dati saranno utilizzati secondo la politica sulla privacy di Google. Evidenziare **Accetta** e premere **OK** per confermare la selezione di queste impostazioni dei servizi Google.

#### Usare la posizione

È possibile consentire o impedire alle app di Google e di terze parti di utilizzare le informazioni sulla posizione del televisore. Evidenziare **Usa posizione** e premere **OK** per visualizzare informazioni dettagliate e attivare o disattivare questa funzione. È possibile cambiare questa impostazione in seguito usando l'opzione **Stato posizione** nel menù **Impostazioni>Preferenze dispositivo>Posizione**.

#### Aiuta a migliorare Android

Inviare automaticamente informazioni diagnostiche a Google, come i rapporti di crash e i dati di utilizzo del dispositivo e delle app. Evidenziare Aiuta a migliorare Android e premere OK per visualizzare informazioni dettagliate e attivare o disattivare questa funzione. È possibile modificare questa impostazione in un secondo momento, utilizzando il menù Impostazioni>Preferenze dispositivo>Uso e diagnostica.

#### I servizi e la propria privacy

Google Assistant invia ai servizi con cui parli un codice unico. In questo modo, i servizi possono ricordare cose come le proprie preferenze durante le conversazioni. È possibile visualizzare, gestire e resettare i dati inviati ai servizi sulla pagina di ogni servizio nella sezione Esplora dell'app mobile Assistant. Per saperne di più g.co/assistant/idreset.

#### 10. Assistente Google

Se si è effettuato l'accesso al proprio account Google nei passaggi precedenti, è anche possibile condividere

le proprie richieste con le app del televisore e attivare i risultati personali per l'Assistente scegliendo la relativa opzione quando richiesto. Premere il tasto **OK** in maniera consecutiva per procedere.

Le informazioni sui servizi Google e su alcune funzioni del televisore verranno visualizzate successivamente.

#### 11. Password

A seconda del Paese selezionato nel passaggio precedente, potrebbe a questo punto essere richiesto di definire una password a 4 cifre (PIN). Premere il tasto **OK** per procedere. Il PIN selezionato non può essere '0000'. Questo PIN sarà necessario per accedere ad alcuni menù, contenuti o per sbloccare canali bloccati, fonti, ecc. Occorrerà inserirlo se in seguito verrà richiesto di inserire un PIN per una qualsiasi operazione di menù.

#### 12. Selezionare la modalità TV

Nella fase successiva della configurazione iniziale è possibile impostare la modalità di funzionamento del televisore come **Home** o come **Store**. L'opzione **Store** configurerà le impostazioni della TV per l'ambiente negozio. Questa opzione è pensata unicamente per l'uso in negozio. Consigliamo di selezionare **Home** per l'uso domestico.

#### 13. Chromecast integrato sempre disponibile

Selezionare la preferenza per la disponibilità chromecast. Se impostato su **On** il televisore verrà rilevato come dispositivo Google Cast e consentirà a Google Assistant e ad altri servizi di attivare il televisore per rispondere ai comandi Cast, anche quando è in modalità standby e lo schermo è spento.

#### 14. Modalità sintonizzazione

Il passo successivo è la selezione della modalità sintonizzazione. Selezionare la preferenza di sintonizzazione, per installare i canali per la funzione Live TV. Sono disponibili le opzioni **Antenna** e **Cavo**. Evidenziare l'opzione corrispondente al proprio ambiente e premere il pulsante **OK** o il pulsante direzionale **Destro** per procedere. Se non si vuole eseguire una scansione del sintonizzatore, evidenziare **Successivo** e premere **OK**.

Quando la scansione dei canali con il sintonizzatore selezionato è completata, la procedura guidata di installazione riporterà a questo passaggio. Se si vuole continuare la scansione dei canali con un altro sintonizzatore, è possibile procedere come spiegato di seguito. Se non si vuole continuare e terminare la configurazione, evidenziare **Successivo** e premere **OK**.

#### Antenna

Se l'opzione **Antenna** è selezionata, si può scegliere di cercare le trasmissioni digitali terrestri e analogiche. Nella schermata successiva, evidenziare l'opzione preferita e premere **OK** per avviare la ricerca o selezionare **Salta scansione** per continuare senza eseguire una ricerca.

**Nota:** Se il paese selezionato non ha trasmissioni analogiche, non sarà possibile cercare canali analogici.

#### Cavo

Se l'opzione Cavo è selezionata, si può scegliere di cercare le trasmissioni digitali via cavo e analogiche. Se presenti, le opzioni operatore disponibili saranno elencate nella schermata Seleziona operatore. Altrimenti questo passaggio verrà saltato. È possibile selezionare un solo operatore dall'elenco. Evidenziare l'operatore desiderato e premere OK o il pulsante direzionale Destro per procedere. Nella schermata successiva, evidenziare l'opzione preferita e premere OK per avviare la ricerca o selezionare Salta scansione per continuare senza eseguire una ricerca. Se viene selezionata una delle opzioni di ricerca dei canali digitali, viene visualizzata una schermata di configurazione. Potrebbe essere necessario impostare le opzioni Modalità scansione. Frequenza (KHz). Modulazione, Simbolo (Ksym/s), ID di rete, Per eseguire una scansione completa, impostare la Modalità di scansione come Avanzata. Rapida o Completa se disponibile. A seconda dell'operatore selezionato e/o della Modalità di scansione, alcune opzioni potrebbero non essere disponibili.

**Nota:** Se il paese selezionato non ha trasmissioni analogiche, non sarà possibile cercare canali analogici.

Al termine dell'impostazione delle opzioni disponibili, premere il pulsante direzionale **Destro** per procedere. La televisione inizierà la ricerca delle stazioni disponibili.

Quando l'impostazione viene completata, verrà visualizzato un messaggio. Premere **OK** per finire la procedura di configurazione.

Verrà chiesto di dare il proprio consenso alla raccolta dei dati di utilizzo. Leggere il testo sullo schermo per informazioni dettagliate in merito. Evidenziare **Accetta** e premere **OK** per dare il proprio consenso e procedere. Per saltare senza dare il proprio consenso, selezionare **Successivo**. È possibile modificare questa impostazione in un secondo momento, utilizzando il menù **Impostazioni>Preferenze dispositivo>Uso e diagnostica produttore**.

Verrà visualizzata la schermata iniziale. È possibile premere il tasto **Esci** sul telecomando per passare alla modalità Live TV e guardare i canali TV.

### Schermata Home

Per godere dei vantaggi dell'Android TV, il televisore deve essere connesso a Internet. Collegare il televisore a una rete domestica con una connessione Internet ad alta velocità. È possibile collegare la TV in modalità wireless o via cavo al modem/router. Per ulteriori informazioni su come collegare la TV

## a Internet, consultare le sezioni **Rete e Internet** e **Connessione a Internet**.

Il menu Home è il centro del televisore. Dal menu Home è possibile avviare qualsiasi app, passare a un canale TV, guardare un film o passare a un dispositivo collegato. Premere il tasto **Home** per visualizzare la schermata principale. Per passare alla schermata principale è possibile anche selezionare l'opzione **Android TV Home** dal menù **Ingressi** (Inputs). Per aprire il menù **Ingressi**, premere il pulsante **Sorgente** sul telecomando o premere il pulsante **Menù** sul telecomando quando la TV è in modalità Live TV, evidenziare l'opzione **Sorgente** nel menù **Opzioni TV** e premere **OK**. A seconda della configurazione della TV e della selezione del Paese nella configurazione iniziale, il menu Home può contenere diverse voci.

Le opzioni disponibili della Schermata Home sono posizionate su diverse righe. Per spostarsi nella schermata Home, servirsi dei pulsanti direzionali sul telecomando. Potrebbero essere disponibili app, YouTube, Google Play Movies & TV, Google Play Music e le voci relative a Google Play delle app installate. Selezionare una riga quindi evidenziare l'opzione desiderata nella riga. Premere il pulsante **OK** per fare una selezione o per accedere a un sotto-menu.

Gli strumenti di ricerca saranno localizzati in alto a sinistra dello schermo. È possibile scegliere di digitare una parola per avviare una ricerca tramite la tastiera virtuale oppure provare l'opzione di ricerca vocale, se il telecomando dispone di un microfono incorporato. Spostare la selezione sull'opzione desiderata e premere il pulsante **OK** per accedere.

In alto a destra dello schermo verranno visualizzate le opzioni Notifiche, Ingressi, Rete e Internet (che saranno indicate con la voce Connesso o Non connesso a seconda della connessione corrente), Impostazioni e ora attuale. È possibile configurare le preferenze relative a data e ora utilizzando le opzioni del menù Data e ora dal menù Impostazioni>Preferenze dispositivo.

La prima voce sarà la riga delle App. Le app Live TV e Multi Media Player saranno disponibili insieme ad altre app. preferite. In caso contrario, evidenziare l'opzione Aggiungi app ai preferiti (segno più) nella riga App e premere OK. Poi selezionare l'app che si vuole aggiungere e premere OK. Ripetere questa procedura per ogni app. Evidenziare Live TV e premere OK o premere il tasto Esci sul telecomando per passare alla modalità Live TV. Se la sorgente è stata impostata in precedenza su un'opzione diversa da Antenna, Cavo, Satellite o ATV, premere il pulsante Sorgente e impostare una di queste opzioni per guardare i canali TV in diretta. Evidenziare Multi Media Player e premere OK per vedere i dispositivi USB collegati e riprodurre/visualizzare i contenuti multimediali installati sulla TV. I file audio possono

essere riprodotti attraverso gli altoparlanti del televisore o attraverso i sistemi di altoparlanti collegati al televisore. Per navigare in internet, è necessario avere un'applicazione per il browser internet. Fare una ricerca o lanciare l'applicazione Google Play, trovare un browser e scaricarlo.

Per alcuni paesi, la schermata iniziale (Home) sarà organizzata in diverse schede. Saranno disponibili le schede Home. Discover e App. È possibile scorrere le schede utilizzando i pulsanti direzionali. Ogni scheda avrà una riga di contenuto in primo piano nella parte superiore. Nella scheda Home, ci saranno delle righe per le app preferite, i recenti programmi TV in diretta e le raccomandazioni delle app di streaming. Nella scheda Discover verranno visualizzate le raccomandazioni dei servizi di streaming. Nella scheda App, verranno visualizzate tutte le app installate sul proprio televisore e si potranno installarne altre dal Plav Store utilizzando la relativa opzione. A seconda della configurazione della TV e della selezione del Paese nella configurazione iniziale, le schede sulla schermata Home potrà contenere diverse voci.

### Contenuto menu modalità Live TV

Passare prima alla modalità Live TV e poi premere il tasto **Menu** sul telecomando, per visualizzare le opzioni del menu Live TV. Per passare alla modalità Live TV è possibile o premere il pulsante **Esci** o evidenziare l'app **Live TV** dalla riga delle **App** e premere **OK**. Per alcuni paesi, l'app **Live TV** sarà situata nella scheda **Home** nella schermata principale e la riga con questa app sarà chiamata **App preferite**.

#### Canali

**Guida programmi:** Apre la guida elettronica dei programmi. Cfr. la sezione **Guida programmi** per ulteriori informazioni in merito.

**Canale:** Apre il menù **Canale**. È possibile utilizzare le opzioni del menù **Canale** per cercare i canali di trasmissione. Cfr. la sezione **Canali** per ulteriori informazioni.

### **Opzioni TV**

**Sorgente:** Visualizza l'elenco delle fonti di ingresso Selezionare quella desiderata e premere **OK** per passare a quella sorgente.

Immagine: Apre il menù Immagine. Per informazioni dettagliate, fare riferimento alla sezione **Preferenze** dispositivo.

Audio: Apre il menù Audio. Per informazioni dettagliate, fare riferimento alla sezione **Preferenze** dispositivo.

Alimentazione

**Timer di spegnimento:** Definisce un tempo di inattività dopo il quale si desidera che il televisore entri automaticamente in modalità spegnimento. Impostare su **Off** per disabilitare.

Picture Off: Selezionare l'opzione, quindi premere OK per spegnere lo schermo. Premere un pulsante sul telecomando o sulla TV per riaccendere lo schermo. Si noti che non è possibile accendere lo schermo tramite i pulsanti Volume +/-, Mute e Standby. Questi pulsanti funzionano normalmente.

Nessun segnale, spegnimento automatico Imposta la preferenza comportamentale della TV quando non viene rilevato nessun segnale dalla sorgente di ingresso attualmente impostata. Definire un periodo di tempo dopo il quale si desidera che il televisore si spenga automaticamente, oppure impostare su Off per disabilitare.

Spegnimento automatico: Definisce un tempo di inattività dopo il quale si desidera che il televisore entri automaticamente in modalità spegnimento. Sono disponibili opzioni di4 ore, 6 ore e 8 ore . Impostare su Mai per disabilitare.

**Card Cl:** Mostra le opzioni di menu disponibili della scheda Cl in uso. Questa opzione potrebbe non essere disponibile, in base all'impostazione della sorgente di ingresso.

#### Opzioni avanzate

Le opzioni di questo menù potrebbero cambiare e/o apparire in grigio a seconda della sorgente d'ingresso selezionata.

Lingua audio: Selezionare le preferenze relative alla lingua dell'audio. Questa opzione potrebbe non essere disponibile, in base all'impostazione della sorgente di ingresso.

Lingua audio secondaria: Imposta una delle opzioni lingua elencate come seconda lingua audio preferita.

**Tracce audio:** Imposta la preferenza delle tracce degli Audio, se disponibile.

**Blu Mute:** Attivare/disattivare questa funzione in base alle proprie preferenze. Quando è attivata, viene visualizzato uno sfondo blu sullo schermo, quando non è disponibile alcun segnale.

Canale predefinito: Impostare le preferenze predefinite per il canale di avvio. Quando la Modalità di selezione è impostata come Selezione utente, l'opzione Mostra canali sarà disponibile. Evidenziare e premere OK per consultare la lista canali. Evidenziare un canale, quindi premere OK per selezionare. Il canale selezionato verrà visualizzato ogni volta che il televisore viene riacceso da qualsiasi modalità di standby. Se la Modalità di selezione è impostata come Ultimo status, verrà visualizzato l'ultimo canale guardato. **Interazione canale:** Attivare o disattivare la funzione **Interazione canale**. Questa funzione è utile solo nel Regno Unito e in Irlanda.

Protezione PIN MHEG: Attiva o disattiva la funzione di protezione MHEG PIN. Questa impostazione attiva o disattiva l'accesso ad alcune delle applicazioni MHEG. Le applicazioni disattivate possono essere rilasciate inserendo il PIN corretto. Questa funzione è utile solo nel Regno Unito e in Irlanda.

#### Impostazioni HBBTV

**Supporto HBBTV:** Attiva o disattiva la funzione HBBTV.

**Do Not Track:** Imposta la propria preferenza per quanto riguarda il comportamento di tracciamento dei servizi HBBTV.

**Impostazioni cookies:** Imposta la preferenza per i cookie per i servizi HBBTV.

**Memorizzazione persistente:** Attiva o disattiva la funzione di Memorizzazione persistente. Se su **On**, i cookies saranno memorizzati con una data di scadenza nella memoria del televisore.

**Blocco tracciamento siti:** Attiva o disattiva la funzione Blocco tracciamento siti.

**ID dispositivo:** Attiva o disattiva la funzione ID dispositivo.

**Reimposta ID dispositivo:** Reimposta l'ID del dispositivo per i servizi HBBTV. Verrà visualizzata una finestra di dialogo di conferma. Premere **OK** per procedere, **Indietro** per annullare.

#### Sottotitoli

Sottotitoli analogici: Imposta l'opzione come Off, On o Muto. Se viene scelta l'opzione Muto, sullo schermo saranno visualizzati i sottotitoli analogici, ma gli altoparlanti saranno simultaneamente disattivati.

Sottotitoli digitali: Impostare questa opzione come Off o On.

**Tracce sottotitoli:** Imposta la preferenza di traccia dei sottotitoli, se disponibile.

**Lingua sottotitoli digitali:** Imposta una delle opzioni linguistiche elencate come prima preferenza per la lingua digitale dei sottotitoli.

Seconda lingua sottotitoli digitali: Imposta una delle opzioni linguistiche elencate come seconda preferenza per la lingua digitale dei sottotitoli. Se la lingua selezionata nell'opzione Lingua sottotitoli digitali non è disponibile, i sottotitoli saranno visualizzati in questa lingua.

Tipi di sottotitoli: Impostare questa opzione come Normale o Non udenti. Se l'opzione Non udenti viene selezionata, essa fornisce servizi di sottotitoli a spettatori non udenti e con problemi di udito, con descrizioni aggiuntive.

#### Televideo

Lingua televideo digitale: Imposta la lingua del televideo per le trasmissioni digitali.

Lingua pagina di decodifica: Imposta la lingua della pagina di decodifica, per visualizzare il televideo.

Informazioni sistema: Visualizza informazioni di sistema dettagliate sul canale corrente, come il Livello del segnale, la Qualità del segnale, la Frequenza, ecc.

#### Registra

Lista registrazioni: Se disponibili, le registrazioni saranno visualizzate. Evidenziare la registrazione scelta e premere il pulsante **Giallo** per cancellarla o premere il pulsante **Blu** per visualizzare informazioni dettagliate. È possibile utilizzare i pulsanti **Rosso** e **Verde** per scorrere la pagina su e giù.

**Informazioni dispositivo:** Verranno visualizzati i dispositivi di archiviazione USB collegati. Evidenziare il dispositivo di propria scelta, quindi premere **OK** per inviare il comando.

**Imposta timeshift:** Contrassegnare il dispositivo di archiviazione USB selezionato o una partizione su di esso per la registrazione timeshift.

**Imposta PVR:** Contrassegnare il dispositivo di archiviazione USB selezionato o una partizione su di esso per il PVR.

Formato: Formattare il dispositivo di archiviazione USB selezionato. Cfr. la sezione **Registrazione USB** per ulteriori informazioni.

**Test velocità:** Avviare un test di velocità per il dispositivo di archiviazione USB selezionato. Il risultato del test viene visualizzato al termine.

Elenco programmi: Aggiunge promemoria o registrare i timer utilizzando il menu Elenco programmi. Cfr. la sezione Registrazione USB per ulteriori informazioni.

**Modalità timeshift:** Attiva o disattiva la funzione di registrazione timeshift. Cfr. la sezione **Registrazione USB** per ulteriori informazioni

### Impostazioni

È possibile accedere al menu **Impostazioni** dalla schermata iniziale o dal menu delle **Opzioni TV** in modalità Live TV.

#### **Rete e Internet**

È possibile configurare le impostazioni di rete del televisore utilizzando le opzioni di questo menu. È inoltre possibile evidenziare l'icona Connesso/Non connesso nella schermata principale e premere **OK** per accedere a questo menu.

**Wi-Fi:** Attiva e disattiva la funzione LAN wireless (WLAN).

#### Reti disponibili

Quando la funzione WLAN è attivata, vengono elencate le reti wireless disponibili. Evidenziare **Vedi tutto** e premere **OK** per visualizzare tutte le reti. Selezionarne una e premere **OK** per stabilire il collegamento. Qualora la rete sia protetta da password, potrebbe essere chiesto di inserire una password per collegarsi alla rete selezionata.

#### Altre opzioni

Aggiungi nuova rete: Aggiunge reti con SSID nascosti (nome della rete).

Scansione sempre disponibile: Consente al servizio di localizzazione e ad altre app di cercare le reti, anche quando la funzione WLAN è disattivata. Premere **OK** per attivare o disattivare.

**Wow:** Attivare e disattivare questa funzione. Questa funzione consente di accendere o riattivare il televisore tramite la rete wireless.

**Wol:** Attivare e disattivare questa funzione. Questa funzione consente di accendere o riattivare il televisore tramite la rete.

#### Ethernet

Connesso/non connesso: Visualizza lo stato della connessione internet via Ethernet, indirizzi IP e MAC.

**Impostazioni proxy:** Imposta manualmente un proxy HTTP per il browser. Questo proxy non può essere utilizzato da altre applicazioni.

Impostazioni IP: Configura le impostazioni IP della TV.

#### Canale

Il contenuto di questo menù potrebbe cambiare a seconda della sorgente d'ingresso selezionata e se l'installazione del canale è stata completata.

#### Canali

Le opzioni di questo menù potrebbero cambiare o diventare inattive a seconda della sorgente d'ingresso e della selezione della **Modalità di installazione** dei canali.

#### Sorgente d'ingresso - Antenna

Scansione canale: Avvia una scansione per i canali digitali terrestri. È possibile premere il tasto Indietro/ Ritorna per annullare la scansione. I canali già trovati saranno memorizzati nell'elenco dei canali.

Aggiorna scansione: Cerca aggiornamenti. I canali aggiunti precedentemente non verranno cancellati, ma i nuovi canali trovati verranno memorizzati nell'elenco dei canali.

Singola scansione RF: Selezionare il Canale RF utilizzando i pulsanti direzionali Destro/Sinistro. Verranno visualizzati il Livello segnale e la Qualità segnale del canale selezionato. Premere OK per avviare la scansione sul Canale RF selezionato. I canali trovati saranno memorizzati nell'elenco dei canali.

Aggiornamento manuale servizio: Avvia manualmente un aggiornamento del servizio.

**LCN:** Imposta le preferenze LCN. L'LCN è il sistema Logical Channel Number che organizza le trasmissioni disponibili con una sequenza numerica di canali riconoscibile (ove disponibile).

**Tipo scansione canale:** Imposta le preferenze per il tipo di scansione.

Tipi store canale: Imposta le preferenze per il tipo di store.

Selezione rete preferita: Seleziona la rete preferita. Questa opzione del menù sarà attiva se è disponibile più di una rete.

**Salta canale:** Imposta i canali da saltare quando si cambia canale tramite i pulsanti **Programma +/-** sul telecomando. Evidenziare il/i canale/i desiderato/i nell'elenco e premere **OK** per selezionare/deselezionare.

Scambia canali (Swap channels): Sostituisce le posizioni dei due canali selezionati nella lista dei canali Selezionare i canali desiderati dall'elenco e premere OK per selezionarli. Quando si seleziona il secondo canale, la posizione di questo canale verrà sostituita con la posizione del primo canale selezionato. È possibile premere il pulsante Giallo e inserire il numero del canale che si vuole selezionare. Evidenziare quindi OK e premere OK per andare a quel canale. Per abilitare questa funzione si dovrebbe impostare l'opzione LCN su Off.

Sposta canale: Sposta un canale nella posizione di un altro canale. Evidenziare il canale desiderato e premere OK per selezionarlo. Fare lo stesso per un secondo canale. Quando il secondo canale è selezionato, è possibile premere il pulsante Blu e il primo canale selezionato sarà spostato nella posizione di quel canale. Quando viene visualizzato un messaggio di conferma, evidenziare Sì e premere OK per continuare. È possibile premere il pulsante Giallo e inserire il numero del canale che si vuole selezionare. Evidenziare quindi OK e premere OK per andare a quel canale. Per abilitare questa funzione si dovrebbe impostare l'opzione LCN su Off.

Modifica canale: Modifica i canali nella lista canali. Modifica il nome e il numero del canale selezionato (\*) e visualizza le informazioni Nome Rete, Tipo di canale e Frequenza relative a quel canale, se disponibili. A seconda del canale possono essere modificate anche altre opzioni. Premere OK o il tasto Giallo per modificare il canale evidenziato. Sarà possibile premere il tasto **Blu** per cancellare il canale evidenziato.

(\*) Il numero del canale selezionato non dovrebbe essere usato per un altro canale compreso nell'elenco canali. Per cambiare il numero del canale si dovrebbe impostare l'opzione LCN su Off.

Elimina canale: Evidenziare il/i canale/i desiderato/i nell'elenco e premere OK o il tasto Giallo per selezionare/deselezionare. Per eliminare il/i canale/i selezionato/i premere il tasto Blu. Quando viene visualizzato un messaggio di conferma, evidenziare Sì e premere OK per continuare.

**Cancella elenco canali:** Si eliminano tutti i canali memorizzati nell'elenco dei canali. Verrà visualizzata una finestra di dialogo per la conferma. Evidenziare **OK** e premere **OK** per proseguire. Per annullare, evidenziare **Annulla** e premere **OK**.

#### Sorgente d'ingresso - Cavo

Scansione canale: Avvia una scansione per i canali digitali via cavo. Se disponibili, verranno elencate le opzioni operatore. Selezionare quella desiderata e premere OK. Le opzioni Modalità scansione, Frequenza e ID di rete potrebbero essere disponibili. Le opzioni possono variare a seconda dell'operatore e della selezione della Modalità di scansione. Impostare la Modalità scansione come Completa, se non si sa come impostare altre opzioni. Evidenziare Scansione e premere OK o il tasto direzionale destro per avviare la scansione. È possibile premere il tasto Indietro/Ritorna per annullare la scansione. I canali già trovati saranno memorizzati nell'elenco dei canali.

Singola scansione RF: Immettere il Valore della frequenza. Verranno visualizzati il Livello segnale e la Qualità segnale della Frequenza selezionata. Evidenziare l'opzione Scansione e premere OK o il tasto direzionale destroper avviare la scansione. I canali trovati saranno memorizzati nell'elenco dei canali.

**LCN:** Imposta le preferenze LCN. L'LCN è il sistema Logical Channel Number che organizza le trasmissioni disponibili con una sequenza numerica di canali riconoscibile (ove disponibile).

**Tipo scansione canale:** Imposta le preferenze per il tipo di scansione.

Tipi store canale: Imposta le preferenze per il tipo di store.

Selezione rete preferita: Seleziona la rete preferita. Questa opzione del menù sarà attiva se è disponibile più di una rete. Questa opzione potrebbe non essere disponibile a seconda del Paese selezionato durante il processo di impostazione iniziale.

**Salta canale:** Imposta i canali da saltare quando si cambia canale tramite i pulsanti **Programma +/-** sul telecomando. Evidenziare il/i canale/i desiderato/i nell'elenco e premere **OK** per selezionare/deselezionare. Scambia canali (Swap channels): Sostituisce le posizioni dei due canali selezionati nella lista dei canali Selezionare i canali desiderati dall'elenco e premere OK per selezionarli. Quando si seleziona il secondo canale, la posizione di questo canale verrà sostituita con la posizione del primo canale selezionato. È possibile premere il pulsante Giallo e inserire il numero del canale che si vuole selezionare. Evidenziare quindi OK e premere OK per andare a quel canale. Per abilitare questa funzione si dovrebbe impostare l'opzione LCN su Off.

Sposta canale: Sposta un canale nella posizione di un altro canale. Evidenziare il canale desiderato e premere OK per selezionarlo. Fare lo stesso per un secondo canale. Quando il secondo canale è selezionato, è possibile premere il pulsante **Blu** e il primo canale selezionato verrà spostato nella posizione di quel canale. Quando appare la finestra di conferma, evidenziare Sì e premere OK per procedere. È possibile premere il pulsante Giallo e inserire il numero del canale che si vuole selezionare. Evidenziare quindi OK e premere OK per andare a quel canale. Per abilitare questa funzione si dovrebbe impostare l'opzione LCN su Off.

Modifica canale: Modifica i canali nella lista canali. Modifica il nome e il numero del canale selezionato (\*) e visualizza informazioni quali Nome della rete, Tipo di canale, Frequenza, Modulazione e Simbolo di quel canale. A seconda del canale possono essere modificate anche altre opzioni. Premere OK o il tasto Giallo per modificare il canale evidenziato. Sarà possibile premere il tasto Blu per cancellare il canale evidenziato.

(\*) Il numero del canale selezionato non dovrebbe essere usato per un altro canale compreso nell'elenco canali. Per cambiare il numero del canale si dovrebbe impostare l'opzione LCN su Off.

Elimina canale: Evidenziare il/i canale/i desiderato/i nell'elenco e premere OK o il tasto Giallo per selezionare/deselezionare. Per eliminare il/i canale/i selezionato/i premere il tasto Blu. Quando viene visualizzato un messaggio di conferma, evidenziare Sì e premere OK per continuare.

**Cancella elenco canali:** Si eliminano tutti i canali memorizzati nell'elenco dei canali. Verrà visualizzata una finestra di dialogo per la conferma. Evidenziare **OK** e premere **OK** per proseguire. Per annullare, evidenziare **Annulla** e premere **OK**.

**Nota:** Alcune opzioni potrebbero non essere disponibili e apparire in grigio a seconda della selezione dell'operatore e delle impostazioni relative all'operatore.

#### Aggiornamento automatico canale

Attivare o disattivare l'aggiornamento automatico dei canali.

#### Messaggio aggiornamento canale

Attiva o disattiva la funzione dei messaggi di aggiornamento del canale.

#### Parental control

(\*) Per entrare in questo menu è necessario prima inserire il PIN. Usare il PIN definito durante il processo d configurazione iniziale. Se il PIN è stato cambiato dopo la configurazione iniziale, usare quel PIN. Se non si ha impostato un PIN durante la prima installazione, usare il PIN predefinito. Il PIN predefinito è **1234**. Alcune opzioni potrebbero non essere disponibili o variare a seconda del Paese selezionato durante la configurazione iniziale. Le correlate opzioni di questo menù potrebbero non essere disponibili o apparire deselezionate (ingrigite) se l'installazione del canale non è stata completata e non ci sono canali installati.

**Canali bloccati:** Selezionare il/i canale/i da bloccare dall'elenco dei canali. Evidenziare un canale e premere **OK** per selezionare/deselezionare. Per guardare un canale bloccato, inserire prima il PIN del canale bloccato.

Restrizioni programma: Blocca i programmi secondo le informazioni di classificazione dell'età con essi trasmesse. Usando le opzioni di questo menù, è possibile attivare o disattivare le restrizioni, impostare i sistemi di classificazione, i limiti di età e bloccare i programmi senza rating.

**Ingressi bloccati:** Impedisce l'accesso al contenuto della sorgente di input selezionata. Evidenziare l'input desiderato e premere **OK** per selezionare/deselezionare. Per passare a una fonte di ingresso bloccata, immettere anzitutto il PIN.

Modifica PIN: Si modifica il PIN definito durante la configurazione iniziale. Evidenziare questa opzione e premere OK. Sarà necessario anzitutto inserire il PIN corrente. Verrà quindi visualizzata la schermata di immissione del nuovo PIN. Immettere due volte il nuovo PIN per confermarlo.

#### Licenze open source

Visualizza le informazioni sulla licenza del Software Open Source.

#### Account e registrazione

Evidenziare questa opzione e premere **OK** per accedere al proprio account Google. Le seguenti opzioni saranno disponibili se si è effettuato l'accesso al proprio account Google.

**Google:** È possibile configurare le preferenze di sincronizzazione dei dati o rimuovere l'account registrato sul televisore. Evidenziare un servizio elencato nella sezione **Scegli app sincronizzate** e premere **OK** per attivare/disattivare la sincronizzazione dei dati. Evidenziare **Sincronizza ora** e premere **OK** per sincronizzare tutti i servizi abilitati in una sola volta.

Aggiungi account: Aggiunta di un nuovo account agli account disponibili tramite accesso.

#### Арр

Usando le opzioni di questo menu è possibile gestire le app sulla TV.

#### App recenti

È possibile visualizzare le app aperte recentemente. Evidenziare **Mostra tutte le app** e premere **OK** per vedere tutte le app installata sulla TV. Verrà visualizzata anche la quantità di spazio di archiviazione necessario. È inoltre possibile vedere la versione dell'app, aprirla o forzarne l'esecuzione, disinstallare un'app scaricata, vedere i permessi e abilitarli/ disabilitarli, attivare/disattivare le notifiche, cancellare i dati e la cache, ecc. Evidenziare un'app e premere **OK** per visualizzare le opzioni disponibili.

Cambiare la posizione di archiviazione di un'app

Se si è precedentemente formattato il proprio dispositivo di archiviazione USB come dispositivo di archiviazione per estendere la capacità di archiviazione del proprio televisore, è possibile spostare l'app su quel dispositivo. Per ulteriori informazioni, fare riferimento alla sezione **Archiviazione** nel menù **Impostazioni>Preferenze del dispositivo**.

Evidenziare la app che si vuole spostare e premere OK per visualizzare le opzioni disponibili. Evidenziare quindi l'opzione Archiviazione usata e premere OK. Se l'app selezionata è idonea, si visualizzerà il proprio dispositivo di archiviazione USB come un'opzione per l'archiviazione dell'app. Evidenziare questa opzione e premere OK per spostare l'app.

Notare che le applicazioni che si sono spostate su un dispositivo di archiviazione USB collegato non saranno disponibili se quel dispositivo è scollegato. E si formatta il dispositivo con la TV come memoria rimovibile, non dimenticare di fare il backup delle applicazioni usando la relativa opzione. Altrimenti, le applicazioni memorizzate su quel dispositivo dopo la formattazione non saranno disponibili. Per ulteriori informazioni, fare riferimento alla sezione **Archiviazione** nel menù **Impostazioni>Preferenze del dispositivo**.

#### Permessi

Consente di gestire i permessi e altre caratteristiche delle app.

**Permessi app:** Le app saranno ordinate per categorie di permessi. All'interno di queste categorie è possibile disabilitare i permessi delle app.

Accesso speciale app: Consente di configurare alcune caratteristiche dell'app e dei permessi speciali.

**Sicurezza & limitazioni:** È possibile consentire o limitare l'installazione delle app provenienti da fonti che non siano il Play Store di Google.

### Preferenze dispositivo

Informazioni: Verifica la presenza di aggiornamenti del sistema, cambia il nome del dispositivo, ripristina la TV alle impostazioni di fabbrica e visualizza informazioni sul sistema, come indirizzi di rete, numeri di serie, versioni, ecc. È inoltre possibile visualizzare informazioni legali, gestire gli annunci, visualizzare il proprio ID pubblicitario, azzerarlo e attivare/disattivare gli annunci personalizzati in base ai propri interessi.

Ripristino impostazioni di fabbrica: Ripristina tutte le impostazioni della TV ai valori predefiniti di fabbrica. Evidenziare Ripristina a impostazioni di fabbrica e premere OK. Verranno visualizzate delle informazioni su tale operazione, selezionare Ripristina a impostazioni di fabbrica per procedere con il ripristino. Verranno visualizzate ulteriori informazioni, selezionare Cancella tutto per procedere con il ripristino della TV alle impostazioni di fabbrica. Prima il televisore si spegne/ accende e poi si avvia la configurazione iniziale. Selezionare Annulla per uscire.

Nota: Potrebbe essere chiesto di inserire un PIN per procedere con l'operazione di reset. Inserire il PIN definito durante la configurazione iniziale. Se non si ha impostato un PIN durante la prima installazione, usare il PIN predefinito. Il PIN predefinito è 1234.

**Netflix ESN:** Visualizza il numero ESN. Il numero ESN è un numero ID unico per Netflix, creato appositamente per identificare la TV.

**Durata della TV:** Le informazioni sulla durata della TV vengono visualizzate.

**Data & Ora:** Imposta le opzioni di data e ora della TV. È possibile impostare la TV per aggiornare automaticamente i dati relativi a data e ora sulla rete o sulle trasmissioni. Impostare in base ad ambiente e preferenze. Disabilitare impostando come **Off** se si desidera modificare manualmente la data o l'ora. Impostare quindi le opzioni di data, ora, fuso orario e formato ora.

#### Timer

Tipo ora di accensione: Imposta il televisore per accendersi da solo. Impostare su On o Una volta per abilitare il timer di accensione, impostare su Off per disabilitare. Se impostato come Una volta. la TV si accenderà solo una volta all'ora definita nell'opzione Ora di accensione qui sotto.

Ora accensione automatica: Disponibile se Tipo ora di accensione è abilitato. Impostare l'ora desiderata per l'accensione del televisore dalla modalità standby utilizzando i pulsanti direzionali e premere OK per salvare il nuovo orario impostato.

Tipo ora di spegnimento: Imposta il televisore per spegnersi da solo. Impostare su On o Una volta per abilitare il timer di spegnimento, impostare su Off per disabilitare. Se impostato come Una volta. la TV si spegnerà solo una volta all'ora definita nell'opzione **Ora di spegnimento** qui sotto.

Ora spegnimento automatico: Disponibile se Tipo ora di spegnimento è abilitato. Impostare l'ora desiderata per lo spegnimento del televisore dalla modalità standby utilizzando i pulsanti direzionali e premere OK per salvare il nuovo orario impostato.

Lingua: Impostare le preferenze relative alla lingua.

**Tastiera:** Selezionare il tipo di tastiera e gestire le impostazioni della tastiera.

**Ingressi:** Mostra o nasconde un terminale di ingresso, cambia il nome di un terminale di ingresso e configura le opzioni per la funzione HDMI CEC (Consumer Electronic Control) e l'elenco dei dispositivi CEC.

#### Alimentazione

**Timer di spegnimento:** Definisce un tempo di inattività dopo il quale si desidera che il televisore entri automaticamente in modalità spegnimento. Impostare su **Off** per disabilitare.

Quadro spento: Selezionare l'opzione quindi premere OK per spegnere lo schermo. Premere un pulsante sul telecomando o sulla TV per riaccendere lo schermo. Non è possibile accendere lo schermo tramite i pulsanti Volume +/-, Mute e Standby. Questi pulsanti funzionano normalmente.

Nessun segnale, spegnimento automatico Imposta la preferenza comportamentale della TV quando non viene rilevato nessun segnale dalla sorgente di ingresso attualmente impostata. Definire un periodo di tempo dopo il quale si desidera che il televisore si spenga automaticamente, oppure impostare su Off per disabilitare.

**Spegnimento automatico:** Definisce un tempo di inattività dopo il quale si desidera che il televisore entri automaticamente in modalità spegnimento. Sono disponibili opzioni di **4 ore, 6 ore e 8 ore.** Impostare su **Mai** per disabilitare.

#### Immagine

Le modifiche apportate in questo menu saranno applicate alla modalità immagine corrente. È possibile utilizzare l'opzione Ripristina impostazioni predefinite per riportare tutte le opzioni alle impostazioni di fabbrica.

Modalità Immagine: Imposta la modalità immagine per soddisfare le proprie preferenze o requisiti. Immagine può essere impostata su una di queste opzioni: Standard, Vivid, Sport, Film e Game (Standard, Vivido, Sport, File e Gioco).

Alcune delle impostazioni immagine saranno regolate in base alla modalità immagine selezionata.

Retroilluminazione automatica: Impostare le proprie preferenze per la retroilluminazione automatica. Saranno disponibili le opzioni **Off, Basso, Medio** ed **Eco**. Impostare su **Off** per disabilitare.

Retroilluminazione: Regola il livello di retroilluminazione dello schermo manualmente. Questa opzione non sarà disponibile se l'opzione Retroilluminazione automatica non è impostata su Off.

Luminosità: Regola la luminosità dello schermo.

Contrasto: Regola il contrasto dello schermo.

**Colore:** Regola il valore della saturazione del colore dello schermo.

TONALITÀ: Regola la tonalità dello schermo.

Nitidezza: Regola il valore di nitidezza per gli oggetti visualizzati sullo schermo.

Gamma: Imposta la preferenza di gamma. Sono disponibili le opzioni Scuro, Medio e Chiaro.

Temperatura Colore: Impostare la temperatura colore preferita. Saranno disponibili le opzioni Utente, Freddo, Standard e Caldo. È possibile regolare manualmente i valori di guadagno rosso, verde e blu. Se una di queste impostazioni viene modificata manualmente, l'opzione Temperatura colori verrà cambiata in Utente, se non è già impostata come Utente.

**Modalità display:** Imposta il rapporto dello schermo. Selezionare una delle opzioni predefinite in base alle proprie preferenze.

#### Video avanzato

DNR: La funzione Dynamic Noise Reduction (DNR) consiste nel processo di rimozione del rumore dal segnale analogico o digitale. Impostare le preferenze DNR come Basso, Medio, Forte, Auto o disattivarle impostandole come Off.

**MPEG NR:** La riduzione del rumore MPEG (MPEG Noise Reduction) rimuove i rumori relativi a suoni leggeri e di sottofondo. Imposta le preferenze MPEG NR come **Basso, Medio, Forte,** o le disattiva impostandole come **Off.** 

Vivido max: Manipola il contrasto e la percezione del colore, fondamentalmente converte l'immagine Standard Dynamic Range in immagine High Dynamic Range. Impostare su **On** per abilitare.

Controllo adattivo Luma: Il controllo adattivo Luma regola le impostazioni di contrasto complessivamente, secondo l'istogramma del contenuto, per fornire una percezione più profonda del nero e più luminosa del bianco. Imposta le preferenze del Controllo Adattivo Luma come **Basso**, **Medio**, **Forte** o le disattiva impostandole come **Off**.

**Controllo contrasto locale:** Il controllo del contrasto locale divide ogni fotogramma in piccole regioni definite e consente di applicare impostazioni di contrasto indipendenti per ogni regione. Questo algoritmo migliora i dettagli e fornisce una migliore percezione del contrasto. Crea un'impressione di maggiore profondità, migliorando le aree scure e luminose, senza alcuna perdita di dettaglio. Imposta le preferenze di Controllo contrasto localecome **Basso, Medio, Alto,** o le disattiva impostandole come **Off.** 

Flesh Tone: Regola la luminosità del tono. Impostare la propria preferenza come Basso, Medio o Alto per attivare. Impostare su Off per disabilitare.

Modalità film DI: È la funzione di rilevamento della cadenza 3:2 o 2:2 per il contenuto della pellicola a 24 fps e migliora gli effetti collaterali (come l'effetto di interlacciamento o le "vibrazioni") che sono causati da questi metodi di pull down. Imposta le preferenze della Modalità film DI come Auto o le disattiva se impostato su Off. Questa voce non sarà disponibile se la Modalità gioco o la Modalità PC è attivata.

Blue Stretch: L'occhio umano percepisce i bianchi più freddi come bianchi più brillanti, la funzione Blue Stretch cambia il bilanciamento del bianco dei livelli di grigio medio-alti a una temperatura di colore più fredda. Attiva o disattiva la funzione Blue Stretch.

**Modalità gioco:** La modalità gioco è la modalità che riduce alcuni degli algoritmi di elaborazione delle immagini, per stare al passo coi videogiochi con frame rate veloci. Attiva o disattiva la funzione Modalità gioco.

**ALLM:** La funzione ALLM (Auto Low Latency Mode, Modalità Bassa latenza automatica) permette al televisore di attivare o disattivare le impostazioni di bassa latenza a seconda del contenuto della riproduzione. Evidenziare questa opzione e premere **OK** per attivare o disattivare la funzione ALLM.

Gamma HDMI RGB: Questa impostazione deve essere regolata in base al campo del segnale RGB in ingresso sulla sorgente HDMI. Può essere limitato (16-235) o a gamma intera (0-255). Imposta la preferenza della gamma HDMI RGB. Sono disponibili le opzioni Auto, Pieno e Limite. Questa opzione non sarà disponibile se l'input della sorgente non è impostato su Off.

Luce blu bassa: Gli schermi dei dispositivi elettronici emettono luce blu che può causare affaticamento agli occhi e può portare più seri problemi visivi nel tempo. Per ridurre l'effetto della luce blu impostate la vostra preferenza su Basso, Medio o Alto. Impostare su Off per disabilitare.

Spazio cromatico: È possibile utilizzare questa opzione per impostare la gamma di colori visualizzati sullo schermo del televisore. Quando impostata su On, i colori vengono impostati secondo il segnale sorgente. Quando è impostata su Auto, il televisore decide di impostare questa funzione come on o off dinamicamente, secondo il tipo di segnale della sorgente. Quando impostata su Off, la capacità massima dei colori della TV viene impostata di default.

Sintonizzatore colore: La saturazione del colore, la tonalità, la luminosità possono essere regolati per i toni del rosso, verde, blu, ciano, magenta, giallo e carne (tonalità della pelle) per avere un'immagine più vivida o più naturale. Impostare manualmente i valori Tonalità, Colore, Luminosità, Offset e Guadagno. Evidenziare Abilita e premere OK per attivare questa funzione.

Correzione del bilanciamento del bianco a 11 punti: La funzione di bilanciamento del bianco calibra la temperatura del colore della TV in livelli di grigio dettagliati. Visivamente o attraverso la misurazione, l'uniformità della scala di grigi può essere migliorata. Regola manualmente l'intensità dei colori rosso, verde, blu e il valore del guadagno. Evidenziare Abilita e premere OK per attivare questa funzione.

**Ripristino delle impostazioni predefinite:** Ripristina le impostazioni video a quelle predefinite in fabbrica.

**Nota:** A seconda della sorgente di ingresso impostata, alcune opzioni di menu potrebbero non essere disponibili.

#### Audio

Audio di sistema: L'audio di sistema è il suono riprodotto quando si naviga o si seleziona una voce sullo schermo del televisore. Evidenziare questa opzione e premere OK per attivarla/disattivarla.

Stile audio: Per una facile regolazione del suono, è possibile selezionare un'impostazione predefinita. Le opzioni Utente, Standard, Vivido, Sport, Film, Musica o News saranno disponibili. Le impostazioni audio verranno regolate in base allo stile sonoro selezionato. Altre opzioni audio potrebbero non essere disponibili a seconda della selezione.

**Bilanciamento:** Regola il bilanciamento del volume a destra e a sinistra per gli altoparlanti e le cuffie.

Audio surround: Attiva o disattiva la funzione audio surround.

**Dettaglio equalizzatore:** Regola i valori dell'equalizzatore in base alle proprie preferenze.

**Ritardo altoparlanti:** Regola il valore del ritardo per gli altoparlanti.

Uscita digitale: Impostare la preferenza di uscita audio digitale. Sono disponibili le opzioni Auto, Bypass, PCM, Dolby Digital Plus e Dolby Digital. Evidenziare l'opzione desiderata e premere OK per impostarla.

**Ritardo uscita digitale:** Regola il valore del ritardo dell'uscita digitale.

**Controllo automatico volume:** Con il Controllo automatico del volume è possibile impostare la TV per livellare automaticamente le differenze di volume improvvise. In genere all'inizio della pubblicità o quando si cambia canale. Attivare/disattivare questa opzione premendo **OK**.

Modalità Downmix: Imposta la preferenza per convertire i segnali audio multicanale in segnali audio bicanale. Premere OK per vedere le opzioni e impostare. Saranno disponibili le opzioni Stereo e Surround . Evidenziare l'opzione desiderata e premere OK per impostarla.

Elaborazione audio Dolby: Con l'elaborazione audio Dolby si può migliorare la qualità dell'audio della TV. Premere OK per vedere le opzioni e impostare. Altre opzioni audio possono essere non disponibili e apparire in grigio, a seconda delle impostazioni effettuate. Impostare l'opzione Elaborazione audio Dolby su Off se si desidera modificare queste impostazioni.

**Elaborazione audio Dolby:** Evidenziare questa opzione e premere **OK** per attivarla/disattivarla. Alcune opzioni potrebbero non essere disponibili se tale opzione non è attivata.

Modalità audio: Se l'opzione Elaborazione audio Dolby è attiva, l'opzione Modalità audio sarà disponibile all'impostazione. Evidenziare l'opzione Modalità audio e premere OK per visualizzare le modalità audio preimpostate. Saranno disponibili le opzioni Gioco, Film, Musica, Notizie, Stadio, Smart e Utente. Evidenziare l'opzione desiderata e premere OK per impostarla. Alcune opzioni potrebbero non essere disponibili se questa opzione non è impostata su Utente.

Regolatore volume: Permette di bilanciare i livelli sonori. In questo modo, si è minimamente influenzati da aumenti e cadute anomale del suono. Attivare/disattivare questa funzione premendo OK.

**Miglioratore di dialoghi:** Questa funzione offre valide opzioni di post elaborazione per il miglioramento del dialogo vocale. Saranno disponibili le opzioni **Basso, Medio, Alto** e **Off.** Impostare secondo preferenza.

Nota: Questa funzione ha effetto solo se il formato audio in ingresso è AC-4 o se l'elaborazione audio dolby è abilitata. Questo effetto si applica solo all'uscita degli altoparanti della TV.

**Ripristino delle impostazioni predefinite:** Ripristina le impostazioni audio ai valori predefiniti.

Archiviazione: Visualizzare lo stato dello spazio di archiviazione totale del televisore e dei dispositivi collegati, ove disponibile. Per visualizzare informazioni dettagliate sui dettagli d'uso, evidenziare e premere OK. Ci saranno anche opzioni per espellere e impostare i dispositivi di archiviazione USB collegati come dispositivi di archiviazione.

**Espellere (Eject):** Per mantenere i contenuti al sicuro, espellere il proprio dispositivo di archiviazione USB prima di scollegarlo dal televisore.

Elimina e formatta come memoria dispositivo: È possibile usare il dispositivo di memorizzazione/ archiviazione USB collegato per estendere la capacità di memorizzazione del proprio televisore. Dopo aver fatto questo, quel dispositivo sarà utilizzabile solo con la TV. Seguire le istruzioni sullo schermo e leggere le informazioni visualizzate sullo schermo prima di procedere.

Nota: La formattazione del dispositivo di archiviazione collegato cancellerà tutti i dati installati su di esso. Eseguire il backup dei file che si vogliono conservare prima di procedere alla formattazione del dispositivo.

Elimina e formatta come memoria rimovibile": Se si è precedentemente formattato il proprio dispositivo di archiviazione USB come dispositivo di archiviazione, sarà utilizzabile solo con la propria TV. Per poterlo utilizzare con altri dispositivi è possibile usare questa opzione per formattarlo di nuovo. Prima di procedere con la formattazione, sarà importante eseguire il backup dei dati del dispositivo sulla memoria interna del televisore o su un altro dispositivo di archiviazione USB utilizzando l'opzione **app di Back up**. Altrimenti, dopo la formattazione alcune applicazioni potrebbero non funzionare correttamente. Seguire le istruzioni sullo schermo e leggere le informazioni visualizzate sullo schermo prima di procedere.

Nota: La formattazione del dispositivo di archiviazione collegato cancellerà tutti i dati installati su di esso. Eseguire il backup dei file che si vogliono conservare prima di procedere alla formattazione del dispositivo.

Per visualizzare le opzioni disponibili, è anche possibile andare alla sezione **Notifiche** nella schermata principale dopo aver collegato il proprio dispositivo USB al televisore. Evidenziare la notifica relativa al dispositivo USB collegato e premere **OK**.

Sfogliare (Browse): Apre il menù Archiviazione.

**Configura come memoria dispositivo:** Ha la stessa funzionalità dell'opzione **Cancella e formatta come memoria dispositivo** descritta sopra.

Espellere (Eject): Come descritto sopra.

Schermata Home: Si personalizza la schermata iniziale (Home). Si selezionano i canali che saranno visualizzati nella schermata iniziale, si attivano/disattivano le anteprime video e audio. Si organizzano le app e i giochi, se ne modifica l'ordine o se ne aggiungono di nuove. Si visualizzano le licenze open source.

Per alcuni paesi, la schermata iniziale sarà organizzata in diverse schede e questo menù conterrà opzioni aggiuntive per personalizzare il contenuto di queste schede. Evidenziare **Configura** e premere **OK** per accedere a un account Google, in modo da poter sfogliare le raccomandazioni personalizzate per quell'account nella scheda **Scopri** nella schermata principale. Dopo aver effettuato l'accesso, utilizzando le opzioni relative in questo menù, è possibile visualizzare i controlli e i permessi dell'attività del proprio account, personalizzare i servizi e definire le preferenze di contenuto per ottenere raccomandazioni migliori.

Modalità vendita: Evidenziare Modalità vendita e premere OK. Verrà visualizzata una finestra di dialogo per la conferma. Leggere la descrizione, evidenziare Continua e premere OK se si desidera procedere. Evidenziare On per attivare o Off per disattivare e premere OK. In modalità vendita le impostazioni del televisore saranno configurate per l'ambiente di vendita e le funzioni supportate saranno visualizzate sullo schermo. Una volta attivate, l'impostazione Messaggistica negozio sarà disponibile. Impostare in base alle proprie preferenze. Consigliamo di selezionare Modalità vendita per l'uso domestico.

Assistente Google: Evidenziare On e premere OK per attivare o disattivare questa funzione. Selezionare l'account attivo, visualizzare i permessi, selezionare quali applicazioni includere nei risultati di ricerca, attivare il filtro di ricerca sicura e visualizzare le licenze open source.

Chromecast integrato: Imposta le proprie preferenze di notifica del telecomando. Evidenziare Lascia che altri controllino i tuoi media lanciati e premere OK. Sempre, Durante il lancio e Mai saranno le opzioni disponibili. È possibile visualizzare le licenze open source e vedere il numero di versione e il numero di serie nella sezione About.

Salvaschermo: Imposta le opzioni salvaschermo della propria TV. È possibile scegliere un salvaschermo, impostare il tempo di attesa per il salvaschermo, impostare quando il televisore entra in modalità d'attesa o avviare la modalità salvaschermo.

Risparmio energetico: Definisce un periodo di tempo dopo il quale si desidera che il televisore si spenga automaticamente, oppure può essere impostato su Off per disabilitare. Impostare su Mai per disabilitare.

**Posizione:** Consente l'uso della connessione wireless per stimare la posizione, vedere le recenti richieste di posizione e consentire o limitare le app elencate, per utilizzare le informazioni sulla posizione.

**Uso e diagnostica:** Invia automaticamente i dati di utilizzo e le informazioni diagnostiche a Google. Impostare in base alle proprie preferenze.

Uso e diagnostica del Produttore: Se accetti, il tuo televisore invierà informazioni personali (come ad esempio l'indirizzo MAC, il paese, la lingua, le versioni del software e del firmware, le versioni del bootloader e la sorgente e la marca del televisore, il tipo di connessione) dal proprio dispositivo a un server situato in Irlanda. Questi dati vengono raccolti e memorizzati per garantire il corretto funzionamento del dispositivo.

Accessibilità: Da qui si configurano il Tipo di audio, le impostazioni per gli ipovedenti, le Didascalie, il Text to Speech e/o si attiva/disattiva il Testo con contrasto elevato. Alcune delle impostazioni relative alle didascalie potrebbero non essere applicate.

**Ipovedenti:** Per abilitare questa opzione, impostare il **Tipo di audio** come **Descrizione audio**. I canali televisivi digitali possono trasmettere speciali audio descrizioni che commentano le azione sullo schermo, il linguaggio del corpo, le espressioni e i movimenti per le persone con disabilità visiva.

Altoparlanti: Attivare questa opzione se si desidera ascoltare l'audio descrizione attraverso gli altoparlanti della TV.

**Cuffia:** Attivare questa opzione se si desidera ascoltare l'audio descrizione attraverso l'uscita cuffie della TV.

**Volume:** Regola il livello del volume dell'audio descrizione.

**Riquadro e dissolvenza:** Attivare questa opzione se si desidera ascoltare l'audio descrizione più chiaramente, quando è disponibile per la trasmissione.

Audio per ipovedenti: Impostare il tipo di audio per ipovedenti. Le opzioni saranno disponibili a seconda della trasmissione selezionata.

**Regolatore fader:** Regola il bilanciamento del volume tra l'audio della TV principale (**Main**) e il commento audio (**AD**).

**Riavviare:** Verrà visualizzato un messaggio di conferma, selezionare **Riavvia** per procedere con il riavvio. In questo modo la TV si accenderà o spegnerà. Selezionare **Annulla** per uscire.

#### Telecomandi e accessori

Sarà possibile usare accessori wireless, quali ad esempio telecomandi (dipende dal modello del telecomando), auricolari, tastiere o controller di gioco con una TV Android. Aggiungere dispositivi per usarli con la TV. Selezionare questa opzione e premere **OK** per iniziare la ricerca di dispositivi disponibili per abbinarli alla TV. Evidenziare, se disponibile, l'opzione **Aggiungi accessorio**, quindi premere **OK** per avviare una ricerca. Impostare il dispositivo sulla modalità di abbinamento. I dispositivi disponibili verranno riconosciuti ed elencati o verrà visualizzata la richiesta di abbinamento. Per iniziare l'abbinamento, selezionare il dispositivo dall'elenco e premere **OK** o evidenziare **OK** e premere **OK** per avviare l'abbinamento.

Anche i dispositivi connessi verranno qui elencati. Evidenziare il dispositivo e premere **OK** per vedere le opzioni disponibili. Per disabbinare un dispositivo, evidenziare l'opzione **Disabbina** (Unpair) e premere **OK**. Quindi, selezionare **OK** e premere nuovamente **OK** per eliminare l'abbinamento del dispositivo dalla TV. È possibile anche modificare il nome di un dispositivo connesso. Evidenziare **Cambia nome** e premere di nuovo **OK**. Premere nuovamente **Ok** e utilizzare la tastiera virtuale per cambiare il nome del dispositivo. Se il dispositivo lo supporta, verranno visualizzate anche le informazioni sulla durata residua della batteria del dispositivo.

### Elenco canali

La TV ordina tutti i canali salvati nell'**Elenco canali**. Premere **OK** per visualizzare l'**Elenco Canali** in modalità Live TV. È possibile premere il pulsante direzionale sinistro per scorrere l'elenco pagina per pagina, o premere il pulsante direzionale destro per scorrere verso il basso.

Per ordinare il canale o trovare un canale nella lista dei canali, premere il pulsante Verde per visualizzare le opzioni di funzionamento del canale. Le opzioni disponibili sono Ordina (Sort) e Trova (Find). L'opzione Ordina (Sort) potrebbe non essere disponibile a seconda del Paese selezionato durante il processo di impostazione iniziale. Per filtrare i canali. evidenziare Ordina e premere OK. Selezionare una delle opzioni disponibili e premere nuovamente OK. I canali saranno ordinati in base alla selezione. Per trovare i canali evidenziare Trova e premere OK. Verrà visualizzata la tastiera virtuale. Inserire tutto o parte del nome o del numero del canale che si desidera trovare, evidenziare il simbolo del segno di spunta sulla tastiera e premere OK. I risultati rilevanti saranno mostrati in elenco.

Per filtrare i canali, premere il pulsante Giallo. Verranno visualizzate le opzioni Seleziona Tipo. È possibile selezionare tra le opzioni Categorie, Digitale, Radio, Libero, Criptato e Preferiti per filtrare l'elenco canali o selezionare l'opzione Tutti i canali per visualizzare tutti i canali installati nell'elenco canali. Le opzioni disponibili potrebbero differire a seconda della selezione dell'operatore.

Nota: Se nel menù Seleziona tipo viene selezionata una qualsiasi opzione eccetto Tutti i canali, è possibile scorrere solo i canali attualmente elencati nell'elenco canali usando i tasti Programma +1- del telecomando.

#### Modifica dei canali dall'elenco canali

È possibile modificare i canali e l'elenco dei canali usando le opzioni Salta canale, Ordina canale, Sposta canale, Modifica canale e Elimina Canale nel menu Impostazioni>Canale>Canali. È possibile accedere al menu Impostazioni dalla schermata iniziale o dal menu delle Opzioni TV in modalità Live TV.

Nota: Le opzioni Ordina Canale, Sposta Canale, Modifica canale e Elimina canale potrebbe non essere disponibile e/o apparire deselezionata a seconda della selezione effettuata dall'operatore e dalle impostazioni relative. È possibile disattivare l'impostazione LCN nel menu Impostazioni>Canale, poiché impedisce la modifica dei canali. Questa opzione può essere impostata di default su **On** a seconda del paese selezionato durante il processo di configurazione iniziale.

#### Gestione elenco canali preferiti

Puoi creare quattro elenchi diversi dei tuoi canali preferiti. È possibile creare quattro diverse liste di canali preferiti. Premere **OK** per visualizzare l'elenco canali.

Per aggiungere un canale a uno degli elenchi dei preferiti, evidenziare quel canale nell'elenco dei canali e premere il tasto **Blu**. Verrà visualizzato il menù di selezione dell'elenco dei preferiti. Evidenziare l'elenco/i a cui si vuole aggiungere il canale e premere **OK**. Il canale verrà aggiunto all'elenco/i dei preferiti.

Per rimuovere un canale da uno degli elenchi dei preferiti, evidenziare quel canale nell'elenco dei canali e premere il tasto **Blu**. Verrà visualizzato il menù di selezione dell'elenco dei preferiti. Evidenziare l'elenco/i da cui si vuole rimuovere il canale e premere **OK**. Il canale verrà rimosso dall'elenco/i dei preferiti selezionato/i.

Per impostare uno dei propri elenchi di canali preferiti come elenco di canali principale, premere il pulsante Giallo e impostare l'opzione Seleziona tipo su Preferiti. Evidenziare quindi l'elenco dei preferiti desiderato e premere OK. Per cambiare la posizione di un canale nell'elenco dei preferiti, premere il pulsante Giallo, poi evidenziare l'opzione Sposta e premere OK. Poi usare i tasti direzionali Su e Giù per spostare il canale nella posizione desiderata e premere OK. Per eliminare un canale dall'elenco dei preferiti, premere il pulsante Verde, poi evidenziare l'opzione Elimina e premere OK.

### Guida programmi

Tramite la funzione di guida elettronica ai programmi (Electronic Programme Guide, EPG) del televisore è possibile visualizzare la programmazione degli eventi dei canali attualmente installati nella lista dei canali. Dipende dalla trasmissione correlata se questa funzione è supportata o meno.

La guida elettronica ai programmi è disponibile in modalità Live TV. Per passare alla modalità Live TV è possibile o premere il pulsante **Esci** o evidenziare l'app **Live TV** dalla riga delle **App** e premere **OK**. Per alcuni paesi, l'app **Live TV** sarà situata nella schede **Home** nella schermata principale e la riga con questa app sarà chiamata **App preferite**. Per accedere alla guida elettronica dei programmi, premere il pulsante **Guida** sul telecomando.

Utilizzare i pulsanti di navigazione per navigare nell'elenco programmi. È possibile utilizzare i pulsanti direzionali Su/Giù o i pulsanti **Programma +/-** per passare al canale precedente/successivo dell'elenco e i pulsanti direzionali Destra/Sinistra per selezionare l'evento desiderato del canale attualmente evidenziato. Se disponibili, il nome completo, l'ora e la data di inizio-fine, genere dell'evento evidenziato e una breve descrizione su di esso saranno visualizzati sullo schermo.

Premere il pulsante **Blu** per filtrare gli eventi. A causa della grande varietà di opzioni di filtro è possibile trovare più rapidamente gli eventi desiderati. Premere il pulsante **Giallo** per visualizzare informazioni dettagliate sull'evento evidenziato. È inoltre possibile utilizzare i tasti **Rosso e Verde** per visualizzare gli eventi del giorno precedente e del giorno successivo. Le funzioni saranno assegnate ai tasti colorati sul telecomando, ove disponibili. Attenersi alle istruzioni a video per le funzioni dei pulsanti.

Premere il tasto **Registra** per aggiungere un timer all'evento evidenziato nella guida. È possibile definire il tipo di timer impostando l'opzione **Tipo di programma** come **Promemoria** o **Registra**. Quando gli altri parametri sono impostati, premere il pulsante **Verde**. Il timer verrà aggiunto all'elenco programmi. È possibile accedere all'elenco programmi dal menu **Registrazione** in modalità Live TV.

### **Collegamento a Internet**

È possibile accedere a Internet tramite la TV collegandola a un sistema a banda larga. È necessario configurare le impostazioni di rete per godere di una varietà di contenuti in streaming e applicazioni Internet. Queste impostazioni possono essere configurate dai menu **Impostazioni>Rete e Internet**. È inoltre possibile evidenziare l'icona Connesso/Non connesso nella schermata principale e premere **OK** per accedere a questo menu. Per ulteriori informazioni, fare riferimento alla sezione **Rete e Internet** in **Impostazioni**.

#### Collegamento cablato

Collegare la TV al modem/router tramite cavo Ethernet. C'è una porta LAN sulla parte posteriore della TV.

Lo stato della connessione nella sezione **Ethernet** nel menu **Rete e Internet** cambierà da **Non connesso** a **Connesso**.

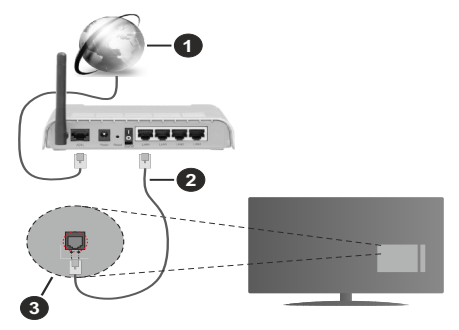

1. Connessione ISP a banda larga

- 2. Cavo LAN (ethernet)
- 3. Ingresso LAN sul lato posteriore della TV

È possibile collegare la TV a una presa di rete a muro, a seconda della configurazione di rete. In questo caso, è possibile collegare il televisore direttamente alla rete utilizzando un cavo Ethernet.

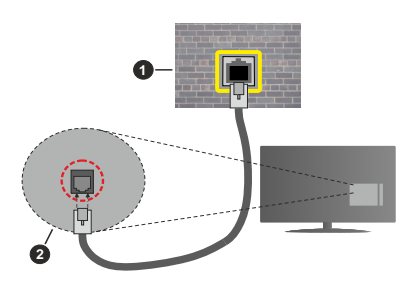

- 1. Presa di rete a parete
- 2. Ingresso LAN sul lato posteriore della TV

#### **Collegamento wireless**

È necessario un modem/router LAN wireless per collegare la TV a Internet tramite una rete LAN wireless.

Evidenziare l'opzione **Wi-Fi** nel menu **Rete e Internet** e premere **OK** per abilitare la connessione wireless. Verranno elencate le reti disponibili. Selezionarne una e premere **OK** per stabilire il collegamento. Per ulteriori informazioni, fare riferimento alla sezione **Rete** e Internet in Impostazioni.

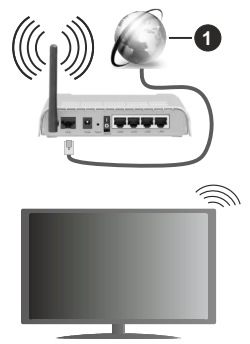

#### 1. Connessione ISP a banda larga

Una rete con SSID (nome della rete) nascosto non può essere rilevata da altri dispositivi. Qualora si desideri collegare una rete con un SSID nascosto, selezionare l'opzione **Aggiungi nuova rete** alla voce **Rete e Internet** e premere **OK**. Aggiungere la rete inserendo manualmente il suo nome e selezionando il tipo di sicurezza. Alcune reti possono avere un sistema di autorizzazione che richiede un secondo accesso come tale in un ambiente di lavoro. In questo caso, dopo essersi collegati alla rete wireless desiderata, evidenziare **Notifiche** situato in alto a destra della schermata principale e premere **OK**. Quindi, evidenziare la notifica **Accedi alla rete Wi-Fi** e premere **OK**. Inserire le proprie credenziali per accedere.

Per aumentare la larghezza di banda, è previsto un router N-wireless (IEEE 802.11a/b/g/n//ac) con bande 2,4 e 5 GHz simultanee. Ottimizzato per uno streaming video HD più fluido e più veloce, trasferimenti file e gioco HD.

Usa la connessione LAN per un trasferimento dati fra altri dispositivi, quali ad esempio computer.

La velocità di trasmissione varia a seconda della distanza e del numero di ostruzioni tra i prodotti di trasmissione, la configurazione dei prodotti, le condizioni delle onde radio, il traffico di linea e i prodotti usati. La trasmissione può essere interrotta o disconnessa in base alle condizioni delle onde radio, DECT, telefoni o altri dispositivi WLAN 11b. I valori standard della velocità di trasmissione sono i valori massimi teoretici per gli standard wireless. Non si tratta delle velocità effettive di trasmissione dei dati.

La posizione in cui la trasmissione è migliore varia a seconda dell'ambiente di utilizzo.

La funzione Wireless della TV supporta i modem 802.11 del tipo a,b,g, n & ac. Consigliamo di usare il protocollo di comunicazione IEEE 802.11n per evitare possibili problemi in fase di visualizzazione dei video.

Modificare il SSID del modem se sono presenti altri modem nelle circostanze con lo stesso SSID. In caso contrario, si potrebbero riscontrare problemi di connessione. Usare la connessione via cavo in caso di problemi con la connessione wireless.

Per riprodurre i contenuti in streaming è necessaria una velocità di connessione stabile. Utilizzare la connessione Ethernet se la velocità della LAN wireless è instabile.

### Multi Media Player

Nella schermata iniziale, scorrere fino alla riga App, selezionare Multi Media Player (MMP) e premere il pulsante OK per avviarlo. Se quest'app non è disponibile, evidenziare l'opzione Aggiungi app ai preferiti (segno più) nella riga App e premere OK. Poi selezionare l'app Multi Media Player (MMP) e premere OK per aggiungere. Per alcuni paesi, l'app Multi Media Player sarà situata nella scheda Home della schermata iniziale (Home) e la riga con questa app sarà denominata App preferite.

Selezionare il tipo di media sullo schermo media player principale. Nella schermata successiva, è possibile premere il pulsante **Menu** per accedere a un elenco di opzioni di menu, mentre è evidenziata una cartella o un file multimediale. Utilizzando le opzioni di guesto menu è possibile modificare il tipo di supporto, ordinare i file modificare le dimensioni delle miniature e trasformare il televisore in una cornice digitale. Sarà inoltre possibile copiare, incollare ed eliminare i file multimediali utilizzando le relative opzioni di questo menu, se un dispositivo di archiviazione USB formattato FAT32 è collegato al televisore. Inoltre, è possibile cambiare lo stile di visualizzazione selezionando Normal Parser o Recursive Parser. In modalità Normal Parser i file saranno visualizzati con le cartelle, se disponibili. Così facendo verrà visualizzato solo il tipo di file multimediale nella cartella principale o nella cartella selezionata. Se non ci sono file multimediali del tipo selezionato. la cartella sarà considerata vuota. In modalità Recursive Parser la sorgente verrà cercata per tutti i file multimediali disponibili del tipo selezionato e i file trovati saranno elencati. Premere il pulsante Indietro/Precedente per chiudere questo menu.

Per attivare la funzione cornice foto selezionare Foto come tipo di supporto. Quindi premere il pulsante Menu, evidenziare Cornice Foto e premere OK. Se si seleziona l'opzione Modalità una foto e si preme OK, l'inmagine impostata in precedenza come immagine della cornice verrà visualizzata quando la funzione cornice è attivata. Se si seleziona l'opzione dispositivo di memorizzazione USB, verrà visualizzato il primo file (in modalità Recursive Parser). Per impostare l'immagine della cornice premere il pulsante Menu mentre è visualizzato il file di foto di vostra scelta, evidenziare Immagine cornice foto e premere OK.

Inoltre, è possibile passare da una modalità di navigazione all'altra premendo il pulsante **blu**. Sono disponibili le modalità **Visualizza elenco e Visualizza griglia**. Durante la ricerca dei file video, foto e testo, se la modalità di ricerca è impostata su Visualizza elenco, in una piccola finestra sul lato sinistro dello schermo verrà visualizzata un'anteprima del file evidenziato. È anche possibile utilizzare i tasti **Programma +/**- per saltare direttamente alla prima e all'ultima cartella o file se lo stile di visualizzazione è impostato su Vista griglia.

È inoltre possibile attivare o disattivare la funzione di riproduzione automatica USB premendo il pulsante giallo. Utilizzando questa opzione è possibile impostare la TV per avviare automaticamente la riproduzione del contenuto multimediale installato su un dispositivo di archiviazione USB connesso automaticamente. Fare riferimento alla sezione Funzione di riproduzione automatica USB per informazioni dettagliate.

#### File video

Premere **OK** per riprodurre il file video evidenziato.

**Info:** Visualizzare la barra delle informazioni. Premere due volte per visualizzare le informazioni estese e il file successivo.

**Pausa/Riproduci:** Mette in pausa e riprende la riproduzione.

**Riavvolgi:** Iniziare il riavvolgimento. Premere consecutivamente per impostare la velocità di riavvolgimento.

Avanti veloce: Avviare la riproduzione in avanzamento veloce. Premere consecutivamente per impostare la velocità di riproduzione in avanzamento veloce.

Arresta: Interrompere la riproduzione.

Programma +: Passare al file successivo.

Programma -: Passare al file precedente.

Indietro/Torna: Ritornare alla schermata del media player.

#### File musicali

Premere **OK** per riprodurre il file musicale evidenziato.

Info: Visualizzare le informazioni estese e il file successivo.

**Pausa/Riproduci:** Mette in pausa e riprende la riproduzione.

Riavvolgi: Premere e tenere premuto per riavvolgere.

Avanti veloce: Premere e tenere premuto per l'avanzamento veloce.

Arresta: Interrompere la riproduzione.

Programma +: Passare al file successivo.

Programma -: Passare al file precedente.

Indietro/Torna: Ritornare alla schermata del media player.

Se si preme il tasto **Indietro/Torna** senza interrompere prima la riproduzione, la riproduzione continua mentre si naviga nel lettore multimediale. È possibile utilizzare i tasti del lettore multimediale per controllare la riproduzione. La riproduzione si interrompe se si esce dal media player o si passa dal tipo di media al **Video**.

#### File di foto

Premere **OK** per riprodurre la foto evidenziata. Quando si preme il pulsante **OK** per la seconda volta, si avvierà anche la presentazione e tutti i file di foto nella cartella corrente o nel dispositivo di memorizzazione, a seconda dello stile di visualizzazione, verranno visualizzati in ordine.. Se l'opzione **Ripeti** è impostata su **Nessuno** verranno visualizzati solo i file tra quello evidenziato e l'ultimo elencato. Premere il pulsante **OK** o **Pausa/Riproduci** per mettere in pausa o riprendere la presentazione delle foto. La presentazione delle diapositive si fermerà dopo la visualizzazione dell'ultimo file elencato e verrà visualizzata la schermata del lettore multimediale. **Info:** Visualizzare la barra delle informazioni. Premere due volte per visualizzare le informazioni estese e il file successivo.

**OK o Pausa/Riproduci:** Mette in pausa e riprende la presentazione.

Pulsante verde (Ruota/Durata): Ruotare l'immagine/ impostare l'intervallo tra le diapositive.

Tasto giallo (Zoom/Effetto): Zoomare l'immagine/ applicare vari effetti alla presentazione.

Programma +: Passare al file successivo.

Programma -: Passare al file precedente.

Indietro/Torna: Ritornare alla schermata del media player.

#### File di testo

Quando si preme il pulsante **OK** si avvia la presentazione delle foto e tutti i file di testo nella cartella corrente o nel dispositivo di memorizzazione, a seconda dello stile di visualizzazione, vengono visualizzati in ordine. Se l'opzione **Ripeti** è impostata su **Nessuno** verranno visualizzati solo i file tra quello evidenziato e l'ultimo elencato. Premere il pulsante **OK** o **Pausa/Riproduci** per mettere in pausa o riprendere la presentazione delle foto. La presentazione delle diapositive si fermerà dopo la visualizzazione dell'ultimo file elencato e verrà visualizzata la schermata del lettore multimediale.

**Info:** Visualizzare la barra delle informazioni. Premere due volte per visualizzare le informazioni estese e il file successivo.

**OK o Pausa/Riproduci:** Mette in pausa e riprende la presentazione.

Programma +: Passare al file successivo.

Programma -: Passare al file precedente.

Pulsanti direzionali (Giù o Destra/Su o Sinistra): Passa alla pagina successiva/passa alla pagina precedente.

Indietro/Torna: Arresta la presentazione e torna alla schermata del lettore multimediale.

#### Opzioni menu

Premere il tasto **Menu** per visualizzare le opzioni disponibili durante la riproduzione o la visualizzazione dei file multimediali. Il contenuto di questo menu varia a seconda del tipo di file multimediale.

**Pausa/Riproduci:** Mettere in pausa riprendere la riproduzione o la presentazione.

**Ripeti:** Impostare l'opzione di ripetizione. Evidenziare un'opzione e premere **OK** per modificare l'impostazione. Se si seleziona l'opzione **Ripeti uno**, il file multimediale corrente verrà riprodotto o visualizzato ripetutamente. Se l'opzione **Ripeti tutto** è selezionata, tutti i file multimediali dello stesso tipo nella cartella corrente o nel dispositivo di memorizzazione, a seconda dallo stile di visualizzazione, verranno riprodotti o visualizzati ripetutamente.

**Shuffle On/Off:** Attivare o disattivare l'opzione shuffle. Premere il tasto **OK** per modificare l'impostazione.

**Durata:** Impostare l'intervallo tra le diapositive. Evidenziare un'opzione e premere **OK** per modificare l'impostazione. È anche possibile premere il pulsante verde per l'impostazione. Questa opzione non sarà disponibile se la presentazione è in pausa.

**Ruota:** Ruotare l'immagine. L'immagine verrà ruotata di 90 gradi in senso orario ogni volta che si preme **OK**. È anche possibile premere il pulsante **Verde** per ruotare. Questa opzione non sarà disponibile se la presentazione non è in pausa.

**Effetto:** Applicare vari effetti alla presentazione. Evidenziare un'opzione e premere **OK** per modificare l'impostazione. È anche possibile premere il pulsante **Giallo** per l'impostazione. Questa opzione non sarà disponibile se la presentazione è in pausa.

**Zoom:** Zoomare l'immagine attualmente visualizzata. Evidenziare un'opzione e premere **OK** per modificare l'impostazione. È anche possibile premere il pulsante **Giallo** per ingrandire. Questa opzione non sarà disponibile se la presentazione non è in pausa.

**Carattere:** Impostare l'opzione carattere. Dimensioni, stile e colore possono essere impostati in base alle proprie preferenze.

Mostra Info: Visualizzare le informazioni per esteso.

Immagine cornice foto: Impostare l'immagine attualmente visualizzata come immagine della cornice foto. Questa immagine verrà visualizzata se si seleziona l'opzione modalità Una foto al posto del dispositivo di memorizzazione collegato mentre si attiva la funzione della cornice per foto.

Nascondi/Mostra spettro: Nascondere o mostrare lo spettro, se disponibile.

**Opzioni testo:** Visualizzare le opzioni dei testi, se disponibili.

**Quadro spento:** Aprire il menu di accensione del televisore. Usare l'opzione **Picture off** per spegnere lo schermo. Premere un pulsante sul telecomando o sulla TV per riaccendere lo schermo.

**Modalità schermo:** Imposta l'opzione dell'indice di visualizzazione dello schermo.

**Impostazioni immagine:** Visualizzare il menu Impostazioni immagine.

**Impostazioni suono:** Visualizzare il menu Impostazioni suono.

**Tracce audio:** Impostare l'opzione della colonna sonora se ne sono disponibili più di una.

**Ultimo memorizzato:** Impostare su **Time** se si desidera riprendere la riproduzione dalla posizione in cui è stato fermato la prossima volta che si apre lo

stesso file video. Se impostato su **Off** la riproduzione partirà dall'inizio. Evidenziare un'opzione e premere **OK** per modificare l'impostazione.

**Cerca:** Saltare a uno specifico punto del file video. Utilizzare i pulsanti numerici e direzionali per inserire l'ora e premere **OK**.

**Codifica dei sottotitoli:** Visualizza le opzioni delle codifiche dei sottotitoli, se disponibili.

#### Dalla connessione USB

IMPORTANTE! Eseguire il backup dei file sul dispositivo USB prima di eseguire il collegamento alla TV. Si noti che il produttore non è in alcun modo responsabile di eventuali danni o perdite di dati. Alcuni tipi di dispositivi USB (ad esempio lettori MP3) o dischi rigidi/stick di memoria USB potrebbero non essere compatibili con la TV. Il televisore rileva leunitàformattatesia in FAT32che in NTFS, ma non supporta la registrazione su unità formattate in NTFS (la funzionalità di registrazione potrebbe non essere disponibile a seconda del modello del televisore). I dispositivi con una capacità di archiviazione superiore a 2TB non sono supportati. I file più grandi di 4 GB non sono supportati.

È possibile visualizzare le foto, i documenti di testo o riprodurre i file musicali e i video installati sul dispositivo di archiviazione USB collegato al televisore. Collegare il dispositivo di archiviazione USB a uno degli ingressi USB del televisore (se gli ingressi multipli sono disponibili).

Nella schermata principale del lettore multimediale, selezionare il tipo di supporto desiderato. Nella schermata successiva, evidenziare il nome di un file dall'elenco dei file multimediali disponibili e premere il pulsante **OK**. Attenersi alle istruzioni a video per ulteriori informazioni sulle altre funzioni dei pulsanti disponibili.

Nota: Attendere alcuni istanti prima di ogni collegamento e scollegamento, dato che il lettore potrebbe essere ancora in fase lettura file. Questa operazione potrebbe causare danni fisici al lettore USB e al dispositivo USB. Non estrarre il drive in fase di riproduzione di un file.

# Funzione di riproduzione automatica USB

Questa funzionalità viene utilizzata per avviare automaticamente la riproduzione dei contenuti multimediali installati su un dispositivo rimovibile. Utilizza l'applicazione Multi Media Player. Per potere essere riprodotti, i tipi di contenuti multimediali hanno diverse priorità. La priorità è: Foto, Video e Audio. Ciò significa che se nella directory principale del dispositivo rimovibile è presente del contenuto fotografico, il lettore multimediale riprodurrà le foto in sequenza (in ordine di nome del file) invece dei file video o audio. In caso contrario, verrà controllata la presenza di contenuti video e - in ultima battuta - audio.

È possibile attivare la funzione di riproduzione automatica USB dall'applicazione Multi Media Player.

Per attivare o disattivare questa funzione, avviare l'applicazione nella schermata principale e premere il pulsante **giallo** sul telecomando. Se la funzione è abilitata mentre il dispositivo USB è già collegato, scollegare il dispositivo e ricollegarlo per attivare la funzione.

Questa funzione si attiva solo si verificherà una delle seguenti circostanze:

- L'opzione di Riproduzione automatica USB è abilitata
- · Il dispositivo USB è stato collegato.
- Il contenuto riproducibile è installato sul dispositivo USB

Se al televisore è collegato più di un dispositivo USB, l'ultimo collegato verrà utilizzato come sorgente di contenuti.

### **Registrazione USB**

Per registrare un programma come prima cosa sarà necessario collegare un dispositivo di archiviazione USB alla TV mentre questa è spenta. Successivamente accendere la TV per attivare la funzione di registrazione.

Per registrare programmi di lunga durata, come ad esempio film, consigliamo di usare un disco rigido USB. I programmi registrati sono salvati nel dispositivo di archiviazione USB connesso. Se lo si desiderata, è possibile memorizzare/copiare registrazioni su un computer, tuttavia questi file non saranno disponibili per la riproduzione in un computer. Sarà possibile riprodurre le registrazioni solo tramite la TV.

Il ritardo Lip Sync potrebbe verificarsi durante la differita. La registrazione radio non è supportata

Nel caso in cui la velocità di scrittura del dispositivo di archiviazione USB collegato non sia sufficiente, la funzione di registrazione potrebbe non essere disponibile.

Ecco perché consigliamo di usare i dischi rigidi USB per la registrazione di programmi HD.

Non scollegare l'USB/HDD mentre la registrazione è in corso. Ciò potrebbe danneggiare il dispositivo USB/ HDD collegato.

Alcuni pacchetti streaming potrebbero non essere registrati a causa di problemi di segnale; talvolta i video si potrebbero bloccare in fase di riproduzione.

Qualora una registrazione parta dal timer quando il televideo è attivo, compare una finestra di dialogo. Se si evidenzia **Sì** e si preme **OK**, il televideo verrà disattivato e partirà la registrazione.

#### **Registrazione Istantanea**

Premere il pulsante **Record** per avviare la registrazione immediata di un evento durante la visione di un programma. Premere il pulsante **Stop** per fermare e salvare la registrazione istantanea. Non sarà possibile cambiare trasmissione durante la modalità registrazione.

### Visione dei programmi Registrati

Selezionare Lista registrazioni dal menu Registrazioni in modalità Live TV e premere OK. Selezionare la voce registrati dalla lista (se precedentemente registrati). Premere il tasto OK per guardare.

Premere il pulsante **Stop** o **Indietro/Precedente** per arrestare la riproduzione.

Le registrazioni saranno rinominate nel seguente formato: Nome del canale\_Data(anno/mese/giorno)\_ Nome del programma.

### **Registrazione timeshift**

Per utilizzare la funzione di registrazione timeshift, l'opzione **Modalità timeshift** nel menu **Registra> Modalità timeshift** dovrebbe essere attivata per prima.

In modalità differita, il programma viene messo in pausa e simultaneamente registrato nel dispositivo di archiviazione USB collegato. Per attivare la modalità timeshifting, premere il pulsante **Pausa/Riproduci** durante la visualizzazione di una trasmissione. Premere nuovamente **Pausa/Riproduci** per riprendere il programma messo in pausa dal punto in cui era stato interrotto. Premere il pulsante **Stop** per interrompere la registrazione timeshift e tornare alla trasmissione in diretta.

Quando questa funzione viene utilizzata per la prima volta, quando si preme il pulsante **Pausa**/ **Play**, viene visualizzata la procedura guidata di **Impostazione disco**. È possibile scegliere sia la modalità di impostazione **Automatica** e sia **Manuale**. In modalità **Manuale**, se si preferisce, è possibile formattare il proprio dispositivo di archiviazione USB e specificare lo spazio di archiviazione che sarà utilizzato per la funzione timeshift. Quando l'impostazione del disco. Premere il tasto **OK** per uscire.

La funzione timeshift non sarà disponibile per le trasmissioni radio.

### Formato disco

Quando si utilizza un nuovo dispositivo di archiviazione USB, si consiglia di formattarlo prima utilizzando l'opzione Formato nel menu Registra>Informazioni dispositivo in modalità Live TV. Evidenziare il dispositivo collegato nella schermata Informazioni dispositivo e premere il pulsante direzionale destro o OK per visualizzare l'elenco delle opzioni disponibili. Quindi evidenziare Formato e premere OK per procedere. Verrà visualizzata una finestra di dialogo di conferma. Evidenziare Si e premere OK per avviare la formattazione. IMPORTANTE: La formattazione del dispositivo di archiviazione USB eliminerà TUTTI i dati presenti e il file di sistema verrà convertito in FAT32. Nella maggior parte dei casi gli errori di funzionamento verranno risolti dopo una formattazione ma verranno persi TUTTI i dati.

### Elenco programmi

È possibile aggiungere promemoria o registrare i timer utilizzando il menu **Elenco programmi**. È possibile accedere all**'Elenco programmi** dal menu **Registrazione** in modalità Live TV. Evidenziare **Elenco programmi** e premere **OK**. I timer impostati in precedenza verranno elencati, ove disponibili.

Premere il pulsante **Giallo** per aggiungere un timer mentre sullo schermo viene visualizzato il menù **Elenco programmi**. È possibile definire il tipo di timer impostando l'opzione **Tipo di programma** come **Promemoria** o **Registra**. Quando gli altri parametri sono impostati, premere il pulsante **Verde**. Il timer verrà aggiunto all'elenco.

Se disponibili, è anche possibile modificare o eliminare i timer di questo elenco. Evidenziare il timer di propria scelta e premere il **pulsante Rosso** per modificare. Dopo aver modificato il timer, premere il pulsante **Verde** per salvare le modifiche. Evidenziare il timer di propria scelta e premere il **pulsante Blu** per eliminare. Quando si sceglie di eliminare un timer, sullo schermo viene visualizzata una finestra di dialogo di conferma. Evidenziare **Sì** e premere **OK** per eliminare il timer selezionato.

Se gli intervalli di tempo di due timer si sovrappongono, viene visualizzata una finestra di dialogo. Non è possibile impostare più di un timer per lo stesso intervallo di tempo. Per sostituire il vecchio timer con uno nuovo, evidenziare **Si** e premere **OK**.

Premere il tasto ESCI per chiudere l'elenco degli orari.

### CEC

Con la funzione CEC del televisore è possibile comandare un dispositivo collegato con il telecomando della TV. Questa funzione utilizza HDMI CEC (Consumer Electronics Control) per comunicare con i dispositivi collegati. I dispositivi devono supportare HDMI CEC e devono essere collegati con una connessione HDMI.

Per utilizzare la funzionalità CEC, la relativa opzione nel menu deve essere attivata. Per controllare, accendere o spegnere la funzione CEC, fare quanto segue:

 Accedere al menù Impostazioni>Preferenze dispositivo>Ingressi nella schermata iniziale o al menù Opzioni TV>Impostazioni>Preferenze dispositivo>Ingressi nella modalità Live TV.

- Scorrere verso il basso fino alla sezione Consumer Electronic Control (CEC). Controllare se l'opzione controllo HDMI è attiva.
- Evidenziare l'opzione HDMI desiderata e premere **OK** per accenderla o spegnerla.

Assicurarsi che tutte le impostazioni CEC siano impostate correttamente sul dispositivo CEC collegato. La funzionalità CEC ha nomi diversi a seconda della marca. La funzione CEC potrebbe non funzionare con tutti i dispositivi. Se si collega un dispositivo con supporto HDMI CEC alla TV, la relativa sorgente di ingresso HDMI verrà rinominata con il nome del dispositivo collegato.

Per utilizzare il dispositivo CEC collegato, selezionare la relativa sorgente di ingresso HDMI dal menu **Ingressi** nella schermata iniziale. Oppure premere il pulsante **Sorgente** (Source) e selezionare la relativa sorgente di ingresso HDMI dall'elenco. Per terminare questa operazione e controllare nuovamente il televisore tramite il telecomando, premere il pulsante **Source**, che sarà ancora attivo, sul telecomando e passare ad un'altra sorgente.

Il telecomando sarà in grado di eseguire automaticamente il dispositivo una volta selezionata la sorgente HDMI collegata. Tuttavia, non tutti i tasti vengono inoltrati al dispositivo. Solo i dispositivi che supportano la funzione di controllo remoto CEC risponderanno al telecomando della TV.

La TV supporta anche la funzione ARC (Audio Return Channel). Questa funzione è un collegamento audio pensato per sostituire altri cavi fra la TV e l'impianto audio (ricevitore A/V o impianto audio). Collegare il sistema audio all'ingresso HDMI2 del televisore per abilitare la funzione ARC.

Quando la funzione ARC è attiva, la TV disattiva automaticamente l'audio delle altre uscite audio. Si sentirà l'audio provenire solo dal dispositivo audio collegato. I pulsanti di controllo del volume del telecomando saranno diretti al dispositivo audio collegato e sarà possibile controllare il volume del dispositivo collegato con il telecomando della TV.

Nota: ARC è supportato solo tramite l'ingresso HDMI2.

### **Google Cast**

Con la tecnologia integrata di Google Cast è possibile condividere il contenuto dal tuo dispositivo mobile direttamente sul televisore. Se il dispositivo mobile ha la funzione Google Cast, si può proiettare lo schermo del proprio dispositivo sulla TV in modalità wireless. Selezionare l'opzione Proietta schermo sul dispositivo Android. I dispositivi disponibili verranno riconosciuti ed elencati. Selezionare il televisore dall'elenco e premere su di esso per iniziare la proiezione. È possibile ottenere il nome della rete del televisore dal menu Impostazioni>Preferenze dispositivo>Informazioni nella Home. **Nome dispositivo** sarà una delle opzioni mostrate. È inoltre possibile modificare il nome del televisore. Evidenziare il **Nome dispositivo** e premere **OK**. Quindi evidenziare **Cambia** e premere nuovamente **OK**. È possibile selezionare uno dei nomi predefiniti o inserire un nome personalizzato.

## Per proiettare lo schermo del dispositivo sullo schermo della TV...

- 1. Dal dispositivo Android, andare su 'Impostazioni' dal pannello di notifica o dalla schermata iniziale.
- 2. Premere su 'Connettività del dispositivo'.
- Premete su "Proiezione facile" e attivate "Proiezione wireless". I dispositivi disponibili verranno elencati
- 4. Selezionare il televisore su cui si desidera proiettare

#### oppure

- 1. Scorrere verso il basso il pannello di notifica
- 2. Premete su 'Proiezione wireless'
- **3.** Selezionare il televisore su cui si desidera proiettare

Se l'app mobile è abilitata alla proiezione, come YouTube, Dailymotion, Netflix, si può aprire l'app sulla TV. Sull'applicazione mobile, cerca l'icona Google Cast e premi su di essa. I dispositivi disponibili verranno riconosciuti ed elencati. Selezionare il televisore dall'elenco e premere su di esso per iniziare la proiezione.

#### Per proiettare un'app sullo schermo TV ....

- 1. Sullo smartphone o tablet, aprire un'app che supporta Google Cast
- 2. Toccare l'icona Google Cast
- **3.** Selezionare il televisore su cui si desidera proiettare
- 4. L'applicazione selezionata dovrebbe iniziare a funzionare sulla TV

#### Note:

Google Cast funziona con Android e iOS. Assicurarsi che il dispositivo mobile sia collegato alla stessa rete della TV.

Le opzioni del menu e i nomi per la funzione Google Cast sul dispositivo Android possono variare da marca a marca e possono cambiare nel tempo. Fare riferimento al manuale del dispositivo per le ultime informazioni sulla funzione Google Cast.

### Sistema HBBTV

L'HbbTV (Hybrid Broadcast Broadband TV) è un nuovo standard industriale che combina in modo invisibile servizi TV consegnati tramite trasmissione con servizi consegnati tramite banda larga consentendo inoltre l'accesso a servizi internet per i consumatori che utilizzano TV collegate e set-top box. I servizi trasmessi tramite HbbTV comprendono canali di trasmissione TV tradizionali, servizi di catch-up, video-on-demand, EPG, pubblicità interattiva, personalizzazioni, voti, giochi, social network e altre applicazioni multimediali. Le applicazioni HbbTV sono disponibili sui canali in cui sono segnalate dall'emittente.

Le app HbbTV vengono generalmente aperte premendo un tasto colorato sul telecomando. Generalmente un piccolo tasto rosso appare sullo schermo per notificare all'utente che c'è un'app HbbTV su quel canale. Premere il pulsante indicato sullo schermo per aprire l'applicazione.

Le app HbbTv si servono di tasti del telecomando per interagire con l'utente. Quando viene aperta un'applicazione HbbTv, il controllo di alcuni tasti appartiene all'applicazione. La selezione dei canali numerici, ad esempio, potrebbe non funzionare su un'applicazione televideo, in cui i numeri indicano i numeri di pagina.

HbbTv richiede che la piattaforma sia dotata della possibilità di eseguire streaming AV. Molte sono le applicazioni che forniscono VOD (video on demand) e servizi di TV catch-up. I pulsanti **OK** (avvio&pausa), **Stop, Avanti veloce e Indietro** sul telecomando possono essere utilizzati per interagire con i contenuti AV.

Nota: È possibile attivare o disattivare questa funzione dal menù Opzioni TV>Opzioni avanzate>Impostazioni HBBTV in modalità Live TV.

### **Ricerca standby rapido**

Se viene prima eseguita una ricerca automatica, la TV cerca nuovi canali digitali o canali digitali mancanti ogni mattina alle 05:00, mentre si trova in modalità di standby rapido.

E se l'opzione Aggiornamento automatico canale nel menu Impostazioni>Canali è abilitata, il televisore si attiva entro 5 minuti dopo essere passato in modalità quick standby e cerca i canali. Il LED di standby lampeggerà durante questo processo. Una volta che il LED di standby smette di lampeggiare, il processo di ricerca è completato. Tutti i nuovi canali trovati verranno aggiunti all'elenco dei canali. Se l'elenco dei canali viene aggiornato, si verrà informati sulle modifiche alla successiva accensione.

### Aggiornamento software

La TV è in grado di trovare e aggiornare il software in automatico tramite Internet.

Per utilizzare al meglio il televisore e usufruire degli ultimi miglioramenti, assicurarsi che il sistema sia sempre aggiornato.

#### Aggiornamento software via Internet

Nella schermata iniziale, accedere al menu **Impostazioni>Preferenze dispositivo>Informazioni** per aggiornare la versione del sistema Android. Spostarsi sull'opzione di **Aggiornamento sistema** e premere **OK**. Verrà visualizzato lo stato del sistema e l'ora in cui il dispositivo è stato controllato per l'ultimo aggiornamento. L'opzione **Cerca aggiornamenti** sarà evidenziata, premere **OK** se si desidera verificare la disponibilità di un aggiornamento.

Nota: Non scollegare il cavo di alimentazione durante il processo di riavvio. Se la TV non si accende dopo l'aggiornamento, scollegarla, attendere due minuti, quindi ricollegarla.

# Guida alla risoluzione dei problemi e suggerimenti

#### La TV non si accende

- Accertarsi che il cavo di alimentazione sia collegato saldamente alla presa di corrente.
- Scollegare il cavo di alimentazione dalla presa di corrente. Attendere un minuto e ricollegarlo.
- Premere il pulsante Standby/On sulla TV.

#### La TV non risponde al telecomando

- La TV richiede un po' di tempo per avviarsi. Durante questo periodo di tempo, il televisore non risponde al telecomando o ai comandi TV. Si tratta di un avvenimento normale.
- Controllare se il telecomando funziona con la telecamera del telefono cellulare. Portare il telefono in modalità fotocamera e puntare il telecomando verso l'obiettivo della fotocamera. Se si preme un tasto qualsiasi del telecomando e si nota che il LED a infrarossi lampeggia attraverso la fotocamera, il telecomando funziona. Il televisore deve essere controllato.

Se non si nota il lampeggiamento, le batterie potrebbero essere esaurite. Sostituire le batterie. Se il telecomando non funziona ancora, potrebbe essere rotto e deve essere controllato.

Questo metodo per controllare il telecomando non è possibile con telecomandi che sono accoppiati in modalità wireless con il televisore.

#### Nessun canale

- Assicurarsi che tutti i cavi siano collegati correttamente e che sia selezionata la rete corretta.
- Assicurarsi che sia stato selezionato l'elenco dei canali corretto.
- Assicurarsi di aver inserito la frequenza di canale corretta qualora sia stata eseguita la sintonizzazione manuale.

#### Nessuna immagine/immagine distorta

- Assicurarsi che l'antenna sia collegata correttamente alla TV.
- Accertarsi che il cavo dell'antenna non sia danneggiata.

- Assicurarsi che il dispositivo corretto sia selezionato come sorgente di ingresso.
- Assicurarsi che il dispositivo esterno o la sorgente sia collegato correttamente.
- Assicurarsi che le impostazioni dell'immagine siano corrette.
- Altoparlanti ad alto volume, dispositivi audio, luci al neon, edifici alti e altri oggetti di grandi dimensioni possono influenzare la qualità della ricezione. Se possibile, provare a migliorare la qualità della ricezione, cambiando la direzione dell'antenna o allontanando i dispositivi dal televisore.
- Cambiare il formato dell'immagine, se l'immagine non si adatta allo schermo.
- Assicurarsi che il PC utilizzi la risoluzione e la frequenza di aggiornamento supportate.

#### Nessun audio/audio scadente

- Assicurarsi che le impostazioni dell'audio siano corrette.
- Assicurarsi che tutti i cavi siano correttamente installati.
- Assicurarsi che il volume non sia disattivato o impostato a zero, aumentare il volume per controllare.
- Assicurarsi che l'uscita audio del televisore sia collegata all'ingresso audio dell'impianto audio esterno.
- L'audio viene emesso solo da un altoparlante. Controllare le impostazioni di bilanciamento dal menu **Audio**.

# Sorgenti di ingresso - non è stato possibile effettuare la selezione

- Assicurarsi che il dispositivo sia collegato alla TV.
- Assicurarsi che tutti i cavi siano correttamente installati.
- Assicurarsi di selezionare la sorgente d'ingresso corretta del dispositivo collegato.
- Assicurarsi che la fonte di ingresso corretta non sia nascosta dal menu Ingressi.

### Compatibilità segnale AV e HDMI

| Sorgente     | Segnali supportati |                                 |  |
|--------------|--------------------|---------------------------------|--|
|              | PAL                |                                 |  |
| AV/ lotorolo | SECAM              |                                 |  |
| AV Idlerdie  | NTSC4.43           |                                 |  |
|              | NTSC3.58           |                                 |  |
|              | 480i               | 60Hz                            |  |
|              | 480p               | 60Hz                            |  |
|              | 576i, 576p 50Hz    |                                 |  |
|              | 720p               | 50Hz,60Hz                       |  |
| HDMI         | 1080i              | 50Hz,60Hz                       |  |
|              | 1080p              | 24Hz, 25Hz, 30Hz,<br>50Hz, 60Hz |  |

In certi casi i segnali della TV LCD possono non essere ricevuti e visualizzati correttamente. Il problema può essere causato dall'incompatibilità con gli standard dei dispositivi di ingresso (lettore DVD, decoder digitale, ecc). Se si dovessero verificare tali problemi, contattare il rivenditore e il produttore dei dispositivi.

### Formati di file supportati per la modalità USB

### Decoder video

| Codec Video    | Risoluzione     | Bit Rate | Profilo                                                                                                    | Contenitore                                                                                                    |
|----------------|-----------------|----------|----------------------------------------------------------------------------------------------------|----------------------------------------------------------------------------------------------------|
| VP9:           | 4096x2176@60fps | 100Mbps: | Profilo 0 (420 a 8 bit)<br>Profilo 2, (420, 10 bit)                                                                 | MKV (.mkv), WebM (.webm)                                                                                                    |
| HEVC/H.265     | 4096x2176@60fps | 100Mbps: | Principale (8-bit)/<br>Principale10 (10-bit)<br>Profilo, Livello alto @<br>Livello 5.1                              | MP4 (.mp4, .mov), 3GPP (.3gpp, .3gp),<br>flusso di trasporto MPEG (.ts, .trp, .tp),<br>MKV (.mkv), FLV (.flv), AVI (.avi), H265<br>(.265)                                                                                               |
| MPEG1/2        | 1920x1080@60fps | 80Mbps:  | MP@HL                                                                                                    | Flusso di programma MPEG (.DAT, .VOB,<br>.MPG, .MPEG), flusso di trasporto MPEG<br>(.ts, .trp, .tp), MP4 (.mp4, .mov), 3GPP<br>(.3gpp, 3gp), AVI (.avi), MKV (.mkv), ASF<br>(.asf), WMV (.wmv), OGM (.ogm)                              |
| MPEG4:         | 1920x1080@60fps | 40Mbps:  | <ul> <li>Profilo semplice</li> <li>Profilo semplice<br/>avanzato @ Livello 5</li> <li>GMC non supportato</li> </ul> | MP4 (.mp4, .mov), 3GPP (.3gpp, .3gp),<br>AVI (.avi), MKV (.mkv), ASF (.asf), WMV<br>(.wmv), FLV (.ftv), OGM (.ogm), flusso di<br>trasporto MPEG (.ts, .trp, .tp), flusso di<br>programma MPEG (.DAT, .VOB, .MPG,<br>.MPEG)              |
| Sorenson H.263 | 1920x1080@60fps | 40Mbps:  |                                                                                                    | FLV (.flv), AVI (.avi)                                                                                                    |
| H.263:         | 1920x1080@60fps | 40Mbps:  | Solo profilo base                                                                                                   | FLV (.flv), MP4 (.mp4, .mov), 3GPP<br>(.3gpp, .3gp), AVI (.avi), ASF (.asf), WMV<br>(.wmv)                                                                                                    |
| H.264:         | 4096x2304@60fps | 135Mbps: | Profilo principale e alto<br>fino al livello 5.2                                                                    | FLV (.flv), MP4 (.mp4, .mov), 3GPP<br>(.3gpp, .3gp), flusso di trasporto MPEG<br>(.ts, .trp, .tp), ASF (.asf), WMV (.wmv), AVI<br>(.avi), MKV (.mkv), OGM (.ogm), flusso di<br>programma MPEG (.DAT, .VOB, .MPG,<br>.MPEG), H264 (.264) |
| AVS            | 1920x1080@60fps | 50Mbps:  | Profilo Jizhun @ Livello<br>6.0                                                                                     | Flusso di trasporto MPEG (.ts, .trp, .tp),<br>MP4 (.mp4, .mov), AVS (.avs)                                                                                                    |
| AVS+           | 1920x1080@60fps | 50Mbps:  | Profilo Broadcasting @<br>Livello 6.0.1.08.60                                                                       | Flusso di trasporto MPEG (.ts, .trp, .tp),<br>AVS (.avs)                                                                                                    |
| AVS2:          | 4096x2176@60fps | 100Mbps: | Principale (8-bit)/<br>Principale10 (10-bit)<br>Profilo @Livello 8,0. 60                                            | Flusso di trasporto MPEG (.ts, .trp, .tp),<br>AVS2 (.avs2)                                                                                                    |
| WMV3:          | 1920x1080@60fps | 40Mbps:  |                                                                                                    | ASF (.asf), AVI (.avi), MKV (.mkv), WMV<br>(.wmv), 3GPP (.3gpp, .3gp), MP4 (.mp4,<br>.mov), OGM (.ogm)                                                                                                    |
| VC1:           | 1920x1080@60fps | 40Mbps:  | <ul> <li>Profilo avanzato @<br/>Livello 3</li> <li>Profilo semplice</li> <li>Profilo principale</li> </ul>          | flusso di trasporto MPEG (.ts, .trp, .tp),<br>ASF (.asf), WMV (.wmv), AVI (.avi), MKV<br>(.mkv), 3GPP (.3gpp, .3gp), MP4 (.mp4,<br>.mov), VC1 (.vc1)                                                                                    |
| Motion JPEG    | 1920x1080@30fps | 40Mbps:  |                                                                                                    | AVI (.avi), 3GPP (.3gpp, .3gp), MP4<br>(.mp4, .mov), MKV (.mkv), FLV (.flv),<br>OGM (.ogm)                                                                                                    |
| VP8:           | 1920x1080@60fps | 50Mbps:  |                                                                                                    | MKV (.mkv), WebM (.webm), FLV (.flv),<br>3GPP (.3gpp, .3gp), MP4 (.mp4, .mov),<br>AVI (.avi), OGM (.ogm)                                                                                                    |
| RV30/RV40      | 1920x1080@60fps | 40Mbps:  |                                                                                                    | RM (.rm, .rmvb), MKV (.mkv)                                                                                                    |
| AV1:           | 4096x2176@60fps | 100Mbps: | Profilo principale @<br>Livello 5.1                                                                                 | MP4 (.mp4, .mov), 3GPP (.3gpp, .3gp),<br>MKV (.mkv), WebM (.webm)                                                                                                    |

### Codificatore video

| Codec Video | Risoluzione<br>massima | Bit Rate<br>massimo | Profilo                            | Nota                        |
|-------------|------------------------|---------------------|------------------------------------|-----------------------------|
| H.264:      | 1920x1080@30fps        | 12Mbps:             | Profilo principale,<br>livello 4.1 | Codificatore video hardware |

### Audio

| Codec Audio            | Frequenza di<br>campionamento | Canale     | Bit Rate            | Contenitore                                                                                                    | Nota |
|------------------------|-------------------------------|------------|---------------------|----------------------------------------------------------------------------------------------------|------|
| MPEG1/2 Layer1         | 16KHz ~ 48KHz                 | Fino a 2   | 32Kbps ~<br>448Kbps | MP3 (.mp3), AVI (.avi), ASF (.asf),<br>WMV (.wmv), MKV (.mkv, .mka),<br>3GPP (.3gpp, .3gp), MP4 (.mp4,<br>.mov, m4a), flusso di trasporto<br>MPEG (.ts, .trp, .tp), flusso di<br>programma MPEG (.DAT, .VOB,<br>.MPG, .MPEG), FLV (.ftv), WAV<br>(.wav), OGM (.ogm) |      |
| MPEG1/2 Layer2         | 16KHz ~ 48KHz                 | Fino a 2   | 8Kbps ~<br>384Kbps  | MP3 (.mp3), AVI (.avi), ASF (.asf),<br>WMV (.wmv), MKV (.mkv, .mka),<br>3GPP (.3gpp, .3gp), MP4 (.mp4,<br>.mov, m4a), flusso di trasporto<br>MPEG (.ts, .trp, .tp), flusso di<br>programma MPEG (.DAT, .VOB,<br>.MPG, .MPEG), FLV (.ftv), WAV<br>(.wav), OGM (.ogm) |      |
| MPEG1/2/2.5<br>Strato3 | 8KHz ~ 48KHz                  | Fino a 2   | 8Kbps ~<br>320Kbps  | MP3 (.mp3), AVI (.avi), ASF (.asf),<br>WMV (.wmv), MKV (.mkv, .mka),<br>3GPP (.3gpp, .3gp), MP4 (.mp4,<br>.mov, m4a), flusso di trasporto<br>MPEG (.ts, .trp, .tp), flusso di<br>programma MPEG (.DAT, .VOB,<br>.MPG, .MPEG), FLV (.ftv), WAV<br>(.wav), OGM (.ogm) |      |
| AC3(DD)                | 32KHz, 44.1KHz,<br>48KHz      | Fino a 5,1 | 32Kbps ~<br>640Kbps | AC3 (.ac3), AVI (.avi), MKV (.mkv,<br>.mka), 3GPP (.3gpp, .3gp), MP4<br>(.mp4, .mov, m4a), flusso di<br>trasporto MPEG (.ts, .trp, .tp), flusso<br>di programma MPEG (.DAT, .VOB,<br>.MPG, .MPEG), WMV (.wmv), ASF<br>(.asf), OGM (.ogm)                            |      |
| EAC3(DDP)              | 32KHz, 44.1KHz,<br>48KHz      | Fino a 5,1 | 32Kbps ~<br>6Mbps   | EAC3 (.ec3), AVI (.avi), MKV<br>(.mkv, .mka), 3GPP (.3gpp, .3gp),<br>MP4 (.mp4, .mov, m4a), flusso di<br>trasporto MPEG (.ts, .trp, .tp), flusso<br>di programma MPEG (.DAT, .VOB,<br>.MPG, .MPEG), WMV (.wmv), ASF<br>(.asf), OGM (.ogm)                           |      |

| Codec Audio            | Frequenza di<br>campionamento             | Canale                  | Bit Rate                                                                         | Contenitore                                                                                                    | Nota                               |
|------------------------|-------------------------------------------|-------------------------|----------------------------------------------------------------------------------|----------------------------------------------------------------------------------------------------|------------------------------------|
| AAC-LC, HEAAC          | 8KHz ~ 48KHz                              | Fino a 5,1              | AAC-LC:<br>12Kbps~<br>576Kbps<br>V1 6Kbps<br>~ 288Kbps<br>V2: 3Kbps ~<br>144Kbps | AAC (.aac), AVI (.avi), MKV<br>(.mkv, .mka), 3GPP (.3gpp, .3gp),<br>MP4 (.mp4, .mov, m4a), flusso<br>di trasporto MPEG (.ts, .trp, . tp),<br>flusso di programma MPEG (.DAT,<br>.VOB, .MPG, .MPEG), FLV (.ftv), RM<br>(.rm, .rmvb, .ra), WAV (.wav), WMV<br>(.wmv), ASF (.asf), OGM (.ogm) |                                    |
| .WMA                   | 8KHz ~ 48KHz                              | Fino a 2                | 128Kbps ~<br>320Kbps                                                             | ASF (.asf), WMV (.wma, .wmv),<br>AVI (.avi), MKV (.mkv, .mka), 3GPP<br>(.3gpp, .3gp), MP4 (.mp4, .mov)                                                                                                    | WMA 7, WMA 8,<br>WMA 9 Standard    |
| WMA 10 Pro M0          | 8KHz ~ 48KHz                              | Fino a 2                | < 192Kbps                                                                        | ASF (.asf), WMV (.wma, .wmv),<br>AVI (.avi), 3GPP (.3gpp, .3gp), MP4<br>(.mp4, .mov)                                                                                                    |                                    |
| WMA 10 Pro M1          | 8KHz ~ 48KHz                              | Fino a 5,1              | < 384Kbps                                                                        | ASF (.asf), WMV (.wma, .wmv),<br>AVI (.avi), 3GPP (.3gpp, .3gp), MP4<br>(.mp4, .mov)                                                                                                    |                                    |
| WMA 10 Pro M2          | 8KHz ~ 96KHz                              | Fino a 5,1              | < 768Kbps                                                                        | ASF (.asf), WMV (.wma, .wmv),<br>AVI (.avi), 3GPP (.3gpp, .3gp), MP4<br>(.mp4, .mov)                                                                                                    |                                    |
| VORBIS                 | Fino a 48KHz                              | Fino a 2                |                                                                                  | MKV (.mkv, .mka), WebM (.webm),<br>3GPP (.3gpp, .3gp), MP4 (.mp4,<br>.mov, m4a), Ogg (.ogg), WMV<br>(.wmv), ASF (.asf), AVI (.avi)                                                                                                    | Supporta solo la decodifica stereo |
| "DTS"                  | Fino a 48KHz                              | Fino a 5,1              | < 1.5Mbps<br>(Pure DTS<br>core)                                                  | flusso di trasporto MPEG (.ts, .trp,<br>.tp), flusso di programma MPEG<br>(.DAT, .VOB, .MPG, .MPEG), WAV<br>(.wav), MKV (.mkv, .mka), 3GPP<br>(.3gpp, .3gp), MP4 (.mp4, .mov,<br>m4a), AVI (.avi), OGM (.ogm), DTS<br>(.dts)                                                               |                                    |
| DTS LBR                | 12KHz, 22KHz,<br>24KHz, 44,1KHz,<br>48KHz | Fino a 5,1              | Fino a 2Mbps                                                                     | MP4 (.mp4, .mov), 3GPP (.3gpp,<br>.3gp), flusso di trasporto MPEG (.ts,<br>.trp, .tp), MKV (.mkv)                                                                                                    |                                    |
| DTS XLL                | Fino a 96KHz                              | Fino a 6                | Fino a<br>6.123Mbps                                                              | Flusso di trasporto MPEG (.ts,<br>.trp, .tp), MP4 (.mp4, .mov), 3GPP<br>(.3gpp, .3gp)                                                                                                    |                                    |
| Audio master DTS       | Fino a 48KHz                              | Fino a 6                | Fino a<br>24.537Mbps                                                             | Flusso di trasporto MPEG (.ts,<br>.trp, .tp), MP4 (.mp4, .mov), 3GPP<br>(.3gpp, .3gp)                                                                                                    | decodifica solo il<br>nucleo DTS   |
| LPCM                   | 8KHz ~ 48KHz                              | Mono,<br>Stereo,<br>5.1 | 64Kbps ~<br>1.5Mbps                                                              | WAV (.wav), AVI (.avi), MKV<br>(.mkv, .mka), 3GPP (.3gpp, .3gp),<br>MP4 (.mp4, .mov, m4a), flusso di<br>trasporto MPEG (.ts, .trp, .tp), flusso<br>di programma MPEG (.DAT, .VOB,<br>.MPG, .MPEG), WMV (.wmv), ASF<br>(.asf), FLV (.flv), OGM (.ogm)                                       |                                    |
| IMA-ADPCM MS-<br>ADPCM | 8KHz ~ 48KHz                              | Fino a 2                | 32Kbps~<br>384Kbps                                                               | WAV (.wav), AVI (.avi), MKV (.mkv,<br>.mka), OGM (.ogm)                                                                                                    |                                    |
| G711 A/mu-law          | 8KHz                                      | 1                       | 64Kbps:                                                                          | WAV (.wav), AVI (.avi), MKV (.mkv,<br>.mka), FLV (.flv)                                                                                                    |                                    |
| LBR (cook)             | 8KHz, 11,025KHz,<br>22,05KHz,<br>44,1KHz  | Fino a 5,1              | 6Kbps ~<br>128Kbps                                                               | RM (.rm, .rmvb, .ra)                                                                                                    |                                    |
| FLAC                   | 8KHz~96KHz                                | Fino a 7,1              | < 1.6Mbps                                                                        | MKV (.mkv, .mka), FLAC (.flac)                                                                                                    |                                    |
| OPUS                   | 8KHz ~ 48KHz                              | Fino a 6                | 6Kbps ~<br>510Kbps                                                               | MKV (.mkv, .mka), WebM (.webm)                                                                                                    |                                    |

| Codec Audio                              | Frequenza di<br>campionamento | Canale                                                           | Bit Rate                                | Contenitore                                                                                            | Nota |
|------------------------------------------|-------------------------------|------------------------------------------------------------------|-----------------------------------------|----------------------------------------------------------------------------------------------------|------|
| AC4:                                     | 44,1KHz, 48KHz                | Fino a 5.1<br>(MS12<br>v1.x)<br>Fino a 7.1<br>(MS12<br>v2.x)     | Fino a<br>1521Kbps Per<br>Presentazione | Flusso di trasporto MPEG (.ts,<br>.trp, .tp), 3GPP (.3gpp, .3gp), MP4<br>(.mp4, .mov, m4a), AC4 (.ac4) |      |
| Sistema audio<br>Fraunhofer<br>MPEG-H TV | 32KHz, 44,1KHz,<br>48KHz      | Fino a<br>16 canali<br>core Fino<br>a 5.1<br>canali di<br>uscita | ~1.2 Mbps                               | 3GPP (.3gpp, .3gp), MP4 (.mp4,<br>.mov, m4a)                                                           |      |
| AMR-NB                                   | 8KHz                          | 1                                                                | 4.75~<br>12.2Kbps                       | 3GPP (.3gpp, .3gp), MP4 (.mp4,<br>.mov, m4a)                                                           |      |
| AMR-WB                                   | 16KHz                         | 1                                                                | 6,6 ~<br>23,85Kbps                      | 3GPP (.3gpp, .3gp), MP4 (.mp4,<br>.mov, m4a)                                                           |      |

### Immagine

| Immagine | Foto        | Risoluzione<br>(larghezza x altezza) |
|----------|-------------|--------------------------------------|
| JPEG     | Base-line   | 15360 x 8640                         |
|          | Progressive | 1024 x 768                           |
| PNG      |             | 9600 x 6400                          |
| BMP      |             | 9600 x 6400                          |
| GIF      |             | 6400 x 4800                          |
| WebP     |             | 3840 x 2160                          |
| HEIF     |             | 4000 x 3000                          |

### Sottotitoli

#### Interno

| Estensione file | Contenitore | Codec sottotitolo                                 |
|-----------------|-------------|---------------------------------------------------|
| ts, trp, tp     | TS          | DVB Sottotitoli<br>Teletesto<br>CC(EIA608)<br>PGS |
| mp4:            | MP4:        | VobSub<br>PGS<br>TX3G                             |
| mkv             | MKV         | ASS<br>SSA<br>SRT<br>VobSub<br>PGS                |
## Esterna

| Estensione file | Parser sottotitoli                                     | Consigli |
|-----------------|--------------------------------------------------------|----------|
| .srt            | SubRip                                                 |          |
| .ssa/.ass       | Sottostazione Alpha<br>Sottostazione avanzata<br>Alpha |          |
| .smi            | SAMI                                                   |          |
| .sub            | MicroDVD<br>SubIdx (VobSub)                            |          |
| .txt            | TMPlayer                                               |          |

# **Risoluzioni DVI supportate**

In fase di collegamento dei dispositivi ai connettori della TV usando il cavo convertitore DVI (cavo da DVI a HDMI - non fornito in dotazione), rimandiamo alle seguenti informazioni sulla risoluzione.

|           | 56Hz | 60Hz | 66Hz | 70Hz | 72Hz | 75Hz |
|-----------|------|------|------|------|------|------|
| 640x480   |      | x    |      |      |      | x    |
| 800x600   | x    | x    |      |      |      | x    |
| 1024x768  |      | x    |      | x    |      | x    |
| 1280x768  |      | х    |      |      |      | х    |
| 1280x960  |      | х    |      |      |      |      |
| 1360x768  |      | x    |      |      |      |      |
| 1366x768  |      | x    |      |      |      |      |
| 1280x1024 |      | x    |      | x    |      | x    |
| 1400x1050 |      | x    |      |      |      |      |
| 1600x900  |      | х    |      |      |      |      |

# Specifiche

| Trasmissione TV                                           | PAL BG/I/DK/<br>SECAM BG/DK                                                          |  |
|-----------------------------------------------------------|--------------------------------------------------------------------------------------|--|
| Canali riceventi                                          | VHF (BAND I/III) - UHF<br>(BAND U) - HYPERBAND                                       |  |
| Ricezione digitale                                        | TV digitale terrestre-cavo<br>pienamente integrata<br>(DVB-T-C)<br>(conforme DVB-T2) |  |
| Numero dei canali pre-<br>impostati                       | 2 200                                                                                |  |
| Indicatore di canale                                      | OSD                                                                                  |  |
| Ingresso antenna RF                                       | 75 Ohm (non bilanciato)                                                              |  |
| Tensione Operativa                                        | 220-240V AC, 50Hz.                                                                   |  |
| Audio                                                     | German+Nicam Stereo                                                                  |  |
| Potenza Uscita Audio<br>(WRMS.) (10% THD)                 | 2x8                                                                                  |  |
| Consumo energetico<br>(W)                                 | 75W                                                                                  |  |
| Consumo energetico<br>collegamento in rete<br>standby (W) | < 2                                                                                  |  |
| Dimensioni TV PxLxA<br>(con piedistallo) (mm)             | 167 x 902 x 567                                                                      |  |
| Dimensioni TV PxLxA<br>(senza piedistallo)<br>(mm)        | 87 x 902 x 517                                                                       |  |
| Display                                                   | 40"                                                                                  |  |
| Temperatura di<br>funzionamento e<br>umidità              | 0°C fino a 40°C, 85%<br>umidità                                                      |  |

# Specifiche tecniche del trasmettitore LAN Wireless

| Gamme di frequenza              | Potenza<br>massima in<br>uscita |  |
|---------------------------------|---------------------------------|--|
| 2400 - 2483,5 MHz (CH1 - CH13)  | < 100 mW                        |  |
| 5150 - 5250 MHz (CH36 - CH48)   | < 200 mW                        |  |
| 5250 - 5350 MHz (CH52 - CH64)   | < 200 mW                        |  |
| 5470 - 5725 MHz (CH100 - CH140) | < 200 mW                        |  |

## Limitazioni paesi

Questa apparecchiatura Wireless LAN è destinata all'uso domestico e d'ufficio in tutti i Paesi dell'Unione Europea, nel Regno Unito e nell'Irlanda del Nord (e in altri Paesi che seguono le relative direttive dell'Unione Europea e/o del Regno Unito). La banda 5.15-5.35 GHz è limitata all'uso all'interno di edifici solo nei Paesi EU, nel Regno Unito e nell'Irlanda del Nord (e in altri paesi che seguono la relativa direttiva dell'UE e/o del Regno Unito). L'uso pubblico è soggetto ad autorizzazione generica da parte del rispettivo fornitore di servizi

| Paese             | Limitazioni                      |
|-------------------|----------------------------------|
| Federazione Russa | Solo per uso in ambienti chiusi. |

I requisiti di qualsiasi paese potrebbero variare in qualsiasi momento. Consigliamo all'utente di verificare con le autorità locali lo stato attuale delle normative nazionali sia per le LAN 2.4 GHz che per quelle 5 GHz.

## Licenze

I termini HDMI, HDMI High-Definition Multimedia Interface, HDMI trade dress e i loghi HDMI sono marchi commerciali o marchi registrati di HDMI Licensing Administrator, Inc.

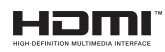

Prodotto sotto licenza dai Laboratori Dolby. Dolby, Dolby Audio, e il simbolo doppia-D sono marchi registrati di Dolby Laboratories. Licensing Corporation.

Google, Android, Android TV, Chromecast, Google Play e YouTube sono marchi registrati Google LLC.

Questo prodotto contiene una tecnologia soggetta a determinati diritti di proprietà intellettuale di Microsoft. L'uso o la distribuzione di questa tecnologia al di fuori del prodotto sono operazioni vietate senza la licenza/ licenze adeguata/adeguate da Microsoft.

I proprietari dei contenuti si servono della tecnologia di accesso ai contenuti Microsoft PlavReadv™ per proteggere la propria proprietà intellettuale, compresi i contenuti coperti da copyright. Questo dispositivo si serve della tecnologia PlayReady per accedere ai contenuti protetti da PlayReady e/o ai contenuti protetti da WMDRM. Qualora il dispositivo non applichi in modo adeguato le limitazioni sull'uso dei contenuti, i proprietari dei contenuti potrebbero richiedere a Microsoft di revocare l'abilità del dispositivo di usufruire dei contenuti protetti da PlayReady. La revoca non dovrebbe interessare i contenuti non protetti o i contenuti protetti da altre tecnologie di accesso ai contenuti. I proprietari dei contenuti potrebbero richiedere di aggiornare PlayReady per poter accedere ai loro contenuti. Qualora venga rifiutato un aggiornamento, non sarà possibile accedere al contenuto che richiede l'aggiornamento.

Il logo "Cl Plus" è un marchio di Cl Plus LLP.

Questo prodotto è protetto dalle norme sulla proprietà intellettuale di Microsoft Corporation. L'uso o la distribuzione di tale tecnologia sono vietati salvo esplicita approvazione di Microsoft o di una sussidiaria autorizzata.

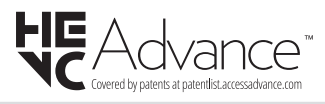

## Informazioni sullo smaltimento

## [Unione Europea]

Questo simbolo sul prodotto o sulla confezione significa che l'apparecchio elettrico o elettronico alla fine del ciclo di esercizio non deve essere smaltito insieme ai rifiuti domestici. È obbligatorio riportarlo ad un punto di raccolta per provvedere al suo riciclaggio o recupero di parti e materie prime, nonché allo smaltimento corretto, conformemente alle leggi nazionali in vigore e alla Direttiva 2012/19/ UE e 2013/56/UE.

Assicurando che questo prodotta venga smaltito correttamente, si contribuisce a prevenire potenziali conseguenze negative per l'ambiente e la salute umana che potrebbero invece essere causate da una gestione errata dello smaltimento di questo prodotto.

Per maggiori informazioni sul riciclaggio di questo prodotto contattare gli uffici locali, il servizio smaltimenti rifiuti domestici o il negozio presso cui è stato acquistato.

A seconda delle leggi nazionali in vigore nel caso di smaltimento scorretto possono essere applicabili varie sanzioni.

## [Utenti business]

Per smaltire questo prodotto, contattare il fornitore e controllare i termini e le condizioni del contratto d'acquisto.

## [Paesi non UE]

Questi simboli sono validi esclusivamente nell'Unione Europea.

Contattare le autorità di zona per maggiori informazioni sullo smaltimento e sul riciclo.

Il prodotto e l'imballaggio dovrebbero essere portate al punto di raccolta di zona per essere riciclate.

Alcuni punti di raccolta accettano i prodotti in modo gratuito.

**Nota**: La dicitura Pb posta al di sotto del simbolo delle batterie indica che queste contengono piombo.

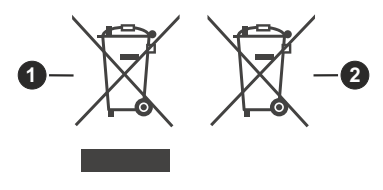

- 1. Prodotti
- 2. Batteria

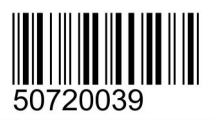